## INDICE

| 1.  | Introducción: principales funcionalidades                                   | 2   |
|-----|-----------------------------------------------------------------------------|-----|
| 2.  | Convenciones para la visualización / impresión                              | 4   |
| 3.  | Agrupación de Funcionalidades en Menú del aplicativo                        | 7   |
| 4.  | Accesos a funcionalidades                                                   | 8   |
| 5.  | Parámetro de Activación / Bloqueo del control de cuotas                     | 10  |
| 6.  | Cambio de clave secreta                                                     | 11  |
| 7.  | Usuarios y Perfiles                                                         | 12  |
| 8.  | Departamentos /Dependencias                                                 | 16  |
|     | Mantenimiento y Consultas                                                   | 17  |
|     | Consultas Departamentos                                                     | 23  |
| 9.  | Proveedores                                                                 | 27  |
|     | Mantenimiento y Consultas                                                   | 28  |
| 10. | Productos                                                                   | 32  |
|     | Mantenimiento y Consultas                                                   | 33  |
|     | Mantenimiento y Consultas Simplificado                                      | 35  |
|     | Inactivar / Activar Productos                                               | 42  |
|     | Consulta Productos Inactivos                                                | 43  |
|     | Inactivar Productos no utilizados                                           | 44  |
| 11. | Salidas x Pedidos                                                           | 46  |
|     | Ingreso de Pedidos                                                          | 47  |
|     | Administración de Cuotas Mensuales x Producto                               | 53  |
|     | Reimprime Comprobantes de Pedidos                                           | 56  |
|     | Eliminación / Restauración de Pedidos                                       | 57  |
| 12. | Pedidos y Cuotas – Consultas y Reportes                                     | 60  |
|     | Listado de Pedidos x Departamento (últimos 6 meses)                         | 61  |
|     | Listado Mensual x Departamento para un producto                             | 63  |
|     | Listado de Pedidos x Departamento con parámetros varios                     | 64  |
|     | Consumos x Producto, Productos x Departamentos, Producto x Departamento-Mes | 67  |
|     | Cuotas x Mes, x Producto-Departamento o un producto todos los Departamentos | 69  |
| 13. | Recepción de Mercadería                                                     | 76  |
|     | Ingreso de Recepciones                                                      | 77  |
|     | Reimprime Comprobante de Recepción                                          | 81  |
|     | Recepciones x Producto-Proveedor                                            | 82  |
|     | Modifica Recepciones                                                        | 83  |
|     | Análisis por Orden de Recepción                                             | 85  |
| 14. | Control de Stock – Toma de Inventarios                                      | 87  |
|     | Selección de Productos para Toma                                            | 88  |
|     | Carga de Inventarios                                                        | 93  |
|     | Listados de Inventarios Cerrados                                            | 99  |
| 15. | Consultas de Stock                                                          | 101 |
|     | Consulta / Listado de Stock por Familia                                     | 102 |
|     | Consulta del Desarrollo del Stock x Producto                                | 105 |

## 1. Introducción: principales funcionalidades

#### Manejo de Stocks

#### Ingreso de Movimientos

- El sistema permite identificar cada artículo por un código determinado por el usuario. Los códigos convenidos fueron de 8 posiciones XX123456, dos letras que representan a la familia de productos.
- Los ingresos al stock se efectúan mediante la utilidad denominada "Recepción de Mercadería" y los egresos mediante "Ingreso de Pedidos".
- El resultado de los ingresos y egresos de mercadería son la registración de dichos movimientos en el sistema.

#### Cálculo de Stock

El stock de un determinado artículo se determina en todos los casos mediante el cálculo: <u>Sumatoria de entradas</u> – <u>Sumatoria de salidas</u> + <u>Sumatoria de Ajustes</u> <u>de Stock</u> de los movimientos con fecha menor o igual a la fecha deseada.

El sistema efectúa la salida por pedidos aunque la cantidad en el stock computarizado no sea el suficiente para alguno de los artículos, porque si la mercadería existe y se puede cumplir con dicho pedido no hay impedimentos para hacerlo, a posteriori debería efectuarse el correspondiente análisis y desarrollar eventuales correcciones, una posibilidad sería, emitir un reporte del estado del stock después de los movimientos efectuados durante un día, para los artículos afectados. Una alternativa a esta modalidad es no satisfacer un pedido de un artículo con stock insuficiente, para lo que sería necesario tener el stock muy bien controlado.

Hay una lista de eventualidades que pueden provocar que dichos valores sean negativos:

- Omisión del ingreso de "Recepciones de mercadería".
- Omisión del ingreso de renglones de "Recepciones de mercadería".
- Más de un código para el mismo artículo.
- Errores en los códigos de artículo, ingresando o descargando mercadería desde códigos incorrectos.
- Tratamiento erróneo de la unidad de medida para un determinado artículo, por ejemplo, se recibe mercadería registrando cantidad de paquetes y luego se atiende un pedido registrando la salida en unidades (contenidas en el paquete).
- Anulación incorrecta de un pedido.

#### Control de Inventarios

El sistema provee una herramienta que permite igualar el stock computarizado con la cantidad resultante de una toma de inventarios, generando un movimiento de ajuste de stock por la diferencia entre el stock físico y el computarizado. Esta herramienta permite la selección del conjunto de artículos que se considere adecuado en función de los recursos disponibles para el control. El mismo fue pensado para su aplicación con una frecuencia tal que permita un seguimiento riguroso del stock. Este mecanismo se ha utilizado algunas veces pero en forma tan esporádica que era muy difícil justificar las diferencias. No se ha utilizado en los últimos meses.

El proceso consta de los siguientes pasos:

- Selección del grupo de artículos a controlar.
- Emisión de los listados para toma de inventario, solamente de los artículos seleccionados (no se muestran las cantidades en el stock computarizado).
- Ingreso de las cantidades en existencia física para dichos artículos.
- Cierre del inventario (Con generación automática de ajustes por diferencias entre el stock físico y el stock computarizado.
- Emisión de un reporte con el detalle de las diferencias de stock detectadas y hasta una columna para que se especifique el motivo de la diferencia y el responsable de la misma, en caso eventuales fallas del sistema, el responsable del mismo debería hacerse cargo de la correspondiente justificación.

#### Cuotas mensuales por departamento-artículo.

Este mecanismo desarrollado recientemente y actualmente en estado de implementación, complementa al mecanismo de control implementado. El sistema controla las salidas mensuales de artículos por departamento, impidiendo que se superen las cuotas asignadas.

#### Visualización Cuadro de firmas autorizantes en el momento del ingreso del pedido.

Una vez seleccionado el departamento para el que se está efectuando un pedido de artículos, productos o materiales, el sistema despliega el cuadro de firmas para el control visual. Cada Departamento o dependencia solicitante puede tener hasta 3 responsables firmantes, tomando por defecto al primero de la lista, por lo que es conveniente ordenarlos por frecuencia de firma.

#### Acceso al sistema con identificación del usuario y clave secreta.

#### Creación / modificación de cuentas de usuario

Solamente disponible para el perfil de administrador. Posibilidad de crear o modificar cuentas de usuarios y asociar funcionalidades a los 3 perfiles predefinidos: administrador, operador y consultas.

## 2. Convenciones para la visualización / impresión

# Consultas y Reportes

| 1000 | SUMINISTROS - FCEN  | 2 |
|------|---------------------|---|
|      |                     |   |
|      | 18400A-0 10 04 0000 |   |

Este es un Reporte. Los reportes siempre se muestran en pantalla, la impresión se puede efectivizar haciendo clic en Complementos en la parte superior de la pantalla para versión 2007 en adelante o directamente aparece la barra directamente en la parte superior de la pantalla para Access 2003.

Y a continuación hacemos clic la impresora ubicada a la izquierda de la barra ubicada en la parte superior de la pantalla.

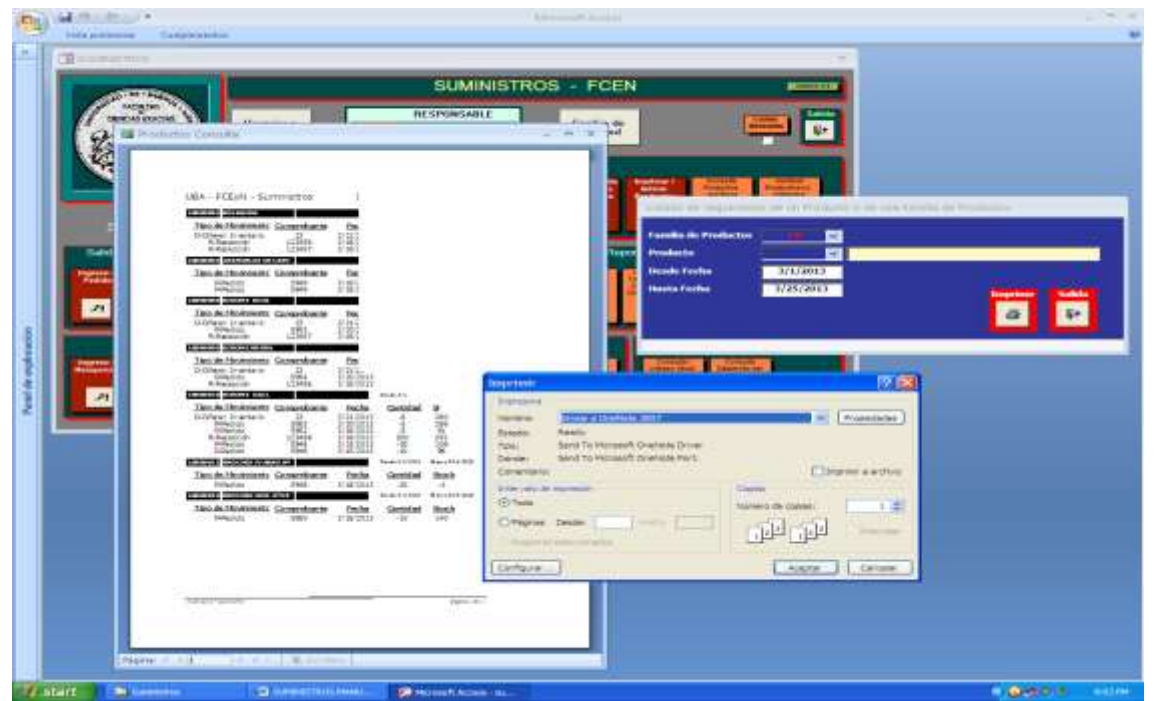

Se abre la ventana de impresión de Windows, con los manejos habituales: selección de impresora, cantidad de copas, etc.

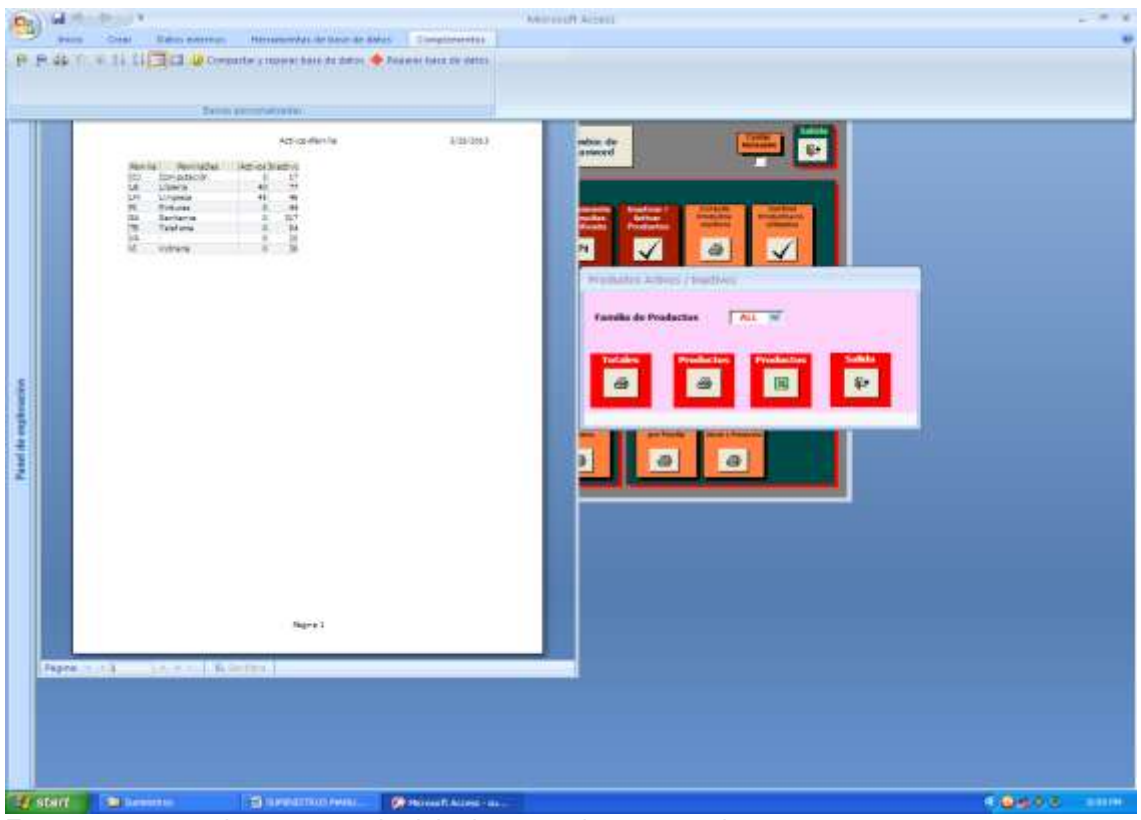

Esta es una consulta, se procede del mismo modo que para los reportes.

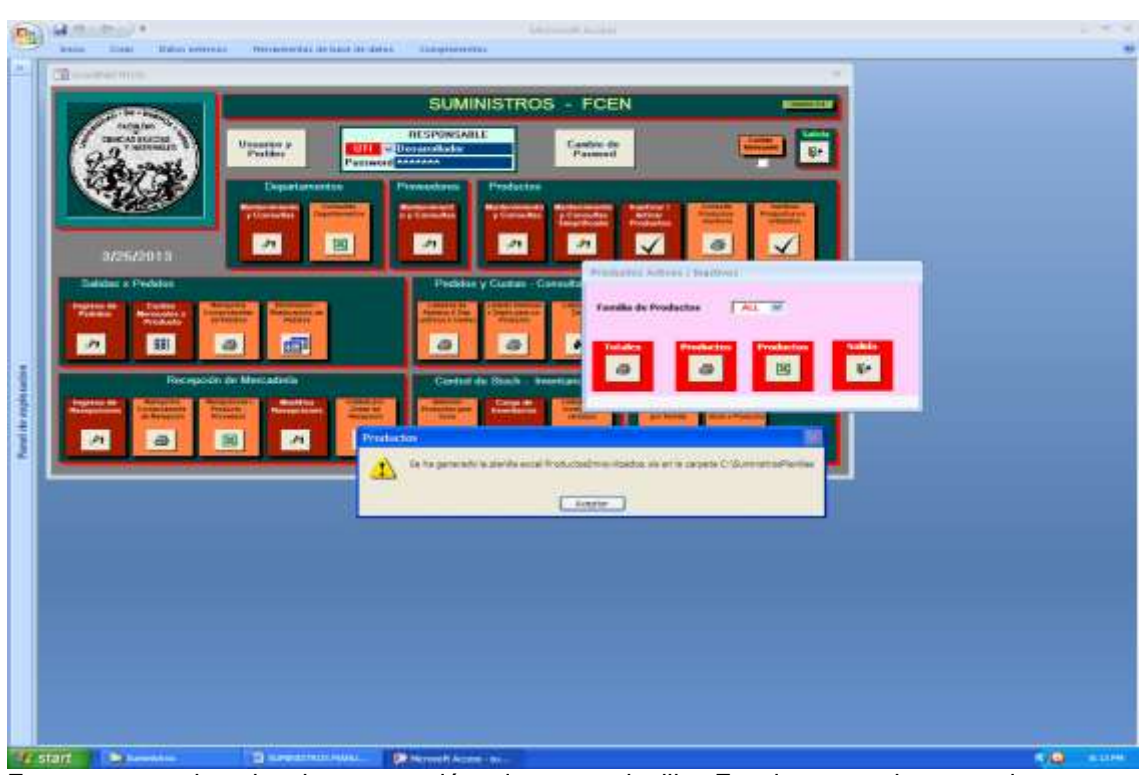

Este es un ejemplo de generación de una planilla Excel, se graban en la carpeta \SuministrosPlanillas.xls del disco C.

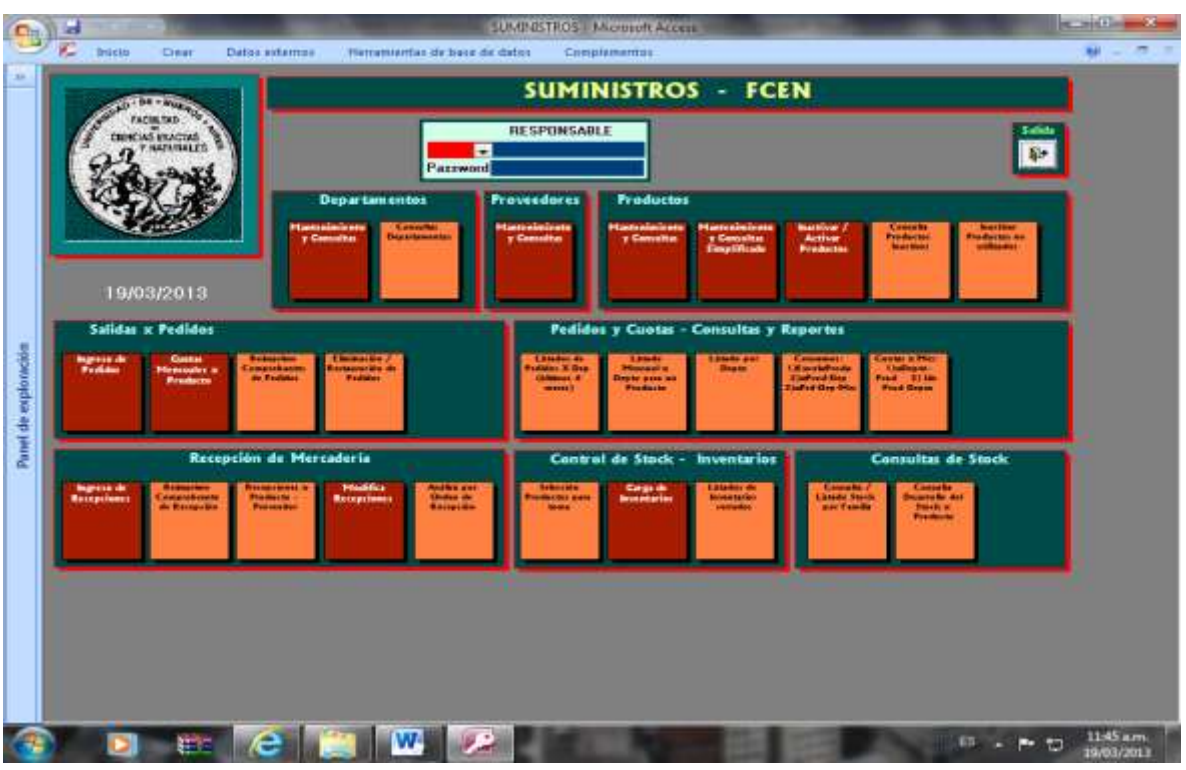

# 3. Agrupación de Funcionalidades en Menú del aplicativo.

Acceso al sistema, no se puede ingresar a ninguna funcionalidad si no se efectúa la identificación del usuario y el ingreso de la clave secreta.

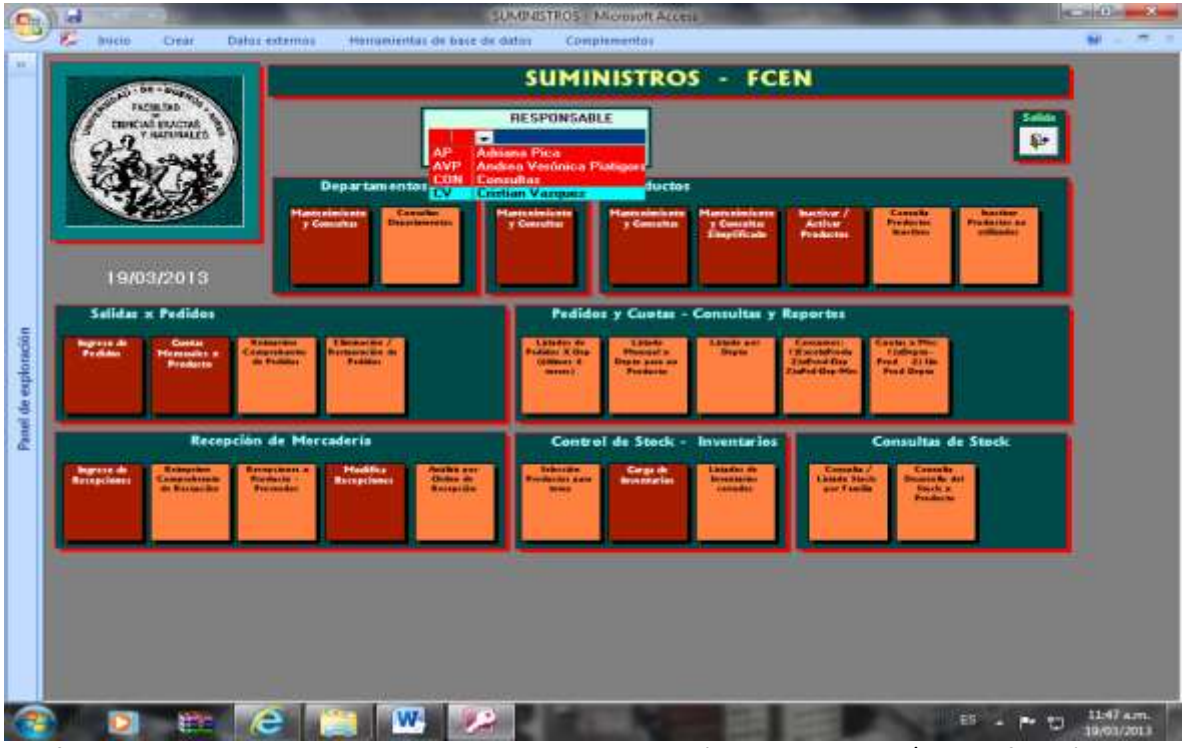

Las funcionalidades enmarcadas en boxes en color bordó son de carga y/o modificación de información.

### 4. Accesos a funcionalidades

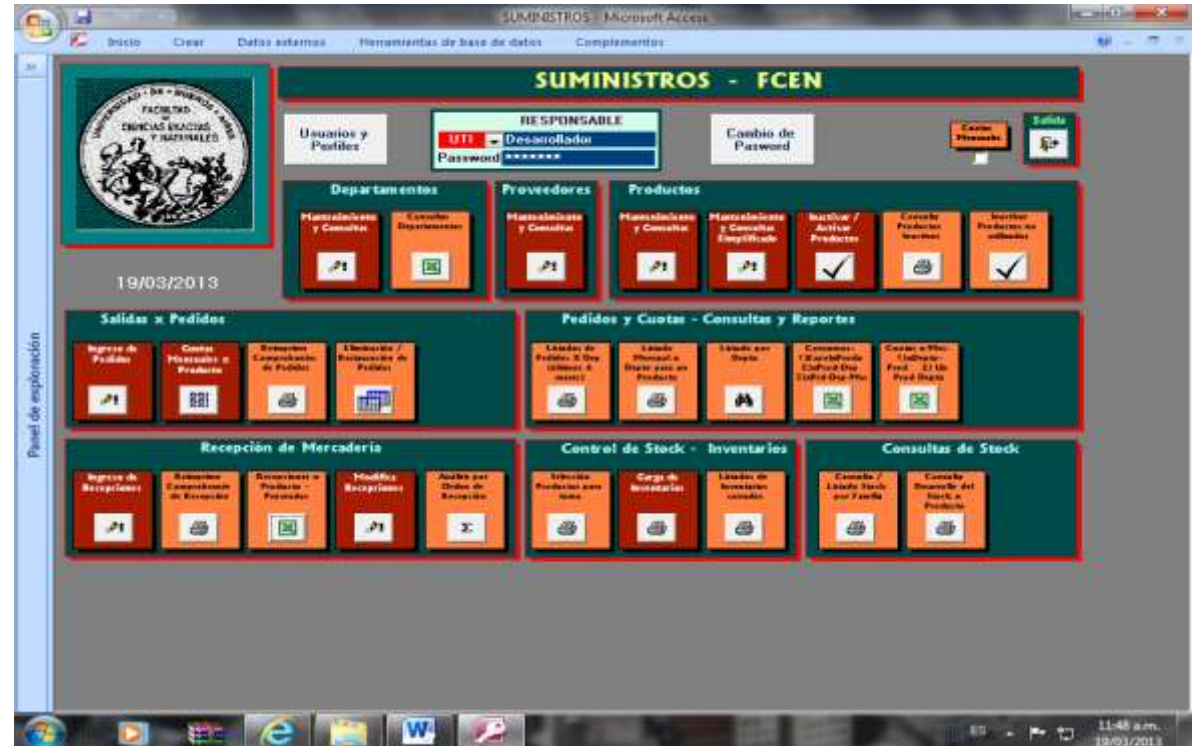

Accediendo con perfil de administrador se puede acceder a todas las funcionalidades.

Ingreso con Identificación de usuario y clave secreta (Para todos los usuarios)

Párametro de Activación / Bloqueo del control de cuotas (Solamente p/perfil administrador)

Cambio de clave secreta (Para todos los usuarios)

Mantenimiento de Usuarios y Perfiles (Solamente p/perfil administrador)

#### Departamentos o dependencias

Mantenimiento y Consultas Consultas Departamentos

#### **Proveedores**

Mantenimiento y Consultas

#### **Productos**

Mantenimiento y Consultas Mantenimiento y Consultas Simplificado Inactivar / Activar Productos Consulta Productos Inactivos Inactivar Productos no utilizados (Solamente p/perfil administrador)

#### Salidas x Pedidos

Ingreso de Pedidos Administración de Cuotas Mensuales x Producto Reimprime Comprobantes de Pedidos Eliminación / Restauración de Pedidos (Solamente p/perfil administrador)

#### Pedidos y Cuotas – Consultas y Reportes

Listado de Pedidos x Departamento (últimos 6 meses) Listado Mensual x Departamento para un producto Listado de Pedidos x Departamento con parámetros varios Consumos x Producto, Productos x Departamentos, Producto x Departamento-Mes Cuotas x Mes, x Producto-Departamento o un producto todos los Departamentos

#### Recepción de Mercadería

Ingreso de Recepciones Reimprime Comprobante de Recepción Recepciones x Producto-Proveedor Modifica Recepciones (Solamente p/perfil administrador) Análisis por Orden de Recepción

#### Control de Stock – Toma de Inventarios

Selección de Productos para Toma Carga de Inventarios Listados de Inventarios Cerrados

#### Consultas de Stock

Consulta / Listado de Stock por Familia Consulta del Desarrollo del Stock x Producto

# 5. Parámetro de Activación / Bloqueo del control de cuotas

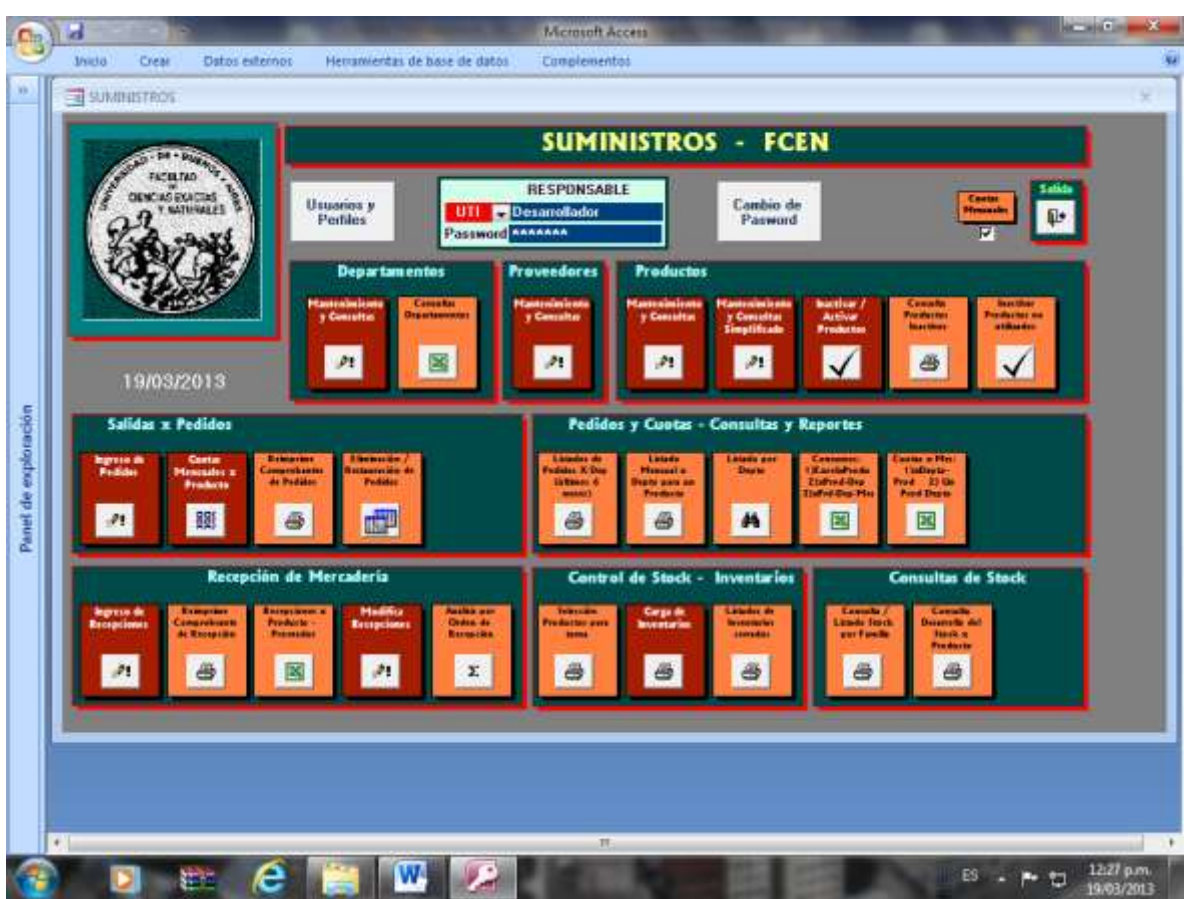

Funcionalidad solo disponible para el perfil de administrador. Haciendo clic se tilda el casillero que está debajo del rótulo "Cuotas mensuales" en la parte superior de la pantalla. Si está tildado se puede quitar el tilde haciendo clic. En la funcionalidad de toma de pedidos el sistema advierte si dicha funcionalidad está activa.

# 6. Cambio de clave secreta

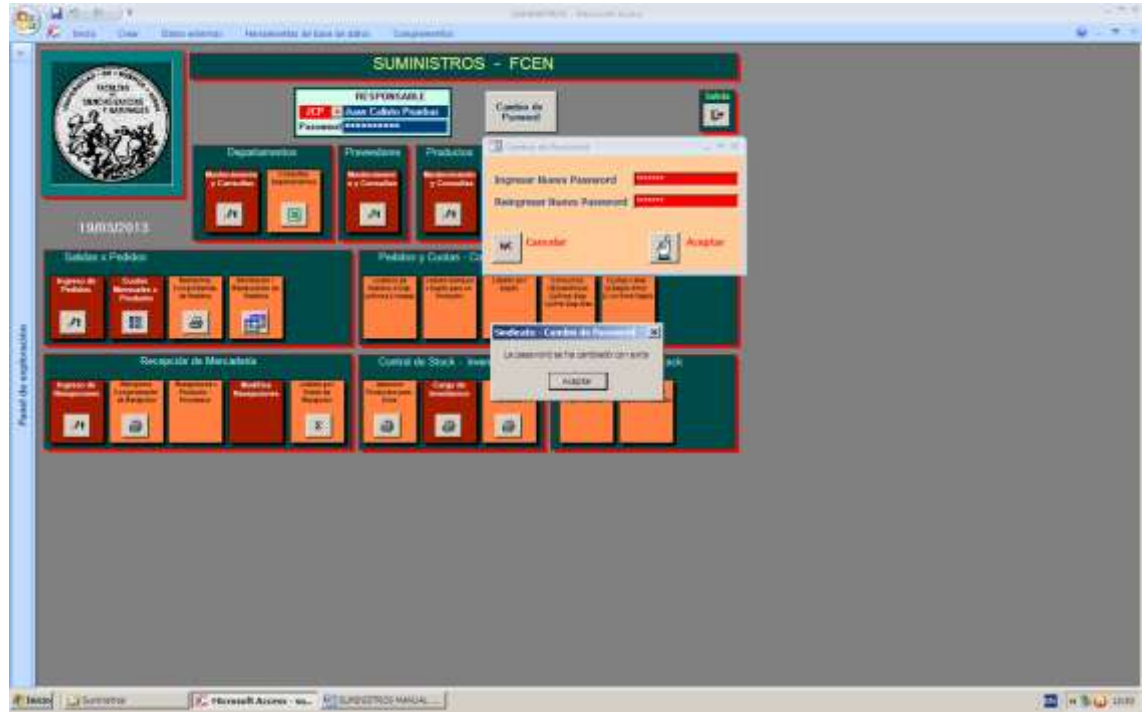

Para todos los usuarios. Haciendo clic en Cambio de Password se abre la ventana pidiendo nueva password y su confirmación.

# 7. Usuarios y Perfiles

- Ingreso y definición del perfil de nuevos usuarios
- Modificación de datos y/o perfiles de usuarios

| SUMINISTROS - FCEN                                                                                                    |                                                                                                    |                                                                                                    |  |
|----------------------------------------------------------------------------------------------------|----------------------------------------------------------------------------------------------------|----------------------------------------------------------------------------------------------------|--|
| Image: state state |                                                                                                    |                                                                                                    |  |
| Name     Name     Nam     Name     Name     Name                                                                                                    | Automation     Automation     A | ната<br>11281 - 244 и и и<br>11281 - 244 и и и<br>11281 - 244 и и и<br>11281 - 244 и и и<br>11281 - 244 и и<br>11281 - 244 и и |  |
|                                                                                                    |                                                                                                    |                                                                                                    |  |

Perfiles: ADMINISTRADOR, OPERADOR y CONSULTA

#### <u>Usuarios y Perfiles:</u> Ingreso y definición del perfil de nuevos usuarios

|                               | SUM                                         | INISTRO | OS - FCEN                                                                      |                           |   |
|-------------------------------|---------------------------------------------|---------|--------------------------------------------------------------------------------|---------------------------|---|
| BERTAN TRATING                | Usuarius p<br>Puilles Password Sasaaa       | BLE     | Combio de<br>Paseurol                                                          |                           | 1 |
|                               | Martenimiento de Responsables               |         | Ingress Informacion                                                            | Consultas                 |   |
| 19/03/2013                    | Sigles Apollido y Nombres                   | Tanah   | trastata<br>Receptor<br>Cuma<br>Nutura<br>Nutura<br>Nutura<br>Nutura<br>Nutura | <b>J</b> BBBBB            |   |
| Salidas x Podidos             | AP Adriana Pica                             | 123,803 | ีม่ม่ว่าว่าว่าว่าว่าว่าว่าว่าว่าว่าว่าว่าว่า                                   | ె జి జి జి జి జి జి జి జి |   |
| Begress de Berten Berten      | AVP Andrea Verónica Piatogorsky<br>OPERADOB | 138.206 | สสสสาสส                                                                        | - শম্ম শ্ব শ্ব শ্ব        |   |
| 21 881                        | CON Consultas                               |         | -AATTLIT                                                                       | _য্য্য্য্য্য              |   |
| _ السلا                       | CV Cristian Vazquez<br>OPERADOR             | 169.071 | -1112111                                                                       |                           |   |
| Recepcion                     | FICP                                        |         | -11111111                                                                      | -111111                   | 1 |
| Aufferliners de Enreriten des | Apregar - Corrar                            |         |                                                                                | Series                    |   |
| 1 8                           |                                             |         |                                                                                | AP                        |   |
| X                             | Landarum a 13 ms 2 . A at a la constante    | putter  |                                                                                |                           |   |

Ingreso de un nuevo usuario JCP

|                       | SUM                                                                                                    | INISTR   | OS - FCEN                                                                                                    |                                  |
|-----------------------|----------------------------------------------------------------------------------------------------|----------|----------------------------------------------------------------------------------------------------|----------------------------------|
| ACULAN<br>DESCRIPTION | Usuarios y<br>Perfiles Paramoto Anno Anno Anno Anno Anno Anno Anno A                                                                                                    | ABLE     | Cambio de<br>Pazword                                                                                                    | State State                      |
|                       | 🗐 Mantenimiente de Besportsabiles                                                                                                    |          |                                                                                                    | a n 2 m                          |
| 19/03/2013            | Siglas Apeilolo y Numbres                                                                                                    | Lenan    | Ingread Information<br>Distribution<br>Discovery<br>Produce<br>Produce<br>Pro | Consultas<br>Autor<br>Promotives |
| Salidat x Pedidor     | AP Adriana Pica                                                                                                    | 123.863  | _যম্মম্মম্ম_                                                                                                    | _মম্মম্ম্য_ 🔜                    |
| Parter al             | ADMINISTRADOR AMARKA                                                                                                    | 1.38.205 | _ న న న న న న న న                                                                                                    | _ মম্মম্ম মূল্                   |
| 891                   | CON Consultas                                                                                                    |          | _จฐาาาาา_                                                                                                    | - यय्यय्य य                      |
| التقاكي الأسل         | CV Cristian Vazquez<br>OPERADOR                                                                                                    | 169.871  | -11181111                                                                                                    | -33333371 📃                      |
| Recepción             | JCP Juan Carlos Pruebas                                                                                                    | 44,444   | -1111111                                                                                                    | -111111                          |
| Artenante A           | Actes<br>Actes<br>Ac | Buscar   |                                                                                                    | Salir<br>D*                      |
|                       |                                                                                                    |          |                                                                                                    |                                  |
|                       |                                                                                                    |          |                                                                                                    |                                  |

Ingreso del nombre, número de legajo, clave secreta (Password) y perfil de la cuenta

| KERTRO     SERTRO     SERTRO |                                                                                                    |
|----------------------------------------------------------------------------------------------------|----------------------------------------------------------------------------------------------------|
| The second second                                                                                                    | and the second second se |
|                                                                                                    |                                                                                                    |
| 19/09/2013 Sigliss Apelildo y Numbers                                                                                                    |                                                                                                    |
| AP Adriana Pica 123.803 21 21 21 21 21 21 21 21 21 21 21 21 21                                                                                                    | দ্যম্যম 🧮                                                                                                    |
| ADMINISTRADOL *****                                                                                                    | 12222                                                                                                    |
| CON COnsultas                                                                                                    | <u>ধৰমহায়</u>                                                                                                    |
| CV Cristian Vacquez 168.871                                                                                                    |                                                                                                    |
| Reception JLCP Juan Carlos Provides 44,444 · 외외전기전전 전 전 21 21 21 21 21 21 21 21 21 21 21 21 21                                                                                                    | าสสสส                                                                                                    |
| Accesses Accesses Accesses Accesses                                                                                                    |                                                                                                    |
|                                                                                                    |                                                                                                    |
| Automatical and a start and a start                                                                                                    |                                                                                                    |

Se asigna perfil de operador y todas las funcionalidades posibles.

| 1 | 100 million                                                                                                    | L                                                                                  | SUMINISTR               | OS - FCEN                                                                  |                                 |
|---|----------------------------------------------------------------------------------------------------|------------------------------------------------------------------------------------|-------------------------|----------------------------------------------------------------------------|---------------------------------|
|   | ascalected<br>93 above                                                                                                    | Uruarioz y<br>Portides Postword                                                    | RESPONSABLE             | Cambio de<br>Pasword                                                       |                                 |
|   | 19/03/2013                                                                                                    | Identification de Terponiable<br>Siglias Apellido y Nombres<br>Tep de Deutre Pasco | and Legen               | Investantio<br>Recepción<br>Facedore<br>Macadee<br>Macadee<br>Copartamento | Consultan<br>Trongen<br>Trongen |
|   | Salidas x Pedidos                                                                                                    | AVP Andrea Verönica Patigora<br>OPERADOR                                           | ky 138,295              |                                                                            |                                 |
|   | Partie de<br>Frédérie<br>Productes<br>Productes                                                                                                    | COR Consultas<br>CONSULTAS v<br>CV Cristian Vasquez                                | 160.071                 | _าารงาาา<br>_จงาาาาา                                                       |                                 |
|   |                                                                                                    | DJCP Juan Carlos Pruebas<br>OPERADOR                                               | 44,444                  | _ মন্ম মন্ম মন্                                                            | -ম্য্যম্যম্য 🔤                  |
|   | Recepción                                                                                                    |                                                                                    |                         | -1111111                                                                   |                                 |
|   | Andread and Annual Annual Annua | Agregar Bornar<br>De Bornar<br>Registro: H 4 5 de 5 (+ H-H)                        | We don riding   Bearcar |                                                                            |                                 |

#### Usuarios y Perfiles: Modificación de datos y/o perfiles de usuarios

Haciendo clic a la izquierda del usuario se puede acceder a la modificación de datos o perfiles.

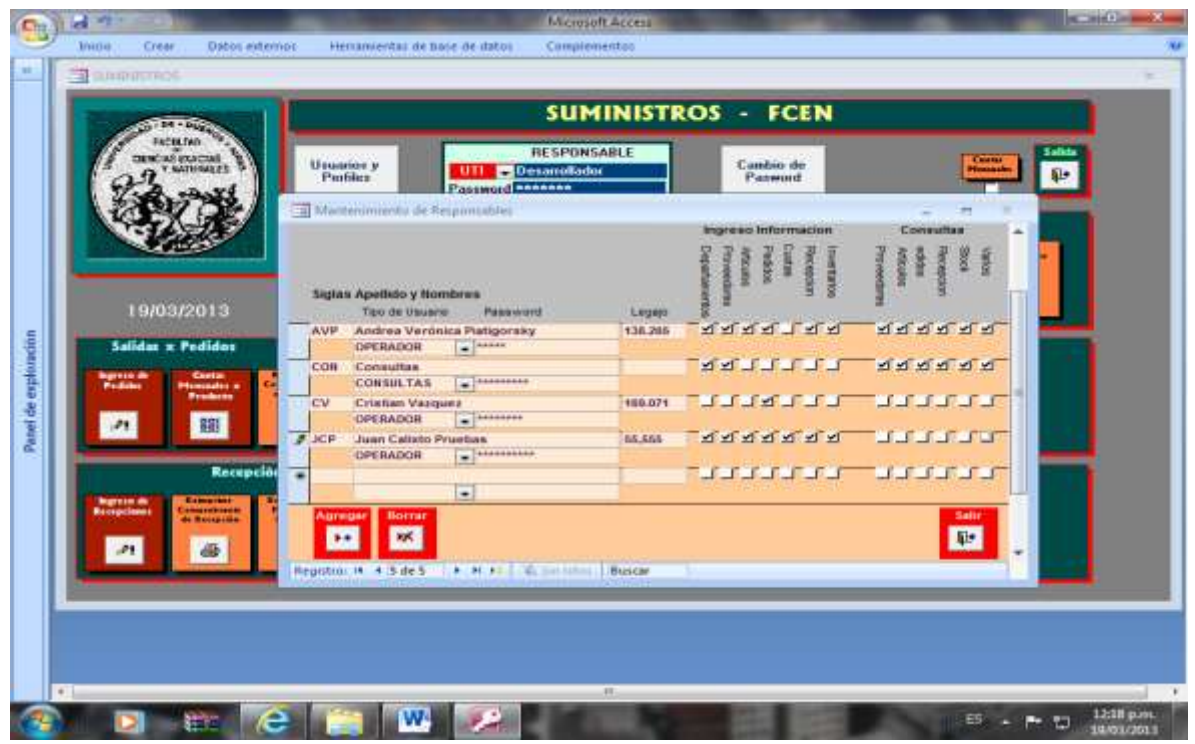

Se han modificado el nombre, el número de legajo y se quitaron los accesos a todas las consultas

# 8. <u>Departamentos / Dependencias</u>

- Mantenimiento y Consultas
- Consultas Departamentos

#### **Departamentos:** Mantenimiento y Consultas

|                                                                                                    |                                                                                                    |                  | SUMINISTROS FCEN                                    |                                   |                                                                                                    |
|----------------------------------------------------------------------------------------------------|----------------------------------------------------------------------------------------------------|------------------|-----------------------------------------------------|-----------------------------------|----------------------------------------------------------------------------------------------------|
|                                                                                                    | Hannan a<br>Postkar                                                                                                    | Departame        | antos y Solicitantes antos Uterres<br>Baseda attege |                                   |                                                                                                    |
| ALCO.                                                                                                    | a Constant                                                                                                    | Organization too | TERANT-RENTO DE ADMINIST                            | Igoda                             |                                                                                                    |
| 19/00/2011                                                                                                    |                                                                                                    | Herea            | 14276-3300                                          | Destriction                       | tantes de Perma<br>Inter de Perma<br>nes deste ses las tenes trabalitates etc. etc.                                                                                                    |
| Sector Sector and                                                                                                    |                                                                                                    | Outportentia 1   | PROPOSICIES INCOMES DISCOLUTIONS.                   | Capacitation of Automation        |                                                                                                    |
| Sector Sectors                                                                                                    | STATES OF TAXABLE                                                                                                    | Cargo            | ENALCTON.                                           | 24/3/242-                         |                                                                                                    |
| -                                                                                                    |                                                                                                    | Ginne Batha      | Aller a Sel diale Stat                              | Contract Department of water      | T ALL APP                                                                                                    |
| 1                                                                                                    |                                                                                                    | Resources a      | 1                                                   | 1                                 | cost por construct                                                                                                    |
| Contraction of the local division of the                                                                                                    | Contraction of the local division of the local division of the loc | Celas.           | 1                                                   | 1                                 | RODELERS HALMES                                                                                                    |
| Hacapos                                                                                                    | n de Versalie la                                                                                                    | Othe Broos       | 1                                                   |                                   | 21420205                                                                                                    |
| and the Restaurt                                                                                                    | STREET, STREET,                                                                                                    | Personalam 2     |                                                     |                                   | Talant                                                                                                    |
| Contraction of the local division of the local division of the loc | MILLS:                                                                                                    | CMBH             |                                                     |                                   | Didenter of the second                                                                                                    |
| 3 6                                                                                                    | Image: Image:    | OTTON BIRDS      |                                                     |                                   |                                                                                                    |
|                                                                                                    |                                                                                                    | and the P        | Agenge Canton Insura   Sprine Insura                | Taxana da Sacarda da              | and a statement of the statement of the statement                                                                                                    |
|                                                                                                    |                                                                                                    |                  |                                                     | And Address of the Address of the | a second descention of the local data and the second data and the second data and the |
|                                                                                                    |                                                                                                    | Alta de          |                                                     |                                   | Saltr Ka                                                                                                    |

Acceso a la registración de Departamentos y sus responsables.

|                                                                                                    | Departame                            | antos y Solicitantes                  | and ships a                                                                                                    |                                                                                                    |
|----------------------------------------------------------------------------------------------------|--------------------------------------|---------------------------------------|----------------------------------------------------------------------------------------------------|----------------------------------------------------------------------------------------------------|
| 22 "Ministin "                                                                                                    | · Customariamente                    | 4.0                                   | AVC ARETRADA I COSTRON BI<br>LEO ADRIVER JARDCOS RD                                                                                                    |                                                                                                    |
| 2007 20                                                                                                    | Severalization                       | DEPURITAMENTO DE LLUARUOS             | ALT AUTOMOTIONED DO                                                                                                    | and the second second s |
| N 20 1                                                                                                    | Bullerow.                            | 543                                   | EX RELUTEA > FEE FORM                                                                                                    |                                                                                                    |
| 100 miles                                                                                                    | Brue telenore                        | 14175-3388                            | SET BUTTING CENTRAL DO                                                                                                    | alva hasten                                                                                                    |
| A CORACT IN                                                                                                    | Sever .                              |                                       | DIS CARDERA 30 13 BELODEAL NO.                                                                                                    | Firms                                                                                                    |
| 11240-00255024                                                                                                    | 100-0                                |                                       | CAP LAPEL IN                                                                                                    | cari kun Lindowe fuglishing per mi                                                                                                    |
| 19/08/2013                                                                                                    | TAXABLE AND A DESCRIPTION OF COMPANY | ADDINULED MOLENES, GLIDO LIONEL       | HEF ILENDAD DE LA APRODUIDA NO.                                                                                                    |                                                                                                    |
| Salidar to Posision                                                                                                    | Earge                                | OWECTON                               | GES SERVICE IN TRACES                                                                                                    |                                                                                                    |
| A CONTRACTOR OF THE OWNER OF THE OWNER OF THE OWNER OF THE OWNER OF THE OWNER OF THE OWNER OF THE OWNER OF THE                                                                                                    | Orres Outre:                         | CH 23 106.112                         | AP ITARUTUDING AN                                                                                                    | Villen.                                                                                                    |
| Contra Contas                                                                                                    | Respirated to                        |                                       | COP COMUNICASION NO                                                                                                    | BUS NO L'OPHER                                                                                                    |
| and the second second                                                                                                    | EAGH.                                | 1                                     | TED COMPATIZON MARLINE IN-                                                                                                    | CORNEGES MUGDEREET                                                                                                    |
| 21 月                                                                                                    | Alivent Dates                        | 1                                     | 1002 Elimited York, websited                                                                                                    | 1 2- C SCIAZ                                                                                                    |
|                                                                                                    | Fargurantes 2                        | · · · · · · · · · · · · · · · · · · · | CHU COATHOL NEED, MICTAND B                                                                                                    | 4040-M                                                                                                    |
| Receptor                                                                                                    | Cargo                                |                                       | COX IDEADLE WE GAT FORD THE                                                                                                    | a particle to Assessment I goan                                                                                                    |
| Statement of the local division in the local division in the local | this lists                           |                                       | with International and an other states of the                                                                                                    |                                                                                                    |
| Sciences .                                                                                                    | Internet R                           |                                       | DDA TH ODA, ADDINETRATUL B                                                                                                    |                                                                                                    |
| 2 8                                                                                                    |                                      | Agenser/Lectus Teagen   Outer Teagen  | Anno Dericcine di Antonio Carlo<br>Carlo Dericcine di Antonio Carlo<br>Carlo Dericcine Carlos di Antonio<br>Carlo Dericcine Carlos di Antonio<br>Carlo Dericcine di Carlos di Antonio<br>Carlo Dericcine di Carlos di Antonio<br>Carlo Dericcine di Carlos di Antonio<br>Carlo Dericcine di Carlos di Carlos di Car |                                                                                                    |
|                                                                                                    |                                      |                                       | Familied in Descent Contra                                                                                                    |                                                                                                    |
|                                                                                                    | Alta de<br>Solicitante               | -                                     |                                                                                                    | Safr de                                                                                                    |

Posibilidad de acceder a los departamentos mediante una lista alfabética por denominación de departamento o dependencia.

| APRIL 1                                  | Street contractor            |                                        | -                                       |                                  |                                                                                                    |  |  |
|------------------------------------------|------------------------------|----------------------------------------|-----------------------------------------|----------------------------------|----------------------------------------------------------------------------------------------------|--|--|
| Tarabara ta                              | Luepartame                   | mos y solicitantes                     | -                                       |                                  |                                                                                                    |  |  |
| 22 Contents P                            | · Date and the second        | 193                                    | T.                                      |                                  |                                                                                                    |  |  |
| 1. 1. 1. 1. 1. 1. 1. 1. 1. 1. 1. 1. 1. 1 | Departments                  | CENTRE RECK                            |                                         | Concentrate data from            |                                                                                                    |  |  |
| 11212                                    | Internet.                    | 2001                                   | 1                                       |                                  |                                                                                                    |  |  |
| 100 M                                    | R <sup>1</sup> /86 TelePhone | 1                                      | Transferrents de Turnsferrents          |                                  |                                                                                                    |  |  |
| 1 1 1 1 1 1 1 1 1 1 1 1 1 1 1 1 1 1 1    | Selve-                       | 1                                      |                                         | Registro                         | da Firihi                                                                                                    |  |  |
| ACCREDING 1                              |                              | 1.1.1                                  | Las services her                        | no status reports, true, sh      | wat har the strength have been been and the                                                                                                    |  |  |
| 19/08/2015                               | Responsess, C.               | Smitha Preco DHIEL                     | Datisful ta treate al                   | and and all.                     |                                                                                                    |  |  |
| Saldar x Panlas                          | Dese                         | PAGE KOUNTO DE                         | ( Partie                                | and the second starter           | and Pr.                                                                                                    |  |  |
| and the second second                    | Titres Dame                  | 04624446283                            | Parrie a canal and                      |                                  | HUDDAY BARANT                                                                                                    |  |  |
| Same and the second                      | Executedate F.               | LECENA NON-CRAW                        |                                         |                                  | - Contract - Contract |  |  |
|                                          | Earge                        | PROF ABSCHDADE                         |                                         | Theater-                         | 95/86/10/01                                                                                                    |  |  |
| 2 1                                      | Dros Danie                   | OHE 12 753 643                         | an april                                | TTT Be senant                    | Zie auch die b                                                                                                    |  |  |
|                                          | TANDONDADA 2                 | 1                                      |                                         | Target                           |                                                                                                    |  |  |
| Hample                                   | DAVA                         |                                        | 1                                       |                                  | Face as access to                                                                                                    |  |  |
| Survey Bassing                           | Silves Dates                 |                                        | himm's bath in                          | ar bismeler Angelen and          | The second second                                                                                                    |  |  |
| Statistics Strengton                     | bistion ()                   | r                                      | Bires.                                  |                                  | Shuth Historica                                                                                                    |  |  |
| A 4                                      | 085500000                    |                                        | 10.000                                  |                                  | Laboret-                                                                                                    |  |  |
|                                          |                              |                                        | WILL PROVE LANGER                       |                                  | an unit of the                                                                                                    |  |  |
|                                          |                              | Agregar/Canton Imagers   Queta Imagers | 1100 000 000 000 000 000 000 000 000 00 | free account to                  |                                                                                                    |  |  |
|                                          |                              |                                        | -sylcoset y                             | NAME OF TAXABLE PARTY OF TAXABLE | canades'                                                                                                    |  |  |
|                                          |                              |                                        |                                         | and the local data and           | A DESCRIPTION OF THE OWNER AND A DESCRIPTION OF THE OWNER AND |  |  |
|                                          | 1                            |                                        |                                         | The second second second         | the second department of the second                                                                                                    |  |  |
|                                          | Alta de<br>Solicitante       | -                                      |                                         |                                  | Sair to                                                                                                    |  |  |
|                                          | Readow 18 8 17 44 18         | A MALE ROOM TOWN                       |                                         |                                  |                                                                                                    |  |  |

Y se posiciona en el departamento seleccionado

| 1233                                                                                                    | Departament                      | tos y Solicitantes   treast Antesia | -                                                 |                                                                                                    | -                                                                                                    |  |  |  |
|----------------------------------------------------------------------------------------------------|----------------------------------|-------------------------------------|---------------------------------------------------|----------------------------------------------------------------------------------------------------|----------------------------------------------------------------------------------------------------|--|--|--|
| General Stories                                                                                                    | ( <u></u>                        | Bistawies Códyo                     |                                                   | and the second second s | 3                                                                                                    |  |  |  |
| 23 mil                                                                                                    | Die Operation                    | Pu                                  | 1002                                              | DEPARTONETTI DE PLANTINE                                                                                                    | 1 600                                                                                                    |  |  |  |
| 20172                                                                                                    | Departamente                     | LEPICHERECHI                        | 147                                               | ANTIDAL TOTAL                                                                                                    | transmitter (CD)                                                                                                    |  |  |  |
| 1.171-11-1                                                                                                    | MANUTE:                          | 4601                                | 1000                                              | AGG TENDA - CONTAGL<br>BUDG, BRUBAD - SUL, EDP                                                                                                    |                                                                                                    |  |  |  |
| 1000                                                                                                    | R* do terefore                   | 1                                   | 2111                                              | MILLON                                                                                                    | and approx.                                                                                                    |  |  |  |
|                                                                                                    | Trint                            |                                     | 240                                               | CAMBRA DE LE BELLERIAL                                                                                                    | are stated                                                                                                    |  |  |  |
| 10000000                                                                                                    |                                  |                                     | 007                                               | ROTERS CENTRAL                                                                                                    | Print of springing a lateral boston of                                                                                                    |  |  |  |
| 19/03/2013                                                                                                    | Baugonbalds 4                    | HEINER PHELO DHINEL                 | CB-                                               | SECRETARIA ES: COMISIÓ OVEC                                                                                                    |                                                                                                    |  |  |  |
| Salidas a Publica                                                                                                    | CHINA .                          | PROF ADJUNTO DE                     | 100                                               | CIP-OF                                                                                                    |                                                                                                    |  |  |  |
| States and a state of the state of the                                                                                                    | Shires Dates                     | CH014448183                         | C238                                              | CONTINUES FOLIALES                                                                                                    | the second second secon |  |  |  |
| Patrice Ballinson P                                                                                                    | Responsible 2                    | LECENA, TURNOMINA                   | 029                                               | WESLEWISTO CONTAGUEND                                                                                                    | all and                                                                                                    |  |  |  |
| and a state                                                                                                    | Cerge                            | FROF ABOCHDADS                      | 208<br>(98)                                       | CORNED NT EXT FOLIAI                                                                                                    | alityi.kati                                                                                                    |  |  |  |
| 27 III                                                                                                    | Divise Dable                     | CHI 12 753 883                      |                                                   | CONTRACTOR OF STREET                                                                                                    | a upt dwit                                                                                                    |  |  |  |
| and the owner of the owner of the owner of the owner of the owner of the owner of the owner owner                                                                                                    | Press Added 5.                   | 1                                   | 000                                               | RESPACED DATABLE.                                                                                                    | Per la la la la la la la la la la la la la                                                                                                    |  |  |  |
| Hamppi                                                                                                    | Dege                             |                                     | 121                                               | ABSA DE DIVISÃO A DESPRIS                                                                                                    | La constante en                                                                                                    |  |  |  |
| Contraction in contraction in the                                                                                                    | Divisa Datual                    |                                     | ETT.                                              | PRODUCT IN RECENTION                                                                                                    | Numero -                                                                                                    |  |  |  |
| Statement of the local division of the local division of the local | Institute 1                      | -                                   | 104                                               | Portage.                                                                                                    | Share analysis                                                                                                    |  |  |  |
|                                                                                                    |                                  |                                     |                                                   |                                                                                                    | Lanadina.                                                                                                    |  |  |  |
|                                                                                                    |                                  |                                     |                                                   | A surger Lawrence                                                                                                    | 1994 Contraction                                                                                                    |  |  |  |
| Number of States of States of States                                                                                                    |                                  | International Contract Contractor   |                                                   | The second second second second                                                                                                    | Prost.                                                                                                    |  |  |  |
| 19                                                                                                    | -decision material data material |                                     | 8                                                 |                                                                                                    | FACE RECOMME ME                                                                                                    |  |  |  |
|                                                                                                    |                                  |                                     | "All locations is there are not in the constants" |                                                                                                    |                                                                                                    |  |  |  |
| 1                                                                                                    |                                  |                                     |                                                   |                                                                                                    |                                                                                                    |  |  |  |
|                                                                                                    |                                  |                                     |                                                   | The second in the second binding                                                                                                    | Concession and the Party of Concession of Concession of Concession, Name                                                                                                    |  |  |  |
|                                                                                                    |                                  |                                     |                                                   | station of the sum of the local                                                                                                    | and increasing the fair cases                                                                                                    |  |  |  |
|                                                                                                    | Alta de                          |                                     |                                                   |                                                                                                    | Sair ga                                                                                                    |  |  |  |
|                                                                                                    | Solicitante                      |                                     |                                                   |                                                                                                    | 1. 1. 1. 1. 1. 1. 1. 1. 1. 1. 1. 1. 1. 1                                                                                                    |  |  |  |

Posibilidad de acceder a los departamentos mediante una lista ordenada por código de departamento o dependencia.

#### SUMINISTROS

| -                                                                                                    | Timeta harren                  |                                                                                                    |                  |                                           |                                          | -                                                                                                    |  |
|----------------------------------------------------------------------------------------------------|--------------------------------|----------------------------------------------------------------------------------------------------|------------------|-------------------------------------------|------------------------------------------|----------------------------------------------------------------------------------------------------|--|
|                                                                                                    | Departame                      | ntos y Solicitantes                                                                                                    | Nagaria Malarica |                                           |                                          |                                                                                                    |  |
| al months b                                                                                                    | * Discourses                   | 1.00                                                                                                    |                  | -                                         |                                          |                                                                                                    |  |
| SOF AL                                                                                                    | Insertances                    | CEVEC                                                                                                    |                  |                                           | Taxa di ani di                           | Constant of the second states ( ( ( ))                                                                                                    |  |
|                                                                                                    | Edultin.                       | ala                                                                                                    |                  |                                           |                                          |                                                                                                    |  |
| 1000                                                                                                    | R <sup>1</sup> (b) (b) (c) (c) | 4195-2211                                                                                                    |                  | -                                         | Permittent                               | the de Representation                                                                                                    |  |
| and the second second s | Relat                          | and the second second s |                  |                                           | Report                                   | no de Firma                                                                                                    |  |
| 2410337722                                                                                                    |                                | 1                                                                                                    | _                | the party of the                          | syon dates figures and                   | a Califability was involved instantiation (see 14                                                                                                    |  |
| 19/08/2018                                                                                                    | Personal States                | Extension of the                                                                                                    |                  | Services cher then                        | Automatica per dualitation               | and output to be set to be a property of the                                                                                                    |  |
| In such as the sub-                                                                                                    | Danas                          | PACE ID A REAL PLOT                                                                                                    |                  | 27/ct/v                                   | + (2)                                    |                                                                                                    |  |
| Santan 1 Presson                                                                                                    | Illuis Dalla                   | EN 1170221                                                                                                    |                  | Marry in Styr                             | terra distantianta (*)                   |                                                                                                    |  |
| Telide Breakers                                                                                                    | Residentia 2                   | COLUMN LIPONOR !!                                                                                                    |                  | (mand)                                    |                                          | RJ_SA                                                                                                    |  |
| And a local division of the local division of the local division o | Carto                          | PROF 40 6 MITA TVD                                                                                                    |                  | 100                                       | 1.58 40184801                            | North St.                                                                                                    |  |
| 21 田                                                                                                    | Three Dame                     | CHI 14 821 781                                                                                                    |                  | VZ                                        | tes Ber                                  | H BLASSENIAN                                                                                                    |  |
| sound in the second second                                                                                                    | Exception 2                    | 1                                                                                                    |                  | X.                                        | A                                        | 11111321                                                                                                    |  |
| Recepcio                                                                                                    | Carte                          |                                                                                                    |                  | 1                                         | 11.1.1.1.1.1.1.1.1.1.1.1.1.1.1.1.1.1.1.1 | Corps                                                                                                    |  |
| States of the Owner, and the                                                                                                    | Direct Owner                   |                                                                                                    |                  | -                                         |                                          | Court June                                                                                                    |  |
| Concession of Concession, Name                                                                                                    | and the second second          |                                                                                                    |                  | Denne de le pe                            | and a compared 2"                        | Thursday, and a second second s |  |
| 100 100                                                                                                    | 10000000000                    | 10 C                                                                                                    |                  | 0.000                                     |                                          | Leamst                                                                                                    |  |
|                                                                                                    |                                |                                                                                                    |                  | 1                                         | 1000                                     | Perman                                                                                                    |  |
|                                                                                                    |                                |                                                                                                    | 14               | 11                                        | 1 Sour                                   | 1844                                                                                                    |  |
|                                                                                                    |                                | Agreger/Centrie Imagin                                                                                                    | Quete Inspire    | 485                                       |                                          | 14 931 265                                                                                                    |  |
| 1                                                                                                    |                                |                                                                                                    |                  |                                           |                                          | Those Adding Excaning                                                                                                    |  |
|                                                                                                    |                                |                                                                                                    |                  | * 13 - 11 - 1 - 1 - 1 - 1 - 1 - 1 - 1 - 1 | the second on the late                   |                                                                                                    |  |
|                                                                                                    |                                |                                                                                                    |                  |                                           |                                          | Contraction of the second second second second second second second second second second second second second s                                                                                                    |  |
|                                                                                                    |                                |                                                                                                    |                  | 14                                        | other of the local division of the       | Barristerin de Hermen vielen de Hermen                                                                                                    |  |
|                                                                                                    | Alterda                        |                                                                                                    |                  |                                           |                                          | tale will                                                                                                    |  |
|                                                                                                    | Solicitante                    | -                                                                                                    |                  |                                           |                                          |                                                                                                    |  |
|                                                                                                    | Rent # 10 de Te                | The second second second                                                                                                    |                  |                                           |                                          |                                                                                                    |  |

Y se posiciona en el departamento seleccionado

|                                                                                                    | Timen interes                                                                                                    |                                                                                                    |  |
|----------------------------------------------------------------------------------------------------|----------------------------------------------------------------------------------------------------|----------------------------------------------------------------------------------------------------|--|
| Contraction of the                                                                                                    | Departamentos y Solicitantes Present Maleries ***                                                                                                    | 2                                                                                                    |  |
| CONCALDUCAL T                                                                                                    | Biegetes Catigo (1)                                                                                                    | 2                                                                                                    |  |
| P.A. must                                                                                                    | Tax departments                                                                                                    |                                                                                                    |  |
| 1297 2                                                                                                    | 2esertaneeu                                                                                                    |                                                                                                    |  |
| 1020                                                                                                    | Fleite                                                                                                    |                                                                                                    |  |
|                                                                                                    | Nº de heiertene :                                                                                                    |                                                                                                    |  |
|                                                                                                    | tene                                                                                                    |                                                                                                    |  |
| 19/09/2012                                                                                                    | and the second second sec |                                                                                                    |  |
| A CONTRACTOR OF                                                                                                    | Responsed of T                                                                                                    |                                                                                                    |  |
| Salidan y Pwindae                                                                                                    | Tanja                                                                                                    |                                                                                                    |  |
| Suprementary of the local division of the                                                                                                    | 103 de Datas                                                                                                    | 1.2.1.2.2.2                                                                                                    |  |
| Fedder Rectations                                                                                                    | Respondence 2                                                                                                    | Haga Cikk en                                                                                                    |  |
| 10 M 10 M 10 M 10 M 10 M 10 M 10 M 10 M                                                                                                    | Cargo                                                                                                    | Afladit/Cambiar para                                                                                            |  |
|                                                                                                    | Renas Dance                                                                                                    | area megen                                                                                                    |  |
| and the second second                                                                                                    | Fergureatte 2                                                                                                    |                                                                                                    |  |
| Hacepo                                                                                                    | Cargo                                                                                                    |                                                                                                    |  |
| Store Barrentes                                                                                                    | litrue Datum                                                                                                    |                                                                                                    |  |
| a farmer                                                                                                    | Machine 1                                                                                                    |                                                                                                    |  |
| .7 3                                                                                                    |                                                                                                    |                                                                                                    |  |
| and an other designs of the local division of the local division o |                                                                                                    |                                                                                                    |  |
|                                                                                                    | Aproper/Centrie Insigen   Quete Insigen                                                                                                    |                                                                                                    |  |
|                                                                                                    |                                                                                                    |                                                                                                    |  |
|                                                                                                    |                                                                                                    |                                                                                                    |  |
|                                                                                                    |                                                                                                    |                                                                                                    |  |
|                                                                                                    |                                                                                                    |                                                                                                    |  |
|                                                                                                    | 19 A                                                                                                    | a second second                                                                                                 |  |
|                                                                                                    | Solicitante                                                                                                    | 2407 (b)                                                                                                    |  |
|                                                                                                    | Augustus W. & TS do TS . W. H. L                                                                                                    |                                                                                                    |  |
|                                                                                                    |                                                                                                    | Alexandread and a second and a second and a second and a second and a second and a second and a second and a se |  |

Alta de un nuevo departamento o dependencia.

| 101112                                                                                                    |                                                                                                    |                    |                                                                                                    |                                                                                                    | -                                                                                                    |
|----------------------------------------------------------------------------------------------------|----------------------------------------------------------------------------------------------------|--------------------|----------------------------------------------------------------------------------------------------|----------------------------------------------------------------------------------------------------|----------------------------------------------------------------------------------------------------|
| and a second                                                                                                    | Departamentos y Solicitantes Biageta Ck                                                                                                    | Sile 111           |                                                                                                    |                                                                                                    |                                                                                                    |
| and and and                                                                                                    | The operation [17]                                                                                                    |                    |                                                                                                    | -                                                                                                    | _                                                                                                    |
| 10072                                                                                                    | Tepertamenta CEPARTALENTO DE PROEBA                                                                                                    | _                  |                                                                                                    |                                                                                                    |                                                                                                    |
|                                                                                                    | tierte 11                                                                                                    |                    |                                                                                                    |                                                                                                    |                                                                                                    |
| 1000                                                                                                    | 8*36 10 10 10 1 1 1 1 1 1 1 1 1 1 1 1 1 1 1                                                                                                    | _                  |                                                                                                    |                                                                                                    |                                                                                                    |
| and the second second s | Retar                                                                                                    | _                  |                                                                                                    |                                                                                                    |                                                                                                    |
| 240624522                                                                                                    |                                                                                                    |                    |                                                                                                    |                                                                                                    |                                                                                                    |
| 19/08/2013                                                                                                    | and the second second s | _                  |                                                                                                    |                                                                                                    |                                                                                                    |
|                                                                                                    | Care Care Care Care Care Care Care Care                                                                                                    | -                  |                                                                                                    |                                                                                                    |                                                                                                    |
| Saida S Pendar                                                                                                    | Internet I                                                                                                    | Selections of Case | dre de Fernan                                                                                                    | and the second second second second second second second second second second second second second second second |                                                                                                    |
| Pageson in Contain and                                                                                                    |                                                                                                    | Annal              | the Primar                                                                                                    |                                                                                                    | THUR XO                                                                                                    |
| Constant of                                                                                                    | and the second second s | 12.                | Pressie and Latin                                                                                                    | Densiete Density                                                                                                 | and the second second s |
| A 10                                                                                                    | A REAL PROPERTY AND A REAL PROPERTY AND A REAL |                    | - Hyraatalarea                                                                                                    | Persettaberatus                                                                                                  |                                                                                                    |
| and the second second                                                                                                    | Terris Once                                                                                                    | Cill Common        | d/matet-entai                                                                                                    | 2 Arrest Mandriteday Congranter                                                                                  |                                                                                                    |
| Barrain                                                                                                    | Fequendes 2                                                                                                    | 100.00             | Diversion and the second                                                                                                    | Charles Free contribution                                                                                        |                                                                                                    |
| All and a second second second second second second second second second second second second second second se                                                                                                    | Karge                                                                                                    | the boundaries     | Primae Compresi                                                                                                    | 2 Primar Quintual Strappe                                                                                        |                                                                                                    |
| Support of Continues                                                                                                    | Horse Dates                                                                                                    | 3 HTC              | PrinesComputation                                                                                                    | Primate Quintus Droingenius                                                                                      |                                                                                                    |
| and the second second se                                                                                                    | Paint T                                                                                                    | A HE ATOP IS       | Historia Contraction                                                                                                    | 4 Annael Junice Organica                                                                                         |                                                                                                    |
| 27 G                                                                                                    |                                                                                                    | 1.1                | Prosetorogalieration                                                                                                    | Primer Dectacopica                                                                                               |                                                                                                    |
| and the second second se                                                                                                    |                                                                                                    |                    | And a second a contract op-                                                                                                    | Prosedector Adjust                                                                                               |                                                                                                    |
| And in case of the local division of the                                                                                                    | - terrest entry being for the terrest                                                                                                    |                    | A Propaga Pacincia                                                                                                    | Persolamenta information                                                                                         |                                                                                                    |
|                                                                                                    | Aproperturene mageri - Carle and                                                                                                    |                    | Horasteniaga                                                                                                    | Annual equiperante aprile                                                                                        |                                                                                                    |
|                                                                                                    |                                                                                                    |                    | Privati studar, fierante                                                                                                    | Hanna George and Technology                                                                                      |                                                                                                    |
|                                                                                                    |                                                                                                    |                    | Contract distant                                                                                                    | Constant and Constant                                                                                            |                                                                                                    |
|                                                                                                    |                                                                                                    |                    | (Innel/withtodoCapa-                                                                                                    | Corrue Casataria                                                                                                 |                                                                                                    |
|                                                                                                    |                                                                                                    |                    | Contraction of the second second                                                                                                    |                                                                                                    |                                                                                                    |
|                                                                                                    | Alta de                                                                                                    |                    | Service of a different                                                                                                    |                                                                                                    |                                                                                                    |
|                                                                                                    |                                                                                                    |                    | and the second second se |                                                                                                    |                                                                                                    |

Ingresamos código y nombre del Departamento, hacemos clic en el box "Agregar/Cambiar" Imagen, se abre una ventana de una carpeta en donde se guardan las imágenes escaneadas de los cuadros de firmas de los departamentos o dependencias de la facultad. Seleccionamos el cuadro que corresponde y la imagen se vincula al mismo.

| ATTEN I                                 | Departament               | Mos y Solicitantes                                                                                                    | -                                                                                                    |                                                                                                    |
|-----------------------------------------|---------------------------|----------------------------------------------------------------------------------------------------|----------------------------------------------------------------------------------------------------|----------------------------------------------------------------------------------------------------|
| ORCATORINE A                            | - Laboration              | Bisgets + Citigo                                                                                                    | 91                                                                                                    |                                                                                                    |
| and and                                 | THE OQUITATE OF           | 60                                                                                                    |                                                                                                    | CPER.                                                                                                    |
| 100775                                  | Interfacion de            | DEPARTAMENTO DE PROEBA                                                                                                    |                                                                                                    | EL 19                                                                                                    |
| 14-74-74                                | Filerite.                 | -21                                                                                                    |                                                                                                    | 100                                                                                                    |
| 1000                                    | R* In telefone            | 4575-2245                                                                                                    |                                                                                                    |                                                                                                    |
|                                         | Reise                     |                                                                                                    |                                                                                                    |                                                                                                    |
| 19/09/2010                              |                           |                                                                                                    | - Incenturing                                                                                                    | to the Parametries                                                                                                    |
| A CONTRACTOR OF THE OWNER               | Responsed T.              | DUMME GUILLEMIND ALFAEDO                                                                                                    | Registe                                                                                                    | ra de Firme                                                                                                    |
| Saldan y Pendar                         | Dauge                     | CRECTOR                                                                                                    | The property of the party from the second real of the                                                                                                    | anage see he (renor before an er of                                                                                                    |
| Concession of the local division of the | Divis Date.               | ON 17.75E815                                                                                                    | (Tester: 2-074742                                                                                                    |                                                                                                    |
| Fedder Bretaters                        | Responsible 2             | Rentco wire Miller                                                                                                    | makes as it provides a transmission of                                                                                                    |                                                                                                    |
| -                                       | Cargo                     | PROFESOR ASOCIADO                                                                                                    | (anal)                                                                                                    | All and a                                                                                                    |
| 24 18                                   | Tittes Danie              | CHI 14 196.457                                                                                                    | 0                                                                                                    | Tables                                                                                                    |
|                                         | Requestion 2              | 1                                                                                                    | 12                                                                                                    | Duran                                                                                                    |
| Recepcio                                | Cargo                     | 1                                                                                                    | The Character Party                                                                                                    | 11 9 5 4 616                                                                                                    |
| Second Barrentes                        | Hows Oates:               |                                                                                                    | 1000 000                                                                                                    | Termi >                                                                                                    |
| and and a surgery of                    | Internet I                | -                                                                                                    | Figure de la privacia deletragida 24.                                                                                                    |                                                                                                    |
| 2N 22                                   | 1002 CALIFORN             |                                                                                                    | ( Time                                                                                                    | and research                                                                                                    |
|                                         |                           |                                                                                                    |                                                                                                    | and a second                                                                                                    |
|                                         |                           | 78 70                                                                                                    |                                                                                                    | Test and the second second sec |
|                                         |                           | Aproper/Centrier Imagen   Quette Imagen                                                                                                    | 1.1.1.1.1.1.1.1.1.1.1.1.1.1.1.1.1.1.1.1.                                                                                                    | 14180 013                                                                                                    |
|                                         |                           |                                                                                                    |                                                                                                    | Prof. General                                                                                                    |
|                                         |                           |                                                                                                    | A REAL PROPERTY AND ADDRESS OF ADDRESS OF AD |                                                                                                    |
|                                         |                           |                                                                                                    | Annulation in Country Statement                                                                                                    | And the second second se                                                                                                    |
|                                         | Alta de                   |                                                                                                    |                                                                                                    | Sair ga                                                                                                    |
|                                         | Solicitente               |                                                                                                    |                                                                                                    |                                                                                                    |
|                                         | Augustus: H., 4725-Jul 75 | THE REPORT OF A PROPERTY OF A PROPERTY OF A |                                                                                                    |                                                                                                    |

Se ingresan los responsables en orden de mayor probabilidad de firma.

| ACCESS NO.                                                                                                    | C. Harrison                                 | and the second second s |                                                                                                    | -       |
|----------------------------------------------------------------------------------------------------|---------------------------------------------|----------------------------------------------------------------------------------------------------|----------------------------------------------------------------------------------------------------|---------|
| and a second                                                                                                    | Departame                                   | Bisgets Cidgo [17]                                                                                                    |                                                                                                    | 10000   |
| an annual s                                                                                                    | THE OQUINESS                                | a for                                                                                                    | -                                                                                                    |         |
| 20174                                                                                                    | Institutes                                  | CERVIRT MIENTO DE PROEBA                                                                                                    |                                                                                                    |         |
|                                                                                                    | Edultin.                                    | 1                                                                                                    |                                                                                                    |         |
| 1000                                                                                                    | R <sup>1</sup> /80 Teléfono                 | 4878-2223                                                                                                    |                                                                                                    |         |
| and the second second second second second second second second second second second second second second second | Brist                                       |                                                                                                    |                                                                                                    |         |
| 19/08/2010                                                                                                    |                                             |                                                                                                    |                                                                                                    |         |
| and the second second                                                                                            | Requestor t                                 | DUANE GOLLERING ALFREEGO                                                                                                    |                                                                                                    |         |
| Salidan y Pelitan                                                                                                | Large                                       | CALCION                                                                                                    |                                                                                                    |         |
| turns a                                                                                                    | Loros Orne                                  | post to man                                                                                                    |                                                                                                    |         |
| Contract of                                                                                                    | Executedate 2                               | ENVICO MIN MINEL                                                                                                    | Haga Cikk en                                                                                                    |         |
| A                                                                                                    | Cargo                                       | PROFESSION XEDCINDO                                                                                                    | and mean                                                                                                    |         |
| 100 Stat                                                                                                    | Terms Conce                                 | C16 14 (60.457                                                                                                    | and the second second sec |         |
| Tease                                                                                                    | Faquetaitie 3                               |                                                                                                    |                                                                                                    |         |
| والمستخد تتحدث                                                                                                   | Cargo_                                      |                                                                                                    |                                                                                                    |         |
| Contention of Contention                                                                                         | litrys Oaters.                              |                                                                                                    |                                                                                                    |         |
|                                                                                                    |                                             | Apropri Centrer Imper   (prine Imper                                                                                                    |                                                                                                    |         |
|                                                                                                    | Alta de<br>Solicitante<br>Frante (* 15 de 7 | T + K C = K - Content                                                                                                    |                                                                                                    | tair tr |

Haciendo clic en el box "Quitar imagen" se deshace el vínculo con la imagen del cuadro de firmas. Haciendo clic en "Salir" el Departamento o dependencia queda registrado con o sin vínculo con un cuadro de firmas.

| -                                                                                                    | Timeta bili dan m      | in the second second second second second second second second second second second second second second second                                                                                                    | 2                            | -      |
|----------------------------------------------------------------------------------------------------|------------------------|----------------------------------------------------------------------------------------------------|------------------------------|--------|
|                                                                                                    | Departame              | Intos y Solicitantes Biogenia Citigo                                                                                                    |                              |        |
| and " more and                                                                                                  | THE OQUINERS           | 100                                                                                                    |                              |        |
| 10072                                                                                                    | International Contents | CEMARTANENTO DE PROEBA                                                                                                    |                              |        |
|                                                                                                    | Filette.               | -28                                                                                                    |                              |        |
| Carlos -                                                                                                    | R* Ibi bilance         | 4575-2213                                                                                                    |                              |        |
|                                                                                                    | Relat.                 |                                                                                                    |                              |        |
| 19/08/2010                                                                                                    | Research 1             | EVENU CORVERNO A REFOR                                                                                                    |                              |        |
| In the second second second second second second second second second second second second second second second | Canal                  | CONTRACTOR CONTRACTOR                                                                                                    |                              |        |
| Sadarsveidar                                                                                                    | Incis Dalla            | Children and Children and Child |                              |        |
| Contra Internet                                                                                                 |                        |                                                                                                    | Mana Christen                |        |
| Product of                                                                                                    | execution 2            | EWILD AM BIRD                                                                                                    | Albertel Sembrar men         |        |
| A 201                                                                                                    | 1. Prope               | PROFESSION ALD CARDO                                                                                                    | affade manan                 |        |
| Note Note                                                                                                    | Three Conten           | CHE 14 GE AST                                                                                                    | and the second second second |        |
| Bearing                                                                                                    | Farquetaitte 3         |                                                                                                    |                              |        |
|                                                                                                    | Cargo                  |                                                                                                    |                              |        |
| Contraction of the local division of the                                                                        | Horse Game.            |                                                                                                    |                              |        |
|                                                                                                    |                        | Apropertuations income la guass income la                                                                                                    |                              |        |
|                                                                                                    | Alta de<br>Solicitante | a la companya da companya da compa                                                                                                    |                              | Sale 🔛 |

Haciendo clic en inactivo, el departamento queda inhabilitado para la toma de pedidos.

| 4000                              | Throads has done to                                                                                                    |                                                                                                    |                                                                                                    | -       |
|-----------------------------------|----------------------------------------------------------------------------------------------------|----------------------------------------------------------------------------------------------------|----------------------------------------------------------------------------------------------------|---------|
| and the second                    | Departame                                                                                                    | Integrate Colors                                                                                                    |                                                                                                    |         |
| 22 and                            | 1 DISCOURSES                                                                                                    | a (c)                                                                                                    |                                                                                                    |         |
| 120172                            | Insertainment                                                                                                    | CEANNY MIENTO DE PRIVERA                                                                                                    |                                                                                                    |         |
| 374-1.5/                          | Eductor.                                                                                                    | 121                                                                                                    |                                                                                                    |         |
| 1000                              | R* Ibs taileford                                                                                                    | 4679-2243                                                                                                    |                                                                                                    |         |
|                                   | Relat.                                                                                                    |                                                                                                    |                                                                                                    |         |
| 19/08/2013                        | Province 1                                                                                                    | CARAN CLAUPERD A REPORT                                                                                                    |                                                                                                    |         |
|                                   | Canal Canal                                                                                                    | CONT OULEND APREED                                                                                                    |                                                                                                    |         |
| Saidan y Pendar                   | Incia Dalla                                                                                                    | Circle 12 Note 14                                                                                                    |                                                                                                    |         |
| Page of the Local Division of the | Provide the second                                                                                                    | Party Provide and Provide and  | Unite Officers                                                                                                   |         |
| Paddate (                         | Company of the local division of the local division of the local d | THE REAL PROPERTY AND A REAL PROPERTY AND A RE | Afadat/Cember nem                                                                                                |         |
| A 10                              | Three Dame                                                                                                    | No 12 OF ADD ADD                                                                                                    | afledr megen                                                                                                    |         |
| Read in Frank                     | Provide and a second                                                                                                    | and the desider                                                                                                    | and the second second second second second second second second second second second second second second second |         |
| Reapo                             | Frequencies 2                                                                                                    |                                                                                                    |                                                                                                    |         |
| -                                 | Large                                                                                                    |                                                                                                    |                                                                                                    |         |
| Continues Continues               | Interesting and a second second secon |                                                                                                    |                                                                                                    |         |
|                                   |                                                                                                    | Apropertienties Imperi   Quius Imperi                                                                                                    |                                                                                                    |         |
|                                   | Alta de<br>Solicitante                                                                                                    | -                                                                                                    |                                                                                                    | Sale (P |

Haciendo clic en inactivo para un departamento inactivo, el departamento queda rehabilitado para la toma de pedidos.

#### Departamentos:

#### **Consultas Departamentos**

Consulta y salida a Excel de la lista de departamentos

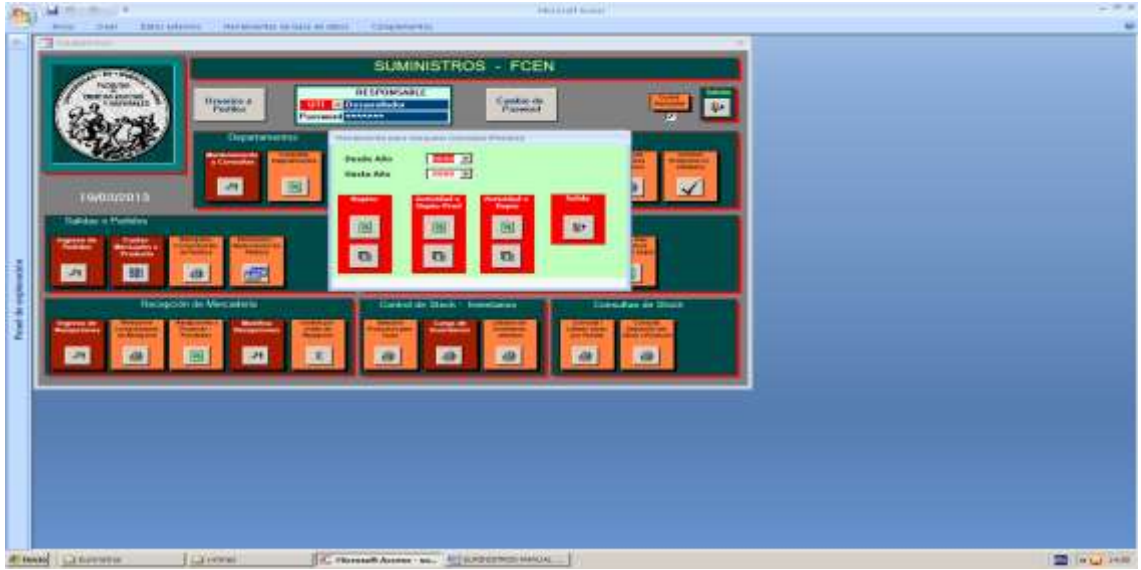

Consultas relacionadas con los departamentos o dependencias.

|                                                                                                    | The second second second second second second second second second second second second second second second se                                                                                                    | SU     | MINISTROS - FCEN                                                                                                |                                                                                                    |                                                                                                    |                    |                                                                                                    |
|----------------------------------------------------------------------------------------------------|----------------------------------------------------------------------------------------------------|--------|----------------------------------------------------------------------------------------------------|----------------------------------------------------------------------------------------------------|----------------------------------------------------------------------------------------------------|--------------------|----------------------------------------------------------------------------------------------------|
| 5                                                                                                    | international and a second second sec | 11706  | AND Tankin de                                                                                                   | 🚐 🐷                                                                                                    |                                                                                                    |                    |                                                                                                    |
| 43K)                                                                                                    | 57963. III                                                                                                    |        |                                                                                                    |                                                                                                    |                                                                                                    |                    |                                                                                                    |
| Timet.                                                                                                    | Easthi Ph Physical 4                                                                                                    | 10.00  | deimproviterts                                                                                                  | + . Norme untato                                                                                                    | President 4                                                                                                    | Mett               | - 19                                                                                                    |
| 9                                                                                                    |                                                                                                    | Am2    | AFUBA                                                                                                    | EHEDDY, PARLAN                                                                                                    |                                                                                                    |                    |                                                                                                    |
| 10                                                                                                    |                                                                                                    | AYC    | ASITTENCIA / CONTROL                                                                                            | RUSSO, PABLO                                                                                                    |                                                                                                    |                    |                                                                                                    |
|                                                                                                    | E Mainténistro APEnterà Pertus da antini andrate (p                                                                                                    | 164    | Alun705 LINBCOF                                                                                                 | HERBISHC: BORGETO                                                                                                    | DIRECTOR                                                                                                    | 274138.008.00E     | 8114696.00                                                                                                    |
| 0                                                                                                    | C/martenumitel/Pernas/Presatbooretaratteenia.                                                                                                    | 1447   | AUTOMOTORES                                                                                                    | PORPORATO, HUSO HERBAN                                                                                                    |                                                                                                    | 11141 23-703-380   | PETETTA                                                                                                    |
|                                                                                                    |                                                                                                    | 850    | BEDEJA                                                                                                    | SVARKANA                                                                                                    | DECRETABLE OF HARITAT                                                                                                    |                    |                                                                                                    |
| 0                                                                                                    | FAlandrates/Annie/Anniekbietessa.pg                                                                                                    | 818    | BIBLIOTELA Y PUB. FODYN-                                                                                        | SANCORINTL ANA MARK                                                                                                    | SUBSICIETATIA DE RELICITE                                                                                                    | DWG.241.24E        | DIBSTA.                                                                                                    |
|                                                                                                    | Warnerstreet/Pernac/Pernactics/ivergited.ing                                                                                                    | -355   | BIDDIVERSIDAD VIBIOL ERF                                                                                        | RODARDER, ENRICHEN                                                                                                    | PROPERDE ASOCIADO, DE                                                                                                    | THI 13 305 899     | PARINA, R                                                                                                    |
| 1                                                                                                    | And a second second second second second second second second second second second second second second second                                                                                                    | actr.  | BIOTORIO CENTRAL                                                                                                | LANNID, GRACIELA                                                                                                    |                                                                                                    |                    | CANETA I                                                                                                    |
| D                                                                                                    |                                                                                                    | 840    | CARRIERA DV CS. RECURSEDAS                                                                                      | ISODERGUEZ E                                                                                                    |                                                                                                    |                    |                                                                                                    |
| 0                                                                                                    | P. Charman States (Chinese Advance) Record Street States and                                                                                                    | TTP    | CT DPARE                                                                                                    | ON RODONY LYDIA BAILER                                                                                                    | INSURPRISES AND INTH                                                                                                    | 104110-244 1811    |                                                                                                    |
|                                                                                                    | T-theory and the supplicement for the                                                                                                    | 244    | CERET                                                                                                    | MEMORY 2:54                                                                                                    | HATSE ACCUMUTA DWYS                                                                                                    | Dist 11,758,331    | in the first                                                                                                    |
|                                                                                                    | a Characteristical Concession Provident Lance and the statement                                                                                                    | ALC: Y | Preparately in the apparations                                                                                  | baught chighty.                                                                                                    | Description of adv                                                                                                    | Print 17,0107 484  | intellingung                                                                                                    |
| 0                                                                                                    | W1.7. production of Within the Property Printing land                                                                                                    | 100    | Carterian margin                                                                                                | Minister Baby Change                                                                                                    | PROFE ADVANTOR                                                                                                    | Table 16 Acti 78.5 | a structure in                                                                                                    |
| 1                                                                                                    | E. Correction of Participation and Participation and                                                                                                    | 100    | CONTRACTOR OF A CONTRACTOR OF A CONTRACTOR OF A CONTRACTOR OF A CONTRACTOR OF A CONTRACTOR OF A CONTRACTOR OF A | READ COMPS                                                                                                    | mantrenes.                                                                                                    | The law and they   | Designed and                                                                                                    |
|                                                                                                    | a mountaining the same for a supervised on the                                                                                                    |        | CENCING VIECE/CARCINA                                                                                           | respondence of the second second seco | arman rom                                                                                                    | 10141-001096-154   | 1444. PM                                                                                                    |
|                                                                                                    | and to the second second s                                                                                                    | 100    | CIPHP                                                                                                    | and the second second se                                                                                                    | and the second second se                                                                                                    |                    | CONTRACTOR OF STREET, STREET, |
|                                                                                                    | Tythusunat/summer successformers bill                                                                                                    | THE .  | COMPUTACION                                                                                                    | PEPRANDEL MELAK, DEDO                                                                                                    | Destruction                                                                                                    | UN128.232.004      | CITIN, SA                                                                                                    |
|                                                                                                    | + Strateging Contents - An enternance Sector                                                                                                    | 200    | CONCERSING OUTSINGS                                                                                             | TOWN OF CASE AND ANY F. ALVIER                                                                                                    | SEL-ALADEMOCU.                                                                                                    | THEFT WAS NOT      | SOCIAL MARKS                                                                                                    |
|                                                                                                    | Aprendant and Aprendant and a second second se                                                                                                    | 101    | CONVERSION AND THE FORMATION I                                                                                  | PORPORATO, HUGO HERMAN                                                                                                    |                                                                                                    | -0.MI 23-704 (MI   | PEOETTA                                                                                                    |
| 1                                                                                                    | Contraction Contraction and Contraction of Street Street S | 114    | COMPUTADOR PADELLON #                                                                                           | DOMPORATO, HERO HERMAN                                                                                                    | And and a second second s | 1992 22.701.388    | PEDETTA.                                                                                                    |
|                                                                                                    |                                                                                                    | ALL    | COVERT/DEPO MERCO                                                                                               | YVARS, ANA                                                                                                    | SECRETAINA DE MARTET                                                                                                    |                    | 141, 1893                                                                                                    |
|                                                                                                    |                                                                                                    | 25-    | CONTABLEAD # CONTROL                                                                                            | BARRADA, SUBANA DOLLA                                                                                                    |                                                                                                    |                    |                                                                                                    |
| 94                                                                                                    |                                                                                                    | 12.8%  | CONTROL WRESHPLICSTARIE                                                                                         | GRACIELA INILIA                                                                                                    |                                                                                                    |                    |                                                                                                    |
|                                                                                                    |                                                                                                    | 121246 | CORRECTIVE EET FOLYN                                                                                            | SUARK, dNA                                                                                                    | SECRETARIA DE HABITAT                                                                                                    |                    |                                                                                                    |
| - 신                                                                                                    | Eldurerubol/Prma/Prma/Decaratojpg                                                                                                    | DEC    | DECANATO F.C.E.P.N.                                                                                             | AUADA. JOROELUS                                                                                                    | DECANO                                                                                                    | 04013134304        |                                                                                                    |
|                                                                                                    | 12.50 uninintees/Pinnin/Pinnedbests/Aurines.jug                                                                                                    | -ALL!  | DEPARTAVIENTD-DC ALLINNIGS                                                                                      | RODRIGUEZ MIGUERES, GOIGO D.O.                                                                                                    | + SHECTOR                                                                                                    | DN120.0WE132       |                                                                                                    |
|                                                                                                    |                                                                                                    | 310.   | UERARTAMENTO DE PRUEBA                                                                                          | DURAN, GUILTRMO ALTINDO                                                                                                    | DIRECTOR                                                                                                    | 04132294.638       | BIANCEL A                                                                                                    |
| 10                                                                                                    |                                                                                                    | -000   | DESPACHO CONTABLE                                                                                               | TORRES, MARIA MANSARITA                                                                                                    |                                                                                                    |                    |                                                                                                    |
| 8                                                                                                    |                                                                                                    | -046   | DRUGAL ADVINISTRATIV                                                                                            | BRUND, GRACIELA                                                                                                    |                                                                                                    |                    |                                                                                                    |
|                                                                                                    | #Assenantines/Permatico/opercast                                                                                                    | 11314  | BRECCON DE COMPANY                                                                                              | BLUDONDED, ANWERLIA REATHING                                                                                                    | DIRECTORA - & ADM                                                                                                    | 04117.098.075      | PA21008                                                                                                    |
| and the second second se | Loo The A day in the second second                                                                                                    |        |                                                                                                    |                                                                                                    |                                                                                                    |                    |                                                                                                    |

Consulta de departamentos ordenada por código de depto. En la primera columna se puede observar la marca de Activo / Inactivo y el vínculo con la imagen del cuadro de firmas.

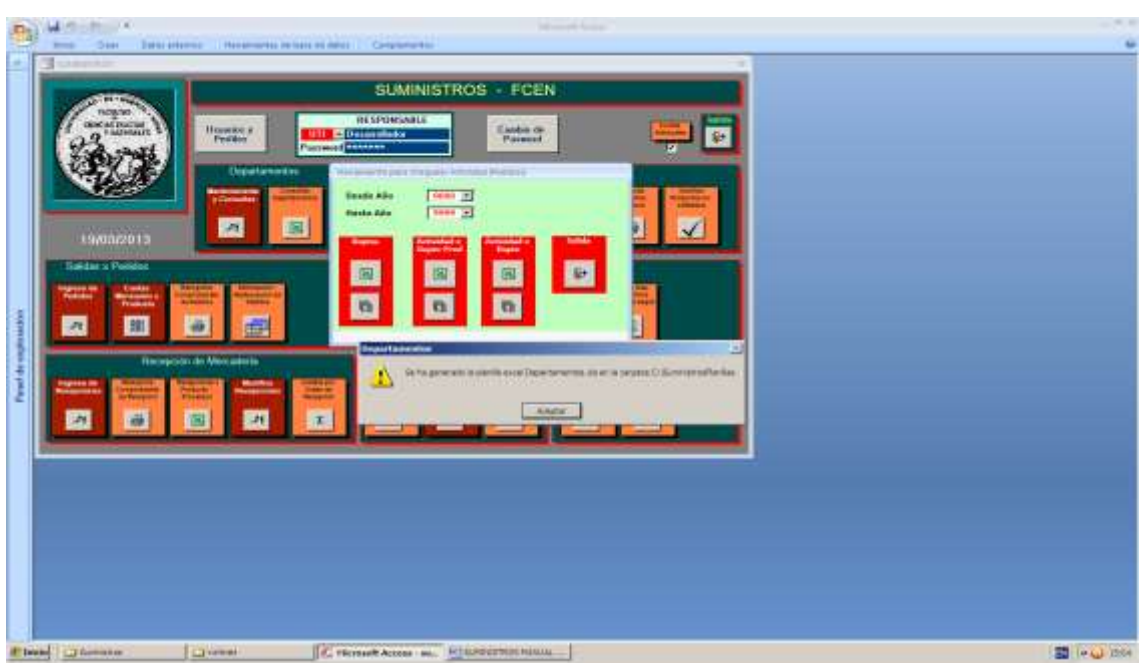

Generación de una planilla excel con la información de los departamentos mostrada en la consulta anterior.

| A Bitmi I                                                                                                    |  |
|----------------------------------------------------------------------------------------------------|--|
| SUMINISTROS - FCEN         Image: Sum of the sum of the sum of t |  |

Podemos fijar un rango de años a los efectos de restringir la actividad en las 2 próximas consultas.

| SWHITPHIE .                                                                                                    |                                                                                                    |                                                                                                    | 12010                                                                                                    |                                                                                                    |                                                                                                    |                                                                                                    |           |
|----------------------------------------------------------------------------------------------------|----------------------------------------------------------------------------------------------------|----------------------------------------------------------------------------------------------------|----------------------------------------------------------------------------------------------------|----------------------------------------------------------------------------------------------------|----------------------------------------------------------------------------------------------------|----------------------------------------------------------------------------------------------------|-----------|
| 1000                                                                                                    |                                                                                                    | SU                                                                                                    | MINISTROS - FCEN                                                                                                    | 1                                                                                                    |                                                                                                    |                                                                                                    |           |
| and a state                                                                                                    | Uperior /<br>Forder                                                                                                    | RESPON<br>Passment                                                                                                    | Cathle its<br>Parmet                                                                                                    | <u> </u>                                                                                                    | -                                                                                                    |                                                                                                    |           |
|                                                                                                    |                                                                                                    |                                                                                                    | Deck Ale THE S                                                                                                    | ***                                                                                                    |                                                                                                    |                                                                                                    |           |
| Saldan y Peinter                                                                                                |                                                                                                    |                                                                                                    |                                                                                                    | 00                                                                                                    |                                                                                                    |                                                                                                    |           |
| the second second second second second second second second second second second second second second second se | CONTRACTOR DESCRIPTION OF                                                                                                    |                                                                                                    |                                                                                                    | 5.8 B                                                                                                    |                                                                                                    |                                                                                                    |           |
| A 11                                                                                                    | al 📾                                                                                                    |                                                                                                    |                                                                                                    |                                                                                                    |                                                                                                    |                                                                                                    |           |
| 2 B                                                                                                    |                                                                                                    | Bacto                                                                                                    |                                                                                                    | Cotine -                                                                                                    | Acces                                                                                                    |                                                                                                    |           |
|                                                                                                    | Calleg -                                                                                                    | Depts                                                                                                    | · Pergeruntie ·                                                                                                    | Coditrop                                                                                                    | Nordina<br>Nordina                                                                                                    | -, Serve -                                                                                                    |           |
|                                                                                                    | Catler -                                                                                                    | Depto<br>rento de accividos<br>rento de accividos                                                                                                    | - Inconstite -                                                                                                    | Coditron, +                                                                                                    | Notiona<br>Notiona<br>Diale Mini Lifologina<br>Reconstruit                                                                                                    | - Jurnet -                                                                                                    | . e.<br>1 |
|                                                                                                    | Costier -<br>Costier -<br>Auto Dispartan<br>Auto Dispartan<br>Dauto Dispartan                                                                                                    | Dispto<br>dENTO DE ALLIMANDS<br>IENTO DE ALLIMANDS<br>IENTO DE ALLIMANDS                                                                                                    | - Teconomite -                                                                                                    | CodProp<br>Contanza C<br>Lacopes a<br>Lacopes a                                                                                                    | Nordens<br>Disk Mirk Letters<br>Billiofkantes<br>Record History                                                                                                    | - Surnet                                                                                                    | - **      |
|                                                                                                    | Configuration<br>Configuration<br>Auto DePartian<br>Departure<br>Auto Departure<br>Auto Departure<br>Auto Departure                                                                                                    | Bepts<br>EPITO DE ALJAVINOS<br>EPITO DE ALJAVINOS<br>NENTO DE ALJAVINOS                                                                                                    | - Insperantine -                                                                                                    | Codiktyd,                                                                                                    | Nortona<br>Dide Mills Chicogre<br>Balchantos<br>Monie Nacesa<br>Monie Nacesa<br>Monie Nacesa                                                                                                    | - Sund -<br>4<br>5<br>1                                                                                                    |           |
|                                                                                                    | Caller -<br>Caller -<br>Aut DEPARTAN<br>Aut DEPARTAN<br>Aut DEPARTAN<br>Aut DEPARTAN<br>Aut DEPARTAN<br>Aut DEPARTAN                                                                                                    | Bepts<br>EBITO DE ALLININDS<br>ESITO DE ALLININDS<br>ESITO DE ALLININOS<br>IESITO DE ALLININOS                                                                                                    | - Personalite .                                                                                                    | CodProves                                                                                                    | Nortona<br>Di Se Milla Cologne<br>Balacharthis<br>Rome Nationa<br>Rome Nationa<br>Rome Autor<br>Rome Autor                                                                                                    | - heret                                                                                                    |           |
|                                                                                                    | Catler -<br>Catler -<br>Au DPATA<br>Au DPATA<br>Au DPATA<br>Au DPATA<br>Au DPATA<br>Au DPATA<br>Au DPATA<br>Au DPATA                                                                                                    | BADED<br>ERATO DE ALLIMINOS<br>ERATO DE ALLIMINOS<br>ADATO DE ALLIMINOS<br>RENTO DE ALLIMINOS<br>RENTO DE ALLIMINOS<br>RENTO DE ALLIMINOS<br>RENTO DE ALLIMINOS                                                                                                    | - Propriatio                                                                                                    | CodPept, +<br>coodecat C<br>Lacocets a<br>Lacocets a<br>Lacocets a<br>Lacocets a<br>Lacocets a<br>Lacocets a<br>Lacocets a                                                                                                    | Norona<br>Die Min. Chorne<br>Buccharbis<br>Rowe Notria<br>Rowe Adult<br>Dima Adult 2 2 2.7<br>Owne Officia                                                                                                    | - Surrati -<br>4<br>5<br>1<br>2<br>2<br>2                                                                                                    |           |
|                                                                                                    | Conting -<br>Conting -<br>Caulo Departan<br>S Aulo Departan<br>S Aulo Departan<br>S Aulo Departan<br>S Aulo Departan<br>S Aulo Departan                                                                                                    | BADD<br>BADD<br>ARNTO DE ALIANADE<br>LENTO DE ALIANADE<br>ARNTO DE ALIANADE<br>LENTO DE ALIANADE<br>LENTO DE ALIANADE<br>LENTO DE ALIANADE                                                                                                    | - Processitie, -                                                                                                    | Codinpet,<br>Codenza C<br>Lacones a<br>Lacones a<br>Lacones                                                                                                    | Norman<br>Dide MINI, ECHORRE<br>BLEORATUS<br>ROME AUDIA<br>ROME AUDIA<br>EDMA A4 III 8 25,7<br>ORFE 05100,<br>JPS, HIGENED IS MTA                                                                                                    | - Sumdi -<br>4<br>5<br>5<br>20<br>20<br>30<br>3                                                                                                    |           |
|                                                                                                    |                                                                                                    | BARD<br>PENTO DE ALLINNOS<br>AENTO DE ALLINNOS<br>AENTO DE ALLINNOS<br>AENTO DE ALLINNOS<br>RENTO DE ALLINNOS<br>RENTO DE ALLINNOS<br>FENTO DE ALLINNOS<br>FENTO DE ALLINNOS                                                                                                    | <ul> <li>Perponantile</li> <li>Perponantile</li> <li>Perponantile</li> </ul>                                                                                                    | CodPeppi,                                                                                                    | Nordona<br>Dial Mith. L'Inders<br>activativa<br>activativa<br>Mither Actual<br>Diale Actual<br>Diale Actual<br>Actual<br>Actua                                              | + Sumail +<br>4<br>5<br>1<br>1<br>20<br>20<br>20<br>20<br>20<br>20<br>20<br>20<br>20                                                                          |           |
|                                                                                                    | Confige - I<br>Auto Departman<br>I Auto Departman<br>I Auto Departman<br>I Auto Departman<br>S Auto Departman<br>S Auto Departman<br>S Auto Departman<br>A Auto Departman<br>I Auto Departman<br>I Auto Departman<br>I Auto Departman<br>I Auto Departman<br>I Auto Departman                                                                                                    | BADES<br>BADES ALLANAGE<br>AENTO DE ALLANAGE<br>AENTO DE ALLANAGE<br>AENTO DE ALLANAGE<br>AENTO DE ALLANAGE<br>AENTO DE ALLANAGE<br>AENTO DE ALLANAGE<br>AENTO DE ALLANAGE<br>AENTO DE ALLANAGE<br>AENTO DE ALLANAGE<br>AENTO DE ALLANAGE                                                                                                    | <ul> <li>Personality</li> <li>Robeitude, environe M.</li> <li>Robeitude, environe M.</li> </ul>                                                                                                    | CodPeper,<br>Codesoza C<br>Lacoses a<br>Lacoses a                                                                 | Nordona<br>trali MML (Noder<br>Buckentos<br>Mone nacina<br>Mone nacina<br>Mone anacina<br>Sone anacina<br>Sone anacina<br>Sone anacina<br>Anacina de Parto<br>Social Coleca da Kale<br>Locado De Profositoria                                                                                                    | - Sumit<br>-<br>-<br>-<br>-<br>-<br>-<br>-<br>-<br>-<br>-<br>-<br>-<br>-<br>-<br>-<br>-<br>-<br>-<br>-                                                        |           |
|                                                                                                    | Configure -     Configure -     Configure                                                                                                    | Bapto<br>dentro SE delaninose<br>dentro SE delaninose<br>dentro SE delan                                                                                                    | <ul> <li>Perdomatile</li> <li>ADDRIGUES, SNRIQUE M.</li> <li>KODRIGUES, SNRIQUE M.</li> </ul>                                                                                                    | Codil-pet,<br>(Codil-pet,<br>(Codiatos C<br>Laccoso a<br>Laccoso a                                                                                                    | Nectors<br>State Hits Chicker<br>State Hits Chicker<br>State And State<br>How A Add State<br>How A Add State<br>How A Add State<br>How A Add State<br>How A Add State<br>How A Add State<br>How A Add State<br>How A Add State<br>State<br>State State<br>Add State<br>Add Stat | - Sumati<br>- 4<br>- 5<br>- 5<br>- 5<br>- 5<br>- 5<br>- 5<br>- 5<br>- 5<br>- 5<br>- 5                                                                         |           |
|                                                                                                    | Conding -     Conding -                                                                                                    | DAND<br>ENTO DE ALLINNOS<br>ADVITO DE ALLINNOS<br>ADVITO DE ALLINOS<br>ADVITO DE ALLINNOS<br>ADV                                                                                                    | <ul> <li>Perpensitive</li> <li>Perpensitive</li> <li>Rodowavst, Sworgus M.</li> <li>Rodowavst, Sworgus M.</li> </ul>                                                                                                    | CodProc<br>Codescas C<br>Lacoces a<br>Lacoces a<br>Lacoces a<br>Lacoces a<br>Lacoces 4<br>Lacoces 4<br>Lacoces 4<br>Lacoces 4<br>Lacoces 4<br>Lacoces 4<br>Lacoces 4<br>Lacoces 4<br>Lacoces 4<br>Lacoces 4<br>Lacoces 4<br>Lacoces 4<br>Lacoces 4<br>Lacoces 4<br>Lacoces 4<br>Lacoces 4<br>Lacoces 4<br>Lacoces 4<br>Lacoce 4<br>Lacoce 4<br>La | Nonione<br>Talle MML (2100er<br>Buldwarts)<br>MOME ADDI<br>MOME ADDI<br>Store Officia<br>(240 Martine<br>Call Buldwarts)<br>(241 Martine<br>Call Buldwarts)<br>(241 Martine<br>(241 Martine<br>(241 Martine<br>(241 Martine<br>(241 Martine)<br>(241 Martine<br>(241 Martine)<br>(241 Martine)<br>(241                                                                                                    | + Suma<br>4<br>5<br>6<br>7<br>7<br>7<br>8<br>8<br>8<br>8<br>9<br>8<br>1<br>2<br>7<br>20                                                                       |           |
|                                                                                                    | Configuration<br>Auto Department<br>auto Department<br>auto Department | BARTS<br>BENTO DE ALLANIOS<br>JENTO DE ALLANIOS<br>JENTO                                                                                                    | <ul> <li>Percentative</li> <li>KODINIUSE SHARQUE H.</li> <li>KODINUSE SHARQUE H.</li> <li>SUDINIOU ANABOLIA SCATS</li> </ul>                                                                                                    | Costilespon,<br>Costilespon,<br>Costilespons<br>Laccostro<br>Laccostro -                                                                                                    | NECTORS<br>DIRE MAY ENCORE<br>RELEVANTS<br>INVISION NECTOR<br>INVISION AND EXCEPT<br>INVISION AND EXCEPT<br>INVISION AND EXCEPT<br>INVISION AND EXCEPTION<br>DISAL OFFICIAL<br>SUBJECT<br>INVISION<br>INVISION<br>INVISION<br>INVISION                                                                                                    | - Sumili -<br>4<br>8<br>9<br>9<br>9<br>8<br>8<br>1<br>1<br>22<br>3<br>9<br>3                                                                                  |           |
|                                                                                                    | Conding -     Conding -                                                                                                    | Depts<br>PENTO DE GLUMACE<br>DEVITO DE GLUMACE<br>DEVITO DE GLUMACE<br>RENTO DE ALUMACE<br>RENTO DE ALUMACE<br>RENTO DE ALUMACE<br>RENTO DE ALUMACE<br>DEDE Y BIOL DE<br>DEDE Y BIOL DE<br>DE COMPAS<br>DE COMPAS                                                                                                    | <ul> <li>Perdonalitie</li> <li>KODINIUSE, SWEQUE M.</li> <li>KODINIUSE, ENKIQUE M.</li> <li>ELIDINIO, ANABISLA 62AM</li> <li>ELIDINIO, ANABISLA 62AM</li> </ul>                                                                               | CodPeses, -<br>CodPeses, -<br>Lacocess a<br>Lacocess a<br>Lacoces a<br>Lacocess a<br>Lacocess a<br>Lacocess a<br>Lacocess a                                                                                                    | Nordona<br>Tale Minu Chicologi<br>Baudonatus<br>Motie Natoria<br>Motie Anoli<br>Sama Ale Zi e 23.7<br>Collectoria<br>Collado Chica Ale Ale<br>Collado Chica Ale Ale<br>Collado Chica Ale<br>Sama Ale Zi e 35.7<br>Unigioma<br>Referes Don Minut                                                                                                    | - Second -<br>4<br>5<br>5<br>5<br>5<br>20<br>20<br>20<br>5<br>5<br>10<br>10<br>10<br>10<br>10<br>10<br>10<br>10<br>10<br>10<br>10<br>10<br>10                 |           |
|                                                                                                    | Configuration<br>Anisi Departman<br>Anisi Departman<br>Salui Departman<br>Salui Departman | Uppts<br>Desition of adjuncted<br>desition of adjuncted<br>desition of adjuncted<br>restronce adjuncted<br>restronce adjunct                                                                                                    | NODRIEVEL SWEDLE M<br>RODRIEVEL SWEDLE M<br>RODRIEVEL SWEDLE M<br>BLIDHIEG ANABILIA STATI<br>BLIDHIEG ANABILIA STATI<br>BLIDHIEG ANABILIA STATI                                                                                               | CodProps - C<br>Coodenza - C<br>Lalocopos - E<br>Lalocopos - E<br>Lalocopos - E<br>Lalocopos - E<br>Lalocopos - E<br>Lalocopos - E<br>Lalocopos - E<br>Lalocopos - E<br>Lalocopos - E<br>Lalocopos - E<br>Lalocopos - E<br>Lalocopos - E<br>Lalocopos - E<br>Lalocopos - E                                                                                                    | Nondors<br>bill MML (Noder<br>BuckAntos<br>Wolke Natol<br>Store Natol<br>Store Natol<br>Store Official<br>Jang, Weighneo Jar With<br>Galas Celes Alt Kall<br>Kolono Da Holo Store<br>Call Bunkcal<br>Stat Celes Alt Kall<br>Kolono I da Holo Store<br>Call Bunkcal<br>Store Data Status<br>Dorgonia<br>Altonis Data Status<br>Nata Albeides Mala                                                                                                    | + SumiC +<br>4<br>8<br>8<br>9<br>9<br>9<br>8<br>8<br>8<br>8<br>1<br>1<br>9<br>7<br>5<br>5<br>5<br>1                                                           |           |
|                                                                                                    | AULI DEPARTAN<br>AULI DEPARTAN<br>AULI DEPARTAN                                                                                                    | Beets<br>JENTO DE ALLMADS<br>JENTO DE ALLMADS<br>IENTO DE ALLMADS<br>IENTO                                                                                                    | <ul> <li>Perdotable</li> <li>KODINIUSZ, ENRIQUE M.<br/>KODINIUSZ, ENRIQUE M.</li> <li>KUDINIO, ARABELLA SEAM<br/>EUDINIO, ARABELLA SEAM<br/>EUDINIO, ARABELLA SEAM</li> <li>EUDINIO, ARABELLA SEAM</li> <li>EUDINIO, ARABELLA SEAM</li> </ul> | Coditese, - Codease, - Codease, -                                                                                                    | Nordona<br>Stale Hills Chicken<br>Sauchantos<br>Indone Naziria<br>Indone Azola<br>Sona Autoria<br>Molece Azola<br>Sona Autoria<br>Sona Autoria<br>Son                                                                                                    | - Served<br>4<br>5<br>5<br>3<br>10<br>10<br>10<br>10<br>10<br>10<br>10<br>10<br>11<br>1                                                                       |           |
|                                                                                                    | Conding -     Conding -                                                                                                    | Unperto<br>advicto de acumentos<br>advictos de cuentos<br>advictos de cuentos<br>advictos de acumenos<br>advictos de acumenos<br>advictos<br>advictos de acumenos<br>advictos<br>advictos | RODINUSE, SHAROUR M<br>RODINUSE, SHAROUR M<br>RODINUSE, SHAROUR M<br>RODINUSE, SHAROUR M<br>BUDONO, ANAROUR MAN<br>BUDONO, ANAROUR MAN<br>BUDONO, ANAROUR MAN<br>BUDONO, ANAROUR MAN                                                          | CodPeper,                                                                                                    | Norman<br>Trile MML (25000<br>BLICHARDS<br>BROME HIDTIA<br>MOME ADDI<br>1554 HIDTIA<br>MOME ADDI<br>1554 HIDTIA<br>MOME ADDI<br>1554 HIDTIA<br>1554 HIDTIA<br>1555 HIDTIA<br>1555 HIDTIA                                                                                                    | + Sumail +<br>4<br>5<br>6<br>7<br>7<br>7<br>8<br>8<br>8<br>8<br>1<br>27<br>9<br>1<br>27<br>9<br>1<br>1<br>1<br>1<br>1<br>1<br>1<br>1<br>1<br>1<br>1<br>1<br>1 |           |
|                                                                                                    | ALL     DEPARTAN     ALL     DEPARTAN     DEPARTAN     DEPARTAN     DEPART                                                                                                    | Beets<br>Destro de automotiv<br>territo de automotiv<br>destro de automotiv<br>destro de automotiv<br>destro de automotiv<br>destro de automotiv<br>destro de automotiv<br>territo de automotiv<br>destro de automotiv<br>destro de automotiv<br>destro de automotiv<br>destro de automotiv<br>destro de automotiv<br>destro de automotiv<br>destro de automotiv<br>destro de automotiv<br>de contentas<br>de contentas<br>de contentas<br>de contentas                                                                                                    | Perdonalitie     KODINALEZ INARIQUE N.     KODINALEZ INARIQUE N.     KUDINALEZ INARIQUE N.     KUDINALEZ INARIQUE AGAIN     KUDINALE ANARQUE AGAIN     KUDINALE ANARQUE AGAIN     KUDINALE ANARQUE AGAIN     KUDINALE ANARQUE AGAIN           | CostPreye, - C<br>CostPreye, - C<br>Laccost a<br>Laccost a<br>Laccot                                                           | Nectors<br>Stational Chicken<br>Stational Karola<br>Rover Adol<br>Stational Actor<br>Rover Adol<br>Stational Actor<br>Rover Adol<br>Stational Chicken<br>Stational Chicken<br>Stational Ch                                                                                                    | - Sumati<br>- 4<br>- 5<br>- 5<br>- 20<br>- 20<br>- 20<br>- 20<br>- 20<br>- 20<br>- 20<br>- 20                                                                 |           |

Consulta de actividad (retiros de mercadería) por departamento-producto en el período 2011-2013, con la cantidad de unidades retiradas.

| The Date Seturate                                                                                                    | nes antenente a tan la data // Conjuneta.                                                                                                    |  |
|----------------------------------------------------------------------------------------------------|----------------------------------------------------------------------------------------------------|--|
|                                                                                                    | SUMINISTROS - FCEN                                                                                                    |  |
| and a state of the state of the | Unament Porting Descendence California                                                                                                    |  |
|                                                                                                    | Coperturnets and Parameters and Parameters and Paramete |  |
|                                                                                                    | Parallel Press Backle Alle Titl 2                                                                                                    |  |
| 19/08/2019                                                                                                    |                                                                                                    |  |
| Saldan y Paridat                                                                                                    |                                                                                                    |  |
|                                                                                                    |                                                                                                    |  |
| Tempse a                                                                                                    | nde Versaleite 🕹                                                                                                    |  |
| Andread Andread Andrea |                                                                                                    |  |
| <u></u>                                                                                                    |                                                                                                    |  |
|                                                                                                    |                                                                                                    |  |
|                                                                                                    |                                                                                                    |  |
|                                                                                                    |                                                                                                    |  |
|                                                                                                    |                                                                                                    |  |
|                                                                                                    |                                                                                                    |  |

Generación de una planilla excel con la información de los departamentos mostrada en la consulta anterior.

|                                                                                                    | na 11 Marianarita da ha                                                                                                    | na na Ashaa Contactorentes                                                                                                    | Contractor                                                                                                    |                                                                                                    | _                                                                                                    |   |  |
|----------------------------------------------------------------------------------------------------|----------------------------------------------------------------------------------------------------|----------------------------------------------------------------------------------------------------|----------------------------------------------------------------------------------------------------|----------------------------------------------------------------------------------------------------|----------------------------------------------------------------------------------------------------|---|--|
|                                                                                                    |                                                                                                    | SUMINISTRO                                                                                                    | S FCEN                                                                                                    |                                                                                                    |                                                                                                    |   |  |
|                                                                                                    |                                                                                                    |                                                                                                    |                                                                                                    |                                                                                                    |                                                                                                    |   |  |
| Providence 1                                                                                                    | "RSEL"                                                                                                    | HE DOWNARIE<br>BIL C Deven State                                                                                                    | Cashin de<br>Farmed                                                                                                    |                                                                                                    |                                                                                                    |   |  |
| 1999 J                                                                                                    | Gepartmenter                                                                                                    |                                                                                                    |                                                                                                    |                                                                                                    |                                                                                                    |   |  |
|                                                                                                    |                                                                                                    | Hunto Alte                                                                                                    | 100 2                                                                                                    |                                                                                                    |                                                                                                    |   |  |
| 19403/2018                                                                                                    |                                                                                                    | ز راهم فكالك                                                                                                    | appendied a strategied at a                                                                                                    |                                                                                                    |                                                                                                    |   |  |
| Saldar x Partolas                                                                                                    | -                                                                                                    | 18                                                                                                    | 180. 180                                                                                                    | P                                                                                                    |                                                                                                    |   |  |
| Tester Frances                                                                                                    |                                                                                                    | <b>0</b>                                                                                                    | 0 0                                                                                                    |                                                                                                    |                                                                                                    |   |  |
|                                                                                                    | 12 (20)                                                                                                    |                                                                                                    |                                                                                                    |                                                                                                    |                                                                                                    |   |  |
| The second division of the second division of the second division of | and the second distance of the second distance of the second distanc                                                                                                    |                                                                                                    |                                                                                                    |                                                                                                    |                                                                                                    |   |  |
| liampos                                                                                                    | All the second second                                                                                                    |                                                                                                    | I the second of the second                                                                                                    | and all the second                                                                                                    | tested a                                                                                                    |   |  |
| Hampton                                                                                                    |                                                                                                    | Cherry .                                                                                                    | lidnippmat + Cermin                                                                                                    | eProduction +   - Canto                                                                                                    | twittend +                                                                                                    |   |  |
|                                                                                                    | ALL ALL ALL ALL ALL ALL ALL ALL ALL ALL                                                                                                    | Cherry<br>BEPARTANENTO DE ALUMNOS<br>BURDARINDAD Y BUR, LAP                                                                                                    | Reportat + Campia                                                                                                    | thoductus +   Canto                                                                                                    | terificial +                                                                                                    |   |  |
|                                                                                                    | CANANA CONTRACTOR AND AND AND AND AND AND AND AND AND AND                                                                                                    | Ospty<br>BEPARTANENTO DE ALLOSOS<br>BEDRAMINADA Y MOL SEP<br>PEDE AL                                                                                                    | Hologophial + Campila<br>Polokistusz, tr                                                                                                    | eProduction v.). Carrie                                                                                                    | tectfortal +<br>80<br>81<br>10                                                                                                    | - |  |
|                                                                                                    | ALL CONTRACTOR                                                                                                    | SHOW<br>BEPARTANENTO DE ALLOVISOS<br>BEDEVERIDAD Y NEUL ERP<br>DEDEX                                                                                                    | lidnapproat + Cartona<br>Robakistat, M                                                                                                    | Production + ) - Carto<br>F<br>I<br>I<br>I                                                                                                    | tectford +<br>60<br>10<br>10<br>10                                                                                                    | ė |  |
|                                                                                                    |                                                                                                    | Depty<br>DEvertaveletio be autovoos<br>entoverreidad y watu, sep<br>bobilis<br>Bibliotoca y rue, foziw<br>Bibliotoca y rue, foziw                                                                                                    | Idiapprial - Certain<br>Robanizati, M                                                                                                    | nhoodaddag y j Carrie<br>F<br>L<br>L                                                                                                    | terfford s<br>Bi<br>Bi<br>Di<br>Di<br>Di                                                                                                    | 6 |  |
|                                                                                                    |                                                                                                    | Story<br>IRRANTIANISTO IX ALLANDOS<br>INTERVIENDAD Y MICL, ERP<br>RODLA<br>IRRADIÓR A FINE, ICON<br>IRRADIÓR DE COMPANI<br>IRRADIÓR DE COMPANI                                                                                                    | Ideapproat - Carriela<br>Rockelauz, pr                                                                                                    | iProduction v.) - Carrie<br>9<br>1<br>1<br>1<br>1<br>1                                                                                                    | 1.4.17 (1944 ) .<br>60<br>91<br>93<br>90<br>90<br>10<br>10<br>10<br>10<br>10                                                                  | â |  |
|                                                                                                    | ANNA<br>ANNA<br>ANNNA<br>ANNA<br>ANNNA<br>ANNN<br>ANNN<br>ANNN<br>ANNN<br>ANNN<br>ANNN<br>ANNN<br>ANNN | Depy<br>BERANTAVENDO DE ALLOVICO<br>INTOLVIMINATO DE ALLOVICO<br>INTOLVIMINATO DE ALLOVICO<br>EDELA<br>BELICIÓN DE COMPALI<br>UNECCIÓN DE COMPALI<br>UNECCIÓN DE COMPALI<br>UNECCIÓN DE COMPALI                                                                                                    | Hosportal - Carola<br>PCDMPILLIZ, P<br>SUDDHDO, AN                                                                                                    | afroductos + , Canto<br>P<br>J<br>1<br>1<br>1<br>1<br>1<br>1<br>1<br>1<br>1<br>1<br>1<br>1<br>1<br>1                                                                                                    | 14/17/014 1<br>40<br>51<br>10<br>10<br>10<br>10<br>10<br>10<br>10<br>10<br>10<br>1                                                            |   |  |
|                                                                                                    | AND A CONTRACT OF A CONTRACT OF A CONTRACT O                                                                                                    | Stepsy<br>REPARTAMEND KALINIPOS<br>BIDDYRITIDAD V MOL, EXP<br>BIDDYRITIDAD V MOL, EXP<br>BIDDYRITIDAD V MOL, EXP<br>BIDDYRITIDAD V DYRITIDAD<br>DIRECCION DC COMMAX<br>BIDCORIN DC COMMAX<br>PHYSID IP V COMMAX<br>PHYSID IP V COMMAX<br>BIDCORIN DC COMMAX<br>PHYSID IP V COMMAX<br>BIDCORIN DC COMMAX<br>PHYSID IP V COMMAX<br>BIDCORIN DC COMMAX<br>PHYSID IP V COMMAX<br>BIDCORIN DC COMMAX<br>BIDCORIN DC COMMAX<br>PHYSID IP V COMMAX<br>BIDCORIN DC COMMAX<br>BIDCORIN DC C                                                                                                    | Hoopport + Carron<br>PCOMPLET, IF<br>SECONDO, AN                                                                                                    | dProduction +   Carris<br>T<br>1<br>1<br>1<br>5<br>5<br>5<br>5<br>5<br>5<br>5<br>5<br>5<br>5<br>5<br>5<br>5                                                                                                    | 1441Ford                                                                                                    | ġ |  |
|                                                                                                    | ANNA<br>ANNA<br>ANNA   | Знати<br>ВРАНТАНИИ В А АЛИКОСК<br>ВПОИНТВАР У КИС, ВР<br>ВОДСКА И КАК. КСРИН<br>ВИССОВСКА И КАК. КСРИН<br>ВИССОВСКА И КАК. КСРИН<br>ВИССОВИ ВС СОМИНАЯ<br>ИНКСОВИ ВС СОМИНАЯ<br>ИНКОСОВИ ВС СОМИНАЯ<br>ИНКА ОД ЗИТИКАТИ ОСТАНОВИТИКАТИ<br>ИНКА ОД ЗИТИКАТИ ОСТАНОВИТИКА<br>ИНКА ОД ЗИТИКАТИ ОСТАНОВИТИКА<br>ИНКА ОД ЗИТИКАТИКА<br>ОД ЗИТИКАТИКАТИКАТИКА<br>И ПОИТОКАТИКАТИКАТИКА<br>И ПОИТОКАТИКАТИКАТИКАТИКАТИКАТИКАТИКАТИКА<br>И ПОИТОКАТИКАТИКАТИКАТИКАТИКАТИКАТИКАТИКАТИКАТИ                                                                                                    | Ideapproat - Carmin<br>Robertautz, er<br>SUDDHOD, AN                                                                                                    | Bhrobetto + Carto<br>F<br>1<br>1<br>5<br>5<br>17<br>5                                                                                                    | 1417014 1<br>80<br>10<br>10<br>10<br>12<br>24<br>24<br>24<br>24<br>24<br>24<br>24<br>24<br>24<br>24<br>24<br>24<br>24                         |   |  |
|                                                                                                    | Constant and the second second s                                                                                                    | Segny<br>BEPARTAWKING BI ALLWYSOS<br>BEIDUVIEIDAD Y KITL, ERP<br>EDELAS<br>BEIDOTICA Y PUB, FCDYN<br>DIACCO DIL DCOMMAR<br>HIELOTOCA DI DCOMMAR<br>HIELOTOCA Y DIACOMMAR<br>WILLIN-INSTITU Y CONYARI SAM<br>WILLIN-INSTITU Y CONYARI SAM<br>WILLIN-INSTITU Y CONYARI SAM<br>DIACCON DE INVOINANTICA UN<br>DODOCIOL AGENTICA Y UN                                                                                                    | Homoportal E Carrola<br>PODANILIZ, IF<br>ELICONDO, AN                                                                                                    | Broductos + Carris<br>P<br>1<br>1<br>5<br>5<br>5<br>8<br>1<br>1<br>5<br>8                                                                                                    | 44417cmd +<br>80<br>10<br>10<br>10<br>10<br>10<br>10<br>10<br>10<br>10<br>10<br>10<br>10<br>10                                                |   |  |
|                                                                                                    | A A A A A A A A A A A A A A A A A A A                                                                                                    | Знато<br>велисического в каличност<br>велисического в каличност<br>велисического в каличност<br>велисисти во сочитна<br>инескоте во сочитна<br>инескоте во сочитна<br>инескоте во сочитна<br>инескоте во сочитна<br>инескоте во сочитна<br>инескоте во сочитна<br>инескоте во сочитна<br>инескоте во сочитна<br>инескоте во сочитна<br>инескоте во сочитна<br>инескоте во сочитна<br>инескоте во сочитна<br>инескоте во сочитна<br>инескоте во сочитна<br>создана<br>сочитна<br>во сочитна<br>во сочитна<br>сочитна<br>во сочитна<br>во сочитна<br>во сочитна<br>во сочитна<br>во сочитна<br>во сочитна<br>инескоте во сочитна<br>инескоте во сочитна<br>инеско                                                                                                    | Herepoptial - Commen<br>Proportation of<br>SUSCIMOD, AN                                                                                                    | eProductos + Canto<br>P<br>1<br>1<br>4<br>5<br>5<br>5<br>6<br>1<br>5<br>6<br>1<br>5<br>5<br>6<br>1<br>5<br>5<br>5<br>5<br>5<br>5<br>5<br>5<br>5<br>5<br>5<br>5<br>5                                                                                                    | 14417-014 1<br>80<br>10<br>10<br>10<br>10<br>10<br>10<br>10<br>10<br>10<br>1                                                                  |   |  |
|                                                                                                    | Add Mar<br>2 Contrast Contrast<br>2 Contrast Contrast Contrast<br>2 Contrast Contrast Contrast<br>2 Contrast Contrast Contrast<br>2 Contrast Contrast Contrast<br>2 Contrast Contrast Contrast<br>2 Contrast Contrast Cont                                                                                                    | Знети<br>ВЕРАНТАНИКОВ С АLLИИНОВ<br>ВЕЛОЧИТЕЛЬНО У КОЛ, КАР<br>РОДИ, КАР<br>ВЕСОРСКА У РОД. КОРИ<br>ВИКСОСТИ ОБ СОМИНАЕ<br>ИНКОСТИ ОБ СОМИНАЕ<br>ИНКОСТИ ОБ СОМИНАЕ<br>ИНКОСТИ ОБ СОМИНАЕ<br>ИНКОСТИ ОБ СОМИНАЕ<br>ИНКОСТИ ОБ СОМИНАЕ<br>ИНКОСТИ ОБ СОМИНАЕ<br>ИНКОСТИ ОБ СОМИНАЕ<br>ИНКОСТИ В ИГОЛИИ ОТ ОБ<br>ИНКОСТИ ОБ ИЛИИ ОТ ОБ<br>ИНКОСТИ ОБ ИЛИИ ОТ ОБ<br>ИНКОСТИ ОБ ИЛИИ ОТ ОБ<br>ИНКОСТИ ОБ ИЛИИ ОТ ОБ<br>ИНКОСТИ ОБ ИЛИИ ОТ ОБ<br>ИНКОСТИ ОБ ИЛИИ ОТ ОБ<br>ИНКОСТИ ОБ ИЛИИ ОТ ОБ<br>ИНКОСТИ ОБ ИЛИИ ОТ ОБ<br>ИНКОСТИ ОБ ИЛИИ ОТ ОБ<br>ИНКОСТИ ОБ ИЛИИ ОТ ОБ<br>ИНКОСТИ ОБ ИЛИИ ОТ ОБ<br>ИНКОСТИ ОБ ИЛИИ ОТ ОБ<br>ИНКОСТИ ОБ ИЛИИ ОБ<br>ИНКОСТИ ОБ<br>ИНКОСТИ<br>ИНКОСТИ<br>ИНКОСТИ<br>ИНКОСТИ<br>ИНКОСТИ<br>ИНКОСТИ<br>ИНКОСТИ ОБ<br>ИНКОСТИ<br>ИНКОСТИ<br>И                                                                                                    | Пападарница I Гонтран<br>Короляция, н<br>Быронара, ку<br>Каралара, кула<br>Палара, кула<br>Талара, кула                                                                                        | eProduction + Careto<br>P<br>1<br>1<br>5<br>5<br>5<br>5<br>5<br>5<br>5<br>5<br>5<br>5<br>5<br>5<br>5<br>5<br>5<br>5<br>5                                                                                                    | 144175144 +<br>80<br>90<br>100<br>100<br>100<br>100<br>100<br>100<br>100<br>100<br>100                                                        |   |  |
|                                                                                                    |                                                                                                    | Знато<br>велантанието вих аллинося<br>велантанието вих аллинося<br>велантанието вих аллинося<br>велантанието вих политика<br>велантанието вих политика<br>велантанието сомитана<br>инескоте вих сомитана<br>инескоте вих сомитана<br>инескоте вих сомитана<br>инескоте вих сомитана<br>инескоте вих сомитана<br>инескоте вих сомитана<br>инескоте вих сомитана<br>инескоте вих политика или-<br>ворасси вих вих и или и сели<br>инескоте вих отках и сели<br>инескоте вих отках и сели<br>инескоте вих отках и сели<br>инескоте вих отках и сели                                                                                                    | Hanapaproval I Common<br>PODARALIUS, W<br>BLIGDINDO, AN<br>PINETA, LEINA<br>TÜMESIC, DANIS<br>MITTENIN, DANI                                                                                   | Effectuation +   Caretor<br>2<br>3<br>4<br>5<br>5<br>5<br>5<br>5<br>5<br>5<br>5<br>5<br>5<br>5<br>5<br>5                                                                                                    | 1441Total +<br>60<br>90<br>10<br>10<br>10<br>10<br>10<br>10<br>10<br>10<br>10<br>10<br>10<br>10<br>10                                         |   |  |
|                                                                                                    | A MAN<br>A MAN<br>A                                                                                                  | Знати служати в салоторо<br>велосичество во алистрор<br>велосичество во алистрор<br>велосичество сометная<br>инстрорская и раз постоят<br>инстрорская сометная<br>инстрорская сометная<br>инстрорская и сометная<br>инстрорская и сометная<br>инстрорская и сометная<br>инстрорская и сометная<br>инстрорская и сометная<br>инстрорская и сометная<br>сометная<br>инстрорская и сометная<br>инстрорская и сометная<br>сометная<br>инстрорская и сометная<br>сометная<br>инстрорская и сометная<br>инстрорская и сометная<br>инстрои<br>инстрорская и сометная<br>инстрои<br>инстрои<br>и<br>и                                                                                                    | Interpretati I Company<br>PSDANULE, IF<br>ELIZONDO, AN<br>IF NATA, LIDIA<br>TÚMER, LIDIA<br>MITERS, DANS<br>INTERS, PAGE                                                                       | Altroductos + Canto<br>P<br>9<br>1<br>1<br>1<br>1<br>1<br>1<br>1<br>1<br>1<br>1<br>1<br>1<br>2<br>1<br>2<br>1<br>1<br>2<br>1<br>1<br>2<br>1<br>2<br>1<br>2<br>1<br>2<br>1<br>2<br>1<br>2<br>1<br>2<br>1<br>2<br>1<br>2<br>1<br>2<br>2<br>2<br>2<br>2<br>2<br>2<br>2<br>2<br>2<br>2<br>2<br>2<br>2<br>2<br>2<br>2<br>2<br>2<br>2 | barfoold ,<br>60<br>10<br>10<br>10<br>10<br>10<br>10<br>10<br>10<br>10<br>10<br>10<br>10<br>10                                                |   |  |
|                                                                                                    | A A A A A A A A A A A A A A A A A A A                                                                                                    | Верту<br>ШЕРАНТАКИЙНО ВИКАЦИНИКОВ<br>ИППОЧИНИСКАТ УКОВ, КАР<br>ИППОЧИНИСКАТ УКОВ, КОРИН<br>ИППОЧИКАТОР И КОРИНА<br>ИППОЧИКАТОР СОМИНАЛА<br>ИППОЧИКАТОР СОМИНАЛА<br>ИППОЧИКАТОР СОМИНАЛА<br>ИППОЧИКАТОР СОМИНАЛА<br>ИППОЧИКАТОР СОМИНАЛА<br>ИППОЧИКАТОР СОМИНАЛА<br>ИППОЧИКАТОР СОМИНАЛА<br>ИППОЧИКАТОР СОМИНАЛА<br>ИППОЧИКАТОР СОМИНАЛА<br>ИППОЧИКАТОР СОМИНАЛАТОРИ<br>ИППОЧИКАТОРИСКАТОРА<br>ОРИСКИАТИВСКАТОРИСКАТОРИСКАТО                                                                                                    | Interpretal 1 Common<br>PODARGUES, IN<br>BUDONDO, AN<br>INTERA, LENA<br>TUNER, BANK<br>MINENKI, PARA<br>LEDESWA, SA, V                                                                         | Effectuations v   Gamba<br>F<br>F<br>F<br>F<br>F<br>F<br>F<br>F<br>F<br>F<br>F<br>F<br>F                                                                                                    | 10000000000000000000000000000000000000                                                                                                    |   |  |
|                                                                                                    | A A A A A A A A A A A A A A A A A A A                                                                                                    | Знати чакато в за клатосо<br>впракаточните в за клатосо<br>впракочните во са клатосо<br>впракосни во сометна<br>никосни во сометна<br>никосни во сометна<br>никосни во сометна<br>никосни во сометна<br>изба от сумтава води<br>изба от сумтава води<br>изба от сумтава води<br>изба от сумтава води<br>изба от сумтава<br>изба от сумтава<br>изба от сумтава<br>изба от сумтава<br>изба от сумтава<br>изба от сумтава<br>изба от сумтава<br>изба от сумтава<br>от общи сума<br>совоја сумтава<br>совоја и сумтава<br>от общи<br>совоја и сумтава<br>от общи<br>совоја и сумтава<br>от общи<br>совоја сумтава<br>от основа<br>от общи<br>совоја совоја<br>совоја сумтава<br>от основа<br>от основа<br>основа<br>от основа<br>основа<br>от основа<br>от основа<br>основа<br>от основа<br>основа<br>осно | Interpretati I Company<br>PODANULE, IF<br>ELIZONDO, AN<br>TIMETA, LENA<br>TIMETA, LENA<br>INTERVA, SAV<br>HEILO, CORINA                                                                        | directuctus c   Careta<br>P<br>1<br>1<br>1<br>2<br>3<br>4<br>1<br>2<br>4<br>1<br>2<br>4<br>1<br>2<br>4<br>1<br>2<br>4<br>1<br>2<br>4<br>1<br>2<br>4<br>1<br>2<br>4<br>1<br>2<br>4<br>1<br>2<br>4<br>1<br>2<br>4<br>1<br>4<br>1                                                                                                  | 144/Total<br>40<br>10<br>10<br>10<br>10<br>10<br>10<br>10<br>10<br>10<br>1                                                                    |   |  |
|                                                                                                    | Al Marine Constraints (Constraint)     Al Marine Constraint (Constraint)     Al Marine Constraint (Constraint)     Al Marine Constraint (Constraint)     Al Marine Constraint)     Al Marine Constraint (Constraint)     Al Marine Constraint)     Al Marine Constraint (Constraint)     Al Marine Constraint)     Al Marine Constraint (Constraint)     Al Marine Constraint)     Al Marine Constraint (Constraint)     Al Marine Constraint)     Al Marine Constraint)     Al Marine Constraint (Constraint)     Al Marine Constraint)     Al Marine Constraint (Constraint)     Al Marine Constraint (Constraint)     Al Marine Constraint (Constraint)     Al Marine Constraint (Constraint)     Al Marine Constraint (Constraint)     Al Marine Constraint (Constraint)     Al Marine Constraint (Constraint)     Al Marine Constraint (Constraint)     Al Marine Constraint (Constraint)     Al Marine Constraint (Constraint)     Al Marine Constraint (Constraint)     Al Marine Constraint (Constraint)     Al Marine Constraint (Constraint)     Al Marine Constraint     Al Marine Constraint (Constraint)                                                                                                    | Звети<br>ВРААТТАМИКОВ СКАЛИЧОСК<br>ВПОИНИТЕЛЬНУ КИЛ, КАР<br>РОДИЛА<br>ВИССИНИКАТОР КИЛ, КАР<br>РОДИЛА<br>ВИССИНИКАТОРИСТИКА<br>ВИССИНИКОС ОМИНАЕ<br>ИНСТИТИКАТО У СОНТАВИЛАНИ<br>ИНСТИТИКАТО У СОНТАВИЛАНИ<br>ИНСТИТИКАТО У СОНТАВИЛАНИ<br>ИНСТИТИКАТОРИ<br>РОДИЛАНИИ ОТ СОЛТАВИЛАНИ<br>РОДИЛАНИИ ОТ СОЛТАВИЛАНИ<br>РОДИЛАНИИ ОТ СОЛТАВИЛАНИ<br>РОДИЛАНИИ ОТ СОЛТАВИЛАНИИ<br>РОДИЛАНИИ ОТ СОЛТАВИЛАНИИ<br>РОДИЛАНИИ ОТ СОЛТАВИЛАНИИ<br>РОДИЛАНИИ ОТ СОЛТАВИЛАНИИ<br>РОДИЛАНИИ ОТ СОЛТАВИЛАНИИ<br>РОДИЛАНИИ ОТ СОЛТАВИЛАНИИ<br>ОСИСКИТ РОДИЛАНИИ<br>ОСИСКИТ РОДИЛАНИИ<br>ОСИСКИТ РОДИЛАНИИ<br>ОСИСКИТ РОДИЛАНИИ<br>ОСИСКИТ РОДИЛАНИИ<br>ОСИСКИТ РОДИЛАНИИ<br>ОСИСКИТ РОДИЛАНИИ<br>ОСИСКИТ РОДИЛАНИИ<br>ОСИСКИТ РОДИЛАНИИ<br>ОСИСКИТ РОДИЛАНИИ<br>ОСИСКИТ РОДИЛАНИИ<br>ОСИСКИТ РОДИЛАНИИ<br>ОСИСКИТ РОДИЛАНИИ<br>ОСИСКИТ РОДИЛАНИИ<br>ОСИСКИТИТИСКИ<br>ОСИСКИТИТИСКИ<br>ОСИСКИ<br>ОСИСКИ<br>ОСИ                                                                                                    | Identepoperate 1 Communication<br>PODORABLER, IN<br>BLEDOREDO, AN<br>INVERSE, LENK<br>MINISTR, DAVID<br>MINISTR, DAVID<br>MINISTR, DAVID<br>MINISTR, DAVID<br>MINISTR, DAVID<br>MINISTR, DAVID | Effectualities ( ) Control<br>1<br>2<br>1<br>3<br>4<br>5<br>5<br>6<br>1<br>2<br>4<br>2<br>4<br>5<br>6<br>1<br>2<br>4<br>5<br>6<br>1<br>5<br>6<br>1<br>5<br>6<br>1<br>5<br>6<br>1<br>5<br>6<br>1<br>5<br>6<br>6<br>7<br>7<br>7<br>7<br>7<br>7<br>7<br>7<br>7<br>7<br>7<br>7<br>7                                                 | serford 4<br>80<br>80<br>80<br>80<br>80<br>80<br>81<br>84<br>82<br>83<br>83<br>83<br>83<br>83<br>83<br>83<br>83<br>83<br>83<br>83<br>83<br>83 |   |  |

Consulta de actividad (retiros de mercadería) por departamento en el período 2011-2013, con la cantidad de productos diferentes y la cantidad de unidades retirada para todos los productos.

| 0                    | Anna an Incident and the Constant                    |                                       |
|----------------------|------------------------------------------------------|---------------------------------------|
| Fault de exploración |                                                      |                                       |
| 1 16                 | And Chemoto Company Company Access on Million Market | 1 1 1 1 1 1 1 1 1 1 1 1 1 1 1 1 1 1 1 |

Generación de una planilla excel con la información de los departamentos mostrada en la consulta anterior.

# 9. Proveedores

• Mantenimiento y Consultas

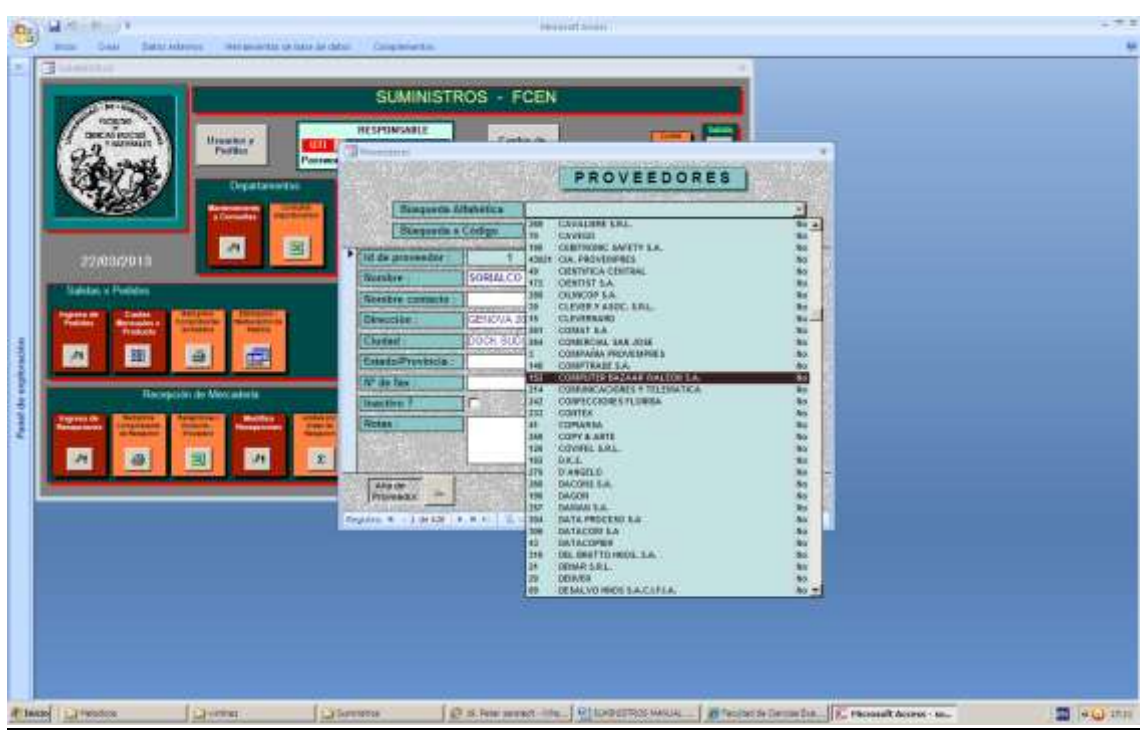

Búsqueda alfabética por denominación

| Dal                  | Windows/A                            | have and allows                                                                                                    | 243             |
|----------------------|--------------------------------------|----------------------------------------------------------------------------------------------------|-----------------|
|                      | Name One Distances designments print | at any amount of Company and an                                                                                                    |                 |
| Parant de tegénoment |                                      | SUMINISTROS - FCEN                                                                                                    |                 |
|                      |                                      | The second second secon |                 |
| (P Inisi             | Cartesta Cartest                     | Character Character Manager Characteristics                                                                                                    | The local state |

Y se tiene acceso al proveedor seleccionado.

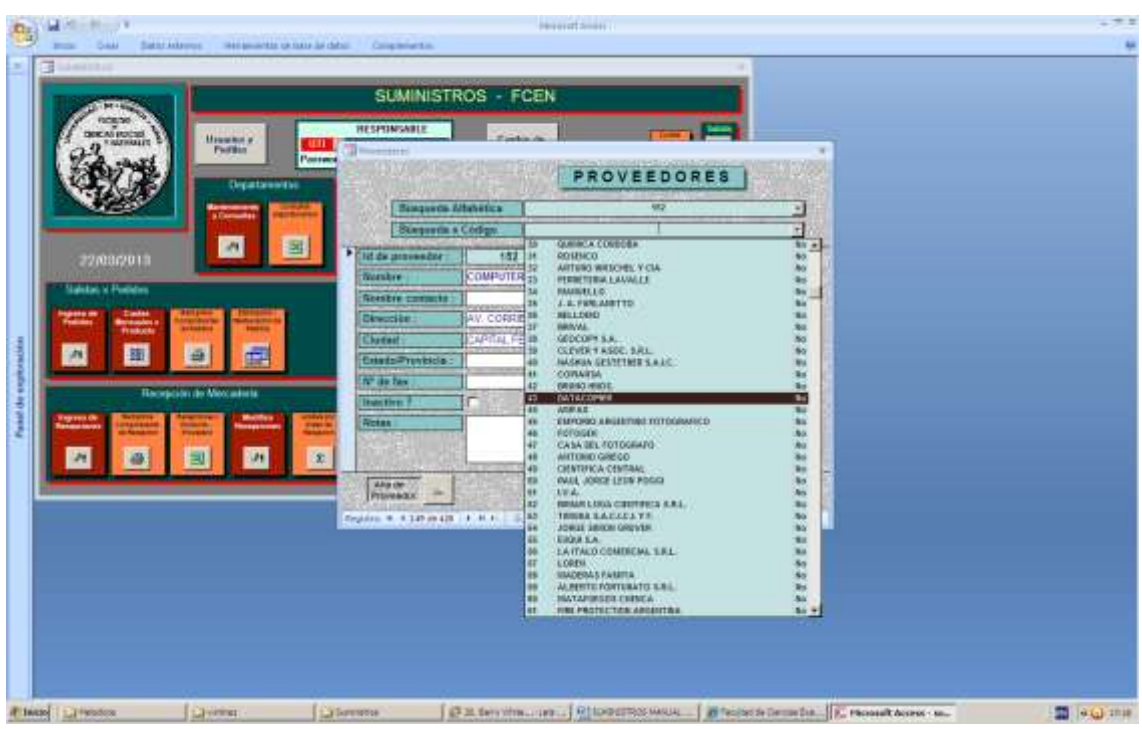

Búsqueda por número de proveedor

| Dr. W. H. H. Y               | increase and a second second                                                                                                    | - 7.1 |
|------------------------------|----------------------------------------------------------------------------------------------------|-------|
| Burn Date Saturations mergen | ente la late la data // Completentes                                                                                                    |       |
|                              | SUMINISTROS - FCEN                                                                                                    |       |
|                              | PROVEEDORES                                                                                                    |       |
|                              | Renterer Stateletes #2                                                                                                    |       |
|                              | Statements a Coden a J                                                                                                    |       |
| 22/08/2019                   | Techer Thirds and a second second sec |       |
| Saletas o Politicas          | Sector constant                                                                                                    |       |
| Press Press Press Press      | Direction AV. CALLAO 402                                                                                                    |       |
|                              | Churteet LAPITAL FEDERAL Churteet 0                                                                                                    |       |
|                              | Winter                                                                                                    |       |
| Recepción de Mexaderia       | Deather Freedom Freedom Control of Control of Control o |       |
|                              |                                                                                                    |       |
|                              | All P                                                                                                    |       |
|                              | Section 4.4.4 (2014) 1.4.1 Elizabeth Room                                                                                                    |       |
|                              |                                                                                                    |       |
|                              |                                                                                                    |       |
|                              |                                                                                                    |       |
|                              |                                                                                                    |       |
|                              |                                                                                                    |       |
|                              |                                                                                                    |       |
| Attace   Diverses            | Demande 23. der virie                                                                                                    |       |

Y se tiene acceso al proveedor seleccionado.

Haciendo clic en Alta de proveedor, el sistema permite el ingreso de los datos de un proveedor, generando el número de proveedor en forma automática.

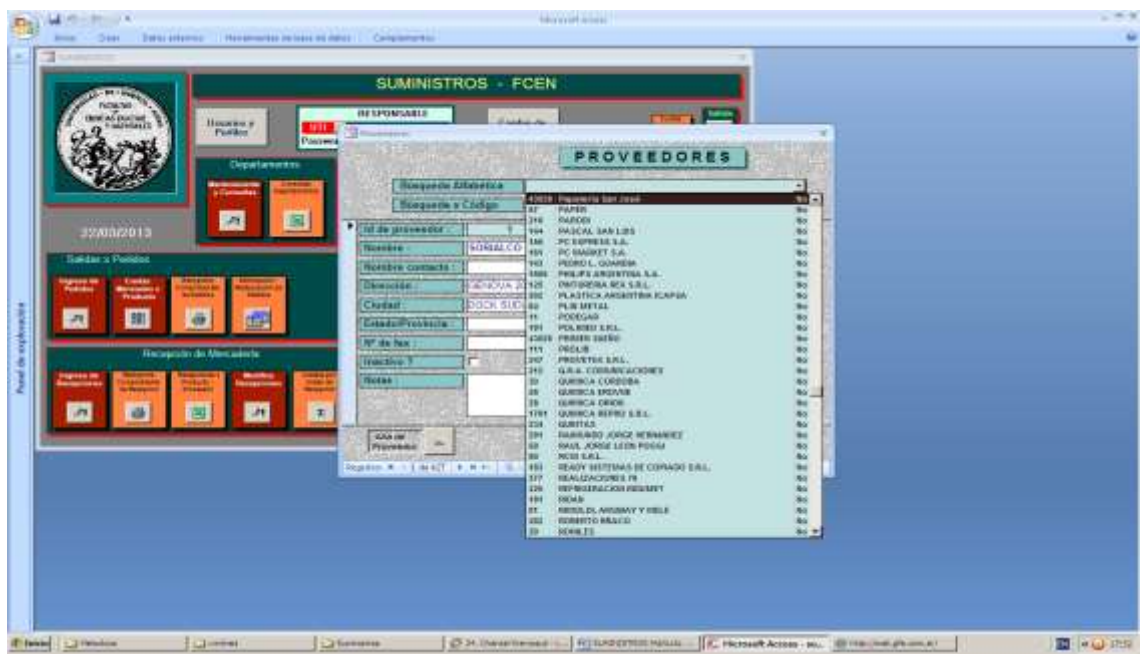

Buscamos "Papelería San José"

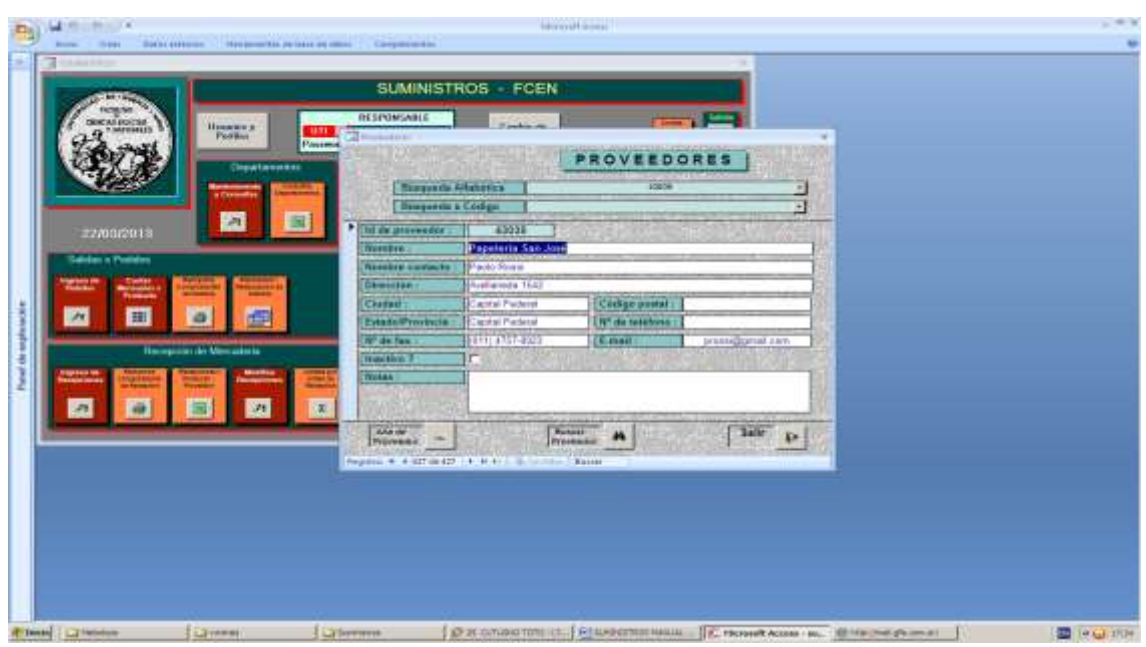

Y se tiene acceso al proveedor dado de alta.

# 10. <u>Productos</u>

- Mantenimiento y Consultas
- Mantenimiento y Consultas Simplificado
- Inactivar / Activar Productos
- Consulta Productos Inactivos
- Inactivar Productos no utilizados

-181-1

#### Productos: Mantenimiento y Consultas

Alta de producto Modificación de productos Consulta / Búsqueda de productos ordenados por Código Consulta / Búsqueda de productos ordenados Denominación

#### **Productos: Mantenimiento y Consultas**

| and a second second sec | SUMINISTROS - F                | CEN                                       | 1              |                                 |                         |
|----------------------------------------------------------------------------------------------------|--------------------------------|-------------------------------------------|----------------|---------------------------------|-------------------------|
|                                                                                                    | HESPONSANIE<br>Desponsanie     | Casting in<br>Parameter<br>Parameter      |                |                                 |                         |
|                                                                                                    | -                              | AND THE OWNER                             |                | PRODUCTOS                       |                         |
|                                                                                                    | -                              | Basgarda Alfabelica<br>Basgarda x Córliga |                |                                 |                         |
| 22/11/2012                                                                                                    |                                | Producto                                  | 400000         | FORM CONTINUE 12425             |                         |
| utor a Padatas                                                                                                    |                                | Dissequences :                            | CARRO ANGOSTO. |                                 |                         |
|                                                                                                    | ale dimensional dimensional di | The same                                  |                | the second second second second | _                       |
|                                                                                                    |                                | Decket:                                   | 018            | Service and South               |                         |
|                                                                                                    |                                | Provider                                  | 294            | ELSO DE SMOLA, HEIMIO           |                         |
| Receptor de Mercadera Coréci de Ste                                                                                                    | ch Thana da investance         | Codigo Presagnamitario ;                  |                | No. of Concession, Name         | COMPANIES OF THE OWNER. |
| Thereased annual Manual Co                                                                                                    |                                | Stock Bindens :                           | T              | Stock Activel :                 |                         |
|                                                                                                    |                                | Ination 7                                 | 2 Ethactivo !  | Constant and a second           | Contraction of the      |
|                                                                                                    |                                | Alta de Producto                          | 0              | acar Producter                  | Safe 10                 |
|                                                                                                    |                                |                                           |                |                                 |                         |
|                                                                                                    |                                | Letter (112) 1/2                          | allel a lat    |                                 |                         |
|                                                                                                    |                                |                                           | 100            |                                 |                         |
|                                                                                                    |                                |                                           |                |                                 |                         |
|                                                                                                    |                                |                                           |                |                                 |                         |
|                                                                                                    |                                |                                           |                |                                 |                         |

| P P I                                                                                                    |                                                                                                    | an a bane de berge                                             |                             |  |
|----------------------------------------------------------------------------------------------------|----------------------------------------------------------------------------------------------------|----------------------------------------------------------------|-----------------------------|--|
|                                                                                                    |                                                                                                    |                                                                |                             |  |
| and the second second se                                                                                                    | SUMMETROS - FCF                                                                                                    | N                                                              |                             |  |
|                                                                                                    |                                                                                                    |                                                                |                             |  |
| Contracted Unserver a                                                                                                    | and the second second second second                                                                                                    | PRODUCTOS                                                      | No. No. of Concession, Name |  |
| a south the                                                                                                    | timet and the second second second                                                                                                    |                                                                |                             |  |
| Destaute                                                                                                    | Barranda a Coldon                                                                                                    | ANNALY CANTELINA DRIE.                                         | 1 1                         |  |
|                                                                                                    |                                                                                                    | COMPANY CONTRACTOR NOTICE                                      |                             |  |
|                                                                                                    | Products :                                                                                                    | PROBLE CERLS OF MARCH                                          | 1                           |  |
| MITCHUS A S                                                                                                    | Reactionities :                                                                                                    | LINKORDS CEPALLO OF ANSO .<br>LINKORDS CERA 647. AIR SONIE ? - | 4                           |  |
|                                                                                                    | The second second second second second second second second second second second second second second second se                                                                                                    | CONTRACTOR CONTRACTOR                                          | 4                           |  |
| as a Personal Automatical Automatic | and a second second sec | TROOPTS CERTIFICATION STELL CALLARS                            | 1.0                         |  |
| And Internet Address of the Owner, where                                                                                                    | Pitco Integra                                                                                                    | Internet Construction of Article                               |                             |  |
| and and and and                                                                                                    | Piperedar i                                                                                                    | TRAFTS CHEFE HE IF M.                                          |                             |  |
|                                                                                                    | Coder Pressentiation                                                                                                    | Televite Characters at 24 -                                    |                             |  |
| results in Meradala Const in f                                                                                                    | Taugh Blocker 1                                                                                                    | TROPTIN CREAKS NO 5/10-                                        | 3                           |  |
| and the second second se                                                                                                    | Harting 7                                                                                                    | LINETAL CHOWNERS                                               |                             |  |
| A CONTRACT CONTRACTOR CONTRACTOR                                                                                                    | Alla de Predecte Del                                                                                                    | DROUGHE LIBITA ACID. MEMIALAR                                  |                             |  |
| 101 101 Feb                                                                                                    |                                                                                                    |                                                                |                             |  |
|                                                                                                    | Courses select the plan                                                                                                    | and in 1979                                                    |                             |  |
|                                                                                                    |                                                                                                    |                                                                |                             |  |
|                                                                                                    |                                                                                                    |                                                                |                             |  |
|                                                                                                    |                                                                                                    |                                                                |                             |  |
|                                                                                                    |                                                                                                    |                                                                |                             |  |
|                                                                                                    |                                                                                                    |                                                                |                             |  |
|                                                                                                    |                                                                                                    |                                                                |                             |  |

Supongamos que queremos dar de alta el producto "Cestos de Plástico", entonces con "Búsqueda alfabética" se puede navegar por la lista de productos ordenados alfabéticamente y verificar de si el producto ya existe.

|                              | CHARGETTING                              | TOTAL                                   |                                                |               |
|------------------------------|------------------------------------------|-----------------------------------------|------------------------------------------------|---------------|
|                              | SUMINISTRUS                              | FGEN                                    |                                                |               |
| Instantorial Banamer         | INTERPORTABLE                            | Castle de                               |                                                |               |
| Arrest                       | Passened Advance                         | 2 Praihalten                            |                                                | -             |
| Contract Contract            | energia Products Products                | · Junchimussion mu                      | PRODUCTOS                                      | CONTRACTOR OF |
| ACC NORTH                    | Bartente Conneter Connete                | Ibauganda Alfaberkin                    |                                                |               |
| 2                            | (a) (b) (b)                              | Barganda x Código                       |                                                |               |
| 22/11/2012                   | سعا السار السلا                          | Products                                | a alatication and and and                      |               |
| hdan x Peddou                |                                          | Description :                           | H BRUDELAS OF CARTON-<br>6 BRUDELAS OF CARTON- |               |
| and the second second second | in Annual Simulat                        | Lines Lines                             | 6 CEDIGE M ALAMBIE -<br>7 BLOCKEDDIELA -       | 1             |
|                              |                                          | Precis anidad /                         | e Britoldi St.M.                               |               |
|                              |                                          | Provendar 1                             | A BRUTH AFEL POLET IS TO                       |               |
| Forespoor in Marcalota       | Derthol dei Dheck i Tierne die Heenhamse | Chiligo Pressguandaria :                | SROOTSFARDUP210-                               |               |
| State States States          | Contraction Contraction                  | Stock Medinia :                         | Stock Actual :                                 | 1             |
|                              |                                          | hathri 7 2 1                            | nactivo ?                                      | COLUMN TWO IS |
|                              |                                          | Alla de Pendecto                        | Hescar Products as                             | Sold In       |
|                              |                                          |                                         |                                                |               |
|                              |                                          | 3 2 2 2 2 2 2 2 2 2 2 2 2 2 2 2 2 2 2 2 | 104                                            | 1             |
|                              |                                          |                                         |                                                |               |
|                              |                                          |                                         |                                                |               |

Búsqueda por código – Con el propósito de encontrar un código de producto disponible dentro de la familia elegida.

|                                         | SUMINISTROS      | - FCEN             |                                                                                                    |                                                                                                    |  |
|-----------------------------------------|------------------|--------------------|----------------------------------------------------------------------------------------------------|----------------------------------------------------------------------------------------------------|--|
| And And And And And And And And And And | P Andalan        |                    | PRODUCTOS                                                                                                    | ENTERIN A                                                                                                    |  |
| Departure                               | Bingarda Affahre | ka l               | Laurent                                                                                                    |                                                                                                    |  |
|                                         | Products :       | LB000178           | CESTOS DE PLASTICO                                                                                                    |                                                                                                    |  |
| 11/2012                                 | Description:     |                    |                                                                                                    |                                                                                                    |  |
| a Pedelar                               | Unified .        | 100                | and the second second s | - 57 5 G                                                                                                    |  |
| Statistics and                          | Precio areated : |                    |                                                                                                    |                                                                                                    |  |
| 201 (4) (4)                             | Pipeedar ;       | -                  | CAAA PROSA                                                                                                    | Contraction of the local division of the local division of the loc |  |
|                                         | Stock Winimo :   | 0                  | Stock Actual :                                                                                                    | 9 7                                                                                                    |  |
| episie de Necadeia Co                   | and in Stock-    |                    |                                                                                                    |                                                                                                    |  |
| Section Products -                      | Alla de Producto |                    | uncar Producto                                                                                                    | Sale ge                                                                                                    |  |
| 8 8 8                                   |                  | T B BE DESIGN OF T |                                                                                                    |                                                                                                    |  |
|                                         |                  | -                  |                                                                                                    |                                                                                                    |  |
|                                         |                  |                    |                                                                                                    |                                                                                                    |  |
|                                         |                  |                    |                                                                                                    |                                                                                                    |  |

Haciendo clic en el botón "Alta de Producto" ingresamos el producto con el código elegido.

#### Productos: Mantenimiento y Consultas Simplificado

Acceso a productos por familia de productos Acceso a todos los productos Posibilidad de filtrar los productos con marca de inactivos Posibilidad de acceder a los productos ordenados por código de producto Posibilidad de acceder a los productos ordenados por denominación Alta de producto. Modificación de producto.

Baja física de producto, siempre que el mismo no haya sido utilizado en transacciones de recepciones y/o pedidos.

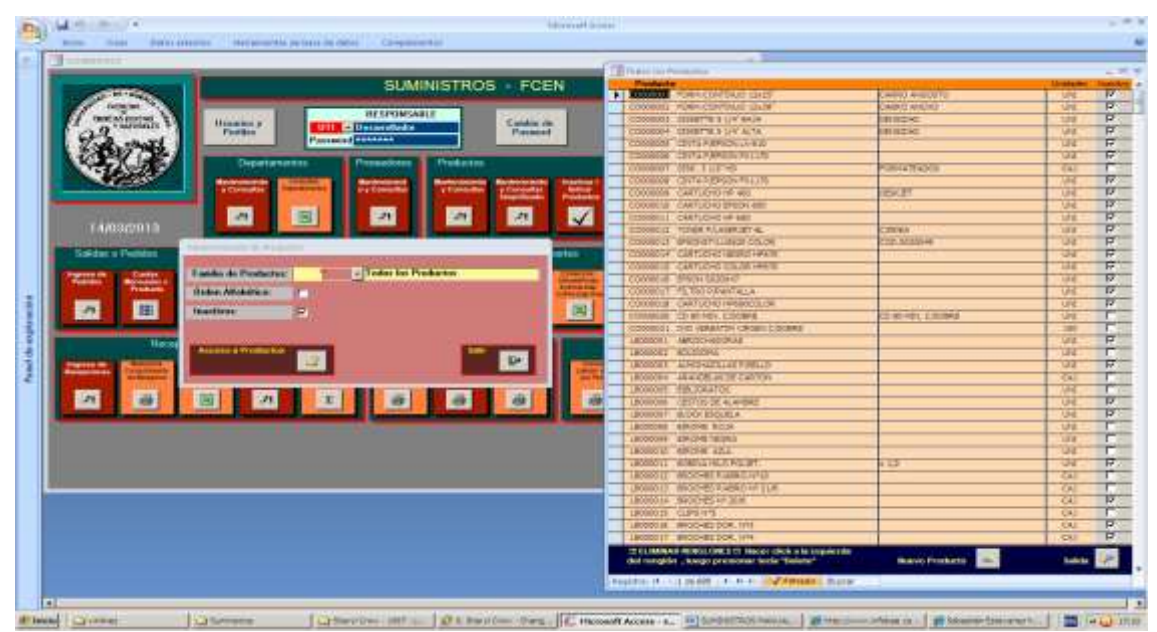

Acceso a todos los productos ordenados por código de producto

| many State Descriptions: Horse-series in last an after Comparison                                                                                                    |                     |                                                                                                    |                 |                   |
|----------------------------------------------------------------------------------------------------|---------------------|----------------------------------------------------------------------------------------------------|-----------------|-------------------|
| (Therein)                                                                                                    |                     | (Internet water                                                                                                    |                 |                   |
| SUMIN                                                                                                    | ISTROS FCEN         | Products     Process     Process     Process     Process                                                                                                    |                 | 11 P              |
| An and a second and a second an | Casto de<br>Parend  | Process all areas and a re-<br>Toronal Academic Strate Lines                                                                                                    |                 |                   |
| Cartenary Pressen                                                                                                    | Protector           | USUNNES AUXIMIZELAS VIELO<br>MONOCOM ALLAMON ANTIMICO                                                                                                    |                 | 012 10<br>1011 17 |
|                                                                                                    | Alexandre Alexandre | LAURICON - MANCELAI DE LIMITOR<br>LAURICON - MANCELAI DE LIMITOR<br>LAURICONT - Bales (11% 14.04                                                                                                    |                 | IN F              |
| 1440362913                                                                                                    | V                   | LABORED BALLER AATED<br>LABORED BALLER AATED                                                                                                    |                 | 111               |
| Tantin de Productor                                                                                                    |                     | AMELIA SATAT CATTON<br>PODEM SATE PETER<br>PODEM SATE PETER                                                                                                    | Pagarres contes | 1 1 1             |
| A B Institute C                                                                                                    |                     | LORIDOS RELISARIOS<br>BARRINIA ADRITALANDO<br>LORIDONO RESIDE ADRI                                                                                                    |                 | H P               |
| The second division of the second division of the second division of |                     | LANSING ASTONE KCM.<br>LANSING ASTONE LEGEL<br>LANSING ASTONE LEGEL<br>LANSING ASTONE LEGEL                                                                                                    |                 | R                 |
|                                                                                                    |                     | TERMIN ANGUNATION TRANSF                                                                                                    | 131.            | 11 P              |
|                                                                                                    | 0 0 1               | AND A CONSTRUCT OF ME                                                                                                    | in working      | IN I              |
|                                                                                                    |                     | ANNERS WELLS DECLINENT<br>MONTO EXAMINE TOMOROUNT IN COMPANY                                                                                                    | WRDDall         |                   |
|                                                                                                    |                     | TENNIS SONGLATIONEDIAS                                                                                                    |                 | 97 36<br>98 80    |
|                                                                                                    |                     | TENEXOS REALEYS A CONCENSE<br>TENEXOSE REALEYSS A CONCENSE<br>TEXEXOSE REALEYSS A CONCENSE<br>TEXEXOSE REALEYSS A CONCENSE                                                                                                    |                 | a p p             |
|                                                                                                    |                     | ANDERSCO, SICH AS IN USE POSITION      HILL AND AN ADDRESS OF The output of the trappion of the     HILL AND ADDRESS OF THE OUTPUT OF THE OUTPUT OF THE | Barro Frodarma  | Late In           |
|                                                                                                    |                     | Repaire A. Larden A at a president Raise                                                                                                    |                 |                   |
| 11                                                                                                    |                     |                                                                                                    |                 |                   |

Acceso a todos los productos ordenados por la denominación

#### **SUMINISTROS**

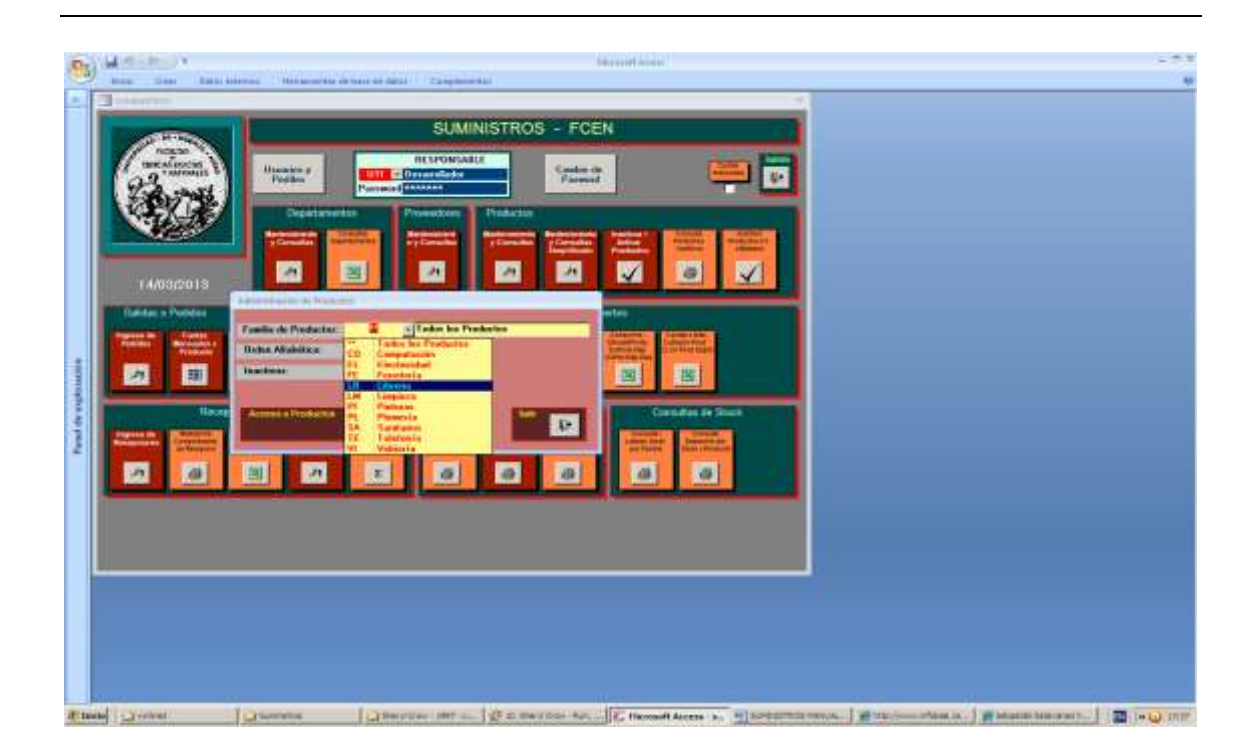

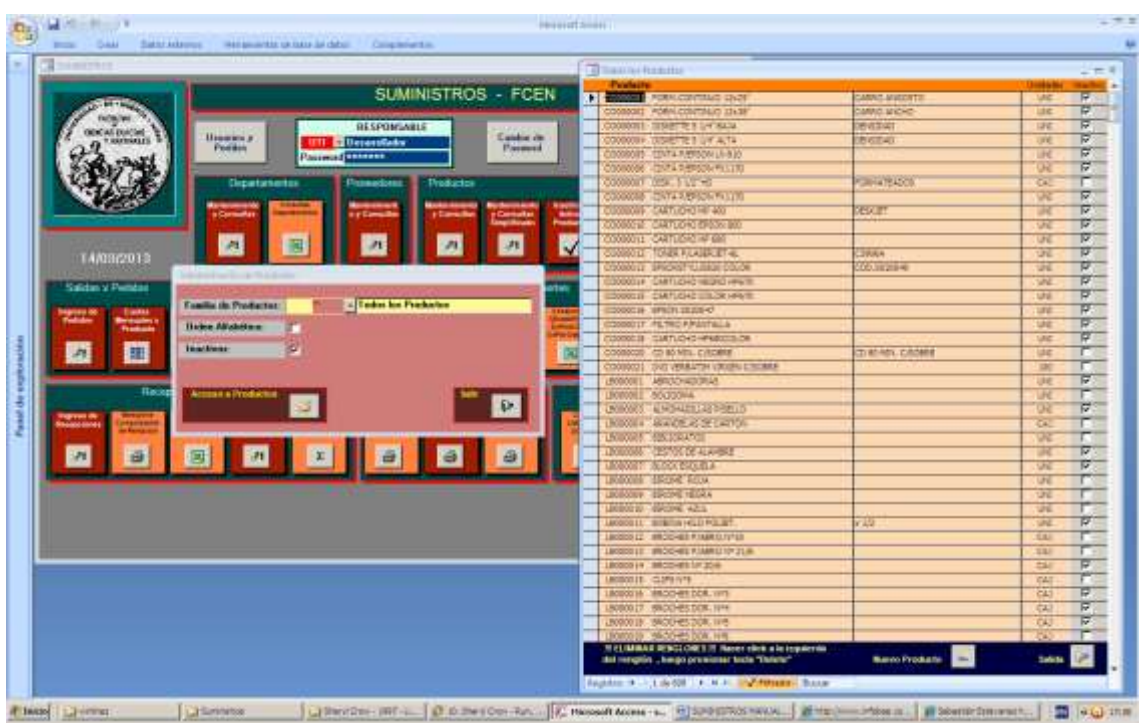

Acceso a una familia de productos ordenados por código de producto
| Distant Pro-                                                                                                    |                                                                                                    |                                                                                                    |                                                                                                    |                                                                                                    |                 |     |
|----------------------------------------------------------------------------------------------------|----------------------------------------------------------------------------------------------------|----------------------------------------------------------------------------------------------------|----------------------------------------------------------------------------------------------------|----------------------------------------------------------------------------------------------------|-----------------|-----|
| 1000                                                                                                    | SU                                                                                                    | MINISTROS - FCEN                                                                                                    | (Takini baab)                                                                                                    |                                                                                                    |                 | -   |
| HORN N                                                                                                    | attent                                                                                                    | 100 C                                                                                                    | Public                                                                                                    |                                                                                                    | Under           |     |
| ODCALDUCH T                                                                                                    | Houses a                                                                                                    | Cathler de                                                                                                    | F LOUNT ARCO-COM                                                                                                    |                                                                                                    | 144             | -   |
| 01                                                                                                    | Poeters                                                                                                    | Perment                                                                                                    | Province - All Properties on                                                                                                    |                                                                                                    | 1.10            |     |
| 1 1 1 1 1 1 1 1 1 1 1 1 1 1 1 1 1 1 1                                                                                                    |                                                                                                    |                                                                                                    | Personal Content and the Person                                                                                                    |                                                                                                    | Line            |     |
| 103(1.2)                                                                                                    | Departurnertur - Occasional                                                                                                    | Preductor                                                                                                    | Tanker Linkov                                                                                                    |                                                                                                    | 100             |     |
| SIDE S                                                                                                    | International Action of Concernant                                                                                                    | A CONTRACTOR OF A CONTRACTOR OF A CONTRACTOR O | TRANSFER TUP AND IN TARGET IN                                                                                                    |                                                                                                    | 100             |     |
|                                                                                                    | And and a second second                                                                                                    | And the owner of the owner of the owner of the owner of the owner of the owner of the owner of the owner of the owner owner                                                                                                    | PROPERTY CONSISTENTIAL                                                                                                    |                                                                                                    | 100             |     |
|                                                                                                    |                                                                                                    | Ingitizen Posts                                                                                                    | Provide Antiparty and a second second                                                                                                    |                                                                                                    | 170             | -   |
|                                                                                                    | 101 101                                                                                                    | 100 100 100 100 100 100 100 100 100 100                                                                                                    | LEVENDE ALLEVEL AS OF LANDS                                                                                                    |                                                                                                    | CAL             | -   |
| 1440000010                                                                                                    |                                                                                                    |                                                                                                    | CONTRACTOR STATE CONTRACTOR                                                                                                    |                                                                                                    | 144             |     |
|                                                                                                    | the second second second second second second second second second second second second second second second s                                                                                                    |                                                                                                    | LABORED BACECLAWARD                                                                                                    |                                                                                                    | Lang            | -   |
| California Demotrati                                                                                                    | and the second second                                                                                                    | and the second second se                                                                                                    | CHOICERD BALDE RECRUIK ( X 171/19/26                                                                                                    |                                                                                                    |                 | -   |
|                                                                                                    | Second Second Second Second Second Second Second Second Second Second Second Second Second Second Second Second                                                                                                    | Public Public                                                                                                    | VIEWER BADE MARTED                                                                                                    |                                                                                                    | 194             |     |
| Degraphic Contact                                                                                                    | and a product of                                                                                                    | THE REAL PROPERTY AND INCOME.                                                                                                    | IRONCH BRERIBANTIAN                                                                                                    | PAG.875 1 5000H0                                                                                                    | AAC             |     |
| Testate Testate                                                                                                    | linke Allabelan 💬                                                                                                    | land.                                                                                                    | PRODUCT- BATTREE STATET, 5 45                                                                                                    |                                                                                                    | 1278            |     |
|                                                                                                    | and the second second se                                                                                                    |                                                                                                    | PERSONAL BRANCH PROTONAL CELLS                                                                                                    |                                                                                                    | 184             |     |
| 2 11                                                                                                    | and the second second s |                                                                                                    | UROBODY BERLEHATOR                                                                                                    |                                                                                                    | 1.04            | -   |
| and the second second se                                                                                                    |                                                                                                    |                                                                                                    | FARMEN - REAT BLACC                                                                                                    |                                                                                                    | UNE .           | - 3 |
| 1000                                                                                                    | Contraction of the local division of the local division of the loc | and the second second se                                                                                                    | LINGING IN AMONE 40%                                                                                                    |                                                                                                    | 134             | -   |
|                                                                                                    |                                                                                                    | 1 1 1 1 1 1 1 1 1 1 1 1 1 1 1 1 1 1 1                                                                                                    | 1800008 88098 4004                                                                                                    |                                                                                                    | UNE .           |     |
| Concession in the second dia                                                                                                    |                                                                                                    |                                                                                                    | LEODOND EXCILENCIAL                                                                                                    |                                                                                                    | U.L.            |     |
| Transie and the local division of the local division of the local | and the second second second second second second second second second second second second second second second                                                                                                    |                                                                                                    | 1800007 8.50/855.814                                                                                                    |                                                                                                    | , UHE           |     |
|                                                                                                    | and a second a second a second                                                                                                    |                                                                                                    | TECRED B. COLERCICE TELECTOF                                                                                                    |                                                                                                    | UNE             |     |
| 7 3                                                                                                    | 3 7 7 3                                                                                                    | 3 3                                                                                                    | UKKKELL KOHLAHED KOUTLI                                                                                                    | 4.1/2                                                                                                    | 1.PE            |     |
|                                                                                                    | second second second second                                                                                                    | and its statements in succession of the local division of the local division of the loca | 1800001 BOLICOMA                                                                                                    |                                                                                                    | APE :           |     |
|                                                                                                    |                                                                                                    |                                                                                                    | PRIME BOSH CONSOLCED THE ME                                                                                                    | 00 MSCSSTHEE                                                                                                    | 1/1E            |     |
|                                                                                                    |                                                                                                    |                                                                                                    | LPOCOBIL - BLEAK FAMILIAE LADARY                                                                                                    |                                                                                                    | LPR.            |     |
|                                                                                                    |                                                                                                    |                                                                                                    | SPOKETS REASON RESIDUCT SEVER TELESTY                                                                                                    | BOAR ON INSCRIPTION OF STREET,                                                                                                    | 174             |     |
|                                                                                                    |                                                                                                    |                                                                                                    | CHERRICH BASING CHECK 49 140                                                                                                    | NO NEOROFIES                                                                                                    | U.C.            | _   |
|                                                                                                    |                                                                                                    |                                                                                                    | PROPERTY CONTRACTOR OF THE PROPERTY OF THE PROPERTY OF THE PRO | and the second second s | 10%             | -   |
|                                                                                                    |                                                                                                    |                                                                                                    | However, and add a residence of the Lands                                                                                                    |                                                                                                    | 100             | -   |
|                                                                                                    |                                                                                                    |                                                                                                    | TROUGH- WITH BILL TICKET COMPLETE                                                                                                    |                                                                                                    | 100             | -   |
|                                                                                                    |                                                                                                    |                                                                                                    | TROOMER, BORING + CONNECTME                                                                                                    |                                                                                                    | 100             | -   |
|                                                                                                    |                                                                                                    |                                                                                                    | TROOMING BOW BILL & COMPLETING                                                                                                    |                                                                                                    | Leg             | -   |
|                                                                                                    |                                                                                                    |                                                                                                    | TRODOUT NOR-PRIA CON 518.5                                                                                                    | 10.000                                                                                                    | Line -          |     |
|                                                                                                    |                                                                                                    |                                                                                                    | THE COMMAND IN SECTION 2.5 THE RECT WHICH A be important                                                                                                    | and shares and                                                                                                    | Contrast in the | 6   |
|                                                                                                    |                                                                                                    |                                                                                                    | der rengen i hage preudine tette tereter                                                                                                    | and the second second second                                                                                                    |                 | 1   |

Acceso a una familia de productos ordenados por denominación de producto

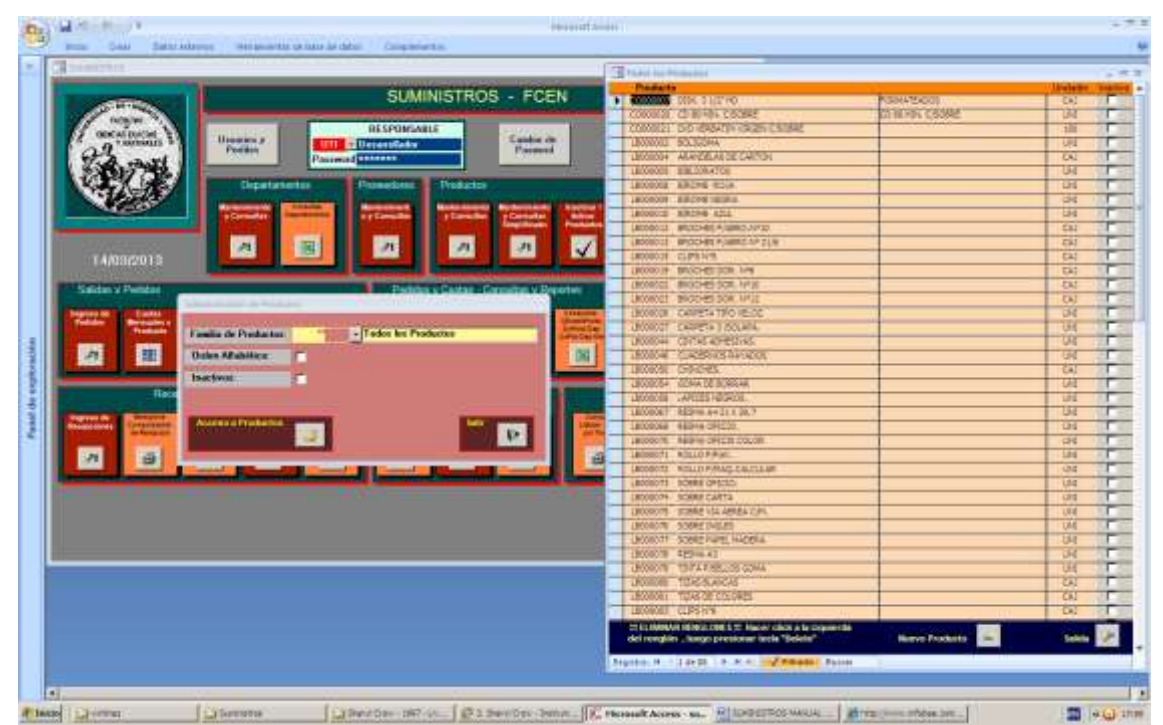

Acceso a una familia de productos pero sin incluir los productos con marca de inactivo, se puede aplicar a todos los casos anteriores.

| Company        |                                                            | C Reduction Proceeding                                                                                                    |           |
|----------------|------------------------------------------------------------|----------------------------------------------------------------------------------------------------|-----------|
| 133            | SUMINISTROS - FCEI                                         | Viewell Autor of Antonia Contract Autor Autor Au | 98        |
| and income     | Unantes p<br>Politics Provides Contract Contract Parameter |                                                                                                    | 1 Million |
| CHICK!         | Departmenter Proceeding   Productor                        |                                                                                                    |           |
| 400            |                                                            | Participation of the second second se |           |
| 14/03/2013     |                                                            |                                                                                                    |           |
| Sature Publics | an-itine a house                                           |                                                                                                    |           |
| Total Transfer | Familie de Productor                                       |                                                                                                    |           |
|                |                                                            |                                                                                                    |           |
|                | Oslan Alabitus                                             |                                                                                                    |           |
|                | Orden Alfabilita:                                          |                                                                                                    |           |
|                | Oyles All Ablics                                           |                                                                                                    |           |
|                | Order Ad Addisor                                           |                                                                                                    |           |
|                | Orden Alfabelier                                           |                                                                                                    |           |
|                | Orden Alfabeter                                            |                                                                                                    |           |
|                | Orden Alfabelier                                           |                                                                                                    |           |
|                | Orden Affahilise                                           |                                                                                                    | a 🛃 and 🕅 |

Alta de producto – intento de alta de un producto con familia de producto no registrada. Hacer clic en Aceptar y luego o se corrige el código de Producto o se desiste del alta presionando la tecla Esc.

| THEORY IS NOT                                                                                                    | and the last of the second second second second                                                                                                    |                                                                                                    | Transistense      |                                                                                                    |                                   |            |
|----------------------------------------------------------------------------------------------------|----------------------------------------------------------------------------------------------------|----------------------------------------------------------------------------------------------------|-------------------|----------------------------------------------------------------------------------------------------|-----------------------------------|------------|
|                                                                                                    | SLMINISTRO                                                                                                    | S . FCEN                                                                                                    | Pudate            |                                                                                                    |                                   | it whereas |
| ALC: NO. OF TAXABLE                                                                                                    |                                                                                                    | a contraction of the                                                                                                    | 10-000014 ELC     | Mischen ann                                                                                                    |                                   | 04         |
| Hoase *                                                                                                    | ar the second second se |                                                                                                    | 1000018 000       | And a second second sec |                                   | 1.84       |
| decalation a                                                                                                    | Hanaman a                                                                                                    | Contractor (                                                                                                    | 150000 2.0        | MIX OF STREET, SPE                                                                                                    |                                   | 164        |
| al                                                                                                    | Periden                                                                                                    | Parent                                                                                                    | CHEMICE AND       | 101 104 12101                                                                                                    |                                   | 104        |
| A SPACE                                                                                                    | Torrect Manual I                                                                                                    |                                                                                                    | D-month dia       | Viate .                                                                                                    |                                   | 10.0       |
| 1011 12/                                                                                                    | Orgatization Proceedings Productor                                                                                                    |                                                                                                    | Uniconty date     | A PRODUCT BE WYR                                                                                                    |                                   | Las        |
| 10.20                                                                                                    | and the second second se                                                                                                    | and the second second                                                                                                    | Livesconts with   | DUMPLICE.                                                                                                    |                                   | 1.0.0      |
| 1000                                                                                                    | Automatical Descention of Construction                                                                                                    | A Consider A Subar                                                                                                    | U-COULTA PLUE     | 6121                                                                                                    |                                   | 014        |
|                                                                                                    |                                                                                                    | Ingiliants Passader                                                                                                    | UPERCETE PAGE     | 100 CARD                                                                                                    |                                   | UNE        |
|                                                                                                    | 975 975 975 975                                                                                                    |                                                                                                    | U-600017 - 252    | 000 12 PSC 3844                                                                                                    |                                   | 141        |
| 14/00/2018                                                                                                    |                                                                                                    |                                                                                                    | D-000030 - 922    | cion pe PEIO Non                                                                                                    |                                   | 04         |
|                                                                                                    | Concerning and a surgery of the surgery of the surg | Contraction of Contraction of                                                                                                    | (24000046 TEL     | NOS NOCLA                                                                                                    |                                   | 10.0       |
| Saliday of Parity of                                                                                                    | Padeter v Castan -C                                                                                                    | Course of Departure lines                                                                                                    | QH000044 75.0     | ACS DR PROC                                                                                                    |                                   | 100        |
| والمتحفظ والمتعالية                                                                                                    |                                                                                                    |                                                                                                    | LPORDA INT        | NAA DE INDER                                                                                                    |                                   | UNI        |
| Contraction of Contraction                                                                                                    | Contraction of the second second second second second second second second second second second second second s                                                                                                    | and the second                                                                                                    | UH000047 1382     | LANA ACERC ROLLO                                                                                                    |                                   | 640        |
| Road and                                                                                                    | Family de Productor: " I ados ha Productor                                                                                                    | <b>Formula</b>                                                                                                    | 19600046 1281     | T4 DE ACERO,                                                                                                    |                                   | 191        |
| 100 100 1                                                                                                    | and an owner of the second second s                                                                                                    | and the second second se                                                                                                    | 0-00086 CB4       | 1 PO # 9 200 92                                                                                                    |                                   | 605        |
| 7 2 2                                                                                                    | Orden Madattace                                                                                                    | 3                                                                                                    | D-000011 CB4      | A NAT, PIPIDDARY                                                                                                    |                                   | 100        |
|                                                                                                    | bactros C                                                                                                    |                                                                                                    | Thereordia TTRA   | and services                                                                                                    |                                   | 10.0       |
| 100                                                                                                    |                                                                                                    | A DESCRIPTION OF                                                                                                    | -CHERCORA P. BEC  | ABUTH COLOMITIME                                                                                                    | Parameter (Peerful and Internet . |            |
|                                                                                                    |                                                                                                    |                                                                                                    | CHERRICAL SIN     | SECON MILLION TRAVEL THE                                                                                                    |                                   | 104        |
| Supremental Concession                                                                                                    | Access a Honeston and a local statements                                                                                                    |                                                                                                    | Langer and        | ALL AND ADDRESS AND A REAL PROPERTY.                                                                                                    |                                   | 100        |
| Contract of the local division of the local division of the local | 2                                                                                                    | 10 I                                                                                                    | CHANNEL PRO       | Li Pale La I elle                                                                                                    |                                   | 100        |
| 100                                                                                                    |                                                                                                    | and the second second s | LPROVERT AND      | A ADDRESS OF THE                                                                                                    | State and the Property            | 188        |
|                                                                                                    | And a second second second second second second second second second second second second second second second                                                                                                    |                                                                                                    | LPHIDODIAN BILL   | IN TH CERDINGICS & PARL PRINT MODELLINE                                                                                                    |                                   | 144        |
| the local data is a second second second second second second second second second second second second second                                                                                                    | second descent of a second descent of                                                                                                    | the state of the state of the s | Q+000084 1880     | IN US BORA PLACE                                                                                                    | 100.7%                            | -          |
|                                                                                                    |                                                                                                    |                                                                                                    | U-GOODA LINE      | CA BIODICALSS CUP BAND                                                                                                    | 1991-02                           | - CL       |
|                                                                                                    |                                                                                                    |                                                                                                    | CHONNET CEN       | CROOK OF CREMOSO I TRICKS                                                                                                    |                                   | - 95       |
|                                                                                                    |                                                                                                    |                                                                                                    | D-DOUBLE KAR      | L 48/25/800 X 30 4                                                                                                    | EITE                              | THU        |
|                                                                                                    |                                                                                                    |                                                                                                    | Untrocome Like    | NAMES AND A DISLARDS.                                                                                                    | APUDDI K-KEINDE                   |            |
|                                                                                                    |                                                                                                    |                                                                                                    | CP4000081 8443    | Brianania is struttere                                                                                                    |                                   |            |
|                                                                                                    |                                                                                                    |                                                                                                    | D-DROOMS LAW      | ADDIN ATUBIC 4 4-LTRON.                                                                                                    |                                   | 100        |
|                                                                                                    |                                                                                                    |                                                                                                    | U1000042 ELC      | 1010h AAF 20.00 040                                                                                                    | MARCH INHIE                       | 1000       |
|                                                                                                    |                                                                                                    |                                                                                                    | 7 E0005           | COL SE VISION CAS                                                                                                    |                                   | UAL .      |
|                                                                                                    |                                                                                                    |                                                                                                    |                   | and the second second second second second second second second second second second second second second second                                                                                                    | 100                               | OH         |
|                                                                                                    |                                                                                                    |                                                                                                    | del rengión , he  | KG CHES III Placer click a la locale da<br>ngo prezionar techa "belota"                                                                                                    | Reave Produtte                    | 1000       |
|                                                                                                    |                                                                                                    |                                                                                                    | Succession of the |                                                                                                    |                                   |            |

Alta del producto LM000093 SECADOR DE PISO CON CABO.

|                                                                                                    |                                                                                                    |                                                                                                    | THE Print and a state of the lateral state and a state of the state of the state of |                                                                                                    |        |      |
|----------------------------------------------------------------------------------------------------|----------------------------------------------------------------------------------------------------|----------------------------------------------------------------------------------------------------|----------------------------------------------------------------------------------------------------|----------------------------------------------------------------------------------------------------|--------|------|
|                                                                                                    |                                                                                                    | UNINETROP FORM                                                                                                    | and the second second second second                                                                                                    |                                                                                                    | Undate |      |
| 100 B 100 B                                                                                                    | 9                                                                                                    | SUMINIAL RUA - FUEN                                                                                                    | INVALUE COLLECTION COLLECTION                                                                                                    |                                                                                                    | or.    | -    |
| and the second second                                                                                                    |                                                                                                    | Contraction of the local division of the local division of the loc | Prevention of the second second second                                                                                                    |                                                                                                    | - 98.  | _    |
| ORCALDICISE 1                                                                                                    | RESPI                                                                                                    | OMIABLE                                                                                                    | CONTRACTOR OF CONTRACTOR                                                                                                    |                                                                                                    |        | -    |
| 9 minute +1                                                                                                    | Postan United Thereast                                                                                                    | Cate Parment                                                                                                    | Control of South Control of South                                                                                                    |                                                                                                    |        | -    |
| Tel most                                                                                                    | Paumad                                                                                                    |                                                                                                    | CONTRACT OF AN INCOME.                                                                                                    |                                                                                                    |        | -    |
| 12297261                                                                                                    | Contraction of the local division of the local division of the loc | Statement and and and and and and and and and and                                                                                                    | CONCEPT FILTERS                                                                                                    |                                                                                                    |        | -    |
|                                                                                                    | Lepatonette Pulses                                                                                                    | CHELE CITURIZADE                                                                                                    | UNRABLES, P.H.S.CONTABLE                                                                                                    |                                                                                                    | 11     |      |
|                                                                                                    | Account ( Second                                                                                                    | sets   Inclusion Distances   Linese                                                                                                    | INDODUST SECURICIES FROM THE                                                                                                    |                                                                                                    | 100    | -    |
| 1                                                                                                    | + Consider Transition of Const                                                                                                    | the plantific plantities when                                                                                                    | UNBORTER DECADOR DE PERO NOVE                                                                                                    |                                                                                                    | 100    |      |
|                                                                                                    | and and and                                                                                                    |                                                                                                    | AND A MARCHINE MARCHINE                                                                                                    |                                                                                                    | UNC    | 10   |
|                                                                                                    | A 8 7                                                                                                    |                                                                                                    | LABORER TRACEDEPTIC                                                                                                    |                                                                                                    | 14     | -    |
| 14/08/2013                                                                                                    |                                                                                                    |                                                                                                    | 2/10/19/4                                                                                                    |                                                                                                    | 30     | -    |
| and the second                                                                                                    |                                                                                                    | Control Statement of Control of Control of C | UNBORRY, VENUE ALLA ACENO ROLLO                                                                                                    |                                                                                                    | 387    |      |
| Saldan y Pendan                                                                                                    |                                                                                                    | Setting y Battar - Constanty Separate                                                                                                    | LHBOIR-E HTHUTA DE HOSED                                                                                                    |                                                                                                    | 104    | 10   |
| Description of the local division of the                                                                                                    | and the second second se                                                                                                    | Contraction of the second second second second second second second second second second second second second s                                                                                                    | (M0080) (ShARDAR/SOLAT                                                                                                    |                                                                                                    | 100    | 10   |
| Felder Bretainer                                                                                                    | and the second second second second second                                                                                                    | in the second second se | HEXIS: CBAANAT, MASSINGT                                                                                                    |                                                                                                    | 905    |      |
| And a second second second second second second second second second second second second second second second                                                                                                    | entia de Prestantes : UN - Linguez                                                                                                    | a areas                                                                                                    | 1X800193 1U3144A086125129444235                                                                                                    | Care Incontraction of the                                                                                                    | N.     | 19   |
| - 月 - 田 - 6                                                                                                    | cles Mubilics                                                                                                    |                                                                                                    | DARKERS ESCORTON COACHEO HAVE                                                                                                    | Excelling passing the read                                                                                                    | - 96   | 12   |
| And and                                                                                                    | and the second second se                                                                                                    |                                                                                                    | UNIDERSO TRAPO PRIVAZIA                                                                                                    | the state of the state of the s | 34C    | 10   |
|                                                                                                    | active.                                                                                                    |                                                                                                    | UNICATIVE RELATIONS TRANSMENTING                                                                                                    |                                                                                                    | - 24   | 10   |
| Hace                                                                                                    |                                                                                                    |                                                                                                    | SAROODE BUILTRE OF CONSCREPT                                                                                                    | and himse with                                                                                                    | - 176  | 1    |
| Party of Lot of Lot of | STREET, STREET, STREET | and the second second s | CONCERCI ACCOMPANY 6,455                                                                                                    |                                                                                                    | 30     | -    |
| Suggestioner Constitution                                                                                                    | And a second second second second second second second second second second second second second second second                                                                                                    |                                                                                                    | 2) .5                                                                                                    | Invia erunanunte pressenti de calo e calo i                                                                                                    |        | -    |
| _                                                                                                    |                                                                                                    |                                                                                                    | CONTRACT AND A DESCRIPTION OF STATES AND A                                                                                                    |                                                                                                    |        | -    |
| 7 3                                                                                                    |                                                                                                    | 100 CT                                                                                                    | Contraction Contraction for                                                                                                    | town II wanted                                                                                                    |        | -    |
|                                                                                                    | and the state of the state of t |                                                                                                    | CHRISTIC CONTRACTOR (TH CRIMIT                                                                                                    | Solve   Carter                                                                                                    | 1.00   | - 27 |
|                                                                                                    | the second second second second second second second second second second second second second second second s                                                                                                    |                                                                                                    | UNRODAL PAPEL HIS MODELY 2014                                                                                                    | H.m.                                                                                                    | 34     | -    |
|                                                                                                    |                                                                                                    |                                                                                                    | CHRONIDE LANACESA AFLEDI & 21278CR                                                                                                    | Arc2011 8279-00                                                                                                    |        | 1    |
|                                                                                                    |                                                                                                    |                                                                                                    | LIVENON - SAUE HERROX + 171/78-DE                                                                                                    |                                                                                                    |        | -    |
|                                                                                                    |                                                                                                    |                                                                                                    | pressently canadignee another a little                                                                                                    |                                                                                                    | 500    | 1    |
|                                                                                                    |                                                                                                    |                                                                                                    | INNOVAL ESCORTICA PLASTICS CON CHEO                                                                                                    | AMCARME.                                                                                                    |        | 1    |
|                                                                                                    |                                                                                                    |                                                                                                    | UNRONAVE SECADOR CON CARD                                                                                                    | 44547638                                                                                                    | 25     |      |
|                                                                                                    |                                                                                                    |                                                                                                    |                                                                                                    |                                                                                                    | 36.    |      |
|                                                                                                    |                                                                                                    |                                                                                                    |                                                                                                    | 11 A A A A A A A A A A A A A A A A A A                                                                                                    |        |      |
|                                                                                                    |                                                                                                    |                                                                                                    | HILMMAN HENGLOWES IN Harve thek a to input                                                                                                    | and a standard and a standard as a standard as                                                                                                    | 1.000  |      |
|                                                                                                    |                                                                                                    |                                                                                                    | and the second second se                                                                                                    | CONTRACTOR OF THE OWNER.                                                                                                    | 1.00   |      |
|                                                                                                    |                                                                                                    |                                                                                                    | Augustu (A. A.M. Sarat (A. M. S. S. M. S. S. S. S. S. S. S. S. S. S. S. S. S.                                                                                                    | ling .                                                                                                    |        |      |
|                                                                                                    |                                                                                                    |                                                                                                    |                                                                                                    |                                                                                                    |        |      |

Baja del Producto LM000093

| SUMINISTROS - FCEN       Name       Name         Image: Strate in the strate in the strate in t                                                                      |
|----------------------------------------------------------------------------------------------------|
| Presser Jahren State (1997) (1997)     Presser Jahren State (1997) (1997)     Presser Jahren State (1997) (1997)     Presser Jahren State (1997) (1997)     Presser Jahren State (1997) (1997)     Presser Jahren State (1997) (1997)     Presser Jahren State (1997)     Presser Jahren State (1997)     Presser Jahren |

Y el producto fue dado de baja

|                                                                                                    | Careful and a second property                                                                                   |                                                                                                    |
|----------------------------------------------------------------------------------------------------|----------------------------------------------------------------------------------------------------|----------------------------------------------------------------------------------------------------|
| SUMINISTROS - ECEN                                                                                                    | Pedere                                                                                                    | Unitader Heich                                                                                                  |
| A CONTRACTOR OF CONTRACTOR                                                                                                    | 1000002 \$CUILING                                                                                               | 94                                                                                                    |
|                                                                                                    | LAURISSEE ARAINEMENT OF CRIMING                                                                                 | 40 D                                                                                                    |
| COCALDADE THE HARMEN & Cable in                                                                                                    | LACKCOLE LINE TIME TO A TO B                                                                                    | 1 (VH D)                                                                                                    |
| Al Press                                                                                                    | LAUDOODA ATTLCHAE ATTLC                                                                                         | - UNE D.E                                                                                                    |
| The second second secon | LECENDER ADDICINE MEDIAL                                                                                        | 94                                                                                                    |
|                                                                                                    | 10000038 SBCHE 424                                                                                              | 349 1                                                                                                    |
| 1373237                                                                                                    | 18080011 XRICCHER PLAREUT/FEI                                                                                   | 643                                                                                                    |
| Annual Annual Annual Annual Annual Internet                                                                                                    | LINGSOLD RECORD FORMULTY TUR .                                                                                  | CA3 1                                                                                                    |
| Consta Consta Consta Consta                                                                                                    | 0000018_0195018                                                                                                 | 00                                                                                                    |
| and the second second se                                                                                                    | 18090018 6800-e1008, in 8                                                                                       | 00 1                                                                                                    |
|                                                                                                    | UN080011 59/02/40 D04, 1010                                                                                     | Q. 01                                                                                                    |
| TA/08/2010                                                                                                    | LACENCEL BROCHES NOR. HP (3                                                                                     | 00 10                                                                                                    |
| In the second second second second second second second second second second second second second second second                                                                                                    | LEGECOR CHEPETE TO 0 (6102                                                                                      |                                                                                                    |
| Salidan y Pendar Pendar PendarConsultan y Report                                                                                                    | 18080037 CHIPETA 3 (SOCARA                                                                                      | 04                                                                                                    |
| The second second                                                                                                    | LICENCE CHITAG ADVICE/AS                                                                                        | 040 040                                                                                                    |
| and a state of the state of the | LOCEOPE CONCERNOS KAYNOOL                                                                                       |                                                                                                    |
| Factor Facella de Productor 11 - Lévele                                                                                                    | And And And And And And And And And And                                                                         | (Q) -                                                                                                    |
|                                                                                                    | IAUGUOGA - GOMA TH HIME AR                                                                                      | 94 1                                                                                                    |
| 21 Dist Manuel                                                                                                    | LANDOODE LAPSIER INCOME.                                                                                        | URE IT                                                                                                    |
| Ischer T                                                                                                    | Lacisson 1 (1819) 44 22 X 28,1                                                                                  | 1 44 20                                                                                                    |
|                                                                                                    | LEIDORE ARIAN DECEN                                                                                             | 104 01                                                                                                    |
|                                                                                                    | LEORDOTT REINA DPIZTO COLDE                                                                                     | uit i                                                                                                    |
| And A Description of the second second secon | LACODOTL ACOLO PARK                                                                                             | 04E 01E                                                                                                    |
| and a second second sec | ALTERNA LEVERONT WOULD PARAGE CALLURA                                                                           | UNC 12                                                                                                    |
|                                                                                                    | LB080073 1084E 091230.                                                                                          | 04. 5                                                                                                    |
| 7 8                                                                                                    | 100000014 (00015 C4874                                                                                          | - 04 57                                                                                                    |
|                                                                                                    | UNDERSTER STORE AT ARTES CON                                                                                    | 00 00                                                                                                    |
|                                                                                                    | LANKON CORE NO.25                                                                                               | 4 75                                                                                                    |
|                                                                                                    | U000017 - 00021425 H40504                                                                                       | 94 10                                                                                                    |
|                                                                                                    | 10000018 (20144 A)                                                                                              | 08 01                                                                                                    |
|                                                                                                    | LEGENOUS TRATA POLICES GUPA                                                                                     | 02 1                                                                                                    |
|                                                                                                    | LOOBING TIREBARCHI                                                                                              | 0.00                                                                                                    |
|                                                                                                    | LEGENORY TELEPISE COLOREI                                                                                       | 00 1                                                                                                    |
|                                                                                                    | LINGECORD CLIPPENNE                                                                                             | 00                                                                                                    |
|                                                                                                    | 18080084 COSH4170R1151801 14412                                                                                 | 04 1                                                                                                    |
|                                                                                                    | UNITED DELAYARTED REPL                                                                                          | 1 944                                                                                                    |
|                                                                                                    | The second second second second second second second second second second second second second second second se | the second second second second second second second second second second second second second second second se |
|                                                                                                    | def verigting , hatge pressurar inda "Deleta" Borea P                                                           | natare 👝 tata 🕼                                                                                                 |
|                                                                                                    |                                                                                                    |                                                                                                    |

Intentamos dar de baja el producto LB000010 BIROME AZUL, que ha tenido movimientos de recepción y pedidos.

| most CAM SaturAdamus menantat antaka lai dabar C                                                                                                    | Congression to .                                                                                                    |          |         |
|----------------------------------------------------------------------------------------------------|----------------------------------------------------------------------------------------------------|----------|---------|
| Ca manufactory                                                                                                    | Concernence and the second second sec |          |         |
| the second second second second second second second second second second second second second second second s                                                                                                    | A Destroy of America Statements                                                                                                    |          |         |
|                                                                                                    | SUMINISTROS - FCEN                                                                                                    | Undarfer | The Con |
|                                                                                                    |                                                                                                    | 241      | -       |
| 919                                                                                                    | POMARIE                                                                                                    |          | 100     |
| A TRANSPORT & HIMMEN & HIMMEN &                                                                                                    | Testing of the second strengthered and second strengthered and second strength | 1.00     | 100     |
| Paired Paired                                                                                                    |                                                                                                    | 144      | 100     |
| 2.2017 742                                                                                                    | AND AND AND AND AND AND AND AND AND AND                                                                                                    | 90       | 100     |
| Report And Advances Press                                                                                                    | Internet Press and Press and Press a | 643      | 201 -   |
|                                                                                                    | UK80012 BIOC-62 FAMILIA TUR                                                                                                    | CAJ      | 1       |
| alarmenter and and and and and and and and and and                                                                                                    | A CONTRACT CONTRACT CONTRACT CONTRACT                                                                                                    | CAS      | 100     |
|                                                                                                    | AND A REAL PROPERTY AND A REAL PROPERTY AND A  | 00       | 1000    |
|                                                                                                    | A A A A A A A A A A A A A A A A A A A                                                                                                    | 05       | 731 3   |
| 14/08/2010                                                                                                    | 10000011 \$P2045 100.1911                                                                                                    | 245      | 11      |
| Carlos and Carlos and Carlos and Carlos and Carlos and Carlos and Carlos and Carlos and Carlos and Carlos and C                                                                                                    | LE00028 C44925 1790 (2:02                                                                                                    | 195      | 1       |
| Saldan V Pendae                                                                                                    | Partners Castar - Company V Reporter (2000) Personal Office Access                                                                                                    | 1 04     | 1.5     |
| The second division in the second division in the second division division in the second division division di division division division division division  |                                                                                                    | UHL      | 0.0     |
| Television Bernard Bernard Ber | LOCOCCE El proceso activitatione y activitatione en la casa activitatione en la casa activitatio | - URL    | 10.00   |
| Familia de Prestantes 18 - Lével                                                                                                    | te Latencia Latencia Constanti Latencia                                                                                                    | - CAU    | 100     |
| The second second secon | Landson Landson                                                                                                    | 94       | 24      |
| See and Construction                                                                                                    |                                                                                                    | ut ut    | 100     |
| Isaciwa                                                                                                    | Letterought / Application 2.4 32 4 (0,1)                                                                                                    | 444      | 28.03   |
| - Hate                                                                                                    | LANDONE ANNA DECID                                                                                                    | 1.04     | 21.3    |
| and the second second se                                                                                                    | LADBOOTH REEMA DECEMBER A                                                                                                    | ONE      | 24.3    |
| And a state of the state of the |                                                                                                    | 1.04     | 100     |
| a fargent and a fargent and a far a far a far a far a far a far a far a far a far a far a far a far a far a far                                                                                                    | CONVERTING AND A CONVERTING AND A CONVER | 144      | 100     |
|                                                                                                    |                                                                                                    | 00       | 100     |
| The second second second second second second second second second second second second second second second se                                                                                                    |                                                                                                    | 100      | -       |
| In contrast of the second second second second second second second second second second second second second s                                                                                                    | Contract of the second second se                                                                                                    | 1        | -       |
| A REAL PROPERTY OF A REAL PROPERTY OF A READ REAL PROPERTY OF A REAL PROPERTY OF A REAL PROPERTY OF A REAL PROPERTY OF A REAL PROPERTY OF A REAL PROPERTY OF A REAL PROPERTY OF A REAL PROPERTY OF A REAL PROPERTY OF A REAL PROPERTY OF A REAL PROPERTY OF A REAL PROPERTY OF A REAL P |                                                                                                    | 10       | -       |
|                                                                                                    |                                                                                                    |          | 100     |
|                                                                                                    | AND A CONTRACT OF A CONTRACT OF A CONTRACT O |          | 10      |
|                                                                                                    | DOBORE THE RANGE                                                                                                    | 245      | 1       |
|                                                                                                    | LOBOOT TIN DO COMPANY                                                                                                    | 0        | 1       |
|                                                                                                    | LACEDOR CLAVENINE                                                                                                    | 00       | 11      |
|                                                                                                    | LANDONAN COSHALTON LIFLAND LANE                                                                                                    | 04       | F       |
|                                                                                                    | DATE OF THE PARTY OF THE PARTY  | UL ULE   | T       |
|                                                                                                    |                                                                                                    | 100      | -       |
|                                                                                                    | del renglin , kopy prosent lein Talata" Born Frukam -                                                                                                    | Selecter | 100     |
|                                                                                                    | Pagetta A. Charles C.A. H.B. Martine Barter                                                                                                    |          |         |
|                                                                                                    |                                                                                                    |          |         |
|                                                                                                    |                                                                                                    |          |         |

No permite la baja

| NAMES OF A DESCRIPTION OF A DESCRIPTION OF<br>A DESCRIPTION OF A DESCRIPTION OF A DESCRIPTION OF A DESCRIPTION OF A DESCRIPTION OF A DESCRIPTION OF A DESCRIPTION OF A DESCRIPTION OF A DESCRIPTION OF A DESCRIPTION OF A DESCRIPTION OF A DESCRIPTION OF A DESCRIPTION OF A DESCRIPTIONO | Photo in the second second                                                                                                    |                                                                                                    | _         |   |
|----------------------------------------------------------------------------------------------------|----------------------------------------------------------------------------------------------------|----------------------------------------------------------------------------------------------------|-----------|---|
| SLAUNISTROP SCEN                                                                                                    | Public                                                                                                    |                                                                                                    | States 10 |   |
| auminiaritua - ruch                                                                                                    | LOORDOOD BOLINERYS                                                                                                    | 1.1                                                                                                    | 144       | - |
|                                                                                                    | LAURISSE# ARANIMENE OF CONTON                                                                                                    | 100                                                                                                    | CAU       | - |
| accelored and an and a second accelored and a second accelored accelored acc    | LACECCOLE DEBLETRATTUS                                                                                                    | 100                                                                                                    | UNE 27    | - |
| Parmain Parmain Parmain                                                                                                    | LANDOODA CENCIPAL AUTOR                                                                                                    | 100                                                                                                    | UNE DI    |   |
| TA matter Parent                                                                                                    | LBORDOPH JESTICHM MINUL                                                                                                    | 1                                                                                                    | uit I     | 3 |
|                                                                                                    | / LANSON JA SECONE 421.6                                                                                                    |                                                                                                    | 198. 10   | 7 |
| Carport of the second second s    | UNID0011 (RECOVER # ARRISTIVE)                                                                                                    |                                                                                                    | CAS       |   |
| And a state of the state of the    | LEGENDED BRIDDHED FLAMMER FMELLER                                                                                                    |                                                                                                    | CA3       | 3 |
| Constant Section of Longitude Constant Alling                                                                                                    | 08080038_01391018                                                                                                    | - 15 77                                                                                                    | CAG -     |   |
| And a second second sec    | (80900)8 (8000-et 108, 1+8                                                                                                    |                                                                                                    | 00        |   |
|                                                                                                    | LAGROUP \$900-80 DOA, 10:00                                                                                                    | 1.02                                                                                                    | CAU TO    |   |
| TA/00/2013                                                                                                    | Literation - Grootes text Hards                                                                                                    |                                                                                                    | CAS 11    | 1 |
| A DESCRIPTION OF A DESCRIPTION OF A DESC    | LEGROOM CHRPETATING VELOC                                                                                                    |                                                                                                    | VAL D     | 1 |
| Saldan y Pendas Paddan y Castan - Cometra y Byporter                                                                                                    | LEGENOUT CALIFERT 3 (SOLARA                                                                                                    |                                                                                                    | UN I      | 3 |
| And a second second sec    | LADROGHA CENTRE ADRESS/AS                                                                                                    |                                                                                                    | CHC ()    | 1 |
| And a state of the second state of the second     | LEOROFHE CLAURINUSS KATADOLI                                                                                                    |                                                                                                    | UPL I     | 1 |
| Findentia de Predictas 12 - Devise                                                                                                    | LACOLOGI CHENCHER                                                                                                    |                                                                                                    | CAU -     | 1 |
|                                                                                                    | LEOROOD+ - COMIN THE RESIDENCE                                                                                                    |                                                                                                    | 041       | 1 |
| 21 Deve Austree                                                                                                    | LANDOOR LAYSIN TRADUCT                                                                                                    |                                                                                                    | ure in    |   |
| Inclusion of the local division of the local division of the local    | LACINCOUT MAINTAIL BA 22 X JM.T                                                                                                    | 10                                                                                                    | UNE 7     | 3 |
|                                                                                                    | LANDOOR ARIANA DRIZES.                                                                                                    | 100                                                                                                    | UNE: 07   | 3 |
|                                                                                                    | LEOBDOTT RESILL DF230 COLDE                                                                                                    | 2.07                                                                                                    | 94        | 3 |
| And a second second sec    | UNROUTL RIGLIG PARK                                                                                                    | 10.00                                                                                                    | (94)      | 2 |
|                                                                                                    | UNIXX71 AULO PARQ CALLUR                                                                                                    | 110                                                                                                    | 144 12    | 1 |
|                                                                                                    | U000073 10045 04020.                                                                                                    |                                                                                                    | 046       | 1 |
| 7 8 8                                                                                                    | UNINOTAL SOBRE CARTA                                                                                                    |                                                                                                    | 96. 27    | 3 |
|                                                                                                    | CBCHROOTE SCHERE VEHICLEN                                                                                                    |                                                                                                    | at 1      | 3 |
|                                                                                                    | LANKON SCIEVE PAGES                                                                                                    | 18 50                                                                                                    | OF C      | 1 |
|                                                                                                    | U0000017 - 508KE H4PE, H40854                                                                                                    |                                                                                                    | OR B      | 1 |
|                                                                                                    | 10000018 (20144-4)                                                                                                    |                                                                                                    | VAL B     | 1 |
|                                                                                                    | LEGENORY TRITAPATILLOS GUPA                                                                                                    |                                                                                                    | UR I      | 1 |
|                                                                                                    | JORNOO TIINS BANCAS                                                                                                    | 1.5                                                                                                    | CAU II    | 1 |
|                                                                                                    | LEGECON TING DE COLOREI                                                                                                    | 19.00                                                                                                    | CAN U     | 1 |
|                                                                                                    | LAGROORD CLIPPE IN M                                                                                                    | 10 10                                                                                                    | 00        | 1 |
|                                                                                                    | LANKORA CORRECTOR LEGLAND, LARCE                                                                                                    | 1.1                                                                                                    | 04        | 1 |
|                                                                                                    | LAVADOR DELAYLATE DE PETRI                                                                                                    |                                                                                                    | ust n     | 1 |
|                                                                                                    |                                                                                                    | and the second second se | 100       | ē |
|                                                                                                    | del rengline , hargo pressurar lecia Teleta"                                                                                                    | Boston Fristlands                                                                                                    | CARDIN .  | 8 |
|                                                                                                    | Transfer & Chick St. & S. S. T. P. Street, Bally                                                                                                    |                                                                                                    |           | 1 |
|                                                                                                    | Company of the second second se |                                                                                                    |           |   |
|                                                                                                    |                                                                                                    |                                                                                                    | -         | l |

Se pueden inactivar productos

| -                 | Markey a                                                                                                    |                                                           |                        | income a         |                                                                                                    |                    |                                                                                 | - 73    |
|-------------------|----------------------------------------------------------------------------------------------------|-----------------------------------------------------------|------------------------|------------------|----------------------------------------------------------------------------------------------------|--------------------|---------------------------------------------------------------------------------|---------|
| -                 | Charlen and and                                                                                                    | CANNEL SEPARATOR                                          | an data i companyation |                  | (Theorem and annual transmis                                                                                                    |                    |                                                                                 |         |
|                   | 6                                                                                                    |                                                           |                        | STROS - FCEN     | Prediate     Socialize     Socialize   |                    | 50<br>50<br>50<br>50<br>50<br>50<br>50<br>50<br>50<br>50<br>50<br>50<br>50<br>5 |         |
| Fast de septembre | Salar y Parlan<br>Prove<br>Prove<br>Pro | Famine de Pysikana II<br>Bolen Alfansiege -<br>Taarloom - | )2000                  |                  | LODOCC 991-0129 JOINT 12     LODOCC 2010 JOINT 12     LODOCC 2010 |                    |                                                                                 |         |
|                   |                                                                                                    |                                                           |                        |                  | CONSIGN COMPLICATA     CONSIGN COMPLICATA                                                                                                    |                    | **********                                                                      |         |
|                   | 1                                                                                                    |                                                           |                        |                  | del renglin Alexa provinse lest Tables"<br>Regular Al-Colar di Chine R. <mark>Alexando</mark> Anna                                                                                                    | Boost Privileite 🙈 | Galera                                                                          |         |
| of lat            | to I Literner                                                                                                    | L'Herners                                                 | 1. Periton - 197-51-   | Distant Obs-Man. | Plennal Access - sa. R ID-DETROS MARINE                                                                                                    |                    |                                                                                 | 1 28.39 |

Y volverlos a activar

|                                                                                                    |                                                                                                    | SUMINISTR                                                                                                    | OS . ECEN                                                                                                    |                                                                                                    | 2             | and the second second se                                                                                                    |                       |              |
|----------------------------------------------------------------------------------------------------|----------------------------------------------------------------------------------------------------|----------------------------------------------------------------------------------------------------|----------------------------------------------------------------------------------------------------|----------------------------------------------------------------------------------------------------|---------------|----------------------------------------------------------------------------------------------------|-----------------------|--------------|
| STORE .                                                                                                    |                                                                                                    | acminiarity                                                                                                    | US - FUCH                                                                                                    |                                                                                                    | conico        | Con the plan of the plan of th | Address of the second |              |
| NORTH: 1                                                                                                    | 100                                                                                                    | DI COOME AND C                                                                                                    | - Lo                                                                                                    |                                                                                                    | A DESCRIPTION | COMPANY CONTINUE TOUT                                                                                                    | Carried and (n.f.d.   | INVELTING -  |
| CALINGUE TRANSPORT                                                                                                    | Houses a                                                                                                    | and the second second                                                                                                    | Cabbie de                                                                                                    |                                                                                                    | COMPANY.      | FORM CONTRACT SOUR                                                                                                    | 0.0001.48095          | 0            |
| a set                                                                                                    | Patient                                                                                                    |                                                                                                    | Parment                                                                                                    |                                                                                                    | COURSE        | DEPETTE S ON BALA                                                                                                    | CENSER!               | 0            |
| 07742                                                                                                    | the second second second second second second second second second second second second second second second se                                                                                                    |                                                                                                    | (r)                                                                                                    | 111                                                                                                    | C1000064      | ATA WITETTEST                                                                                                    | 1033540               | -            |
|                                                                                                    | Cepetatientes Pa                                                                                                    | Interiore Traduct                                                                                                    | E                                                                                                    |                                                                                                    | CREAKS        | CARLEPISADIAN                                                                                                    |                       | 0            |
| 2.8                                                                                                    | And and a state of the local division of the local division of the |                                                                                                    | ing manufacture states                                                                                                    | THE OWNER OF TAXABLE PARTY.                                                                                                    | CREASE        | CATA FIEPSON PCTT 10                                                                                                    |                       | 9            |
|                                                                                                    | a Carmadan anna anna anna                                                                                                    | (Consider     Consider                                                                                                    | for Consultant And                                                                                                    | tente 1                                                                                                    | SC0000007     | DEX. 31.7 HO                                                                                                    | FORMATEADON           | E.C.         |
|                                                                                                    | and a second                                                                                                    |                                                                                                    | Contraction of the local division of the local division of the loc |                                                                                                    | COLUMN        | CMULTEPSONEXT30                                                                                                    |                       | 9            |
| 100013                                                                                                    | A 8                                                                                                    | 1 1                                                                                                    |                                                                                                    | V =                                                                                                    | COMMENT       | CellUCH0 +P 800                                                                                                    | DEG.ET                | 2            |
| 1112019                                                                                                    | and the second second se                                                                                                    | and a second                                                                                                    |                                                                                                    |                                                                                                    | COCRATIE      | CANTOCHI LIPSZIN OILI                                                                                                    |                       | 2            |
| V Decident                                                                                                    |                                                                                                    | Party and Distant                                                                                                    | - Discustran U. Reporter                                                                                                    |                                                                                                    | C0668011      | CATTOON OF 100                                                                                                    |                       | 2            |
|                                                                                                    |                                                                                                    | AUTO A TRA                                                                                                    |                                                                                                    | and the second second second                                                                                                    | C0080012      | TOMER PROASTRACT AL                                                                                                    | C0906A                | - <b>P</b> - |
| Contra Contra                                                                                                    | ALL DATES OF THE OWNER                                                                                                    | Showy free Street or other                                                                                                    | And Address of the owned                                                                                                    | Concept Statements                                                                                                    | C0000013      | EPSONSTYLUSIKIS COLOR                                                                                                    | 035.5830849           | Ø.           |
| Tanana areas                                                                                                    |                                                                                                    | Concession of Street, or                                                                                                    | Law Sector                                                                                                    | Conclusion of the Institution of the Institution of | 20000014      | CARTUCHO NEGRO HPE/I                                                                                                    | 0                     | 9            |
| 1000                                                                                                    |                                                                                                    | 100                                                                                                    | 100                                                                                                    | 101                                                                                                    | CODEROIS      | CARTINONE DELOR HPERE                                                                                                    |                       | 9            |
| 100                                                                                                    | al Canal                                                                                                    |                                                                                                    | L Barrison Barrison                                                                                                    |                                                                                                    | CODERNIE      | EPS/3H 0/00047                                                                                                    |                       | 12           |
|                                                                                                    |                                                                                                    |                                                                                                    |                                                                                                    |                                                                                                    | C0660017      | RETRO FORMITALLA                                                                                                    |                       | 100          |
| Reception de                                                                                                    | Verceivia                                                                                                    | Cardiol de Stack                                                                                                    | <b>Needland</b>                                                                                                    | Consultan de Silon                                                                                                    | C0660018      | CARTUCHU + PERCOLON                                                                                                    |                       | P            |
| Concession of Street, or other                                                                                                    | and a subscription of the subscription of the  | Concession in succession in which the                                                                                                    |                                                                                                    | Street in the owner, the owner, the                                                                                                    | COCOCOURS     | CD ROMIN CLASSING                                                                                                    | TO BOMIN CASORYE      | 100          |
| Contraction of Street                                                                                                    | A PRODUCTION AND ADDRESS                                                                                                    | succession in the second                                                                                                    |                                                                                                    | Designed States                                                                                                    | C0000021      | DVD VERMATIN VRISENIC/A                                                                                                    |                       | 1            |
| -                                                                                                    |                                                                                                    |                                                                                                    |                                                                                                    | And a second second                                                                                                    | Transcent 1   | LERIDALCORES                                                                                                    |                       | 9            |
| 8 8                                                                                                    | 21 X                                                                                                    | 8 8                                                                                                    | 3                                                                                                    | 9 9                                                                                                    | Irasocens     | ECEDGOWN .                                                                                                    |                       | C.C.         |
| And in case of the local division of the local division of the loc | and some state of the local division of the local division of the  | and the other division of the local division of the local division |                                                                                                    | and in case of the local division of the local division of the loc | Iraeccean b   | KIMERRENIAS PARECIO                                                                                                    |                       | 1.1          |
|                                                                                                    |                                                                                                    |                                                                                                    |                                                                                                    |                                                                                                    | 1.8900694     | REARCELAS DE CAVITON                                                                                                    |                       | 25.5         |
|                                                                                                    |                                                                                                    |                                                                                                    |                                                                                                    |                                                                                                    | L9 900695     | FRUOPATOS                                                                                                    |                       | 199 20       |
|                                                                                                    |                                                                                                    |                                                                                                    |                                                                                                    |                                                                                                    | Lasoceas      | CESTOS DE ALAMORE                                                                                                    |                       | P            |
|                                                                                                    |                                                                                                    |                                                                                                    |                                                                                                    |                                                                                                    | 1.830087      | RLOCK ESQUELA                                                                                                    | L                     | P            |
|                                                                                                    |                                                                                                    |                                                                                                    |                                                                                                    |                                                                                                    | Transeas      | EFONE FILM                                                                                                    |                       | 171 - H      |
|                                                                                                    |                                                                                                    |                                                                                                    |                                                                                                    |                                                                                                    | 1.830003      | EFEME NEGRA                                                                                                    |                       | 101 151      |
|                                                                                                    |                                                                                                    |                                                                                                    |                                                                                                    |                                                                                                    | Trascero ;    | EPICME AZUL                                                                                                    |                       | 10.53        |
|                                                                                                    |                                                                                                    |                                                                                                    |                                                                                                    |                                                                                                    | Register H-13 | 41400 4 414                                                                                                    | target 1              |              |

Productos: Inactivar / Activar Productos

Haciendo clic en el casillero a la derecha de un producto se puede tildar (inactivar) o desmarcar (activar) un producto. Un producto inactivo no aparece en las listas de productos de las funcionalidades operativas, como carga de pedidos, recepción de mercadería, tomas de inventarios, etc.

| Martin Course                                                                                                    | ensered interest :                                                             | -7       |
|----------------------------------------------------------------------------------------------------|--------------------------------------------------------------------------------|----------|
| Torona Andrewski State State S |                                                                                |          |
|                                                                                                    | Ligner                                                                         | Spirit . |
| Ring   Diring                                                                                                    | General General Street 25 Service James, Ritcherster State, Dr. Handl Area and | 2 st. an |

### Productos: Consulta Productos Inactivos

Haciendo Clic en "Totales" se muestra la consulta con el cálculo de la cantidad de productos activos e inactivos x familia.

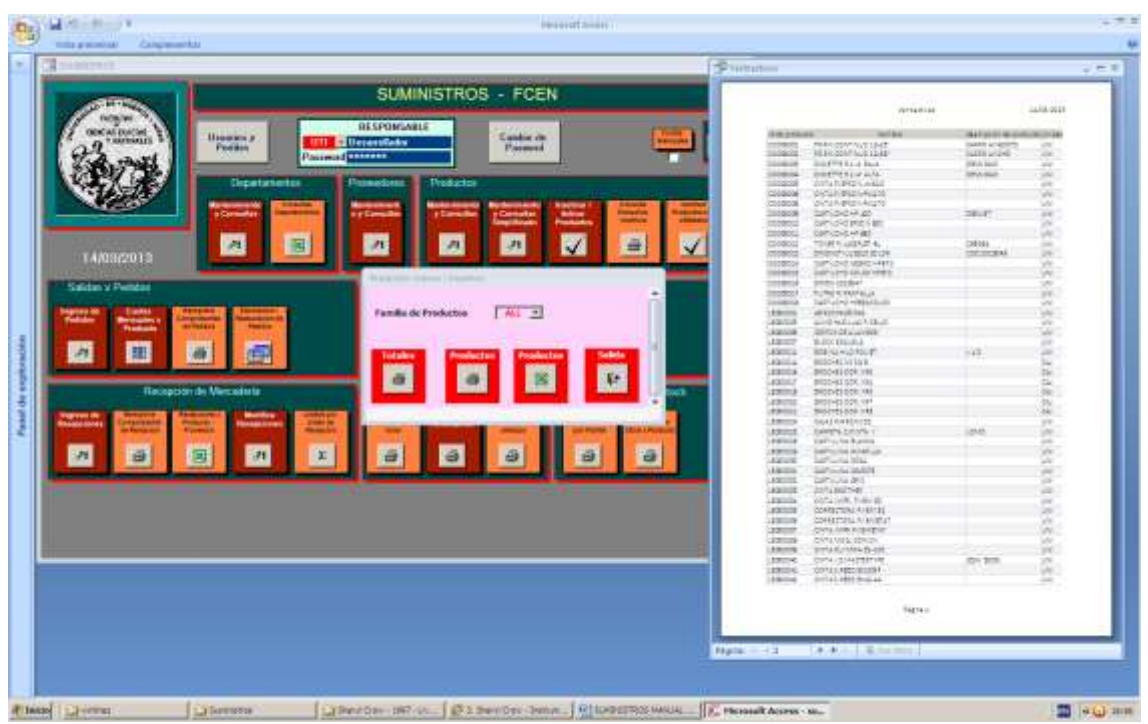

Haciendo Clic en la impresora rotulada con "Productos" se muestran una consulta con todos los productos inactivos.

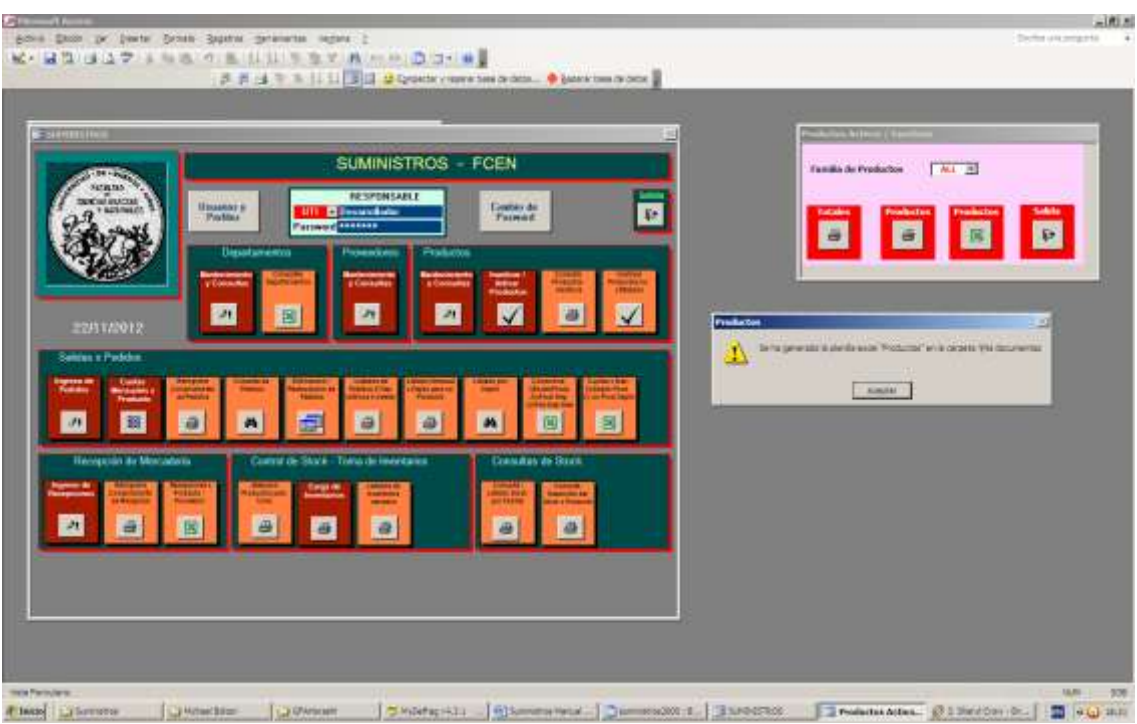

Haciendo Clic en el ícono excel rotulado con "Productos" se exportan todos los productos inactivos a una planilla excel.

### Productos: Inactivar Productos no utilizados

### **Productos: Inactivar Productos no utilizados**

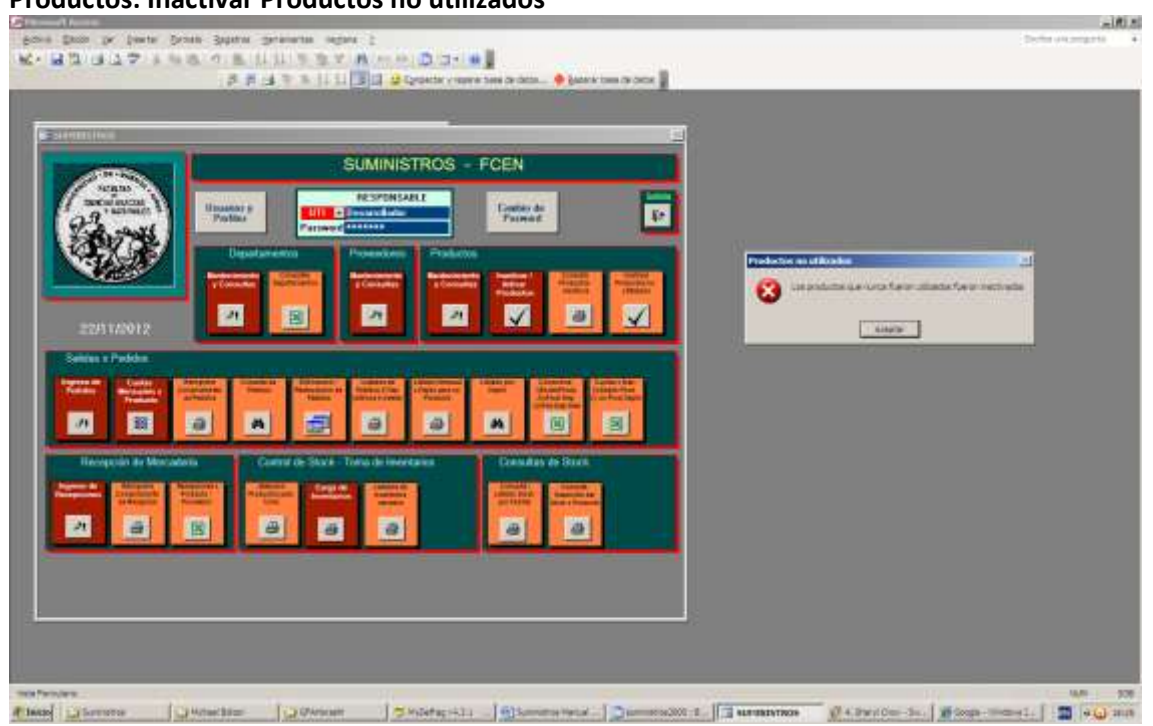

Es una opción que desactiva los productos que nunca fueron utilizados.

# 11. <u>Salidas x Pedidos</u>

- Ingreso de Pedidos
- Administración de Cuotas Mensuales x Producto
- Reimprime Comprobantes de Pedidos
- Eliminación / Restauración de Pedidos

### Salidas x Pedidos: Ingreso de Pedidos

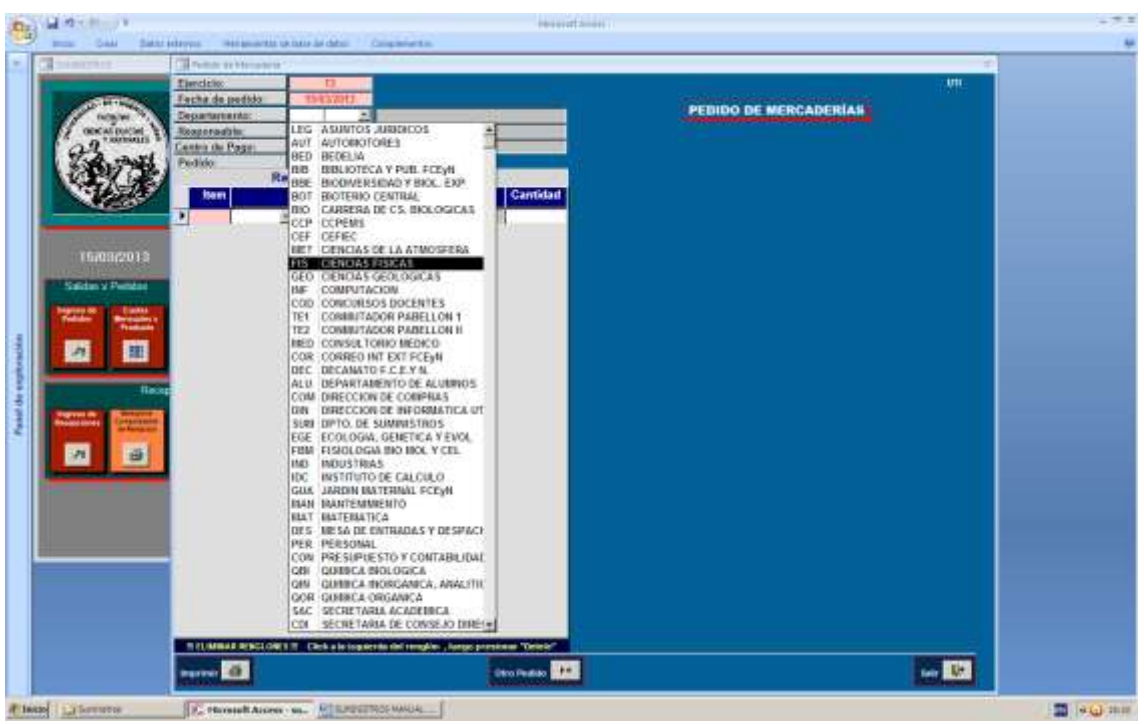

Selección del Departamento

|                                | Ejercicios<br>Fecha de pedido<br>Departamento:<br>Respertadoin | FIS - EPIKIAAAMIRAK                                 |                | PEBIDO D                                                                                                    | UII                                                                                                    |  |
|--------------------------------|----------------------------------------------------------------|-----------------------------------------------------|----------------|----------------------------------------------------------------------------------------------------|----------------------------------------------------------------------------------------------------|--|
| BB PH                          | Centro de Page:<br>Pedido                                      | LEGE SWA, SILVA ACHIMA                              |                |                                                                                                    | ~                                                                                                    |  |
| AND A                          | ten                                                            | Producto                                            | Cantidad       | Tago and A                                                                                                    |                                                                                                    |  |
| 15/00/2015<br>Solidaria Pendar |                                                                |                                                     |                | Devertaria<br>Regist<br>Les persones estes resta<br>Directore des Departamento de Mase-<br>Directores des Departamento de Mase-                                                                                                    | nte de Romination<br>pre de Flema<br>a deservair las devines habituation per a<br>ante sant las devines habituation per a<br>ante sant de devines habituation per a                                                                                                    |  |
| Pagest 10 Lines                |                                                                |                                                     |                | Farit 14 12                                                                                                    |                                                                                                    |  |
| and the second second          |                                                                |                                                     |                | WYING Y MARK DAY DIVISION OF DEPART                                                                                                    | Theorem Concerns of the Concerns of the Concer |  |
|                                |                                                                |                                                     |                | from the second                                                                                                    | Epillion Marcall                                                                                                    |  |
| Heler<br>Terret Million        |                                                                |                                                     |                | and the second                                                                                                    | 24.445 Ib.8                                                                                                    |  |
|                                |                                                                |                                                     |                |                                                                                                    | Fand An Island Me                                                                                                    |  |
| 2 G                            |                                                                |                                                     |                | Former & sales del Driectori Adpartiti -                                                                                                    | and the statements of                                                                                                    |  |
| and the second second          | 1                                                              |                                                     |                | AUNT                                                                                                    | Share And ave                                                                                                    |  |
|                                |                                                                |                                                     |                | 1                                                                                                    | Lander Han                                                                                                    |  |
|                                |                                                                |                                                     |                | MAA MADE LATERAN                                                                                                    | 33 453.575                                                                                                    |  |
|                                |                                                                |                                                     |                |                                                                                                    | Carpe<br>Dice Anocomet WE                                                                                                    |  |
|                                |                                                                |                                                     |                | The second second secon |                                                                                                    |  |
|                                | TRUMMAR REPORT                                                 | NCI II Click a la logaternia del rempleo , lungo pr | rokaw "Oriele" | Parlament de Diseasant Bar                                                                                                    | Construction of the second second sec |  |

Selección del responsable firmante del Departamento (de una lista de hasta 3 integrantes), con visualización del cuadro de firmas.

Dicha información es mantenida mediante el módulo de Departamentos. El primer integrante de la lista es el responsable por defecto.

| and the second second se                                                                                                    | Tellar arbitrater                                                               |                                                                                                    |                                                                                                    |                                                                                                    |                                                                                                    | 1 |
|----------------------------------------------------------------------------------------------------|---------------------------------------------------------------------------------|----------------------------------------------------------------------------------------------------|----------------------------------------------------------------------------------------------------|----------------------------------------------------------------------------------------------------|----------------------------------------------------------------------------------------------------|---|
|                                                                                                    | Ejercicio<br>Feche de profisio<br>Departamento<br>Rosponadole<br>Centro de Page | FIS A SILVA AC AND A CANADA AND A CANADA AND AND A CANADA AND AND A CANADA AND A CANADA AND A CANADA AND A CANADA AND AND A CANADA AND A CANADA AND AND A CANADA AND AND AND A | CPLANA.                                                                                                    | PEBIDO D                                                                                                    | VE MERCADERIAN                                                                                                    |   |
|                                                                                                    | Pacticio                                                                        | HAR HACENDA<br>HAR HARDTAT<br>GUA GUARCENU                                                                                                    | Gamildan                                                                                                    | . Parameter                                                                                                    |                                                                                                    |   |
| 15/03/2013<br>Station v Pendar                                                                                                    |                                                                                 |                                                                                                    | in the second second se | Geuertere<br>Regier<br>apporte sorre serre figurer de<br>extenses de Surrentes<br>erforment de Surrentes                                                                                                    | nte de Sumicestan<br>era de Floren<br>a déser nos les devens lapateurs, por a<br>para autorité à Grande de Labora deser<br>antes deservée à la deserve de la deserve de                                                                                                    |   |
| Production of Personnel of Personnel of Pers |                                                                                 |                                                                                                    | 1                                                                                                    | Tel Inter                                                                                                    | grants fr.                                                                                                    |   |
|                                                                                                    |                                                                                 |                                                                                                    | The second second second second second second second second second second second second second second second se                                                                                                    | -                                                                                                    | Remeter<br>Product Index Alls.<br>Application<br>Automatic Annual<br>State Annual Annual<br>France Annual Annual<br>Annual Annual Annual Annual                                                                                                    |   |
| 7 0                                                                                                    |                                                                                 |                                                                                                    |                                                                                                    | traves a serie del Director Adjunto -                                                                                                    | and (mander)articities 1                                                                                                    |   |
|                                                                                                    |                                                                                 |                                                                                                    |                                                                                                    | Angeler and a second second se | Automaticana<br>Automaticana<br>Automaticana<br>Unite<br>Alta vela tori 20<br>Cargor<br>Parcer encourses tori                                                                                                    |   |
|                                                                                                    | TRUMMAR REPORT                                                                  | WTT Click a la log details del resignes ; la                                                                                                    | nge paratawa "Déletit"                                                                                                    | An and a second second se                                                                                                    | A CONTRACT OF A CONTRACT OF A |   |

Selección del Centro de Pago, por defecto el primero de la lista (Hacienda).

| 1007311                                                                                                    | Contractor and the second                                                                                                    |                                |             |                                                                                                    | 7                                                                                                    |  |
|----------------------------------------------------------------------------------------------------|----------------------------------------------------------------------------------------------------|--------------------------------|-------------|----------------------------------------------------------------------------------------------------|----------------------------------------------------------------------------------------------------|--|
|                                                                                                    | Elencicies:                                                                                                    | 0                              |             |                                                                                                    | 1. Mar. 1. Mar. 1. Mar. 1. Mar. 1. Mar. 1. Mar. 1. Mar. 1. Mar. 1. Mar. 1. Mar. 1. Mar. 1. Mar. 1. Mar. 1. Mar                                                                                                    |  |
| CO-BITER                                                                                                    | Fecha de pedido                                                                                                    | 19437943                       |             | LIPERIDO D                                                                                                    | NE MERCANERÍA (                                                                                                    |  |
| NORTH .                                                                                                    | Departamento:                                                                                                    | FIS EPIELAR/INFAX              |             | - Contraction of the                                                                                            |                                                                                                    |  |
| ODCALDUCH T                                                                                                    | Responsability                                                                                                    | TA. SUVA A: - DURING DUM ADDAD | 60          |                                                                                                    |                                                                                                    |  |
| 22                                                                                                    | Cantro de Paget                                                                                                    | HAC - BRACEDER                 |             |                                                                                                    |                                                                                                    |  |
| 2017 22                                                                                                    | Pedido                                                                                                    | THE REAL PROPERTY AND INCOME.  |             |                                                                                                    |                                                                                                    |  |
| 1.1.1.1                                                                                                    | and the second second se | angiones de Detate de Pedidos  | -           |                                                                                                    | ( Advanta)                                                                                                    |  |
| 1000                                                                                                    | Den.                                                                                                    | Producto                       | Cantidad    | Tago Maria                                                                                                    | Construction of Baseries Allow                                                                                                    |  |
|                                                                                                    |                                                                                                    |                                | -           |                                                                                                    | -                                                                                                    |  |
| CALLS AND ADDRESS OF                                                                                            | C0800829                                                                                                    | UNA CD BE MALC SOBRE           | - CC        |                                                                                                    | a constant                                                                                                    |  |
| 16409/2013                                                                                                    | 0000607                                                                                                    | 100 DVD VERADIN VIRGEN C SORRE |             | Caustiare                                                                                                    | and the Bulletine                                                                                                    |  |
| A REAL PROPERTY.                                                                                                | 1,8000064                                                                                                    | CAJ ARANDELAS DE CARTON        |             | Hegin                                                                                                    | true (16 Provide Languages pay in-                                                                                                    |  |
| lalidan y Pwindae                                                                                               | L5000114                                                                                                    | PAG BARDAS ELASTICAS           |             | Los personnes music sease. Represented                                                                          | Carls Anderson & Growing & stores that an                                                                                                    |  |
|                                                                                                    | 1.400.001                                                                                                    | IN BELOKATON                   |             | Townstations and burnings and                                                                                   |                                                                                                    |  |
| and Bertalines                                                                                                  | 1,5990000                                                                                                    | LM SPICINE ROJA                |             | APRIL 24 144 15                                                                                                 |                                                                                                    |  |
| The second second second second second second second second second second second second second second second se | LD000003                                                                                                    | LAN DROME NEGRA                |             | Syrrid y MARS (as Intellin' or Depart                                                                           | Subort of Contract of Contract |  |
| カ 田                                                                                                    | 1,5800082                                                                                                    | LAR BOLIGONA                   |             | Fana                                                                                                    | Photo Marviel                                                                                                    |  |
| and a second second                                                                                             | 1.8090023                                                                                                    | CAJ ERICHES DOR Nº12           |             | Converting and the second second second second second second second second second second second second second s | applier                                                                                                    |  |
| 100                                                                                                    | 12000019                                                                                                    | CAU BROCKES DOR, IPS           |             | troum                                                                                                    | And And And And And And And And And And                                                                                                    |  |
|                                                                                                    | 1.8600013                                                                                                    | CALL BROCKES PARROIT 218       |             | survey committee in routes                                                                                      | and and the                                                                                                    |  |
| and the party of the                                                                                            | 1.8890012                                                                                                    | UNE CARPETA 3 ISOLAPA          |             | 125.0C341.157.4=5.1                                                                                             | 24.010.00                                                                                                    |  |
| in fange of                                                                                                    | 1.2690025                                                                                                    | INA CARPETA TIPO VELOZ.        |             | 11                                                                                                    | fand in south we                                                                                                    |  |
| A 25                                                                                                    | 1.8800129                                                                                                    | UNR CESTO REDOMDO PLANTI       |             |                                                                                                    | 1 1 1 1 1 1 1 1 1 1 1 1 1 1 1 1 1 1 1                                                                                                    |  |
|                                                                                                    | 12000044                                                                                                    | LAU CHINCHES                   |             | Forme a same del Director Augurtor                                                                              | haven's                                                                                                    |  |
|                                                                                                    | 1.8800168                                                                                                    | CAU CLIPEN'S                   |             | Printe                                                                                                    | SALID ADDINOR                                                                                                    |  |
|                                                                                                    | 18090075                                                                                                    | CAJ CUPSIN'S                   |             |                                                                                                    | Approx.                                                                                                    |  |
|                                                                                                    | C5000003                                                                                                    | UNI CORRECTOR LIQUIDO, LAPIZ   |             | -                                                                                                    | 2 Sametria                                                                                                    |  |
|                                                                                                    | 1.8000041                                                                                                    | LINE CUADERINO'S RAYADOS       |             | LAS WENT LEADER                                                                                                 | 33. 45.3.575                                                                                                    |  |
|                                                                                                    | 15800054                                                                                                    | USB GORA DE BOHRAR             |             | will a summer of the stands                                                                                     | Carper                                                                                                    |  |
|                                                                                                    | L8800058                                                                                                    | 118 SEGLA ACREACO 20CMS        |             |                                                                                                    | fore another all                                                                                                    |  |
|                                                                                                    | 1,6600078                                                                                                    | 188 BESINA 43                  |             | CONTRACTOR AND ADDRESS OF THE OWNER.                                                                            | a Conception                                                                                                    |  |
|                                                                                                    | 1,5890047                                                                                                    | LN8 RE 5484 44 21 X 29.7       |             |                                                                                                    |                                                                                                    |  |
|                                                                                                    | 1,8600070                                                                                                    | INF RESIDENCE OF COLOR         |             |                                                                                                    |                                                                                                    |  |
|                                                                                                    | 15800073                                                                                                    | UN HOLLO PTAX                  | -           | Party Services of Concession Services                                                                           | and a function of the second in the second second s |  |
|                                                                                                    | TOLINA LD000072                                                                                                    | IN BOLLO FRIAD-CALCULAR        | time Torrer |                                                                                                    | Consult Incompany or Wildows - We have with the or Lot                                                                                                    |  |
|                                                                                                    |                                                                                                    |                                |             |                                                                                                    | 100                                                                                                    |  |

Carga de los Productos con las cantidades solicitadas (Solamente se permiten los productos sin la marca de inactivos).

| D     Sector Annual Sector Annual Secto | Cambine                                                                                                    | PEBIDO DE                                                                                                    | MERCADERIAN                                                                                                    |
|----------------------------------------------------------------------------------------------------|----------------------------------------------------------------------------------------------------|----------------------------------------------------------------------------------------------------|----------------------------------------------------------------------------------------------------|
| Seriesarriesar     Constanting as     Constant for a     Constant for a     Constant for a     Constant for a     Constant for a     Constant for a     Constant for a     Constant for a     Constant for a                                                                                                    | Constant                                                                                                    | PEBIDO DE                                                                                                    | MERCADERIAN                                                                                                    |
| ES ≥ CREUNATIONAN<br>VITA AC → DIFFUSION<br>VITA AC → DIFFUSION<br>Sec<br>Sec<br>Recommendation<br>Production<br>Production<br>E vita                                                                                                    | Constant                                                                                                    | PENDO DE                                                                                                    |                                                                                                    |
| 1994 A 2 Distance in vis annual<br>20 Sectors<br>Producto<br>Producto<br>E -200                                                                                                    | Cauddad                                                                                                    |                                                                                                    |                                                                                                    |
| es de Detaile de Pedidos<br>Producto                                                                                                    | Constant                                                                                                    |                                                                                                    |                                                                                                    |
| es de Detaile de Pedidos<br>Producto<br>E ADIC                                                                                                    | Contract                                                                                                    |                                                                                                    |                                                                                                    |
| Producto                                                                                                    | Castidad                                                                                                    |                                                                                                    |                                                                                                    |
| E A216                                                                                                    | <b>CONTRACTOR</b>                                                                                                    | Party Real #1 D                                                                                                    | and have a new (Correst)                                                                                                    |
|                                                                                                    | 10                                                                                                    | -                                                                                                    |                                                                                                    |
|                                                                                                    |                                                                                                    |                                                                                                    |                                                                                                    |
|                                                                                                    |                                                                                                    | (Departs Form                                                                                                    | in the Burney sectors                                                                                                    |
|                                                                                                    |                                                                                                    | Registr                                                                                                    | a de firma                                                                                                    |
|                                                                                                    | 12                                                                                                    | paraonés surris sates l'igurar mais s                                                                                                    | and and the former a research and                                                                                                    |
|                                                                                                    | 720                                                                                                    | partnerspect de partnersterne                                                                                                    |                                                                                                    |
| Pediates                                                                                                    |                                                                                                    | 14/20/10                                                                                                    |                                                                                                    |
| 100000 to enione +2.4                                                                                                    | 17                                                                                                    | and A wear on meeting on many                                                                                                    | Thursday .                                                                                                    |
| C                                                                                                    |                                                                                                    | Long L                                                                                                    | Philo Device                                                                                                    |
| Grand-State I                                                                                                    |                                                                                                    | 1                                                                                                    | autor Anno                                                                                                    |
|                                                                                                    | -                                                                                                    | La farmer                                                                                                    | 1004                                                                                                    |
| Their residence of                                                                                                    |                                                                                                    | terry states in                                                                                                    | 24.445.25.9                                                                                                    |
| 1 4:00 V                                                                                                    |                                                                                                    |                                                                                                    | fand, Annihilter, WE                                                                                                    |
| 1.1.1.1.1.1.1.1.1.1.1.1.1.1.1.1.1.1.1.1.                                                                                                    |                                                                                                    |                                                                                                    | and a second second sec |
|                                                                                                    |                                                                                                    | name a selon del Director Augusto del                                                                                                    | Thereit.                                                                                                    |
|                                                                                                    |                                                                                                    | Printe                                                                                                    | Share Allewin                                                                                                    |
|                                                                                                    |                                                                                                    |                                                                                                    | Applement Langer Hall                                                                                                    |
|                                                                                                    |                                                                                                    |                                                                                                    | UNI-                                                                                                    |
|                                                                                                    |                                                                                                    | AND DESCRIPTION OF A DESCRIPTION OF A DE | 31 153.575                                                                                                    |
|                                                                                                    |                                                                                                    | Contract traces where                                                                                                    | face another tell                                                                                                    |
|                                                                                                    |                                                                                                    | of the local division of the local divisiono |                                                                                                    |
|                                                                                                    |                                                                                                    |                                                                                                    |                                                                                                    |
|                                                                                                    |                                                                                                    |                                                                                                    |                                                                                                    |
|                                                                                                    |                                                                                                    | - instance of the second second second second second second second second second second second second second se                                                                                                    |                                                                                                    |
|                                                                                                    | Control of the second second s | Control of Control of  |                                                                                                    |

Teniendo la funcionalidad de cuotas habilitada, el sistema permite ingresar solamente productos habilitados para el Departamento, en el módulo de cuotas. Se puede observar el cuadro de utilización de la cuota.

|                                                                                                    | Tellide av blansderte |                                                                                                    |          |                                                                                                    |                                                                                                    |  |
|----------------------------------------------------------------------------------------------------|-----------------------|----------------------------------------------------------------------------------------------------|----------|----------------------------------------------------------------------------------------------------|----------------------------------------------------------------------------------------------------|--|
|                                                                                                    | Ejencicie:            |                                                                                                    |          |                                                                                                    |                                                                                                    |  |
| AND DESCRIPTION OF                                                                                              | Fecha de pedido       | - 19432043                                                                                                    |          | and the second second se                                                                                                    | and the second second second                                                                                                    |  |
| NORM .                                                                                                    | Departamento:         | FIS                                                                                                    |          | PEBIDO I                                                                                                    | HE MERCADERIAR                                                                                                    |  |
| ODCALDUCHE TO                                                                                                   | Responsative:         | MA. SILVIA A: - DURING BANA AN                                                                                                    | WAA      |                                                                                                    |                                                                                                    |  |
| 22                                                                                                    | Centro de Pagat       | HAC MARKEN                                                                                                    |          |                                                                                                    |                                                                                                    |  |
| 1. A. 5-94                                                                                                    | Pedido                | 1924                                                                                                    |          |                                                                                                    |                                                                                                    |  |
| CEY LE                                                                                                    | R                     | lengiones de Detalle de Pedidos                                                                                                    | N        |                                                                                                    | Addies                                                                                                    |  |
| 1000                                                                                                    | town.                 | Producto                                                                                                    | Cantidad | Taparted 44                                                                                                    | Calcar history (Carry)                                                                                                    |  |
| and the second                                                                                                  | 18008940              | - 200 UNE - 2716                                                                                                    | 10       |                                                                                                    |                                                                                                    |  |
|                                                                                                    | Laccesto              | - Sealing with                                                                                                    | 4        |                                                                                                    |                                                                                                    |  |
| The second second second second second second second second second second second second second second second se |                       | 4                                                                                                    |          | Operators                                                                                                    | the de Burnissins                                                                                                    |  |
| 15/03/2013                                                                                                    |                       |                                                                                                    |          | Regist                                                                                                    | tra de firma                                                                                                    |  |
| and the second second                                                                                           |                       |                                                                                                    |          | And the second second sec                                                                                                    | a shape had been been been been por the                                                                                                    |  |
| Saldan y Pendae                                                                                                 |                       |                                                                                                    |          | Les mersones mentariarian de biase                                                                                                    | para anteridar a terrarea a recordo con                                                                                                    |  |
| Concession, Surgery and Surgery and                                                                             |                       |                                                                                                    |          | Toportgeneration de Barteneration                                                                                                    |                                                                                                    |  |
| Telline Bertauters                                                                                              |                       | Contract In the second second s                                                                                                    | al .     | Party and a start                                                                                                    |                                                                                                    |  |
| Accession in the second second                                                                                  |                       | All and the same taxes                                                                                                    | 1        | NAME A PROPERTY OF A PARTY OF A PARTY OF A P | Theorem is a second second sec |  |
| カ 田                                                                                                    |                       | CONCUSTOR AND AND AND AND AND AND AND AND AND AND                                                                                                    |          | Fanal                                                                                                    | Photo menual.                                                                                                    |  |
| And and                                                                                                    |                       | Date N                                                                                                    |          | Concernence -                                                                                                    | applier                                                                                                    |  |
|                                                                                                    |                       | Contraction Avenue I                                                                                                    |          | trainer                                                                                                    | Bastel Aprel                                                                                                    |  |
| 11803                                                                                                    |                       | and the second second                                                                                                    |          | the second is not the                                                                                                    | and .                                                                                                    |  |
| Bennet Bir Barnet                                                                                               |                       | consideration in                                                                                                    |          | CONTRACTOR INCOME.                                                                                                    | 24.445.284                                                                                                    |  |
| Statute of Statutes                                                                                             |                       | A14270                                                                                                    |          |                                                                                                    | ford brander WE                                                                                                    |  |
| 1000                                                                                                    |                       | terrorite and the second second secon |          |                                                                                                    | 1 million and states                                                                                                    |  |
| 21 10                                                                                                    |                       | 1 1 1 1 1 1 1 1 1 1 1 1 1 1 1 1 1 1 1                                                                                                    |          | Former & sales det Director Adjustic                                                                                                    | Net (Mager) artiginal T                                                                                                    |  |
| A CONTRACTOR OF TAXABLE PARTY.                                                                                  |                       |                                                                                                    |          | POLIS                                                                                                    | CALLER ADDINGS                                                                                                    |  |
|                                                                                                    |                       |                                                                                                    |          |                                                                                                    | - Internet and the second second second second second second second second second second second second second s                                                                                                    |  |
|                                                                                                    |                       |                                                                                                    |          |                                                                                                    | a Samelina                                                                                                    |  |
|                                                                                                    |                       |                                                                                                    |          | - Marine                                                                                                    | TEME                                                                                                    |  |
|                                                                                                    |                       |                                                                                                    |          | SHAR BEACH INCLUDE<br>UNDER COMPANY OF A DESCRIPTION                                                                                                    | 43.453.675                                                                                                    |  |
|                                                                                                    |                       |                                                                                                    |          | Concernation and the                                                                                                    | Carpe                                                                                                    |  |
|                                                                                                    |                       |                                                                                                    |          |                                                                                                    | DODA WHOCH AND AND AND AND AND AND AND AND AND AND                                                                                                    |  |
|                                                                                                    |                       |                                                                                                    |          | "Of some a new print of the owner."                                                                                                    | the second second second second second second second second second second second second second second second se                                                                                                    |  |
|                                                                                                    |                       |                                                                                                    |          |                                                                                                    |                                                                                                    |  |
|                                                                                                    |                       |                                                                                                    |          |                                                                                                    |                                                                                                    |  |
|                                                                                                    |                       |                                                                                                    |          | Partners of Therman Per                                                                                                    | and a function of the second state of the second state of the seco |  |
|                                                                                                    |                       |                                                                                                    |          |                                                                                                    | and a second second sec |  |

Se ingresa otro renglón para el mismo producto y se refresca el cuadro de utilización de cuota.

|                                                                                                    | Parather an blanta berta-                                                                                                    |                                                                                                    |                    |                                                                                                    | <u></u>                                                                                                    |  |
|----------------------------------------------------------------------------------------------------|----------------------------------------------------------------------------------------------------|----------------------------------------------------------------------------------------------------|--------------------|----------------------------------------------------------------------------------------------------|----------------------------------------------------------------------------------------------------|--|
|                                                                                                    | Ejercipite                                                                                                    | 10                                                                                                    |                    |                                                                                                    | 1.00                                                                                                    |  |
| CONTRACTOR OF                                                                                                    | Fecha de pudida                                                                                                    | 1940/012                                                                                                    |                    | IREDIDO D                                                                                                    | E NEPANERIAS                                                                                                    |  |
| teater .                                                                                                    | Departamental                                                                                                    | PIS ECICIA I MICAN                                                                                                    |                    | - Contraction of the local division of the local division of the l |                                                                                                    |  |
| CONCISION IN THE PARTY OF THE PARTY OF THE P | Responsable:                                                                                                    | TA. SI, WA M DIGITIVA, DOW ADD                                                                                                    | ANA.               |                                                                                                    |                                                                                                    |  |
| TA and                                                                                                    | Centro de Pargal                                                                                                    | The Presence                                                                                                    |                    |                                                                                                    | and the second second second second second second second second second second second second second second second                                                                                                    |  |
| 201724                                                                                                    | PEGAN                                                                                                    | enciones de Ostalle de Padidos                                                                                                    |                    |                                                                                                    |                                                                                                    |  |
| A DE                                                                                                    | Contract of Contract                                                                                                    | Products                                                                                                    | Cantidad           | 1 C C C C C C C C C C C C C C C C C C C                                                                                                    | (Educate)                                                                                                    |  |
| 1000                                                                                                    | A CONTRACTOR OF A CONTRACTOR OF A CONTRACTOR O | Contraction of the second second                                                                                                    |                    | 100000                                                                                                    | interest in the second second se |  |
|                                                                                                    | Lisocetto                                                                                                    | - ANNUAL MUL                                                                                                    |                    |                                                                                                    |                                                                                                    |  |
|                                                                                                    |                                                                                                    |                                                                                                    | -                  | lisoriere                                                                                                    | old de Barrossine                                                                                                    |  |
| 15/00/2010                                                                                                    |                                                                                                    | 1999 C                                                                                                    |                    | Regist                                                                                                    | iro de Firma                                                                                                    |  |
|                                                                                                    |                                                                                                    |                                                                                                    |                    | Internet work ment have not                                                                                                    | a attain must him inclusio habitmatist gov m                                                                                                    |  |
| states a resident                                                                                                    |                                                                                                    |                                                                                                    |                    | Distancial del Deportamente de Burningense.                                                                                                    |                                                                                                    |  |
| Color Color                                                                                                    |                                                                                                    |                                                                                                    |                    | Forma: 24 08248                                                                                                    |                                                                                                    |  |
| Tristate                                                                                                    |                                                                                                    |                                                                                                    |                    | Stored & spins out Trianter and Departs                                                                                                    | erve (0, *)                                                                                                    |  |
| 24 222                                                                                                    |                                                                                                    | And the second second s |                    | Free                                                                                                    | (hereite                                                                                                    |  |
|                                                                                                    |                                                                                                    | 2.1 (Densider 1)                                                                                                    |                    |                                                                                                    | Number -                                                                                                    |  |
|                                                                                                    |                                                                                                    |                                                                                                    |                    | tarting                                                                                                    | Bastings Profession                                                                                                    |  |
|                                                                                                    |                                                                                                    | Literate Traine                                                                                                    |                    | Carry Shering Carry                                                                                                    | 201 200 20 2                                                                                                    |  |
| statute and the statute                                                                                                    |                                                                                                    | Concernant Second                                                                                                    |                    |                                                                                                    | (Polar)                                                                                                    |  |
| ALC: NO.                                                                                                    |                                                                                                    |                                                                                                    |                    |                                                                                                    | faut an surren see                                                                                                    |  |
| A                                                                                                    |                                                                                                    |                                                                                                    |                    | and the second second se                                                                                                    | an Grant Intradic 7                                                                                                    |  |
| -                                                                                                    |                                                                                                    |                                                                                                    |                    | Format a same day of the second                                                                                                    | Norders .                                                                                                    |  |
|                                                                                                    |                                                                                                    |                                                                                                    |                    |                                                                                                    | Saura Addition                                                                                                    |  |
|                                                                                                    |                                                                                                    |                                                                                                    |                    |                                                                                                    | Laberten .                                                                                                    |  |
|                                                                                                    |                                                                                                    |                                                                                                    |                    | A                                                                                                    | Tunit                                                                                                    |  |
|                                                                                                    |                                                                                                    |                                                                                                    |                    | Land Contract of States                                                                                                    | A1. 11.1.01.5                                                                                                    |  |
|                                                                                                    |                                                                                                    |                                                                                                    |                    |                                                                                                    | Page anothered the                                                                                                    |  |
|                                                                                                    |                                                                                                    |                                                                                                    |                    | NAME AND POST OF TAXABLE PARTY AND POST OF TAXABLE                                                                                                    | - Normal States                                                                                                    |  |
|                                                                                                    |                                                                                                    |                                                                                                    |                    |                                                                                                    | 2-01/2/07                                                                                                    |  |
|                                                                                                    |                                                                                                    |                                                                                                    |                    |                                                                                                    |                                                                                                    |  |
|                                                                                                    |                                                                                                    |                                                                                                    |                    | Party lies on Concession Pro-                                                                                                    | ality a functional descention of the second states of the second states of the                                                                                                    |  |
|                                                                                                    | THE MARK REAL OW                                                                                                    | 5.25 Citch a to togate the det rend/ler , hereit-                                                                                                    | president "Deteto" | successive in the second state                                                                                                    | - Counter ( minerial and a first and a first agent fairs on the                                                                                                    |  |

Se puede eliminar un ítem procediendo de acuerdo a las instrucciones al pie de la pantalla.

|                                                                                                    | Call Periods on Manageme                                                                                                    |                                   |                                                                                                    |                                                                                                    |                                                                                                    |  |
|----------------------------------------------------------------------------------------------------|----------------------------------------------------------------------------------------------------|-----------------------------------|----------------------------------------------------------------------------------------------------|----------------------------------------------------------------------------------------------------|----------------------------------------------------------------------------------------------------|--|
|                                                                                                    | Ejercicie:                                                                                                    | . 0                               |                                                                                                    |                                                                                                    | 5.WL                                                                                                    |  |
| CONTRACTOR OF                                                                                                    | Fecha de pedido                                                                                                    | 19432943                          |                                                                                                    | in the second second se |                                                                                                    |  |
| A HOUSE                                                                                                    | Departanterite:                                                                                                    | FIS ERRIARATIO                    | AX                                                                                                    | - Contraction of the                                                                                                    |                                                                                                    |  |
| CONCALIDICINE T                                                                                                    | Responsation:                                                                                                    | TA SUVA A: - DIMINI               | VALADRADA .                                                                                                    |                                                                                                    |                                                                                                    |  |
| P.A .a.vi                                                                                                    | Canton de Page                                                                                                    | HAC STREETER                      |                                                                                                    |                                                                                                    |                                                                                                    |  |
| 201720                                                                                                    | PROTO                                                                                                    | appinges de Catalle de Pa         | antia                                                                                                    |                                                                                                    |                                                                                                    |  |
| 674-74                                                                                                    | there is a                                                                                                    | Products                          | Cantidad                                                                                                    |                                                                                                    | (Edward)                                                                                                    |  |
| 1000                                                                                                    | and a second second sec |                                   | Contraction of the local division of the local division of the loc | - Accessed                                                                                                    | and the second second s |  |
| and the second second                                                                                                    | LBOODIN                                                                                                    | - BORLINE ALLA                    |                                                                                                    |                                                                                                    |                                                                                                    |  |
| Automation 1                                                                                                    |                                                                                                    | 4                                 |                                                                                                    |                                                                                                    | the state of the second state                                                                                                    |  |
| 15/03/2013                                                                                                    |                                                                                                    |                                   |                                                                                                    | Regist                                                                                                    | tra de firma                                                                                                    |  |
| Designed and the second                                                                                                    |                                                                                                    |                                   |                                                                                                    | Contraction second mattern Property and                                                                                                    | a situate that the owners to prove the second second                                                                                                    |  |
| Salidan V Pendari                                                                                                    |                                                                                                    |                                   |                                                                                                    | Description and Departments of Plane                                                                                                    | Sava asterior a deverse a                                                                                                    |  |
| Same of the Party of the Party  |                                                                                                    |                                   |                                                                                                    | Partie 24 48 12                                                                                                    |                                                                                                    |  |
| Testate Testate                                                                                                    |                                                                                                    |                                   | -                                                                                                    | Annual Lange day to seller per Departy                                                                                                    | provide F.                                                                                                    |  |
| 105 ESS                                                                                                    |                                                                                                    |                                   |                                                                                                    | Transa                                                                                                    | Inclusion Consults                                                                                                    |  |
| S62 813                                                                                                    |                                                                                                    | LECENDIA-EDICA                    | e ada                                                                                                    |                                                                                                    | Children of the second second s                                                                                                    |  |
|                                                                                                    |                                                                                                    | Cupte                             |                                                                                                    | 1-                                                                                                    | August Acres                                                                                                    |  |
| Reap                                                                                                    |                                                                                                    | Cariture Petter                   | 1.18                                                                                                    | has defined in room                                                                                                    | 1011                                                                                                    |  |
| and a strength                                                                                                    |                                                                                                    | Cutto Instante                    | -                                                                                                    | 1000 CONTRACTOR 102 AGES 1                                                                                                    | 24.445.25.5                                                                                                    |  |
| And a state of the second second seco |                                                                                                    |                                   | 1                                                                                                    |                                                                                                    | fant burnette we                                                                                                    |  |
| 101 101                                                                                                    |                                                                                                    | 1 Anton                           |                                                                                                    |                                                                                                    |                                                                                                    |  |
| 10                                                                                                    |                                                                                                    |                                   |                                                                                                    | Parent & select del Director Auguston                                                                                                    | and the state of the state of                                                                                                    |  |
| and the second second                                                                                                    |                                                                                                    |                                   |                                                                                                    | Prilla                                                                                                    | SALID AMAININ                                                                                                    |  |
|                                                                                                    |                                                                                                    |                                   |                                                                                                    | 1.1.1.1.1.1.1.1.1.1.1.1.1.1.1.1.1.1.1.1.                                                                                                    | Applement                                                                                                    |  |
|                                                                                                    |                                                                                                    |                                   |                                                                                                    | 1 days                                                                                                    | 2 Samething                                                                                                    |  |
|                                                                                                    |                                                                                                    |                                   |                                                                                                    | SHA WENT MARKEN                                                                                                    | 33 453.575                                                                                                    |  |
|                                                                                                    |                                                                                                    |                                   |                                                                                                    | will be and the second                                                                                                    | Carpe                                                                                                    |  |
|                                                                                                    |                                                                                                    |                                   |                                                                                                    |                                                                                                    | for another we                                                                                                    |  |
|                                                                                                    |                                                                                                    |                                   |                                                                                                    | "OF STREET & VALUE OF AND OTHER DO                                                                                                    | a commentation                                                                                                    |  |
|                                                                                                    |                                                                                                    |                                   |                                                                                                    |                                                                                                    |                                                                                                    |  |
|                                                                                                    |                                                                                                    |                                   |                                                                                                    |                                                                                                    | and the second second se                                                                                                    |  |
|                                                                                                    |                                                                                                    |                                   |                                                                                                    | Paranteri de Translat Re-                                                                                                    | And a second second sec |  |
|                                                                                                    | THE MEAN PROCEED.                                                                                                    | 1. Cheb a le inguierda del remple | - Parties providents "Origin"                                                                                                    | international discovery of the                                                                                                    | The strain of the local sector of the strain of the                                                                                                    |  |

Ingresamos un nuevo renglón para el mismo producto y podemos observar que se descontaron las 5 unidades dadas de baja y se agregan las 30 que acabamos de adicionar.

|                   | Tellule an bitrachen | 10 C                                                                                                    |                            |                                                                                                    |                                                                                                    |  |
|-------------------|----------------------|----------------------------------------------------------------------------------------------------|----------------------------|----------------------------------------------------------------------------------------------------|----------------------------------------------------------------------------------------------------|--|
|                   | Eincicies            | 0                                                                                                    |                            |                                                                                                    |                                                                                                    |  |
| COLUMN -          | Fecha de pedido      | 19432013                                                                                                    |                            | 000000000000000000000000000000000000000                                                                                                    | Construction of the state                                                                                                    |  |
| NORTH 1           | Departamento:        | FIS                                                                                                    |                            | PEBIDO D                                                                                                    | E MERCADERIAS                                                                                                    |  |
| ODCALDUCHE        | Responsed to:        | TA. SILVIA A: - DIMENSION MANAGEMENT                                                                                                    | W.C.                       |                                                                                                    |                                                                                                    |  |
| al                | Centro de Pagat      | HAC BECRICA                                                                                                    |                            |                                                                                                    | A CONTRACTOR OF A CONTRACTOR OF A CONTRACTOR OF A CONTRACTOR OF A CONTRACTOR OF A CONTRACTOR OF A CONTRACTOR OF                                                                                                    |  |
| Same.             | Pedido               | 344                                                                                                    |                            |                                                                                                    |                                                                                                    |  |
| KL CALLER         |                      | tengiones de Detaile de Pedidos                                                                                                    | N.                         |                                                                                                    | Getan                                                                                                    |  |
| 1220              | town.                | Producte                                                                                                    | Cantidad                   | Page 1991                                                                                                    |                                                                                                    |  |
|                   | 1.0000910            | + 200104E A20.6                                                                                                    | 10                         |                                                                                                    |                                                                                                    |  |
|                   | 18006910             | - WHITE WILL                                                                                                    | - 16                       |                                                                                                    |                                                                                                    |  |
| 10000010          | 10000004             | * THAT TO BE CHARGED                                                                                                    | - 11                       | Departs.For                                                                                                    | to the Burnel college                                                                                                    |  |
| 10Man2013         | •                    | 4                                                                                                    | -                          | Regist                                                                                                    | na da flema                                                                                                    |  |
| Salidan y Pendan  |                      |                                                                                                    |                            | Los personas autos satur. Reprar mas                                                                                                    | ADADA AND THE OPERATOR & COLUMN ADADA                                                                                                    |  |
|                   |                      |                                                                                                    |                            | Dermanischer und die Barrissellichen                                                                                                    |                                                                                                    |  |
| Folder Breaters   |                      |                                                                                                    |                            | Partiti 2.4 48 12                                                                                                    |                                                                                                    |  |
| Personal Products | 1                    |                                                                                                    |                            | yound y asks per meeting on Departur                                                                                                    | reda <sup>+</sup>                                                                                                    |  |
| A 10              | Technics             | and the second second second second second second second second second second second second second second second                                                                                                    | 81                         | Parent.                                                                                                    | Even percent                                                                                                    |  |
| ALC: NO.          | Constant / a         | A second second 100 (second second se<br>Second second sec | chall the later            | COLUMN TO AND A DESCRIPTION                                                                                                    | applier                                                                                                    |  |
| 100               | Sector A             | all merchanistic matched in                                                                                                    | 517(21)                    | - torn                                                                                                    | Jaama' Aonan                                                                                                    |  |
| 11803             |                      | Armine .                                                                                                    |                            | second committee on reactive                                                                                                    | 2007.                                                                                                    |  |
| Autorite Property |                      | A Part of the Part of the                                                                                                    |                            | D. D. State Charles and                                                                                                    | 20.010.00                                                                                                    |  |
| in fact, or it    |                      |                                                                                                    |                            |                                                                                                    | fand the south we                                                                                                    |  |
| 21 22             |                      |                                                                                                    |                            |                                                                                                    | Concernments *                                                                                                    |  |
|                   |                      |                                                                                                    |                            | Parents is seening days through a design of the                                                                                                    | Darrane.                                                                                                    |  |
|                   |                      |                                                                                                    |                            | Public                                                                                                    | South And with                                                                                                    |  |
|                   |                      |                                                                                                    |                            |                                                                                                    | Automation .                                                                                                    |  |
|                   |                      |                                                                                                    |                            | when t                                                                                                    | 18-contrat                                                                                                    |  |
|                   |                      |                                                                                                    |                            | SHAR WENT HERMAN                                                                                                    | 51 453.075                                                                                                    |  |
|                   | E C                  |                                                                                                    |                            | and a second second sec | Carpe                                                                                                    |  |
|                   | 1                    |                                                                                                    |                            |                                                                                                    | Not another an                                                                                                    |  |
|                   |                      |                                                                                                    |                            | CONTRACTOR AND ADDRESS OF THE OWNER.                                                                                                    | the second second second second second second second second second second second second second second second se                                                                                                    |  |
|                   |                      |                                                                                                    |                            |                                                                                                    |                                                                                                    |  |
|                   |                      |                                                                                                    |                            |                                                                                                    | the second second second second second second second second second second second second second second second se                                                                                                    |  |
|                   | -                    |                                                                                                    |                            | Party Services of Transient Brees                                                                                                    | the state of the state of the s |  |
|                   | THE REAL PROPERTY OF | 1.1.1 Clerk a la inclusion de del complete a la segui en                                                                                                    | Contraction of Contraction | the second second second second second second second second second second second second second second second se                                                                                                    | County Long and the Annual of the ward that the lot of                                                                                                    |  |

Para productos no contemplados en las cuotas el sistema asume cuota 0 y no deja ingresar pedidos.

| talation · · · ·                     |                                                                            |                                                                                                    | 1.1                                                                                                    |
|--------------------------------------|----------------------------------------------------------------------------|----------------------------------------------------------------------------------------------------|----------------------------------------------------------------------------------------------------|
| Calegoria:                           | Promo de tractación                                                        |                                                                                                    |                                                                                                    |
| Consume Redicate                     | Gercida Para 42 and 5                                                      |                                                                                                    | CV .                                                                                                    |
| Contante Restautora                  | Fecha da pedido: 19602012                                                  |                                                                                                    |                                                                                                    |
| Consulty Soliditantes                | Departamenta FIS EDGIALPECAL                                               | PEDIDO                                                                                                    | RE REACADE/IIAN                                                                                                    |
| Support New Jones                    | Responsible: 14. PAILO D PANKE PARCODAREL                                  |                                                                                                    |                                                                                                    |
| Galastinasieda                       | Bitto de Pagal HAC _ HACHIER                                               |                                                                                                    |                                                                                                    |
| datama da patripo soltermanos        | Rengiones de Detaile de Pedidos                                            |                                                                                                    |                                                                                                    |
| Detymas da invessori                 | ten Producto Cantela                                                       | And And And And And And And And And And                                                                                                    | Carrowin Instant of Stationers (Station St.)                                                                                                    |
| Detailitz de recepción Subformulario | P Lancotte - Emilia Stat. 15                                               |                                                                                                    | Carles                                                                                                    |
| Dinning Padrats                      |                                                                            |                                                                                                    |                                                                                                    |
| Throad Feddalo Del                   |                                                                            | iliana (la ha                                                                                                    | and an improvement                                                                                                    |
| /Cerptini.                           |                                                                            | Regis                                                                                                    | The set was precise associations and in                                                                                                    |
| *Cirgatest                           |                                                                            | This period and the second of Page                                                                                                    | para aplartear a largens a refere hanna de                                                                                                    |
| PCyster/Expts                        | Priden S                                                                   |                                                                                                    |                                                                                                    |
| PCketachine .                        | Carminal ( 12) + Constraint Services ( 10) on particular approximation (0) | have been and the restored of the party                                                                                                    | aminin Br                                                                                                    |
| #Departmentic                        | [ management                                                               | Thomas .                                                                                                    | Come userst-                                                                                                    |
| Webbrill                             |                                                                            | 100                                                                                                    | And the second second s |
| manus                                |                                                                            | trationer                                                                                                    | An (Mar Manufi                                                                                                    |
| firecetates                          |                                                                            | THE PARTY OF LAND                                                                                                    | and and and                                                                                                    |
| Rivertaila)                          |                                                                            | 1 2                                                                                                    | Earph                                                                                                    |
| 1927/ordanas@ensit                   |                                                                            | 1                                                                                                    | their measure and                                                                                                    |
| Reand.                               |                                                                            | Annual of Antine Cher Dormathers Andreaster                                                                                                    | en beperkenente * i                                                                                                    |
| The balance                          |                                                                            | Tunia:                                                                                                    | Secure destriction                                                                                                    |
| Passingtion 520                      |                                                                            |                                                                                                    | Applet Bit                                                                                                    |
| Manuald                              |                                                                            | 1                                                                                                    | 1 Lamantia                                                                                                    |
| Harris #                             |                                                                            | which persons information                                                                                                    | 42. 343.480                                                                                                    |
| The autorial                         |                                                                            | and the second second s | Carger has                                                                                                    |
| Reportables                          |                                                                            | The second second secon | Ррын альнолом не                                                                                                    |
| f5eRredd                             |                                                                            | The latential of the second second second                                                                                                    | 1.10.000                                                                                                    |
| Net Martine Contraction Contraction  |                                                                            |                                                                                                    |                                                                                                    |
| Gelledinge                           |                                                                            |                                                                                                    | And a Rest of State of Street of Street of Str |
| Public nertadella                    | COMMAN REACTOR'S CAR A IN COMMANDA OF HEIGHT, SHOP PROVIDED THINK          | Recorded to December 21 and                                                                                                    | - Country processing - Contractor - Sar 11763 - 11 Arra other                                                                                                    |
| A. A. A. A.                          |                                                                            | and the second second se                                                                                                    | and the second second se                                                                                                    |

Se sobrepasa la cuota del producto LB000010 para el departamento de Ciencias Físicas y el sistema lo detecta.

### **SUMINISTROS**

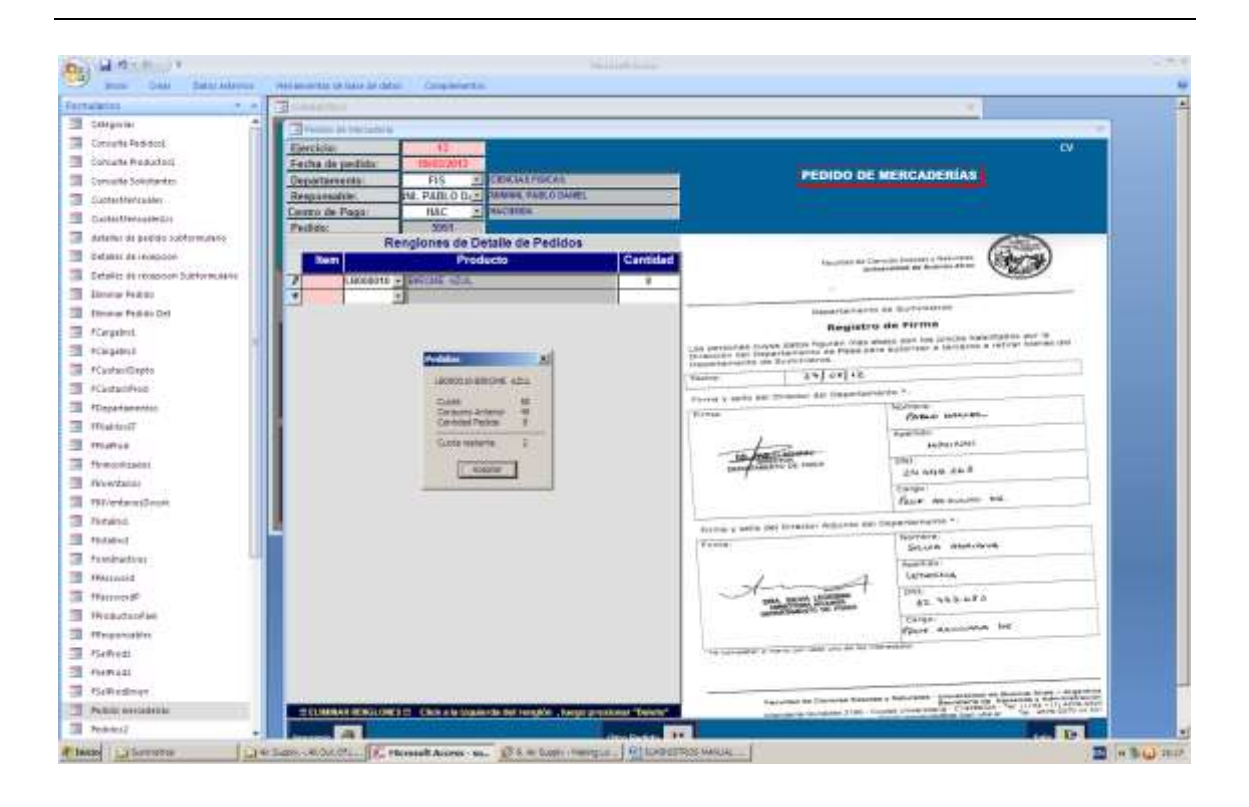

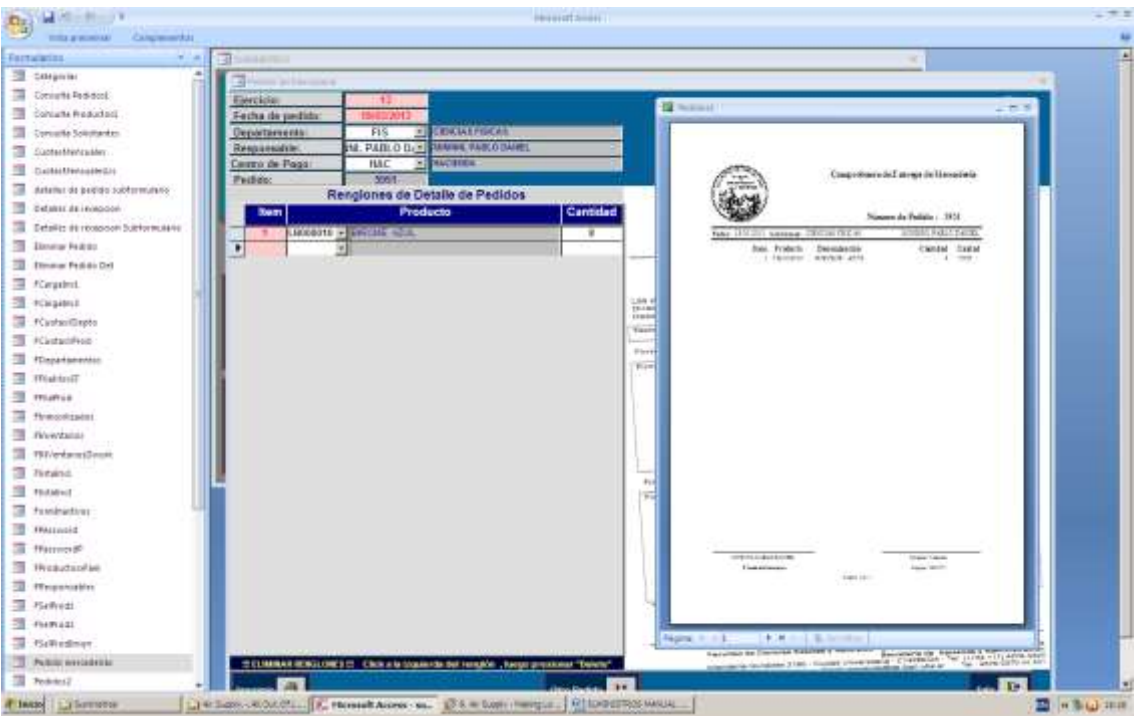

Haciendo clic en la impresora ubicada al lado del rótulo "Imprimir" se puede observar la planilla de pedidos que debe ser firmada por el responsable del departamento solicitante y del operador que ingreso el pedido.

### Salidas x Pedidos:

### Administración de Cuotas Mensuales x Producto

Carga de cuotas mensuales a productos por Departamento Carga de cuotas mensuales a Departamentos para un producto Eliminación de cuotas

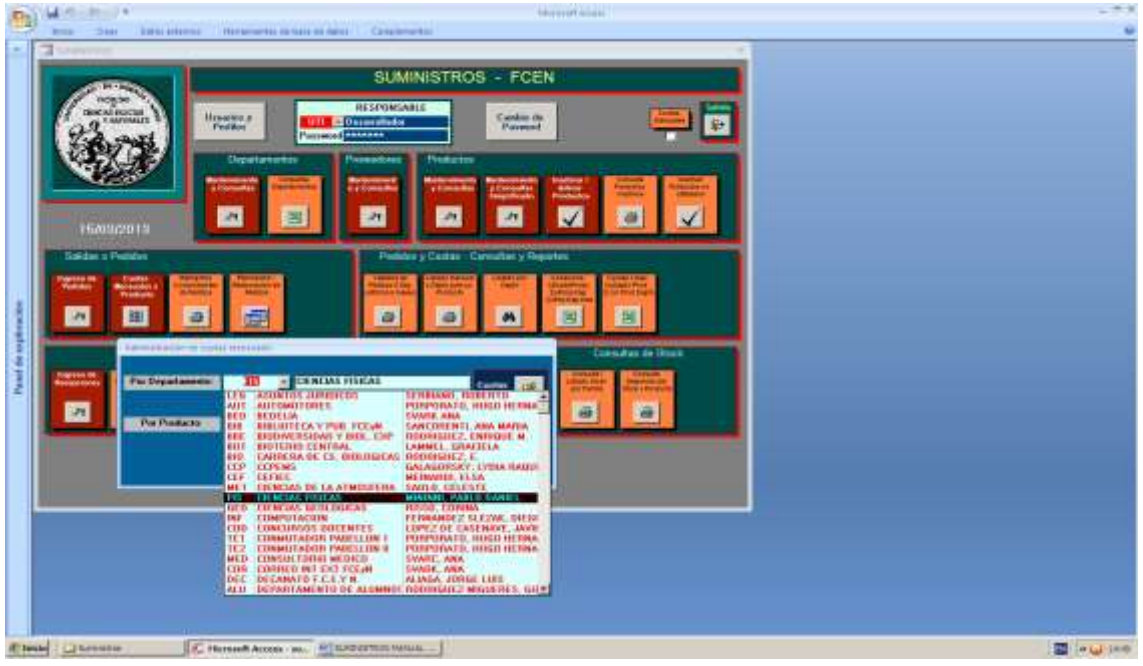

Carga de cuotas mensuales a productos por Departamento – Selección del Departamento

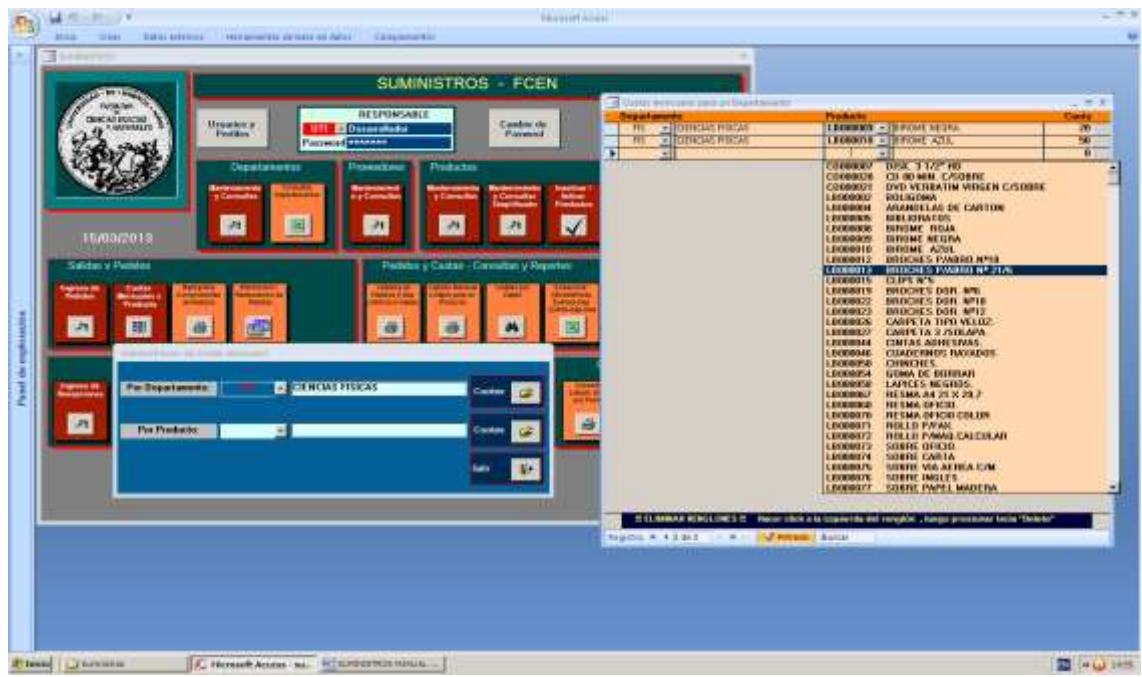

Se van seleccionando los productos para los que se fija una cuota (en unidades).

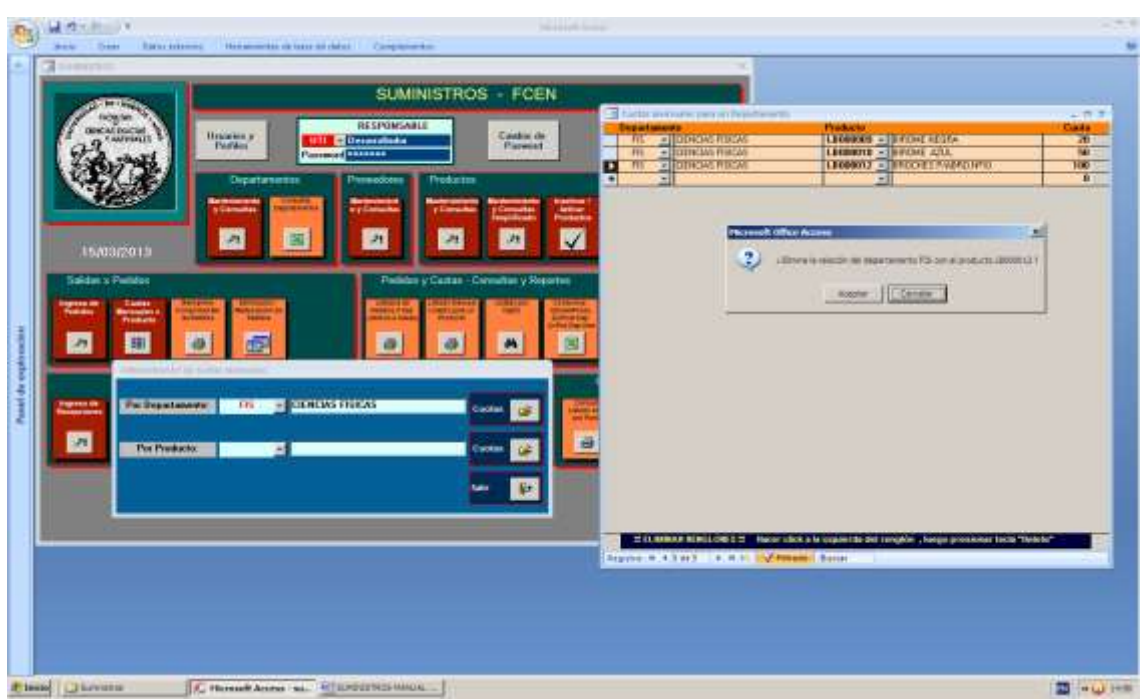

Se pueden eliminar una cuota poniendo la cantidad en 0, o haciendo clic a la izquierda del renglón y pulsando la tecla Suprimir o Delete y confirmando después.

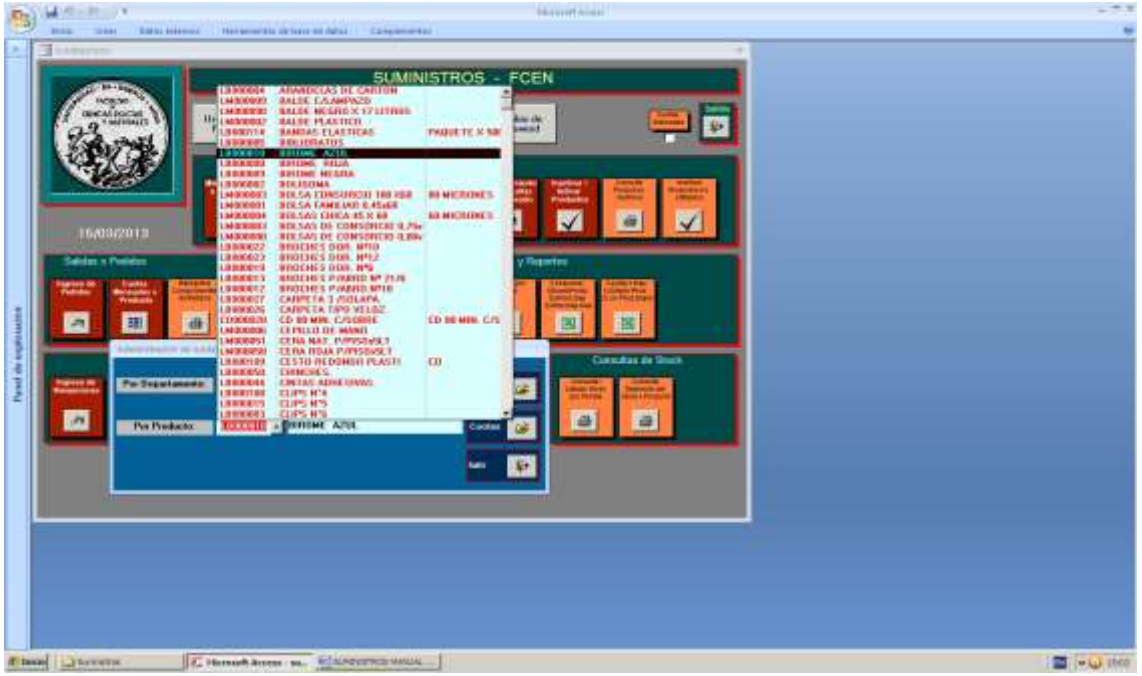

También es posible la carga de cuotas de un determinado producto para cada departamento.

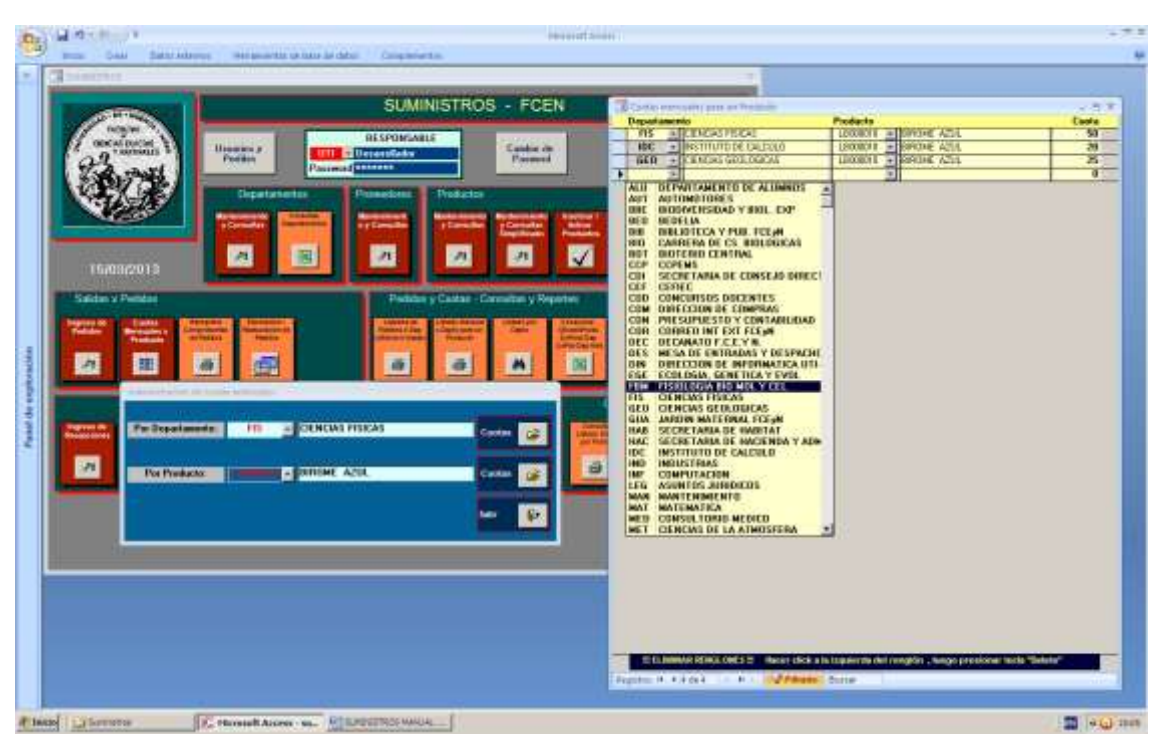

Se van cargando las cuotas para cada departamento seleccionado. La anulación de cuotas se hace de la misma manera que en la carga de productos para un departamento.

## Salidas x Pedidos: Reimprime Comprobantes de Pedidos

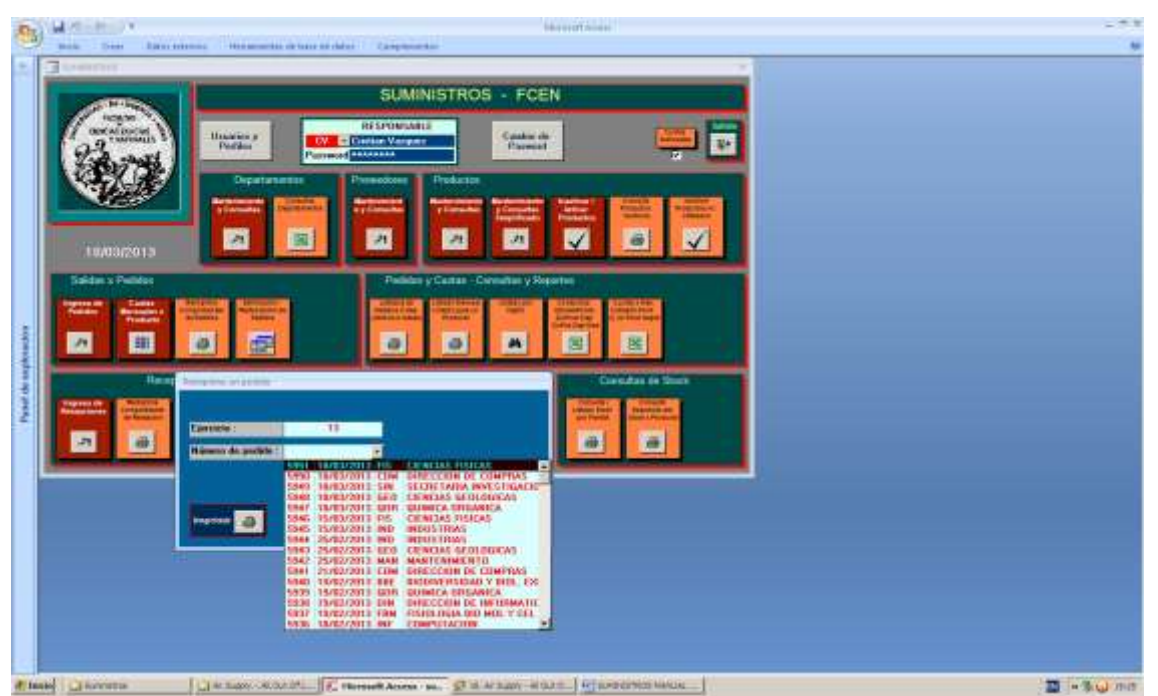

Se selecciona el pedido a reimprimir, la lista mostrada por el sistema es en orden cronológico inverso y no incluye los pedidos anulados.

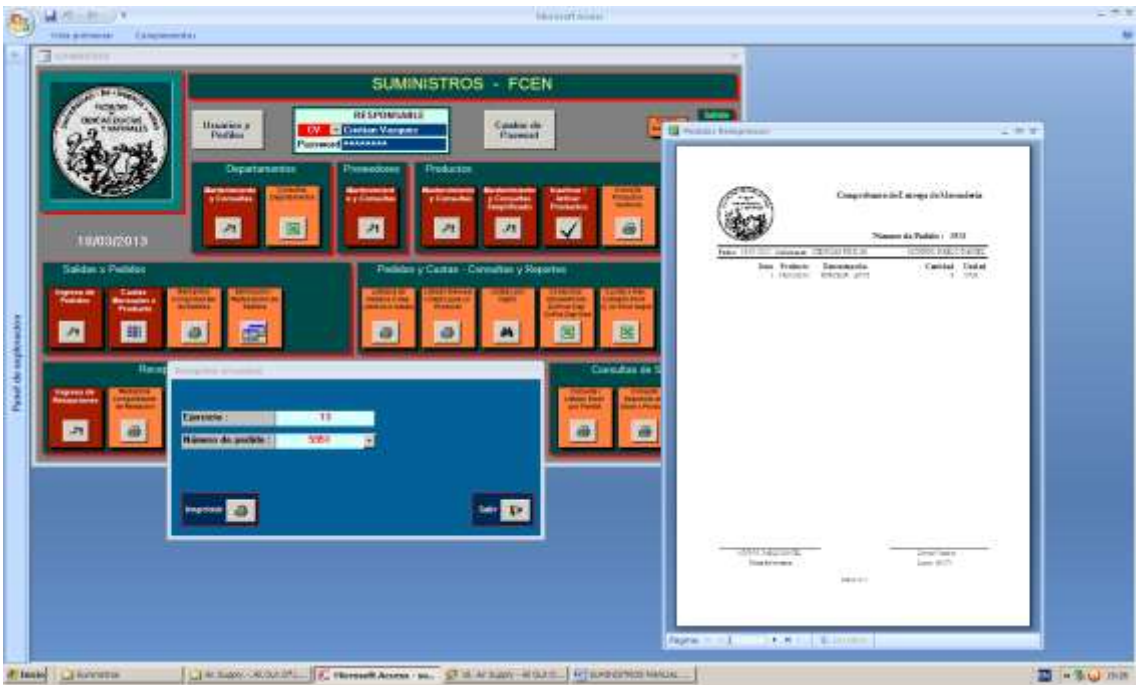

Haciendo clic en la impresora ubicada al lado del rótulo "Imprimir" se puede observar la planilla de pedidos que debe ser firmada por el responsable del departamento solicitante y del operador que ingreso el pedido.

### Salidas x Pedidos: Eliminación / Restauración de Pedidos

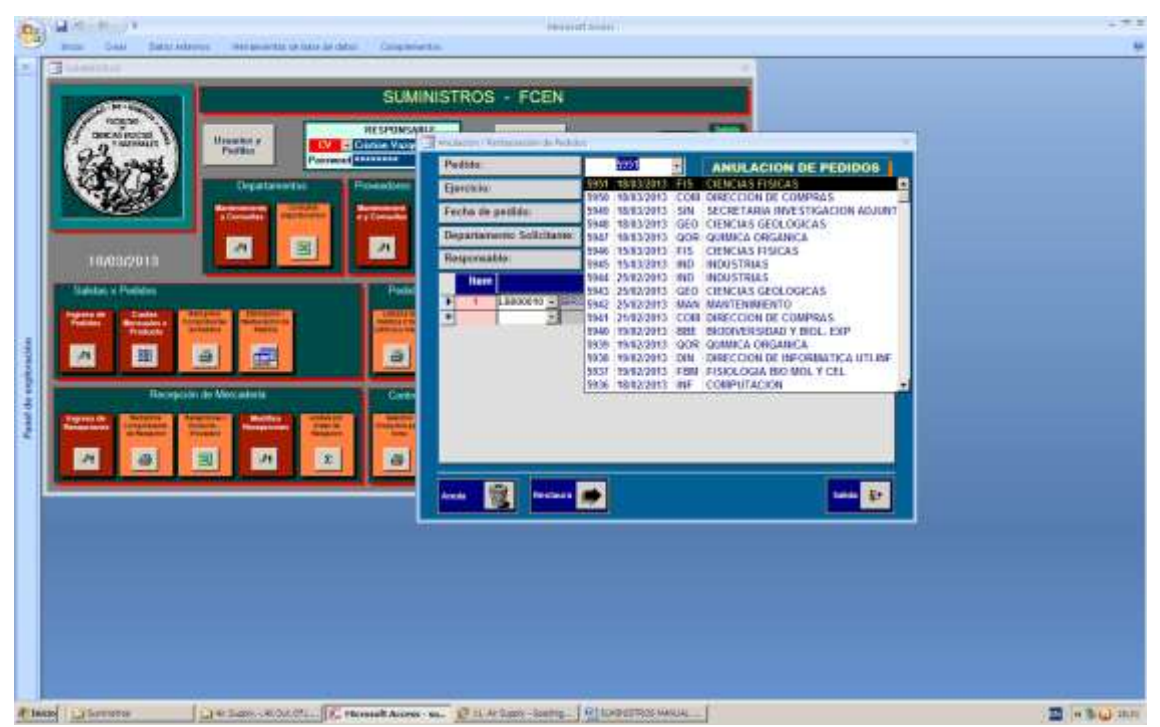

Selección del pedido a eliminar o anular (se trata de anulación lógica mediante una marca en la cabecera del pedido).

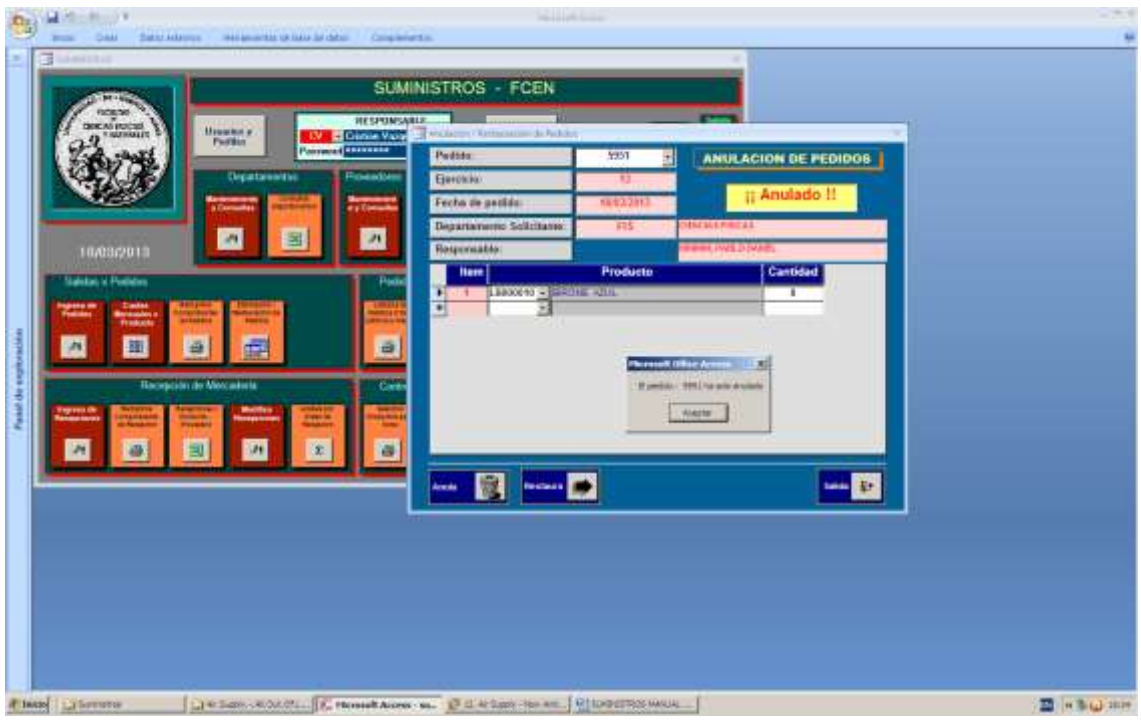

Haciendo clic en el ícono ubicado a la derecha del texto "Anula", el pedido 5951 queda marcado como anulado o eliminado.

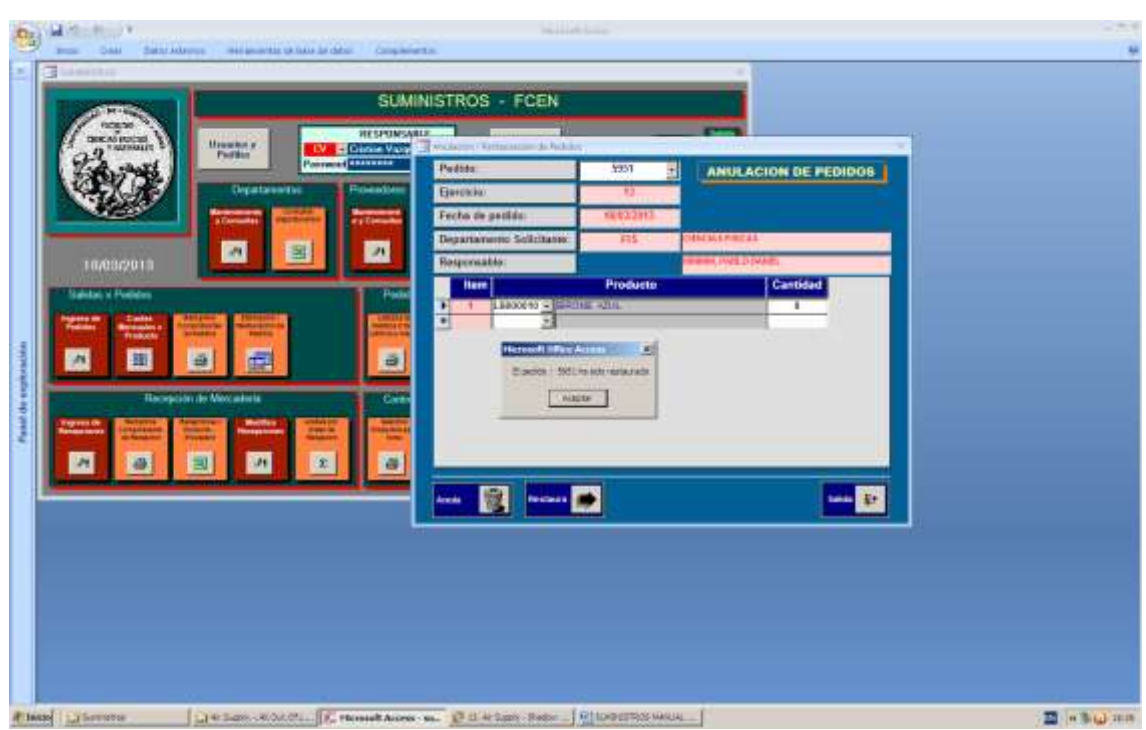

Haciendo clic en el ícono ubicado a la derecha del texto "Restaura", el pedido 5951 pierde la marca de anulado.

| al solution of the local division of the local division of the loc | - California Mercanita           | 12                                           |                      |                                                                                                    |                                                                                                    |  |
|----------------------------------------------------------------------------------------------------|----------------------------------|----------------------------------------------|----------------------|----------------------------------------------------------------------------------------------------|----------------------------------------------------------------------------------------------------|--|
|                                                                                                    | Electricity                      | 0                                            |                      |                                                                                                    | CV (                                                                                                    |  |
| C.H.L                                                                                                    | Fecta de pedido                  | *****                                        |                      | PEDIDOD                                                                                                    | NE NERCADERIAS                                                                                                    |  |
| reason "                                                                                                    | Departamental                    | FIS EDUCATION                                |                      | - Addressed of the                                                                                                    | Advertise and the second second second second second second second second second second second second second s                                                                                                    |  |
| O ammunit a                                                                                                    | Centra de Pater                  | HAC + BACTER                                 |                      |                                                                                                    |                                                                                                    |  |
| Tit sort                                                                                                    | Pedito                           | 3054                                         |                      |                                                                                                    | 500 m (c)                                                                                                    |  |
| CON A                                                                                                    | R                                | tengiones de Detaile de Pedidos              |                      |                                                                                                    |                                                                                                    |  |
| 1000                                                                                                    | Next.                            | Producto                                     | Cantidad             | figuritad e                                                                                                    | Concerned to an and the second to an and the second to an and the second to an and the second to an and the second to an an an and the second to an an an an an an an an an an an an an                                                                                                    |  |
| -                                                                                                    | J Likobertu                      | + HOUR ALL                                   |                      |                                                                                                    |                                                                                                    |  |
|                                                                                                    | •                                | 2                                            |                      |                                                                                                    |                                                                                                    |  |
| 10/03/2013                                                                                                    | 100                              |                                              |                      | Index of the Party of the Party | the second                                                                                                    |  |
|                                                                                                    | 1                                |                                              | 100                  | Regist                                                                                                    | a state are too written hearthcare are to                                                                                                    |  |
| Salatac x Publics                                                                                                    | Contract of Contract of Contract | •                                            | <u>81</u>            | Las permanente organizationes de Patri-                                                                                                    | para actalidar a revolves a race or construction                                                                                                    |  |
| Canton an Canton                                                                                                    | C=+1                             | and (1) + Conston Person (10) in party of th | amore Carbol (10)    | Turne. 20 00218                                                                                                    |                                                                                                    |  |
| Trabala                                                                                                    |                                  | Concernant I                                 |                      | down a seried part the ball of the party                                                                                                    | whether Pr.                                                                                                    |  |
| AL                                                                                                    |                                  |                                              |                      | Forma                                                                                                    | Come attents                                                                                                    |  |
| 100 100                                                                                                    |                                  |                                              |                      | and the second second se                                                                                                    | 1000000                                                                                                    |  |
| 10                                                                                                    |                                  |                                              |                      | - transman                                                                                                    | and a street of the street of the street of  |  |
|                                                                                                    |                                  |                                              |                      | successful address of the remain                                                                                                    | 2011<br>2011 Adda 8 (8) 8                                                                                                    |  |
| Concession in the local division of the                                                                                                    |                                  |                                              |                      | 1 100 <b>1</b> 00 110 407 -40707 11                                                                                                    | Tana.                                                                                                    |  |
|                                                                                                    |                                  |                                              |                      |                                                                                                    | Pace no success me                                                                                                    |  |
| 21 B                                                                                                    |                                  |                                              |                      | NAME A POST OF A DOMESTIC ADDRESS OF                                                                                                    | ani bepatamanta A.                                                                                                    |  |
| and the owner of the owner of the owner of the owner of the owner of the owner of the owner of the owner of the                                                                                                    |                                  |                                              |                      | (Warning                                                                                                    | Tarters.                                                                                                    |  |
|                                                                                                    | -                                |                                              |                      | 1 - 1 - 1 - 1 - 1 - 1 - 1 - 1 - 1 - 1 -                                                                                                    | Australia                                                                                                    |  |
|                                                                                                    |                                  |                                              |                      |                                                                                                    | 1 Leneine                                                                                                    |  |
|                                                                                                    |                                  |                                              |                      | THE MENT MANUAL                                                                                                    | AN VALUED                                                                                                    |  |
|                                                                                                    |                                  |                                              |                      | successful the second second                                                                                                    | 1000                                                                                                    |  |
|                                                                                                    |                                  |                                              |                      |                                                                                                    | Clos Automation Dec                                                                                                    |  |
|                                                                                                    |                                  |                                              |                      | "And including in party one when you in the                                                                                                    | 200-1110-1                                                                                                    |  |
|                                                                                                    |                                  |                                              |                      |                                                                                                    |                                                                                                    |  |
|                                                                                                    |                                  |                                              |                      |                                                                                                    | And a second second state on the same Array - Arguments                                                                                                    |  |
|                                                                                                    | TO COMPANY REACTOR               | ES 22 Click a la logaier de rengiõe , harge  | - presioner "Defete" | table fail of Control In                                                                                                    | Strater   Statement Property in the second second                                                                                                    |  |
|                                                                                                    |                                  |                                              | 1.000                |                                                                                                    | STREET, STREET, STREET |  |

Intentamos tomar un pedido para el mismo departamento y el mismo producto del pedido restaurado 5951.

|                      | al de la companya de la companya de la compa | dia Coquiata        | Numerous -                                                                                                    |                                                 |                     |
|----------------------|----------------------------------------------------------------------------------------------------|---------------------|----------------------------------------------------------------------------------------------------|-------------------------------------------------|---------------------|
| Parat de cuptivación |                                                                                                    | Ada Capacitation    | FCEN<br>5031 E<br>TI<br>FUSICIONS<br>FIS. IN<br>Producto<br>Source Constant<br>Source Constant<br>Source Co | ANULACION DE PEOLOOS<br>[] Anulado !!<br>Centes |                     |
| A 10                 | en Dimens Decision - Roberts - P                                                                                                    | through Acres - see | SMMU4                                                                                                    |                                                 | 2 - <b>1</b> 0 - 10 |

Volvemos a anular el pedido 5951.

|                                                                                                    | The second of the second second     |                                                                                                    |                                                                                                    |                                       | 2                                                                                                    |  |
|----------------------------------------------------------------------------------------------------|-------------------------------------|----------------------------------------------------------------------------------------------------|----------------------------------------------------------------------------------------------------|---------------------------------------|----------------------------------------------------------------------------------------------------|--|
|                                                                                                    | Ejercicio<br>Fecta de pedido        | 50<br>50 (1) (1) (1) (1) (1) (1) (1) (1) (1) (1)                                                                                                    |                                                                                                    |                                       |                                                                                                    |  |
| 1 mars                                                                                                    | Departementer                       | FIS EPERMATHIKAS                                                                                                    |                                                                                                    | PEDIDO                                | DE WERCADERIAS                                                                                                    |  |
| DECONDENS                                                                                                    | Responsible:                        | HE PARLODA - MARINE PARLODA                                                                                                    | а.),                                                                                                    |                                       |                                                                                                    |  |
| Tak south                                                                                                    | Pedalo                              | 2052                                                                                                    |                                                                                                    |                                       |                                                                                                    |  |
| KA KAN                                                                                                    | R                                   | englones de Detalle de Pedido                                                                                                    | 5                                                                                                    |                                       |                                                                                                    |  |
| Contraction of the second                                                                                                    | Ren                                 | Producto                                                                                                    | Cantitad                                                                                                    | fgu/tel •                             |                                                                                                    |  |
|                                                                                                    | •                                   | t the second                                                                                                    | -                                                                                                    |                                       |                                                                                                    |  |
| 1009/2012                                                                                                    |                                     | 50                                                                                                    | 127                                                                                                    | Department                            | ante de Sultenderes                                                                                                    |  |
| Saletari N Postelare                                                                                                    |                                     |                                                                                                    |                                                                                                    | Regis                                 | tro de Firme<br>la angle kay teo sinton habitition pur là<br>para holision a landrin a rata properen per                                                                                                    |  |
| Paperson in Charles in                                                                                                    |                                     | Politic X                                                                                                    | 1                                                                                                    | Summer 29 [ 10 # ] 43                 |                                                                                                    |  |
| Trabalar President                                                                                                    |                                     | 1800003-83096 AZA                                                                                                    |                                                                                                    | Forma a serie per thranker per bepart | and a final second second second second second second second second second second second second second second s                                                                                                    |  |
| A 10                                                                                                    |                                     | Tanka Market H                                                                                                    |                                                                                                    | Format                                | Press and a                                                                                                    |  |
|                                                                                                    |                                     | zaitalai badala b                                                                                                    |                                                                                                    | 1-                                    | August 1000                                                                                                    |  |
| Hao                                                                                                    | •                                   | Seame 1                                                                                                    |                                                                                                    | Lin American                          | 2941                                                                                                    |  |
| Second St. Berlinsteil                                                                                                    |                                     | ACID16                                                                                                    |                                                                                                    | Solution and second                   | 20.008.004                                                                                                    |  |
| _                                                                                                    |                                     |                                                                                                    |                                                                                                    |                                       | Face measure me                                                                                                    |  |
| A 0                                                                                                    |                                     |                                                                                                    |                                                                                                    | Parties a saile dat Miraulai Adarrea  | and Departmental P.                                                                                                    |  |
| of the local division of the local divisiono |                                     |                                                                                                    |                                                                                                    | Times                                 | SALAN ALALAWA                                                                                                    |  |
|                                                                                                    |                                     |                                                                                                    |                                                                                                    |                                       | Australian Sprachas                                                                                                    |  |
|                                                                                                    |                                     |                                                                                                    |                                                                                                    |                                       | t Burnshard                                                                                                    |  |
|                                                                                                    |                                     |                                                                                                    |                                                                                                    |                                       | Pice Assessed by                                                                                                    |  |
|                                                                                                    |                                     |                                                                                                    |                                                                                                    | A DESCRIPTION OF THE OWNER OF THE     | a section.                                                                                                    |  |
|                                                                                                    | _                                   |                                                                                                    |                                                                                                    | Internation Constants                 | And a function of the second state of the second state of the seco |  |
|                                                                                                    | and the second second second second | The second second secon | the second second second second second second second second second second second second second second second se |                                       |                                                                                                    |  |

Tomamos otro pedido para los mismos departamento y producto. Podemos observar que se han liberado las 8 unidades del pedido anulado.

# 12. <u>Pedidos y Cuotas – Consultas y Reportes</u>

- Listado de Pedidos x Departamento (últimos 6 meses)
- Listado Mensual x Departamento para un producto
- Listado de Pedidos x Departamento con parámetros varios
- Consumos x Producto, Productos x Departamentos,
   Producto x Departamento-Mes
- Cuotas x Mes, x Producto-Departamento o un producto todos los Departamentos

### Pedidos y Cuotas – Consultas y Reportes:

### Listado de Pedidos x Depto (últimos 6 meses)

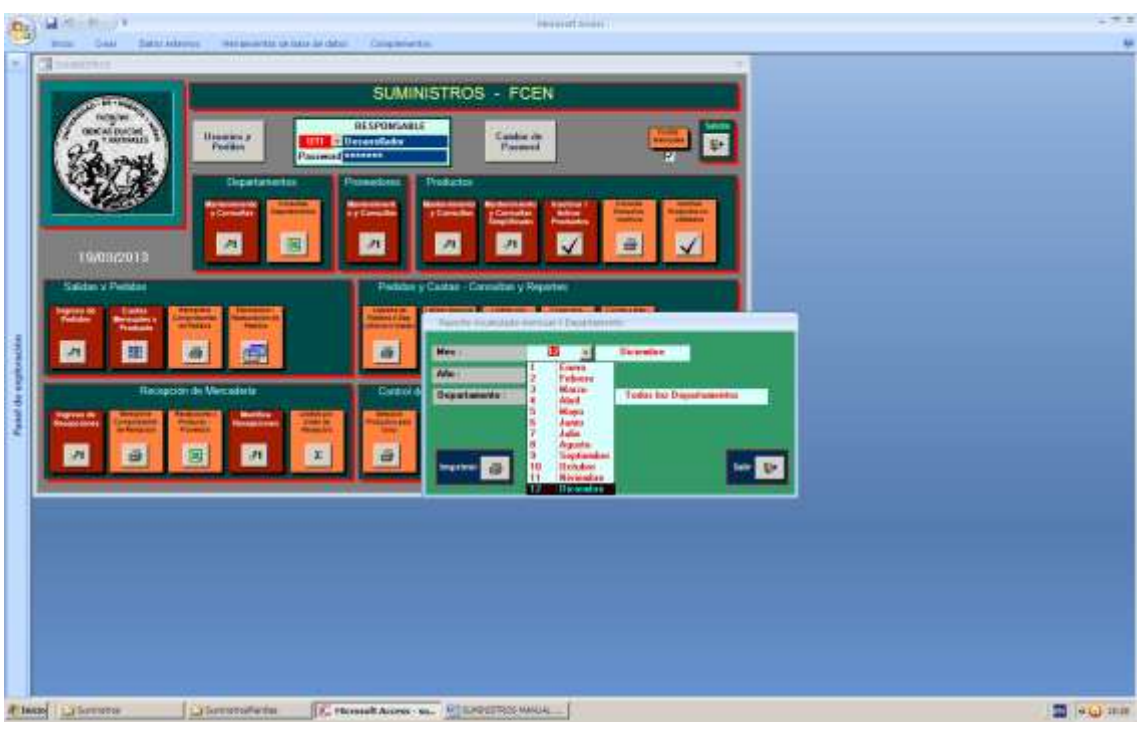

#### Selección de un mes

| A A A A A A A A A A A A A A A A A A A | 1.93 |
|---------------------------------------|------|
|                                       |      |
|                                       |      |

### Selección de un Depto o en su defecto todos los departamentos.

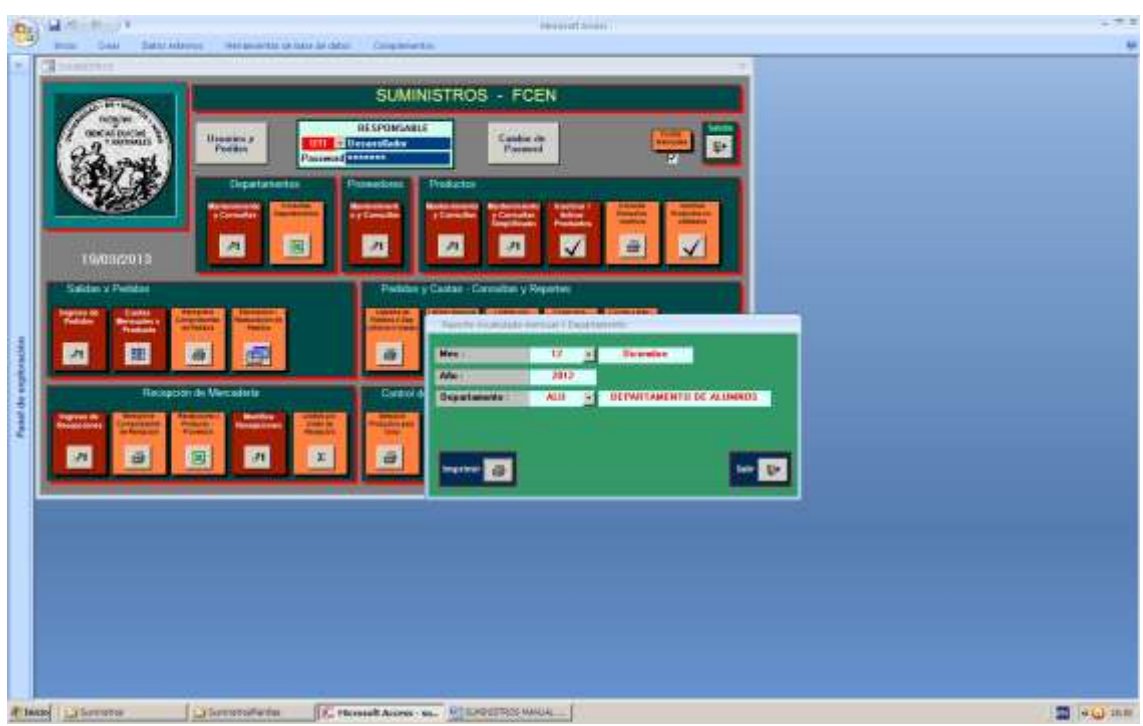

Departamento de Alumnos, 6 meses terminando en Diciembre 2012.

| 1 A        |                                                                                                    |               |                       |                                   | _                      | -         | -       | -        |        |  |
|------------|----------------------------------------------------------------------------------------------------|---------------|-----------------------|-----------------------------------|------------------------|-----------|---------|----------|--------|--|
|            | Fultor                                                                                                    | or Department | atu                   |                                   |                        |           | Dicient | w v 2012 |        |  |
| Salden V P | DEPARTAMENTO DE ALUMNO                                                                                                    | Disets        | Derivative<br>Av 2011 | Indexda                           | Tester in<br>Testerine | -ignetite | Alleda  | hereite  | Intree |  |
|            | COMULEI CENTRE CUMPLE<br>Larmon Exclamati<br>Larmon Exclamati<br>L |               |                       | e H o o e e a se ll o o R A + o + |                        |           |         |          |        |  |
|            | - Tagina ( data                                                                                                    |               |                       |                                   |                        |           |         |          |        |  |

Se puede visualizar el reporte.

# 

Pedidos y Cuotas – Consultas y Reportes:

### Listado Mensual x Depto para un producto

Seleccionamos un mes y un producto.

|            | SUMINISTROS                                                                                                    | - FCEN                       |                                       |                                         |               |                                                    |          | - 1         |
|------------|----------------------------------------------------------------------------------------------------|------------------------------|---------------------------------------|-----------------------------------------|---------------|----------------------------------------------------|----------|-------------|
|            | Pediatop                                                                                                    | er Producto De<br>9 BUROME A | partamenti<br>FCL                     |                                         |               | Dicion                                             | irs 2812 |             |
| e s.Publis |                                                                                                    | Distant-4                    | Science - 20                          | iberte begei                            | est alle late | a lduat                                            | Interio  | Lot Fairest |
|            | AC         DEPARTMENT TO BE ADDITIONS           AC         DEPARTMENT TO BE ADDITIONS           AC         DEPARTMENT |                              | · · · · · · · · · · · · · · · · · · · | 10日1日1日1日1日1日1日1日1日1日1日1日1日1日1日1日1日1日1日 |               | <b>4. 朱子子 3. 北京 8. 北京 4. 北京 4. 北京 4. 北京 4. 北</b> 市 |          |             |

Producto LB000010 BIROME AZUL, consumo por departamento en los 6 meses terminando en Diciembre 2012. Se puede visualizar el reporte.

Pedidos y Cuotas – Consultas y Reportes: List

Listado Pedidos x Depto con parámetros varios

Se pueden visualizar renglones de pedidos de los departamentos de acuerdo a los parámetros: ejercicio, marca de baja, rangos de números de pedidos, de fechas de pedidos, de códigos de departamento y de códigos de producto.

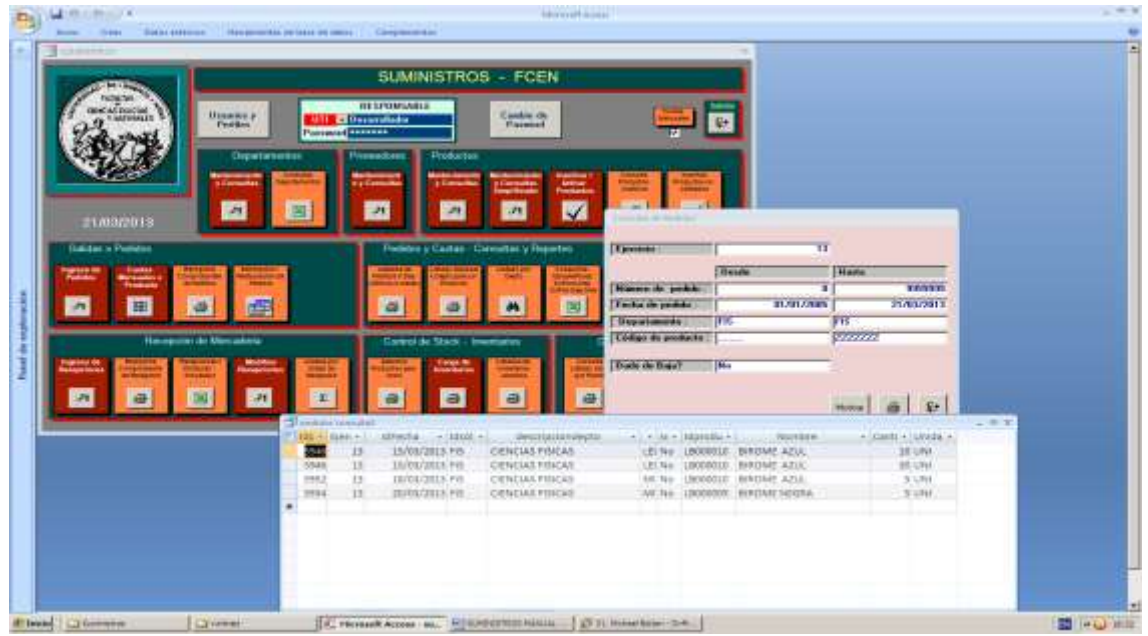

Visualizar los pedidos de Física en el ejercicio 2013.

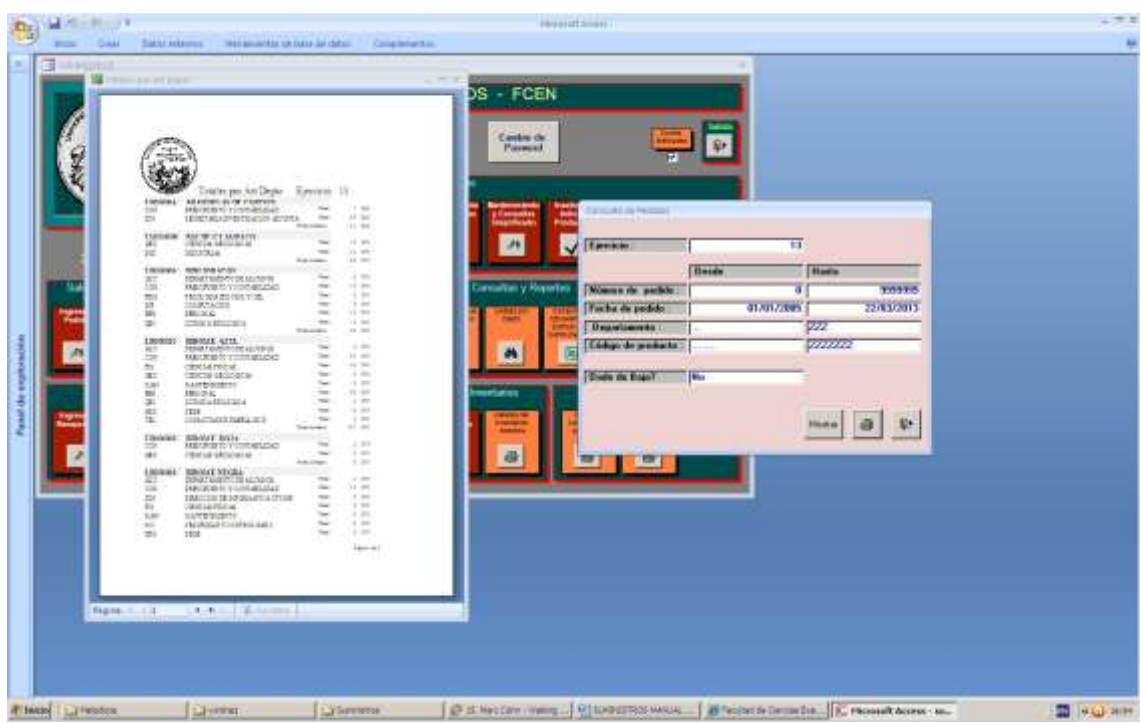

Haciendo clic en la impresora se puede visualizar un reporte de los totales de unidades por producto, departamento del ejercicio 2013.

| S'AREND'                                          | research annual                                                                                                    | -2              |
|---------------------------------------------------|----------------------------------------------------------------------------------------------------|-----------------|
| Press Call Saturations mergenerate artists in the | a Cognieta                                                                                                    | Y               |
| 2000/2018<br>Votor 1 Protect                      | SUMINISTROS - FCEN                                                                                                    |                 |
| Party Contest Annual Party Party                  | Manager and Contraction of Technick and Adding 19/13/2000 22/20/2013                                                                                                    |                 |
|                                                   | A Developmente 222     Developmente 21000000 (187909700)                                                                                                    |                 |
| The section de Next sectors                       | The Design of the Design of th |                 |
|                                                   | Annual Annual Annual Annual Annual Annual Annual Annual Annual Annual Annual Annual Annual Annual Annual Annual                                                                                                    |                 |
|                                                   | Here the + structure + stand + - descructuredests + + st + storedure - Northine + C                                                                                                    | anti A lunida A |
| 10                                                | III II/EI/2013 FIS ORINCIAS FISICAS LEI No LERBOULE BINOVIE AZUL                                                                                                    | 10 UNI          |
|                                                   | 3940 13 15/E3/2013 PE DENCHS PERCAS. LEE No LEE NO LEE NO  | 30 (294)        |
|                                                   | 2946 18 18/18/18/18/18/020 OEVCWS/02010/02/28 182/W (2000012 04/02/45/7/40/0.18/12                                                                                                    | 30-CAJ          |
|                                                   | Sher is income the lifetime model and the second second se | NO CAU          |
|                                                   | tato la anticipati con becchente constante a so persona becchente antic                                                                                                    | W.CA.           |
|                                                   | 1952 12 18/20/011/15 OURCALESCAL MUNO LEODOLE ENCORE AZA                                                                                                    | 3.010           |
|                                                   | 1992 12 15/03/2013 GED ORNCHI-DEDLOGICAL HIT NO LEGENCE SHOWE ATLL                                                                                                    | 3.011           |
|                                                   | 3935 12 28/03/2013 000 CIENCHS-DEDLODICAS HE NU LEORODE BINOVE NOA                                                                                                    | IUNI            |
|                                                   | 3954 18 18/19/2018 PB OBINCIAS MILING LINGGOOD SHOWENESHA                                                                                                    | 5-091           |
|                                                   | •                                                                                                    |                 |
|                                                   | Topper H - Lat W - A - H - E la stra - Anna                                                                                                    |                 |
|                                                   |                                                                                                    |                 |

Haciendo clic en "Mostrar" se pueden visualizar los renglones de pedidos en el período 15/03/2013 – 23/03/2013 para los productos de las familia LB (Librería)

|  | Farriers 11<br>Farriers 11<br>Forein de paddes 1500/2011<br>Unyde anders 1500/2011<br>Oxide de Baillion 11000000<br>Oxide de Baillion 11000000 | Heats         992001           222         224020917           222         224020917           222         224020917           222         224020917           222         224020917           222         224020917           222         224020917           222         224020917           222         224020917           222         224020917           224         224020917           224         224020917           224         224020917           224         224020917           224         224020917           224         224020917           224         224020917           224         224020917           224         224020917           224         224020917           224         224020917           224         224020917           224         224020917           224         224020917           224         224020917           224         224020917           224         224020917           224         224020917           224         224020917           224 |  |
|--|----------------------------------------------------------------------------------------------------|----------------------------------------------------------------------------------------------------|--|
|--|----------------------------------------------------------------------------------------------------|----------------------------------------------------------------------------------------------------|--|

Haciendo clic en la impresora se puede visualizar un reporte de los totales de unidades pedidas por producto-departamento en el período 15/03/2013 – 23/03/2013 para los productos de las familia LB (Librería)

### Pedidos y Cuotas – Consultas y Reportes:

**Consumos x Producto, Productos x Departamentos, Producto x Departamento-Mes** 

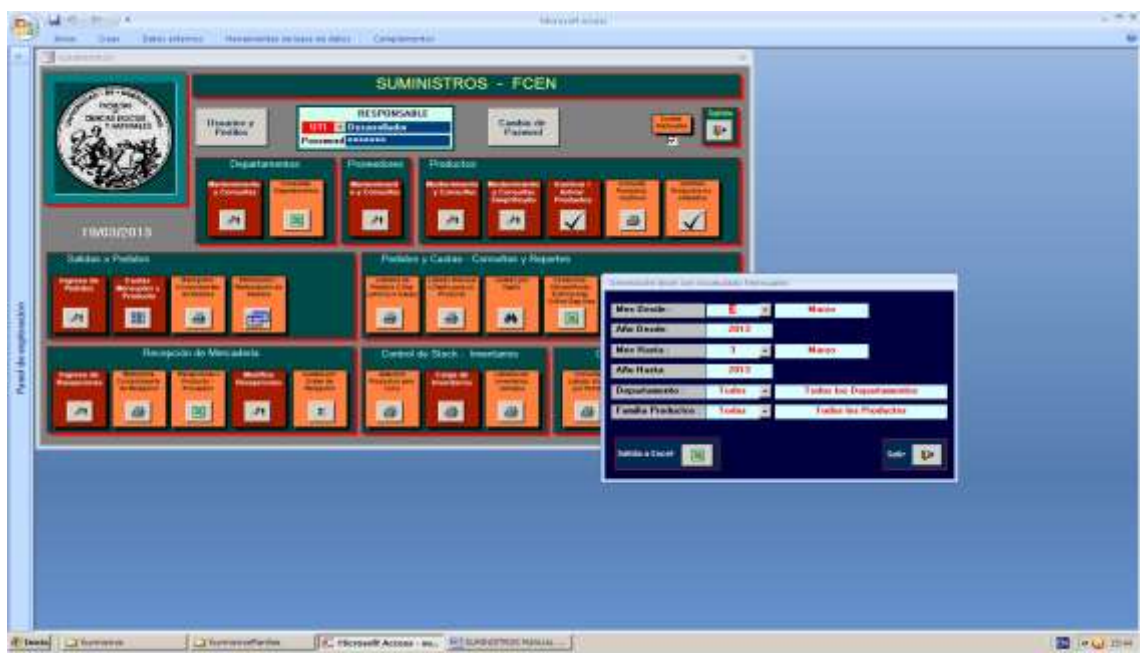

Posibilidad de selección de un rango de meses, un departamento o todos y un producto o todos.

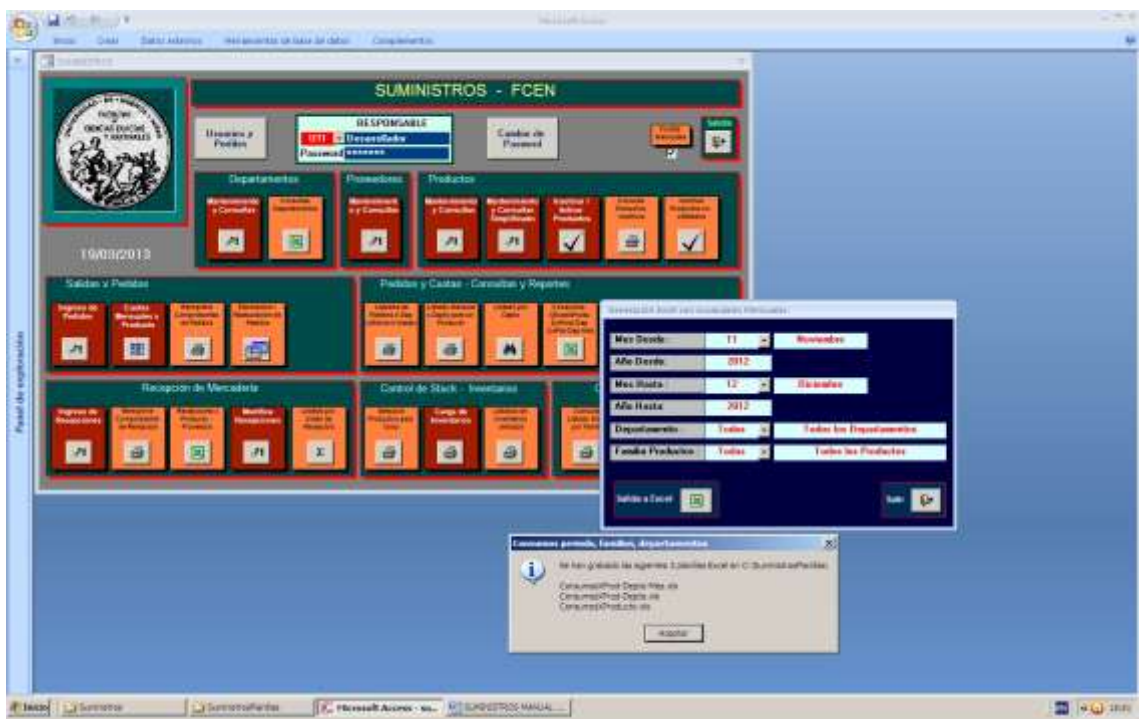

Se generan 3 planillas excel para los meses de Noviembre y Diciembre 2012, todos los Departamentos y todos los productos.

| Image: Process and Process and                                                                                                    | C.                      | Course and the second second second         |                  | Constants                                                                                                    | nanty year of | 1212240 | mar) - 6444.440      | 10.011                  |          |              |                 |                          |                                                                                                    |             | 10.00 |
|----------------------------------------------------------------------------------------------------|-------------------------|---------------------------------------------|------------------|----------------------------------------------------------------------------------------------------|---------------|---------|----------------------|-------------------------|----------|--------------|-----------------|--------------------------|----------------------------------------------------------------------------------------------------|-------------|-------|
| Normality         Normality         Normality <t< th=""><th>20 mm [1]</th><th>reader. Routeds promite (1), through (1), 1</th><th>Adda marrier ind</th><th>F.</th><th></th><th></th><th>Ú.</th><th></th><th></th><th></th><th></th><th>342 U.S.</th><th></th><th></th><th></th></t<>                                                                                                    | 20 mm [1]               | reader. Routeds promite (1), through (1), 1 | Adda marrier ind | F.                                                                                                    |               |         | Ú.                   |                         |          |              |                 | 342 U.S.                 |                                                                                                    |             |       |
| Normal base         Normal base                                                                                                    | A Colta                 | Millerjee - D - A's' =                      | ****             | 100000                                                                                                    | ammit         |         | 1992                 | 100                     | 1.100    |              |                 | A Real Property in       | 1 27                                                                                                    | 6           |       |
| Name         Name         Name <th< th=""><th>Party of Canad</th><th>and a state of the state of the</th><th></th><th>the second second second second second second second second second second second second second second second se</th><th>Man and south</th><th>10.86</th><th>Acres 1</th><th>Section 2</th><th>100</th><th>Adventor Wit</th><th>at these Warman</th><th>Workson.</th><th>Contract of the local division of the local division of the local</th><th>diameter of</th><th></th></th<> | Party of Canad          | and a state of the state of the             |                  | the second second second second second second second second second second second second second second second se | Man and south | 10.86   | Acres 1              | Section 2               | 100      | Adventor Wit | at these Warman | Workson.                 | Contract of the local division of the local division of the local | diameter of |       |
| Name         Name         Name <th< th=""><th>Casteria</th><th>THE R &amp; S TO A 4</th><th></th><th>and a second second</th><th>100 W MI</th><th>10.00</th><th>and the state of the</th><th>reversite function of</th><th>1.16948-</th><th>-</th><th>÷</th><th>The second second second</th><th>Cymeser-</th><th>Manager 1</th><th></th></th<>                                                                                                    | Casteria                | THE R & S TO A 4                            |                  | and a second second                                                                                             | 100 W MI      | 10.00   | and the state of the | reversite function of   | 1.16948- | -            | ÷               | The second second second | Cymeser-                                                                                                    | Manager 1   |       |
| Al         Costge/Wrodung           B         Cost products         Products         N         N         N         O         P         O           Costge/ParkIth         Dels 310***         Central         0         0         0         0         0         0         0         0         0         0         0         0         0         0         0         0         0         0         0         0         0         0         0         0         0         0         0         0         0         0         0         0         0         0         0         0         0         0         0         0         0         0         0         0         0         0         0         0         0         0         0         0         0         0         0         0         0         0         0         0         0         0         0         0         0         0         0         0         0         0         0         0         0         0         0         0         0         0         0         0         0         0         0         0         0         0         0         0 <th>The Parameters</th> <th>The Deete</th> <th>- Persentitie</th> <th></th> <th>diam'r</th> <th></th> <th></th> <th>And and a second second</th> <th></th> <th></th> <th>100</th> <th></th> <th>Numme</th> <th></th> <th></th>                                                                                                    | The Parameters          | The Deete                                   | - Persentitie    |                                                                                                    | diam'r        |         |                      | And and a second second |          |              | 100             |                          | Numme                                                                                                    |             |       |
| A1         •         A         IP         O         E         F         A         H         I         K         M         N         O         P         O           0006800         DBK JUCHO         55         0         1         1         1         1         1         1         1         1         1         1         1         1         1         1         1         1         1         1         1         1         1         1         1         1         1         1         1         1         1         1         1         1         1         1         1         1         1         1         1         1         1         1         1         1         1         1         1         1         1         1         1         1         1         1         1         1         1         1         1         1         1         1         1         1         1         1         1         1         1         1         1         1         1         1         1         1         1         1         1         1         1         1         1         1         1                                                                                                    |                         |                                             |                  |                                                                                                    |               |         |                      |                         |          |              |                 |                          |                                                                                                    |             |       |
| Al         •         Dispension           Conception         Product         Conception         Conception           Conception         Conception                                                                                                    |                         |                                             |                  |                                                                                                    |               |         |                      |                         |          |              |                 |                          |                                                                                                    |             |       |
| B         C         D         F         A         H         J         K         M         N         O         P         O           COMMAND         DER SINCHAD         Status         Status <td< td=""><td>14</td><td>Koalikomagaup</td><td></td><td></td><td></td><td></td><td></td><td></td><td></td><td></td><td></td><td></td><td></td><td></td><td></td></td<>                                                                                                    | 14                      | Koalikomagaup                               |                  |                                                                                                    |               |         |                      |                         |          |              |                 |                          |                                                                                                    |             |       |
| Locastrolation         Constant           COSSERVA         35           COSSERVA         4           LINESSE         BALADAM           LINESSE         BALADAM           LINESSE         LINESSE           LINESSE         LINESSE           LINESSE         BALADAM           LINESSE <t< td=""><td>A</td><td>- F</td><td>C 0</td><td>6</td><td>F 0.</td><td></td><td></td><td>1.4</td><td>- K.</td><td>- Andrews</td><td></td><td>N.</td><td>.0.</td><td>P</td><td>0 R.</td></t<>                                                                                                    | A                       | - F                                         | C 0              | 6                                                                                                    | F 0.          |         |                      | 1.4                     | - K.     | - Andrews    |                 | N.                       | .0.                                                                                                    | P           | 0 R.  |
| COORNAUT         Disk 312***C         Disk           COORNAUT         COORNAUT         COORNAUT           LISESSEE         DISLOWAR         4           LISESSEE         DISLOWAR         4           LISESSEE         DISLOWAR         4           LISESSEE         DISLOWAR         14           LISESSEE         DISLOWAR CONFIGN         14           LISESSEE         DISLOWAR CONFIGN         15           LISESSEE         DISLOWAR CONFIGN         16           LISESSEE         DISLOWAR CONFIGN         16           LISESSEE         DISLOWAR CONFIGNANTIC         16           LISESSEE         DISLOWAR CONFIGNANTIC         16           LISESSEE         DISLOWAR CONFIGNANTIC         16           LISESSEE         DISLOWAR CONFIGNANTIC         16           LISESSEE         DISLOWAR CONFIGNANTIC         17           LISESSEE         DISLOWAR CONFIGNANTIC         17           LISESSEE         DISLOWAR CONFIGNANTIC         17           LISESSEE         PESTANATIC         17           LISESSEE         PESTANATIC         17           LISESSEE         PESTANATIC         17           LISESSEE         PESTANATIC         17                                                                                                    | CodeppEndus             | to Friducts                                 | Castolad         |                                                                                                    |               |         |                      |                         |          |              |                 |                          |                                                                                                    |             |       |
| LOBBORG         COLUMNIC (200FE)         2           LOBBORG         BOLLSAM         4           LOBBORG         BROKEROA         30           LOBBORG         BROKEROA         30           LOBBORG         BROKEROA         30           LOBBORG         BROKEROA         30           LOBBORG         BROKEROA         30           LOBBORG         BROKEROA         30           LOBBORG         BROKEROA         30           LOBBORG         BROKEROA         30           LOBBORG         BROKEROA         30           LOBBORG         BROKEROA         30           LOBBORG         BROKEROA         30           LOBBORG         BROKEROA         30           LOBBORG         BROKEROA         30           LOBBORG         CAMEEROAROA         35           LOBBORG         LOBADEROAROAROA         30           LOBBORG         LOBADEROAROAROAROA         30           LOBBORG         LOBADEROAROAROAROAROA         30           LOBBORG         LOBADEROAROAROAROAROAROAROAROAROAROAROAROAROAR                                                                                                    | 00009007                | DISK_3 VC* HD                               | 25               |                                                                                                    |               |         |                      |                         |          |              |                 |                          |                                                                                                    |             |       |
| LICENSEE         BSL/API/CS         4           LICENSEE         BSL/API/CS         40           LICENSEE         BRIONE RECEAR         30           LICENSEE         BRIONE AZA         30           LICENSEE         BRIONE AZA         30 </td <td>1 00089029</td> <td>CD ROMINI C/GODERE</td> <td>- 4</td> <td></td> <td></td> <td></td> <td></td> <td></td> <td></td> <td></td> <td></td> <td></td> <td></td> <td></td> <td></td>                                                                                                    | 1 00089029              | CD ROMINI C/GODERE                          | - 4              |                                                                                                    |               |         |                      |                         |          |              |                 |                          |                                                                                                    |             |       |
| J. LEX005         BELOVE 103         FL           VILES008         BELOVE ACAU         30           VILES008         BELOVE ACAU         7           VILES009         BELOVE ACAU         7           VILES009         BELOVE ACAU         7           VILES009         BELOVE ACAU         7           VILES009         BELOVE ACAU         7           VILES009         BELOVE ACAU         7           VILES009         BELOVE ACAU         7           VILES009         BELOVE ACAU         7           VILES009         BELOVE ACAU         7           VILES009         BELOVE ACAU         7           VILES009         CAMPETATRO VELOZ         24           VILES009         CAMPETATRO VELOZ         24           VILES009         CAMPETATRO VELOZ         24           VILES009         CAMPETATRO VELOZ         24           VILES009         CAMPETATRO VELOZ         24           VILES009         CAMPETATRO VELOZ         24           VILES009         CAMPETATRO VELOZ         7           VILES009         RESUMACHZONCOLLAR         10           VILES009         RESUMACHZONCOLAR         10           VILES009                                                                                                    | 4 12680082              | BOLIGONA                                    |                  |                                                                                                    |               |         |                      |                         |          |              |                 |                          |                                                                                                    |             |       |
| UK80000         BROUK FOLA         M           UK80000         BROUK FOLA         30           UK80001         BROUK FAXA         N           UK80001         BROUK FAXA         N           UK80001         BROUK FAXA         N           UK80001         BROUK FAXA         N           UK80011         BROUK FAXA         N           UK80011                                                                                                    | 5_LBE#0085              | BIBLIOPATOS                                 |                  |                                                                                                    |               |         |                      |                         |          |              |                 |                          |                                                                                                    |             |       |
| LISBOOR         BROUK SCOPA         30           LISBOOR         BROUK SAUL         N           LISBOOR         BROUK SAUL         N           LISBOOR         BROUK SAUL         N           LISBOOR         BROUK SAUL         N           LISBOOR         BROUK SAUL         N           LISBOOR         BROUK SAUL         N           LISBOOR         BROUK SAUL         N           LISBOOR         BROUK SAUL         N           LISBOOR         BROUK SAUL         N           LISBOOR         CAMPETA TRONUCAL         S           LISBOOR         CAMPETA STONALA         S           LISBOOR         CAMPETA STONALA         S           LISBOOR         LANDE SUBCIV         I           LISBOOR         LANDE SUBCIV         I           LISBOOR         LANDE SUBCIV         I           LISBOOR         SUBE SUBCIVE         I           LISBOOR         SUBE SUBCIVE         SUBE SUBCIVE           LISBOOR         SUBE SUBCIVE         SUB SUB SUB SUB SUB SUB SUB SUB SUB SUB                                                                                                    | F10690008               | BROME RO,M                                  |                  |                                                                                                    |               |         |                      |                         |          |              |                 |                          |                                                                                                    |             |       |
| LICENSITY         BHOLME ADJA.         No.           LICENSITY         BHOLME REPAIRSON (2000)         T           LICENSITY         LICENSITY         T           LICENSITY         LICENSITY         T           LICENSITY         LICENSITY         T           LICENSITY         LICENSITY         T           LICENSITY         LICENSITY         T           LICENSITY         LICENSITY         T           LICENSITY         LICENSITY         T           LICENSITY         LICENSITY         T           LICENSITY         LICENSITY         T           LICENSITY         LICENSITY         T           LICENSITY         LICENSITY         T           LICENSITY         LICENSITY         T           LICENSITY         LICENSITY         T           LICENSITY         LICENSITY         T           LICENSITY         REVERSITY         T           LICENSITY         REVERSITY         T           LICENSITY         REVERSITY         T           LICENSITY         REVERSITY         T           LICENSITY         REVERSITY         T           LICENSITY         REVERSITY         T                                                                                                    | 15880088                | BROWE NE GPA                                | 30               |                                                                                                    |               |         |                      |                         |          |              |                 |                          |                                                                                                    |             |       |
| L LEGROOT BENCHES PAREON (* 7<br>LEGROOT LEAPS IN A<br>LEAPS IN A<br>LEA                                                                                                    | 1,5090018               | BROVE AZUL                                  | . N:             |                                                                                                    |               |         |                      |                         |          |              |                 |                          |                                                                                                    |             |       |
| B. LEBRORD         ELP-PA 15         1           D. BRORD         BPOCHES DCH: NP1         16           D. BRORD         BPOCHES DCH: NP1         16           D. BRORD         BPOCHES DCH: NP1         16           D. BRORD         BPOCHES DCH: NP1         16           D. BRORD         CAMPERTA TRO VELOZ         24           D. LEBRORD         CAMPERTA TRO VELOZ         24           D. LEBRORD         CAMPERTA TRO VELOZ         24           D. LEBRORD         CAMPERTA TRO VELOZ         24           D. LEBRORD         CAMPERTA TRO VELOZ         24           D. LEBRORD         CAMPERTA TRO VELOZ         24           D. LEBRORD         CAMPERTA TRO VELOZ         24           D. LEBRORD         CAMPERTA TRO VELOZ         24           D. LEBRORD         LEBRORD         16           D. LEBRORD         REGULAR TRO VELOZ         17           D. LEBRORD         REGULAR TRO VELOZ         17           D. LEBRORD         REGULAR TRO VELOZ         16           D. LEBRORD         REGULAR TRO VELOZ         16           D. LEBRORD         REGULAR TRO VELOZ         17           D. LEBRORD         REGULAR TRO VELOZ         16           D. LEBRO                                                                                                    | UD6#0013                | BROCHES PAURO Nº 216                        | 7                |                                                                                                    |               |         |                      |                         |          |              |                 |                          |                                                                                                    |             |       |
| TI, LEWRIGE BROCKES DEAR NOTI 1 16<br>UKRIGES BROCKES DEAR NOTI 1 16<br>TO LEWRIGE CARPETA TRONUCLS 24<br>TO LEWRIGE CARPETA TRONUCLS 24<br>TO LEWRIGE CARPETA TRONUCLS 24<br>TO LEWRIGE CARPETA TRONUCLS 25<br>LEWRIGE CARPETA TRONUCLS 25<br>LEWRIGE RESIDENT 25<br>LEWRIGE RESIDENT 25<br>LEWRIGE RESIDEN                                                                                                    | 10 LESEBOO15            | ELPSNS                                      | 1                |                                                                                                    |               |         |                      |                         |          |              |                 |                          |                                                                                                    |             |       |
| U. URANDO INFOCHES DER PHIL         10           U. BRANDO CAPERTA TROVELOZ         24           S. LESSON CAPERTA STOLADA         55           U. LESSON CAPERTA STOLADA         55           U. LESSON CAPERTA STOLADA         55           U. LESSON CAPERTA STOLADA         55           U. LESSON CAPERTA STOLADA         55           U. LESSON CAPERTA STOLADA         55           U. LESSON CAPERTA STOLADA         55           U. LESSON CAPERTA STOLADA         55           U. LESSON CAPERTA STOLADA         56           U. LESSON CAPERTA STOLADA         57           U. LESSON CAPERTA STOLADA         56           U. LESSON CAPERTA STOLADA         56           U. LESSON STOLADA         56           U. LESSON STOLADA         56           U. LESSON STOLADA         56           U. LESSON STOLADA         56           U. LESSON STOLADA         56           U. LESSON STOLADA         56           U. LESSON STOLADA         56           U. LESSON STOLADA         56           U. LESSON STOLADA         56           U. LESSON STOLADA         56           U. LESSON STOLADA         56           U. LESSON STOLADA         57      <                                                                                                    | 11 LB0#0022             | BROCHES DOR NETI                            | 16               |                                                                                                    |               |         |                      |                         |          |              |                 |                          |                                                                                                    |             |       |
| Di Lesson         CAPETA TRO VELOZ         24           Di Lesson         CAPETA TRO VELOZ         24           Di Lesson         CAPETA TRO VELOZ         24           Di Lesson         CAPETA TRO VELOZ         24           Di Lesson         CAPETA TRO VELOZ         24           Di Lesson         CAPETA TRO VELOZ         35           Di Lesson         Di Lesson         1           Di Lesson         Reparative         1           Di Lesson         Reparative         1           Di Lesson         Reparative         1           Di Lesson         Reparative         1           Di Lesson         Reparative         1           Di Lesson         Reparative         2           Di Lesson         Reparative         2           Di Lesson         Reparative         2           Di Lesson         Reparative         2           Di Lesson         Reparative         2           Di Lesson         Reparative         2           Di Lesson         Reparative         2           Di Lesson         Reparative         2           Di Lesson         Reparative         2           Di Lesson         Re                                                                                                    | 12 10690053             | (BROCHES DOR: NPI)                          | .10              |                                                                                                    |               |         |                      |                         |          |              |                 |                          |                                                                                                    |             |       |
| ILEGISSOF         CAMPETA 3 (ROLAPA         75           ILEGISSOF         CLANDERVACIO         1           ILEGISSOF         ILEGISSOF         ILEGISSOF           ILEGISSOF         ILEGISSOF         ILEGISSOF           ILEGISSOF         ILEGISSOF         ILEGISSOF           ILEGISSOF         ILEGISSOF         ILEGISSOF           ILEGISSOF         ILEGISSOF         ILEGISSOF           ILEGISSOF         ILEGISSOF         ILEGISSOF           ILEGISSOF         RESIAL OPTOD         25           ILEGISSOF         RESIAL OPTOD         25           ILEGISSOF         RESIAL OPTOD         25           ILEGISSOF         RELISE AND CALCULAR         10           ILEGISSOF         SOPE CAMTA         10           ILEGISSOF         RESIAL OPTOD         35           ILEGISSOF         RESIAL OPTOD         36           ILEGISSOF         RESIAL OPTOD         10           ILEGISSOF         RESIAL OPTOD         2           ILEGISSOF         RESIAL OPTOP         1           ILEGISSOF         RESIAL OPTOP         1           ILEGISSOF         RESIAL OPTOP         1           ILEGISSOF         RESIAL OPTOP         1                                                                                                    | 12 15880008             | CARPETA TEO VELOZ                           | . 24             |                                                                                                    |               |         |                      |                         |          |              |                 |                          |                                                                                                    |             |       |
| El Listonové         CLANDERVICE REVINCOS         1           EL LISTONOVÉ         ILCANA, LES CRAVAR         1           VI LEBROSVE         LEBROSVE         ILCANA, LES CRAVAR         1           VI LEBROSVE         LEBROSVE         ILCANA, LEBROSVE         ILCANA, LEBROSVE           VI LEBROSVE         LEBROSVE         ILCANA, LEBROSVE         ILCANA, LEBROSVE           VI LEBROSVE         RESMA, ANDROSVE         ILCANA, LEBROSVE         ILCANA, LEBROSVE           VI LEBROSVE         RESMA, ANDROSVE, CLUIAR         10           VI LEBROSVE         SIGARE OFICIO         91           VI LEBROSVE         SIGARE OFICIO         91           VI LEBROSVE         SIGARE OFICIO         91           VI LEBROSVE         SIGARE OFICIO         91           VI LEBROSVE         SIGARE OFICIO         91           VI LEBROSVE         SIGARE OFICIO         91           VI LEBROSVE         SIGARE OFICIO         91           VI LEBROSVE         SIGARE OFICIO         SIGARE OFICIO           VI LEBROSVE         SIGARE OFICIO         SIGARE OFICIO           VI LEBROSVE         SIGARE OFICIO         SIGARE OFICIO           VILLEBROSVE         SIGARE OFICIO         SIGARE OFICIO           VILLEBROS                                                                                                    | 14 LE080027             | CARPETA 3/BOLAPA                            | 25               |                                                                                                    |               |         |                      |                         |          |              |                 |                          |                                                                                                    |             |       |
| B. LENDORF         LENDORF         LENDORF         LENDORF           S. LENDORF         RESHALAUE SCHOOL         I           S. LENDORF         RESHALAUE SCHOOL         II           S. LENDORF         RESHALAUE SCHOOL         III           S. LENDORF         RESHALAUE SCHOOL         III           S. LENDORF         RESHALAUE SCHOOL         IIII           S. LENDORF         RESHALAUE SCHOOL         IIII           S. LENDORF         RESHALAUE SCHOOL         IIIIIIIIIIIIIIIIIIIIIIIIIIIIIIIIIIII                                                                                                    | 3400830J                | CUADERING RAVADOS                           | - 12.            |                                                                                                    |               |         |                      |                         |          |              |                 |                          |                                                                                                    |             |       |
| U_UE00000         LAPACES NECROS         I           UE000007         RESMA.401C00         25           UE00007         ROLLOFPAK         0           UE00007         ROLLOFPAK         0           UE00007         ROLLOFPAK         0           UE00007         ROLLOFPAK         0           UE00007         ROLLOFPAK         0           UE00007         ROLLOFPAK         0           UE00007         ROLLOFPAK         0           UE00007         ROLLOFPAK         0           UE00007         ROLLOFPAK         0           UE00007         ROLLOFPAK         0           UE00007         ROLLOFPAK         0           UE00007         ROLLOFPAK         0           UE00007         ROLLOFPAK         0           UE00007         REDARDERA         20           UE00007         ROLLOPAK         1           UE00010         LAPS         2           UE0010         LAPS         2           UE0010         LAPS         2           UE00111         ROLLOPAK         1           UE00111         ROLLOPAK         1           UE00111         ROLPAK         1                                                                                                    | IB LISEBOOK4            | GOMA DE BOPRIAR                             |                  |                                                                                                    |               |         |                      |                         |          |              |                 |                          |                                                                                                    |             |       |
| IL FRIDOR         FRESHA ANT (13 X207         177           IL ERDOR         RESHA ANT (13 X207         177           IL ERDOR         RESHA ANT (13 X207         178           IL ERDOR         RESHA ANT (13 X207         178           IL ERDOR         RESHA ANT (13 X207         178           IL ERDOR         RESHA ANT (14 X1000         181           IL ERDOR         SOFFE CANTA         160           IL ERDOR         SOFFE CANTA         160           IL ERDOR         SOFFE CANTA         160           IL ERDOR         SOFFE CANTA         160           IL ERBORD         SOFFE CANTA         160           IL ERBORD         THITA PRELIDE GOMA         170           IL ERBORD         DOPPECTON LUDUDO LAPE         7           IL ERBORD         CANTA         1           IL ERBORD         CANTA         1           IL ERBORD         CANTA         1           IL ERBORD         CANTA         1           IL ERBORD         CANTA         1           IL ERBORD         CANTA         1           IL ERBORD         CANTA         1           IL ERBORD         CANTA         1           IL ERBORD                                                                                                    | 17 LBEROUSE             | LAPICES NECIFICS.                           |                  |                                                                                                    |               |         |                      |                         |          |              |                 |                          |                                                                                                    |             |       |
| ILESSOB         PESHALOPICO         25           ILESSOF         POLLOPPAK         0           ILESSOF         SCHE OFFICIO         50           ILESSOF         SCHE OFFICIO         50           ILESSOF         SCHE OFFICIO <td< td=""><td>10 1.5640067</td><td>PESMA A421 X 29.7</td><td>337</td><td></td><td></td><td></td><td></td><td></td><td></td><td></td><td></td><td></td><td></td><td></td><td></td></td<>                                                                                                    | 10 1.5640067            | PESMA A421 X 29.7                           | 337              |                                                                                                    |               |         |                      |                         |          |              |                 |                          |                                                                                                    |             |       |
| ILEBROOP         FOLLOPFAX         0           ILEBROOP         FOLLOPFAXOCALCULAR         10           ILEBROOP         SOBELCANTA         60           ILEBROOP         SOBELCANTA         60           ILEBROOP         SOBELCANTA         60           ILEBROOP         SOBELCANTA         60           ILEBROOP         SOBELCANTA         60           ILEBROOP         SOBELCANTA         60           ILEBROOP         SOBELCANTA         60           ILEBROOP         SOBELCANTA         10           ILEBROOP         FEBRAA         10           ILEBROOP         TINTA PRELIDE SOAA         10           ILEBROOP         SOBELCANTA ANDERA         10           ILEBROOP         CANTA ANDER         2           ILEBROOP         SOBELCANTA         10           ILEBROOP         CANTA ANDER         2           ILEBROOP         CANTA ANDER         10           ILEBROOP         CANTA ANDER         10           ILEBROOP         CANTA ANDER         10           ILEBROOP         CANTA ANDER         10           ILEBROOP         CANTA ANDER         10           ILEBROOP         CANTA ANDER                                                                                                    | 12/12/12/00/08          | PESHA OFICIO                                | - 25             |                                                                                                    |               |         |                      |                         |          |              |                 |                          |                                                                                                    |             |       |
| EI LINRINGE ROLLOF PANA CALCULAR 10<br>EI LINRINGE SORRE CARTA 40<br>EI LINRINGE SORRE CARTA 40<br>EI LINRINGE SORRE CARTA 40<br>EI LINRINGE SORRE SAREL MACERA 278<br>EI LINRINGE ROLLOF SORRE SAREL MACERA 278<br>EI LINRINGE ROLLOF SORRE SAREL MACERA 278<br>EI LINRINGE CONFECTOR LUNCIDO LARC 7<br>EI LINRINGE CONFECTOR LUNCIDO LARC 7<br>EI LINRINGE CONFECTOR LUNCIDO LARC 7<br>EI LINRINGE CARTA 5<br>EI LINRINGE CONFECTOR LUNCIDO LARC 7<br>EI LINRINGE CARTA 5<br>EI LINRINGE CONFECTOR LUNCIDO LARC 7<br>EI LINRINGE CARTA 5<br>EI LINRINGE CARTA 5<br>EI LINRINGE CARTA 5<br>EI LINRINGE CARTA 5<br>EI LINRINGE BALDE LANTA 5<br>EI LINRINGE CARTA 5<br>EI LINRINGE CARTA 5<br>EI LINRINGE BALDE LANTA 5<br>EI LINRINGE BALDE LANTA 5<br>EI LINRINGE CARTA 5<br>EI LINRINGE BALDE LANTA 5<br>EI LINRINGE BALDE LANTA 5<br>EI LINRINGE BALDE LANTA 5<br>EI LINRINGE BALDE LANTA 5<br>EI LINRINGE BALDE LANTA 5<br>EI LINRINGE BALDE LANTA 5<br>EI LINRINGE BALDE LANTA 5<br>EI LINRINGE BALDE LANTA 5<br>EI LINRINGE BALDE LANTA 5<br>EI LINRINGE BALDE LANTA 5<br>EI LINRINGE BALDE LANTA 5<br>EI LINRINGE BALDE LANTA 5<br>EI LINRINGE BALDE LINRINGE BALDE LINRINGE BALDE CARTA 5<br>EI LINRINGE BALDE LINRINGE BALDE                                                                                                    | 10 1,5690071            | ROLLOPIEAX                                  | 2                |                                                                                                    |               |         |                      |                         |          |              |                 |                          |                                                                                                    |             |       |
| 21 LEBR073 SUBJE OFICIO SUI<br>LEBR074 SUBJE OFICIO SUI<br>1 LEBR074 SUBJE OFICIO SUBJE OFICIO SUBJE OFICIA<br>1 LEBR074 SUBJE OFICIA ACCERA SUBJE OFICIA<br>1 LEBR075 FEBRAA SUBJE OFICIA SUBJE OFICIA<br>1 LEBR075 SUBJE OFICIA SUBJE OFICIA<br>1 LEBR075 SUBJE OFICIA SUBJE OFICIA SUBJE OFICIA<br>1 LEBR075 SUBJE OFICIA SUBJE OFICIA SUBJE OFICIA<br>1 LEBR075 SUBJE OFICIA SUBJE OFICIA SUBJE OFICIA<br>1 LEBR075 SUBJE OFICIA SUBJE OFICIA SUBJE OFICIA<br>1 LEBR075 SUBJE OFICIA SUBJE OFICIA SUBJE SUBJE OFICIA SUBJE SUBJE OFICIA SUBJE SUBJE SUBJE OFICIA SUBJE SUBJE OFICIA SUBJE SUBJE                                                                                                    | 1 10689073              | ROLLO PIMAQ CALCULAR                        | -10              |                                                                                                    |               |         |                      |                         |          |              |                 |                          |                                                                                                    |             |       |
| Di Libiologi         SOERE CARTA         40           U LIBIOLO         SOERE INVELIANCIELA         76           Di LIBIOLO         SOERE INVELIANCIELA         78           Di LIBIOLO         TIMI A RIGULIS GOMA         1           DI LIBIOLO         TIMI A RIGULIS GOMA         1           DI LIBIOLO         TIMI A RIGULIS GOMA         1           DI LIBIOLO         LIBIOLO         2           DI LIBIOLO         CORRECTOR LIDIOLO LAPIC         7           DI LIBIOLO         CORRECTOR LIDIOLO LAPIC         7           DI LIBIOLO         CORRECTOR LIDIOLO LAPIC         7           DI LIBIOLO         CORRECTOR LIDIOLO LAPIC         7           DI LIBIOLO         CORRECTOR LIDIOLO LAPIC         7           DI LIBIOLO         CORRECTOR LIDIOLO LAPIC         7           DI LIBIOLO         CORRECTOR LIDIOLO LAPIC         7           DI LIBIOLO         CORRECTOR LIDIOLO LAPIC         7           DI LIBIOLO CORRECTOR LIDIOLO LAPIC         7         7           DI LIBIOLO CORRECTOR LIDIOLO LAPIC         7         7           DI LIBIOLO CORRECTOR         3         7         7           DI LIBIOLO CORRECTOR         CORRECTOR         6         7           DI LIBIO                                                                                                    | 125880073               | SOBRE OFFICIO                               | 50               |                                                                                                    |               |         |                      |                         |          |              |                 |                          |                                                                                                    |             |       |
| I LERIDON         DODER INGUES         PF           I LERIDON         SCHRE SWELLANCERA.         TR           I LERIDON         PESIALA         TR           I LERIDON         TIMTA PRELIDE GOMA         T           I LERIDON         DOMER SWELLANCERA         TR           I LERIDON         TIMTA PRELIDE GOMA         T           I LERIDON         ODPRECTON LIQUIDO LAPO         T           I LERIDON         GLAPINTA DE NETTAL         E           I LERIDON         GLAPINTA DE NETTAL         E           I LERIDON         GLAPINTA DE NETTAL         E           I LERIDON         GLAPINTA DE NETTAL         E           I LERIDON         GLAPINTA DE NETTAL         E           I LERIDON         GLAPINTA DE NETTAL         E           I LERIDON         GLAPINTA         E           I LERIDON         GLAPINTA         E           I LERIDON         GLAPINTA         E           I LERIDON         BANDARE SLAPTINA         E           I LERIDON         BANDARE SLAPTINA         E           I LERIDON         BANDARE SLAPTINA         E           I LERIDON         MINITA PROVIDENCINE         E           I LERIDON         BANDARE SLAPTINA                                                                                                    | LE680074                | BOBRE CARITA                                | : #0-1           |                                                                                                    |               |         |                      |                         |          |              |                 |                          |                                                                                                    |             |       |
| B: LEBROPT         SOCRE FAVEL MACERA         216           LEBROPT         RESMA.0         32           IF: LEBROPT         RESMA.0         32           IF: LEBROPT         RESMA.0         32           IF: LEBROPT         RESMA.0         32           IF: LEBROPT         RESMA.0         1           IF: LEBROPT         RESMA.0         1           ISERDIPS         2         1           ISERDIPS         COMPACTIVE LANDER META.         5           ISERDIPS         CLEPS N4         5           ISERDIPS         CLEPS N4         5           ISERDIPS         LEPS N4         5           ISERDIPS         LEPS N4         5           ISERDIPS         LEPS N4         5           ISERDIPS         LEPS N4         5           ISERDIPS         LEPS N4         5           ISERDIPS         RADEFLANDER METACH         6           ISERDIPS         RADEFLANDER METACH         6           ISERDIPS         RADEFLANDER METACH         6           ISERDIPS         RADEFLANDER METACH         6           ISERDIPS         RADEFLANDER METACH         6           INMONDER         RADEFLANDER METACH                                                                                                    | 1000018                 | DOBRE BIGUES                                | 15               |                                                                                                    |               |         |                      |                         |          |              |                 |                          |                                                                                                    |             |       |
| B: LEXNORT         RESULT           B: LEXNORT         RESULT                                                                                                    | 12/10/08/07             | SOBRE PAPEL MADERA                          | 291              |                                                                                                    |               |         |                      |                         |          |              |                 |                          |                                                                                                    |             |       |
| IDENDOS         TMTA PUBLIQS GONAL         1           IDENDOS         CLPS NF         2           IDENDOS         COPPETTIN LIGUED LAPE         7           IDENDOS         COPPETTIN LIGUED LAPE         7           IDENDOS         COPPETTIN LIGUED LAPE         7           IDENDOS         COPPETTIN LIGUED LAPE         7           IDENDOS         COPPETTIN         1           IDENDIS         CESTO FEDONO PLASTICI         1           IDENDIS         RADE FLATTICAS         6           IDENDIS         RADE FLATTICAS         6           IDENDIS         RADE FLATTICAS         6           IDENDIS         RADE FLATTICAS AFINO         6           IDENDIS         RADE FLATTICAS AFINO         6           IDENDIS         RADE FLATTICAS AFINO         6           IDENDIS         RADE FLATTICA AFINO         6           IDENDIS         RADE FLATTICA AFINO         100           IDE LANDOS         TE         100                                                                                                    | \$ LE690079             | RESMAAI                                     | . 22             |                                                                                                    |               |         |                      |                         |          |              |                 |                          |                                                                                                    |             |       |
| B LERBORT COVERTON LOUDD LAPC T<br>0 URBORT CAPADITA DE NETAL 5<br>0 URBORT CAPADITA DE NETAL 5<br>0 URBORT CAPADITA DE NETAL 5<br>0 URBORT BANGKELENCENTON 6<br>0 URBORT BANGKELENCENTON 6<br>0 URBORT BANGKELENCENTON 8<br>0 URBORT BANGKELENCENTON 8<br>0 URBORT DECENTRO 100<br>0 URBORT DECENTRO 100<br>0 URBORT DECENTRO                                                                                                    | 1110680078              | TINTA P/SELLOS GÓMA                         | 1                |                                                                                                    |               |         |                      |                         |          |              |                 |                          |                                                                                                    |             |       |
| St USB0096         OPPECTOR UDUDO UMPC         T           USB0096         DADPEDITA DE METAL         E           St USB0096         DADPEDITA DE METAL         E           St USB0096         CLEPD N4         Z           St USB0096         DESIDOREDORDO PLASTI         1           St USB0096         DESIDOREDORDO PLASTI         1           St USB0096         BANDRE SLASTICAS         3           MILMIX082         BANDRE FLASTICO         E           St US00086         DOLGA-CORFORIO 100-860         320           VAND0824         DESIDORRA/ITE LOUDO         12           VAND0844         DESIDORRA/ITE LOUDO         12                                                                                                    | 125800083               | ILIPS NTO                                   | 2                |                                                                                                    |               |         |                      |                         |          |              |                 |                          |                                                                                                    |             |       |
| ULBRIN         ULAPAURA DE NETAL         5           ULBRIN         CLAPAURA DE NETAL         5           ULBRIN         CLAPAURA         5           ULBRIN         CLAPAURA         5           ULBRIN         CLAPAURA         5           ULBRIN         CLAPAURA         5           ULBRIN         CLAPAURA         1           ULBRIN         BANAVELANTON         6           UNINCE         BLARCHORYON TININ         520           UNINCE         BLARCHORYON TININ         520           UNINCE         BLARCHORYON TININ         520           UNINCE         BLARCHORYON TININ         520           UNINCE         BLARCHORYON TININ         520           UNINCE         DECODGRAVITE LOCHON         TE                                                                                                    | LE080089                | CORRECTOR LIQUIDO, LAPIZ                    | 1                |                                                                                                    |               |         |                      |                         |          |              |                 |                          |                                                                                                    |             |       |
| TI LISENTIE CLEP N 4 S<br>S LEERTIE CLEP N 4 S<br>I LISENTIE CESTO REDURDO PLAST 1<br>I LISENTIE SANGAS ELASTRAG 1<br>S LINDORE BLADE FLASTRAG 6<br>S LINDORE BLADE FLASTRAG 6<br>S LINDORE BLADE FLASTRA 5<br>I LINDORE BLADE FLASTRA 5<br>I LINDORE BLADE FLASTRA 5<br>I LINDORE DI SANGAS DELA 45 XER 1100<br>I LINDORE DESDEGRANTE LIDADO 12                                                                                                    | 10 LE863108             | BACAPUNTA DE METAL                          | ÷.               |                                                                                                    |               |         |                      |                         |          |              |                 |                          |                                                                                                    |             |       |
| Liebanie         CESTO FED INDOPLACT         I           Liebanie         BANDAVELANTONS         3           Milwitomie         BANDAVELANTONS         6           Subenie         BLARCHARENANTONS         50           Milwitomie         BLARCHARENANTONS         50           Milwitomie         BLARCHARENON         500           Milwitomie         BLARCHARENON         1100           Milwitomie         DICARCHARENON         1200           Milwitomie         CENTRALINATELIDANDO         12                                                                                                    | TI LEGRITO              | CLP5 N'4                                    | 1                |                                                                                                    |               |         |                      |                         |          |              |                 |                          |                                                                                                    |             |       |
| BL LISERD114 BARDAS ELASTICAS 1<br>MLIANDOREZ BALDE FLASTICO 6<br>SUBJOREZ BALDE FLASTICO 6<br>SUBJOREZ BALDE FLASTICO 100-80<br>SUD 1000004 DOLSAS OFICA 45 VID 1100<br>SUD 1000047 DESIDERANTE LISUREO 12<br>+++ 0 Ottochto 72                                                                                                    | 2 15097109              | CERTO REDONDO PLASTI                        | 102              |                                                                                                    |               |         |                      |                         |          |              |                 |                          |                                                                                                    |             |       |
| M LANSONE         B4.04 F544/STC0         6           SUMBOORD         B1.04 C0165400 (15000)         520           SUMBOORD         B1.04 C0165400 (15000)         1100           SUMBOORD         DESDEDGRAVITE LOLIDO         12           SUMBOORD         SUMBOORD         12                                                                                                    | 10 100607114            | BANDAS ELASTICAS                            |                  |                                                                                                    |               |         |                      |                         |          |              |                 |                          |                                                                                                    |             |       |
| E UM000B B0.54-C0850F00 180/80 S20<br>UM000B B0.555 DH0.457-KB 1200<br>UM000F DESDDORA/FEUS/RDO 12<br>+++ DesoDora/FeUS/RDO 12                                                                                                    | M LMEDODE2              | BALDE PLASTICO                              | 5                |                                                                                                    |               |         |                      |                         |          |              |                 |                          |                                                                                                    |             |       |
| R UMBORN PX:Sk5 PHCA45XB 1100<br>UMBORN DESODORANTELDUXDO 12                                                                                                    | LIMBOODED               | BOLSA CONSORIO (130%80                      | 3230             |                                                                                                    |               |         |                      |                         |          |              |                 |                          |                                                                                                    |             |       |
| V UNDERF DESEDORAVITE LOUDO 12                                                                                                    | LIMB00084               | BOLSAS DHIDA 45 X 80                        | 1290             |                                                                                                    |               |         |                      |                         |          |              |                 |                          |                                                                                                    |             |       |
| iii dhadas 45                                                                                                    | LIVEODEF                | DESODORANTE LIQUEDO                         | 12               |                                                                                                    |               |         |                      |                         |          |              |                 |                          |                                                                                                    |             |       |
|                                                                                                    | e + + - Chases          | 1. A. 2.                                    |                  |                                                                                                    |               |         |                      | 1.                      |          |              | -               |                          |                                                                                                    |             | 100   |
|                                                                                                    | No. of Concession, Name |                                             |                  |                                                                                                    |               |         |                      |                         |          |              |                 |                          | DIEC III                                                                                                    | ATTAC VALUE |       |

Consumos por producto

| 6                |                 |                                 |                                       | Cara-Acros                                                                                                    | allign: produ                              | Al Longotter |                                                                                                    | LUM DIN                                                                                                    |            |        |            |                       |               |               | - 73        |
|------------------|-----------------|---------------------------------|---------------------------------------|----------------------------------------------------------------------------------------------------|--------------------------------------------|--------------|----------------------------------------------------------------------------------------------------|----------------------------------------------------------------------------------------------------|------------|--------|------------|-----------------------|---------------|---------------|-------------|
| 3                | E) 1004 [       | posts - Bashodspäges            | Freedore Date                         | e Herein Ibda                                                                                                    |                                            |              |                                                                                                    |                                                                                                    |            |        |            |                       |               |               | 0-2-2       |
| 1.0              | A Colto         | Att here there is 100           | -                                     |                                                                                                    | gional 1                                   |              | No.                                                                                                    | 1000                                                                                                    | 1000       | THE    | -          | T annie               | - 37          | 14.           |             |
|                  | - LECEBAI       |                                 |                                       |                                                                                                    | Also and                                   | Tel er       | 1.44                                                                                                    |                                                                                                    |            |        |            | - Carara              | 23            | uu.           |             |
| 177              | J Camer         | N.K. S.                         | → Δ = = =                             | HE OF SELECTION Y LEADER -                                                                                                    | 20 - N - 10                                | 9.4          | Party of the                                                                                                    | Car formation in the local division of the local division of the l | Caller St. | beam 2 | State Land | And Diversion of      | - University  | Second Second |             |
|                  | Tell provides   | Barth .                         | 1 1 1 1 1 1 1 1 1 1 1 1 1 1 1 1 1 1 1 | - Derestin h                                                                                                    |                                            |              | and a during                                                                                                    | Contract of the                                                                                                    | AHDON      |        |            | and the second states | Manna         | 11000         |             |
|                  |                 |                                 |                                       |                                                                                                    |                                            |              |                                                                                                    |                                                                                                    |            | _      |            |                       |               |               |             |
|                  | 84              | - 6170au                        | allowed setting                       |                                                                                                    |                                            |              |                                                                                                    |                                                                                                    |            |        |            |                       |               |               |             |
| 100              | -               | - 10 AV94                       | ALC HOM BATTO                         |                                                                                                    |                                            |              |                                                                                                    |                                                                                                    |            |        |            | 1.0                   |               |               | 1000        |
| 1.7              | Test sectored   | and Disable to                  | Distant Bran                          | - D                                                                                                    |                                            | Republic     | Categoria Manual                                                                                                    | 0                                                                                                    |            |        | - 4-       |                       | 100           | A 10          | 0.0         |
| -                | 101200-102      | THOSE STOPLED                   | Loggoverne                            | AND IN POST OF DED SYRIAL                                                                                                    |                                            | Same         | Line on the line of the line of the line o |                                                                                                    |            |        |            |                       |               |               |             |
| 125              | CORRECT         | Deter 3 Voltario                | TER                                   | TEOCODINA                                                                                                    |                                            |              | 10-                                                                                                    |                                                                                                    |            |        |            |                       |               |               |             |
|                  | CO. CO. CO. CO. | The second second second second | 10.0                                  | The property of the particular in the                                                                                                    |                                            |              |                                                                                                    |                                                                                                    |            |        |            |                       |               |               |             |
| 1                | CONSTRUCTS      | The POWER                       | 88,00                                 | DECRET OF THE POUR AL                                                                                                    |                                            |              |                                                                                                    |                                                                                                    |            |        |            |                       |               |               |             |
| 34               | LENROUSE        | BUDDONAN<br>BUDDONAN            | 100                                   | DEPARTAMENTO DE ADOMINOS                                                                                                    |                                            | -            |                                                                                                    |                                                                                                    |            |        |            |                       |               |               |             |
| 1.1              | filesovet       | 10003,805                       | MUV                                   | WOMMENTO DE PERSONAL                                                                                                    |                                            | -            |                                                                                                    |                                                                                                    |            |        |            |                       |               |               | _           |
| -1-1             | CONTRACTOR OF   | BOLDAN MARK                     | 240                                   | OCCUPATION AND DESCRIPTION OF A DESCRIPTION OF A DESCRIPT | ALCONOMIC .                                |              |                                                                                                    |                                                                                                    |            |        |            |                       |               |               | _           |
| 12.1             | LENGUNE .       | BUUUUUUU                        | 250                                   | SECHE TAMPATINY, CENTY LECK                                                                                                    | and an an an an an an an an an an an an an | -            |                                                                                                    |                                                                                                    |            |        |            |                       |               |               | _           |
| 1                | 10003.05        | LIFER, RUH-SK 11, 75            | 0.00                                  | THE CONFERENCE                                                                                                    |                                            | - 2          |                                                                                                    |                                                                                                    |            |        |            |                       |               |               | _           |
| 199.5            | LDEBUUES        | BIDLUHWICG                      | DEG                                   | MESA DE ENTRADAS Y DESPAID                                                                                                    |                                            |              |                                                                                                    |                                                                                                    |            |        |            |                       |               |               | _           |
| 144              | TReamont .      | BIBLUPACIUS<br>BIBLUPACIUS      | 1099                                  | DIRECCOPIDE PPOPMATICA (TO                                                                                                    | inter-                                     |              |                                                                                                    |                                                                                                    |            |        |            |                       |               |               | _           |
| 16.1             | TOEBYVAR        | 10101_P_P=94_11_75              | 1999                                  | WARD ENEMIENTO                                                                                                    |                                            | -            | ·                                                                                                    |                                                                                                    |            |        |            |                       |               |               | _           |
| 10               | LEBROOM .       | BELIOFATOR                      | WOV .                                 | MOMMENTO DE PERSONAL                                                                                                    |                                            |              | 1                                                                                                    |                                                                                                    |            |        |            |                       |               |               | _           |
| 12               | LECHUCKS        | BIBLIOPATOS                     | 10210                                 | PERSONAL                                                                                                    |                                            |              |                                                                                                    |                                                                                                    |            |        |            |                       |               |               | _           |
| 16               | 10683064        | BIELOFATUS                      | 0.01                                  | QUMCASKLOGICA                                                                                                    |                                            |              |                                                                                                    |                                                                                                    |            |        |            |                       |               |               | _           |
| 38.1             | LDEBOORS.       | BELIOPATUS                      | 585                                   | SECRETARIA INVESTIGACIÓN AD                                                                                                    | JUNIA                                      |              |                                                                                                    |                                                                                                    |            |        |            |                       |               |               | _           |
| 20               | TR660068        | BHOME HOUR                      | 801                                   | BIOTERIOLENTINAL                                                                                                    |                                            |              | -                                                                                                    |                                                                                                    |            |        |            |                       |               |               |             |
| 10               | 15440064        | BROME ROLA                      | 0.84                                  | DOMICA EICEDUICA                                                                                                    |                                            |              |                                                                                                    |                                                                                                    |            |        |            |                       |               |               |             |
| 12.1             | 15880068        | EPONE FIDUA                     | TE2                                   | CONNUTADORIPABELLON I                                                                                                    |                                            | -            |                                                                                                    |                                                                                                    |            |        |            |                       |               |               | _           |
| (22,)            | 15683064        | BROVE ROUA                      | TEC                                   | SECRETARIA TECNICA                                                                                                    |                                            |              |                                                                                                    |                                                                                                    |            |        |            |                       |               |               |             |
| 381              | 10680008        | BROME NEGRA                     | - COM                                 | DIRECCION DE COMPRAIS                                                                                                    |                                            | -            | K                                                                                                    |                                                                                                    |            |        |            |                       |               |               |             |
| - 22             | 12620064        | BROWENEGRA.                     | PER                                   | PERSONAL                                                                                                    |                                            |              |                                                                                                    |                                                                                                    |            |        |            |                       |               |               | _           |
| -80 S            | FB680064        | BIRDIVENEGRA                    | 008                                   | OUMCA OPICANICA                                                                                                    |                                            |              | P                                                                                                    |                                                                                                    |            |        |            |                       |               |               | _           |
| 34               | 15690008        | BROMENEGRA                      | 1002                                  | SEQURIDAD V CONTROL PABS                                                                                                    |                                            |              | E                                                                                                    |                                                                                                    |            |        |            |                       |               |               |             |
| 25               | 15690068        | BROWENEGRA                      | D-6                                   | SERVICIO DE HIGENE Y SEGURIO                                                                                                    | DAD                                        |              | L                                                                                                    |                                                                                                    |            |        |            |                       |               |               | _           |
| (1963)<br>(1964) | 12090004        | BROVENEORA                      | - 584                                 | SECRETARIA INVESTIGACIÓN AD                                                                                                    | JUNTA                                      |              | S                                                                                                    |                                                                                                    |            |        |            |                       |               |               |             |
| 27               | 10080008        | BROME NEGRA                     | TAL                                   | TAILERES GENERALES                                                                                                    |                                            |              | 10                                                                                                    |                                                                                                    |            |        |            |                       |               |               |             |
| 25               | 12680068        | BIRDINE NEIGRA                  | TE2                                   | CONMUTADOR PARELLON #                                                                                                    |                                            |              | 52                                                                                                    |                                                                                                    |            |        |            |                       |               |               |             |
| 23               | LBEROOSY        | BIROWENEGRA                     | TEC                                   | SECRETARIA TECNICA                                                                                                    |                                            |              | £                                                                                                    |                                                                                                    |            |        |            |                       |               |               |             |
| -30              | 16640068        | BROMENEGRA                      | 168                                   | TESORERIA                                                                                                    |                                            |              |                                                                                                    |                                                                                                    |            |        |            |                       |               |               |             |
| 31.5             | 15680018        | EIRCIVE ADJ.                    | 807                                   | BIOTERIO CENTRAL                                                                                                    |                                            |              | 0.1                                                                                                    |                                                                                                    |            |        |            |                       |               |               |             |
| 2                | 18090018        | BROVE ADJ.                      | 00M                                   | DIRECCIONOE COMPRAS                                                                                                    |                                            |              | t                                                                                                    |                                                                                                    |            |        |            |                       |               |               |             |
| 30               | LD6#0018        | BROME A3.4                      | OPR                                   | CONTROL PRESUPUESTARIO                                                                                                    |                                            |              | F                                                                                                    |                                                                                                    |            |        |            |                       |               |               |             |
| 34.              | 125880018       | BROWE ADJL                      | DN                                    | DIRECTION DE INPORMATICA UTI                                                                                                    | 1418                                       |              | E                                                                                                    |                                                                                                    |            |        |            |                       |               |               |             |
| 1.               | LB680018        | BROME ASUC                      | MOV                                   | MOMMENTO DE PERSONAL                                                                                                    |                                            |              | 5                                                                                                    |                                                                                                    |            |        |            |                       |               |               |             |
| 36               | 15680018        | BRONE ASA                       | 0.64                                  | QUIMICA BIOLOGICA                                                                                                    |                                            |              | E                                                                                                    |                                                                                                    |            |        |            |                       |               |               |             |
| 11               | 100003011       | BROWE ADJ.                      | DC2                                   | SEGURIDAD Y CONTRIDE PABL?                                                                                                    | _                                          |              | 1                                                                                                    |                                                                                                    |            |        |            |                       |               |               |             |
|                  | + +i (Hme       | stret 2                         |                                       |                                                                                                    |                                            |              |                                                                                                    | 1.4                                                                                                    |            | _      |            |                       | -             |               | 100         |
| 1944             |                 |                                 |                                       |                                                                                                    |                                            |              |                                                                                                    |                                                                                                    |            |        |            |                       | Diment of the | ATTN: STORE   |             |
| 12.30            | Hand I Latter   | interes Series                  | insiteriai 🖓                          | C Hotel Actes - MINTLI R BARDER                                                                                                    | TROS MANUAL                                | To Photo     | ealt faint -                                                                                                    | Earst-                                                                                                    |            |        |            |                       |               | 1             | 1 4 6 10.00 |

Consumos por Producto- Departamento

| g Cata        |                  |                  |                                                                                                    |        | -          |                   | -           |                           | T annual      | - 4.0                                                                                                    | 44. |              |
|---------------|------------------|------------------|----------------------------------------------------------------------------------------------------|--------|------------|-------------------|-------------|---------------------------|---------------|----------------------------------------------------------------------------------------------------|-----|--------------|
| Second .      | M53007300 - 13 4 | (a) ==           | The Sector of County                                                                                                    |        | 1          |                   |             |                           | TR Inwar      | 25                                                                                                    | 100 |              |
| 1 Cameria     | N K 2            | A = =            | 道·課題 () Calence y series > () - % a                                                                                                    | 1.12   | Aires      | the Dat Locate    | e dakter bi | Billerter Steiner Vermale | Trees .       | Conservation of the local division of the local division of the lo | 3   |              |
|               | Deep.            |                  | Contraction of the Association of the Association o |        | i contra i | Last - The strend | ALC: NO.    | and the second second     | A Street Land | ALCONG!                                                                                                    |     |              |
|               |                  |                  |                                                                                                    |        |            |                   |             |                           |               |                                                                                                    | _   | -            |
|               |                  |                  |                                                                                                    |        |            |                   |             |                           |               |                                                                                                    |     |              |
| 41            | + CodigoProv     | anto             |                                                                                                    |        |            |                   |             |                           |               |                                                                                                    |     |              |
| 1.1           |                  | 6                | 10                                                                                                    | 1      | F          | 10 10             | -           |                           |               | 14                                                                                                    | 14  |              |
| od op English | to Products      | Cashool          | 04 Ofrices                                                                                                    | Mer :  | Max Ca     | ot dual           |             |                           |               | -                                                                                                    | 14  | -            |
| COURSES -     | D(S)( 31/2*40    | MOV              | MOMMENTO DE PERSONAL                                                                                                    | 2012   | 12         | 20                |             |                           |               |                                                                                                    |     |              |
| 0068007       | DEDK 31/2* HD    | TER              | TESOBERIA                                                                                                    | 2012   | 11         | 1                 |             |                           |               |                                                                                                    |     |              |
| CORRECT?      | DISK 11/2" HD    | TES              | TESOBERW                                                                                                    | 2112   | 12         |                   |             |                           |               |                                                                                                    |     |              |
| 10060028      | COREMN CROBBE    | MON              | MOVIMENTO DE REBRORIAL                                                                                                    | 2012   | 12         | - 2               |             |                           |               |                                                                                                    |     |              |
| 19680         | EDLIGO44A        | 44.13            | DEPARTAMENTO DE ALI MNOS                                                                                                    | 2910   | 11         | 1                 |             |                           |               |                                                                                                    |     |              |
| 10000         | PICK 80,0848     | MOV              | MONTHERITO DE DEDISCRIAI                                                                                                    | 2012   | 12         | 1                 |             |                           |               |                                                                                                    |     |              |
| 00000         | 8000000          | 109              | OUNACA FROM DONCA                                                                                                    | 2012   | 11         | 1                 |             |                           |               |                                                                                                    |     |              |
| 680062        | TOOL STOCKAS     | Car .            | DECENTARIA AN OTHER TOTALS OF A                                                                                                    | 1010   | 10         |                   |             |                           |               |                                                                                                    |     |              |
|               | and some a free  | 10044            | DELOCE INFORMATION OF THE PROPERTY INCOMENTATION                                                                                                    |        | - 22-      | 410               |             |                           |               |                                                                                                    |     |              |
| aboves .      | DEDURATION       | 000              | LICON THE CHIER PLACE HERDER PLACE                                                                                                    | 1000   | 14         | 4                 |             |                           |               |                                                                                                    |     |              |
| EROOD         | DEDUTION         | DEG              | MEDIA DE CIVITINALINO Y DEDINACINO                                                                                                    | 2010   | 10         |                   |             |                           |               |                                                                                                    |     |              |
| 00.001        | 1000000000       | 100.0            | MEDIA DE CRITHADAS Y DESPACIACI                                                                                                    |        | 18         | 0.00              |             |                           |               |                                                                                                    |     |              |
| Second .      | DELIGHATOO       | and a second     | DECOURDERFORMANDAUDEF                                                                                                    | 1010   | 14         |                   |             |                           |               |                                                                                                    |     |              |
| 590.65        | BEDUHATUS        | Marri            | MARIERANEN TO                                                                                                    | 2010   | 11         | 1.5               |             |                           |               |                                                                                                    |     |              |
| 483364        | SECONDENT        | MUV              | PROVING A LOT # HEHOUNAL                                                                                                    | - 4115 | - 16       | 50                |             |                           |               |                                                                                                    |     |              |
| 920005        | BBUDPATOS        | PER              | PEPSIONAL                                                                                                    | - 2012 | -12        | 1.3               |             |                           |               |                                                                                                    |     |              |
| 200005        | BELIGHATOS       | 051              | 00MCABOLOGICA                                                                                                    | 2012   |            | - 3               |             |                           |               |                                                                                                    |     |              |
| 10306         | SELOPATOS        | 0.01             | GUMCA00LOGICA                                                                                                    |        | 18         | - 2               |             |                           |               |                                                                                                    |     |              |
| 190061        | SELIGRATOS       | 50               | SECRETARIA INVESTIGACION ADJUNTA                                                                                                    | 2012   | 11         |                   |             |                           |               |                                                                                                    |     |              |
| C9000#        | BROME ROJA       | BOT              | BIOTERIO CENTRAL                                                                                                    | 2012   | 11         | - 4               |             |                           |               |                                                                                                    |     |              |
| 680008        | BROME ROJA       | - 00             | QUIMICABIOLOGICA                                                                                                    | - 1115 | . 12       |                   |             |                           |               |                                                                                                    |     |              |
| 830068        | SIDOME DOJA      | TE2              | CONMUTADOR FABELLON I                                                                                                    | 2112   | - 12       | 1                 |             |                           |               |                                                                                                    |     |              |
| 00008         | BROME ROUA       | TEC              | BECHETARIA TECNICA                                                                                                    | 2012   |            | . 1               |             |                           |               |                                                                                                    |     |              |
| 680008        | EROME ROJA       | TEC              | SECRETARIA TECNICA                                                                                                    |        | 18         |                   |             |                           |               |                                                                                                    |     |              |
| 50008         | SPOME NEGRA      | ID0M             | DIRECTION DE COVERAS                                                                                                    | 2012   | 12         | 3                 |             |                           |               |                                                                                                    |     |              |
|               | EROMENEQRA       | PER              | PERSONAL                                                                                                    | 2012   | 12         | - 4               |             |                           |               |                                                                                                    |     |              |
| 680008        | BROMENEGRA       | 190 <del>0</del> | QUIMICA ORGANICA                                                                                                    | 5115   |            | . 3               |             |                           |               |                                                                                                    |     |              |
| 100083        | EIFICIME NEIGRA  | -SC2             | SEGURIDAD Y CONTROL PABI2                                                                                                    | 2112   | 11         | 15                |             |                           |               |                                                                                                    |     |              |
| 680069        | EIFICME NEGRA    | 51-65            | SERVICIO DE HIGIENE Y SECURIDAD                                                                                                    | 2015   | 12         | 5                 |             |                           |               |                                                                                                    |     |              |
| 80008         | EPICMENEOPIA     | SIN              | BECRETARIA INVESTIGACION ADJUNTA                                                                                                    | 2912   | 11         | 2                 |             |                           |               |                                                                                                    |     |              |
| 100093        | SIRCIME NEGRA    | TAL              | TALLERES GENERALES                                                                                                    | 2012   | 1.0        | - 5               |             |                           |               |                                                                                                    |     |              |
| . 100082      | EROMENEGRA       | TE2              | CONMUTADOR PAGELLON #                                                                                                    | 2012   | 12         | 2                 |             |                           |               |                                                                                                    |     |              |
| 680008        | BIROME NEGRA     | TEC              | SECRETARIA TECNICA                                                                                                    | 2012   | 11         | 1                 |             |                           |               |                                                                                                    |     |              |
| 100083        | BROME NEGRA      | TEC              | SECRETARIA TECNICA                                                                                                    | 2812   | 12         | - 14              |             |                           |               |                                                                                                    |     |              |
| 680068        | BROME NEGRA      | TES              | TEBORERIA                                                                                                    | 2012   | 11         | 6                 |             |                           |               |                                                                                                    |     |              |
| 810085        | EROME ADUL       | BOT              | BIOTERIO CENTRAL                                                                                                    | 2912   | 11         | - 4               |             |                           |               |                                                                                                    |     |              |
| 880018        | DIFICME AZLA.    | DOM.             | DIRECTION DE COVERAS                                                                                                    | 2912   | 12         | 4                 |             |                           |               |                                                                                                    |     |              |
| H. Cheses     | 193 Con          |                  |                                                                                                    |        |            | 1114              |             |                           |               |                                                                                                    |     | ( Section 2) |

Consumos por producto-departamento-mes

### Pedidos y Cuotas – Consultas y Reportes:

Cuotas x Mes, x Producto-Departamento o un producto todos los Departamentos

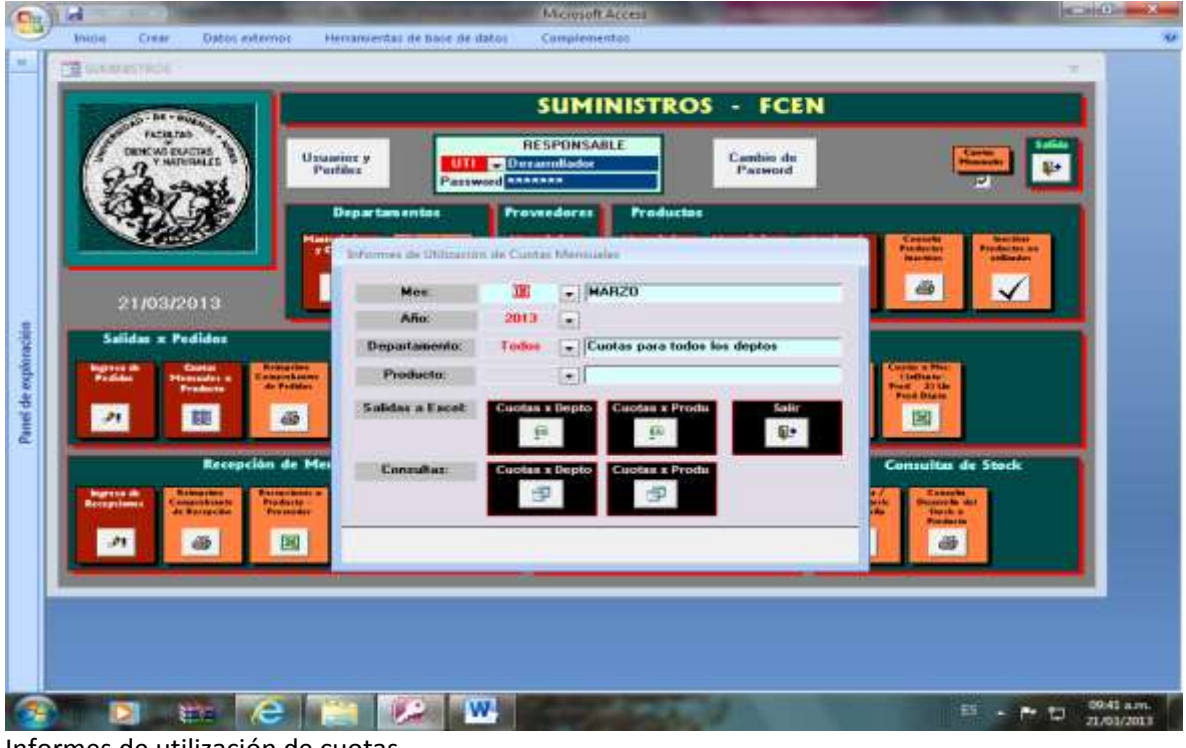

Informes de utilización de cuotas

| 1000      | Contra Designa                                                                                                    | 1000                                                                                                    |                                                                                                    |                                                                                                    |                                                                                                    | 1.11                                                  |                                                                                                    |                                                        |                                                                                                    |                                                                                                    |     |
|-----------|----------------------------------------------------------------------------------------------------|----------------------------------------------------------------------------------------------------|----------------------------------------------------------------------------------------------------|----------------------------------------------------------------------------------------------------|----------------------------------------------------------------------------------------------------|-------------------------------------------------------|----------------------------------------------------------------------------------------------------|--------------------------------------------------------|----------------------------------------------------------------------------------------------------|----------------------------------------------------------------------------------------------------|-----|
| 1         | PACIFIC PACIFIC                                                                                                    |                                                                                                    |                                                                                                    | erenes de Volusion                                                                                                 | e de Caster                                                                                                    |                                                       | upter.                                                                                                    |                                                        |                                                                                                    |                                                                                                    |     |
| 12        | 29 YHATHING                                                                                                    | is 🖗                                                                                                    | Perf                                                                                                 | Mnz                                                                                                    | 00                                                                                                    | -                                                     | MARZO                                                                                                    |                                                        |                                                                                                    |                                                                                                    | 20  |
|           | LA. SAN                                                                                                    | 5.                                                                                                    |                                                                                                    | Año:                                                                                                    | 5013                                                                                                    | •                                                     |                                                                                                    |                                                        |                                                                                                    | 2 L                                                                                                    |     |
|           |                                                                                                    | 3                                                                                                    |                                                                                                    | Departamento:                                                                                                    | Todes                                                                                                    | -1                                                    | Cuntas para todos los deptes                                                                                                    | _                                                      |                                                                                                    |                                                                                                    |     |
|           | Children and the                                                                                                    | /                                                                                                    | 0000                                                                                                 | Producto                                                                                                    |                                                                                                    | - III                                                 |                                                                                                    | _                                                      | Canada and                                                                                                    | Bar Deel                                                                                                    |     |
| -         |                                                                                                    |                                                                                                    | YG                                                                                                   | P Parallall                                                                                                    |                                                                                                    | 100                                                   |                                                                                                    | And and a second second                                | Preventer and                                                                                                    | President and such                                                                                                    |     |
|           |                                                                                                    |                                                                                                    |                                                                                                    | Salidas a Excel                                                                                                    | Cuotes a                                                                                                    | Depts                                                 | Cuotas a Produ Sal                                                                                                    | H.                                                     | 100                                                                                                    |                                                                                                    |     |
|           | 21/03/201                                                                                                    |                                                                                                    |                                                                                                    |                                                                                                    | - 91                                                                                                    |                                                       | #11 B1                                                                                                    | •                                                      |                                                                                                    | Y                                                                                                    |     |
|           |                                                                                                    |                                                                                                    |                                                                                                    |                                                                                                    |                                                                                                    |                                                       |                                                                                                    |                                                        |                                                                                                    |                                                                                                    |     |
| · · · · · |                                                                                                    |                                                                                                    | -                                                                                                    |                                                                                                    | -                                                                                                    |                                                       |                                                                                                    | _                                                      | _                                                                                                    | _                                                                                                    |     |
| - 5       | Salidas x Pedid                                                                                                    | ius.                                                                                                    | -                                                                                                    | Consultos:                                                                                                    | Cuotas a                                                                                                    | Dept                                                  | Cuotas a Produ                                                                                                    | -                                                      | _                                                                                                    | _                                                                                                    | -11 |
| -         | Salidas x Pedid                                                                                                    |                                                                                                    |                                                                                                    | Consultas:                                                                                                    | Guotas a                                                                                                    | Dept                                                  | Guotas e Produ                                                                                                    |                                                        | Large a Proc                                                                                                    | _                                                                                                    | 7   |
| 1         | Salidas x Pedid<br>nov de Pedid<br>Maria                                                                                                    |                                                                                                    | No. of Concession, Name                                                                              | Consultos:                                                                                                    | Guosse :                                                                                                    | Dept                                                  | Cuotas I Produ                                                                                                    |                                                        | Carrier of New York                                                                                                    |                                                                                                    | 1   |
|           | Salidas × Pedid<br>nos fa<br>des                                                                                                    |                                                                                                    |                                                                                                    | Consultos                                                                                                    | Guodas (                                                                                                    | Dept                                                  | Cuesta a Produ                                                                                                    |                                                        | Charles o Proc.<br>1.10Dector<br>Proc. 27 dia<br>Proc. Dector                                                                                                    |                                                                                                    |     |
|           | afidas x Pedid                                                                                                    |                                                                                                    |                                                                                                    | Consultas                                                                                                    | Cuesta I<br>P                                                                                                    | Dept                                                  | Cuosas a Produ                                                                                                    |                                                        | Tantan a Mer<br>Tablasa<br>Pasa Dala<br>Pasa Daga                                                                                                    |                                                                                                    | ×   |
|           | adidas x Pedid                                                                                                    | • Codo •                                                                                                    | Dep                                                                                                  | Consultos:                                                                                                    | Cuestas :                                                                                                    | Tod                                                   | Cuostas = Produ                                                                                                    | Retiradc +                                             | Current of Hon<br>Current State<br>Proc Report                                                                                                    | - =<br>Atilized •                                                                                                    | ×   |
| Ľ         | Salidas × Pedid<br>sera de<br>DECambras<br>Mes<br>201303                                                                                                    | <ul> <li>CodD - COM</li> </ul>                                                                                                    |                                                                                                    | Consultas:                                                                                                    | CodP<br>LB00002                                                                                                    | Tod 2                                                 | Cuosta s Produ     P     Onnote     Nombre     BROCHES DOR, N/10                                                                                                    | Retiradc +                                             | Current of Horn<br>Current State<br>Too Door                                                                                                    | - =<br>Hilizad +,<br>Q                                                                                                    | ×   |
|           | Selidas × Pedid<br>ser de<br>DECantaux<br>Mes<br>201303                                                                                                    | <ul> <li>CodD -<br/>COM<br/>FIS</li> </ul>                                                                                              | Dep<br>Diffeccio<br>Ciencias                                                                         | Consultos<br>sartamento<br>N DE COMPRAS<br>FISICAS                                                                 | CodP<br>LB00002<br>LB00000                                                                                                    | Tod<br>2<br>9                                         | Outransity and the second second | Retiradc +<br>10<br>5                                  | Current of Port<br>Cartington<br>Port Report                                                                                                    | - =<br>Abluad +<br>0<br>25                                                                                                   | ×   |
|           | PECannax<br>Peccannax<br>Peccannax<br>Mes<br>201303<br>201303                                                                                                    | - CodD -<br>COM<br>FIS<br>FIS                                                                                                    | Diffecció<br>Ciencias<br>Ciencias                                                                    | Consultos<br>sartamento<br>N DE COMPRAS<br>FISICAS<br>FISICAS                                                      | CodP<br>LB00002<br>LB00001                                                                                                    | 700<br>2<br>9<br>0                                    | Cuosta s Produ     Produ     Pr | Retirade +<br>10<br>5<br>45                            | Current of Person<br>Understand<br>Post Degree<br>Current of Soc<br>20<br>30                                                                                                    | - ==<br>Jolizad +<br>0<br>25<br>90                                                                                           | ×   |
|           | PCC united<br>201303<br>201303<br>201303                                                                                                    | <ul> <li>CodD -<br/>com<br/>FIS<br/>FIS<br/>FIS<br/>FIS</li> </ul>                                                                      | Dep<br>Diffeccio<br>Ciencias<br>Ciencias                                                             | Consultos<br>sartamento<br>n De COMPRAS<br>FISICAS<br>FISICAS<br>FISICAS                                           | CodP<br>LB00002<br>LB00002<br>LB00002                                                                                                    | 700<br>2<br>9<br>0                                    | Cuostas a Produ     Produ     Nombre     BROCHES DOR, N#10     BIROME NESRA     BIROME NESRA     BIROME AZUL     CARPETA TIPO VELOZ.                                                                                                    | Retirade +<br>10<br>5<br>45<br>0                       | Current of the<br>Turbuse<br>Post Bysis<br>Post Bysis<br>Post Bysi | - =<br>Utilizad +<br>0<br>25<br>90<br>0                                                                                      | ×   |
|           | Addas x Pedid<br>to a constraint<br>Production<br>PCCunters<br>Mes<br>201303<br>201303<br>201303<br>201303<br>201303                                                                                                    | <ul> <li>CodD -<br/>coM<br/>FIS<br/>FIS<br/>FIS<br/>FIS<br/>FIS</li> </ul>                                                              | Diffection<br>Clencias<br>Clencias<br>Clencias                                                       | Consultor<br>Serfamento<br>N DE COMPRAS<br>FISICAS<br>FISICAS<br>FISICAS<br>FISICAS                                | CodP<br>LB00002<br>LB00002<br>LB00002<br>LB00002                                                                                         | 700<br>7<br>9<br>0<br>6<br>8                          | Cuosta s Produ     D     Nombre     BROCHES DOR, N/12     BROME ASAA     BROME ASAA     BROME ASAA     BROME ASAA     BROME ASAA     LAPICES NEGROS.                                                                                                    | Retiradi: +<br>10<br>5<br>45<br>0<br>0                 | Current of Photo<br>Tarbanese<br>Poor Byste<br>Poor Byste<br>Byste<br>Poor Byste<br>Poor Byste | - ++<br>Johluzad +<br>0<br>25<br>90<br>0<br>0                                                                                | ×   |
|           | Andrew A Pedid<br>Andrew A Pedid<br>Andrew A Pedid                                                                                                    | <ul> <li>CodD -<br/>coM</li> <li>FIS</li> <li>FIS</li> <li>FIS</li> <li>GED</li> </ul>                                                  | DIRECCIO<br>CIENCIAS<br>CIENCIAS<br>CIENCIAS<br>CIENCIAS                                             | Consultor<br>sartamento<br>N DE COMPRAS<br>FISICAS<br>FISICAS<br>FISICAS<br>FISICAS<br>GEOLOGICAS                  | CodP<br>LB00002<br>LB00002<br>LB00002<br>LB00002<br>LB00002<br>LB00002<br>C000003                                                        | 700<br>700<br>700<br>6<br>8<br>21                     | Nombre     Nombre     Nombre     Nombre     Nombre     NOMENES DOR, NY33 BIROME NESRA     BIROME NESRA     BIROME AZUL     CARPETA TIPO VELOZ     LAPICTS NEGROS.     DVD VERBATIM VIRGEN                                                                                                    | Retiradi: +<br>10<br>5<br>45<br>0<br>10                | Current of Proc.<br>Current of 20 Mile<br>Proce Region<br>Current of 20 Mile<br>Current of 20 Mile<br>20<br>30<br>30<br>30<br>30<br>30<br>30<br>30<br>30<br>30<br>3                                                                                                    | - ==<br>noluzad +<br>0<br>25<br>90<br>0<br>0<br>0                                                                            | ×   |
|           | Alidas x Pedid<br>Person<br>Person                                                                                                    | CodD -<br>COM<br>FIS<br>FIS<br>FIS<br>GED<br>GED                                                                                        | DIRECCIO<br>CIENCIAS<br>CIENCIAS<br>CIENCIAS<br>CIENCIAS<br>CIENCIAS                                 | Consultos<br>consultos<br>n De compras<br>rísicas<br>rísicas<br>rísicas<br>geologicas<br>geologicas                | Contraction (Contraction)                                                                                                    | 700<br>700<br>6<br>8<br>21<br>8                       | Nombre     BROME NEGRA BIROME AZUL CARPETA TIPO VELOZ LAPICES NEGROS. DVD VERSATIM VIRGEN BIROME ROJA                                                                                                    | Retirade +<br>10<br>5<br>43<br>0<br>0<br>10<br>10<br>2 | Current of the<br>Tablesta-<br>mer 2) table<br>For Dependence<br>20<br>20<br>20<br>20<br>20<br>20<br>20<br>20<br>20<br>20<br>20<br>20<br>20                                                                                                    | - #<br>Jolizad +<br>0<br>25<br>90<br>0<br>0<br>0<br>0<br>0                                                                   | ×   |
|           | Constant<br>Constant<br>Con | <ul> <li>CodD -</li> <li>CodD -</li> <li>COM -</li> <li>FIS</li> <li>FIS</li> <li>FIS</li> <li>GED</li> <li>GED</li> <li>GED</li> </ul> | DIRECCIO<br>CIENCIAS<br>CIENCIAS<br>CIENCIAS<br>CIENCIAS<br>CIENCIAS<br>CIENCIAS                     | Consultor<br>A DE COMPRAS<br>FISICAS<br>FISICAS<br>FISICAS<br>FISICAS<br>GEOLOGICAS<br>GEOLOGICAS                  | Codep<br>L800002<br>L800000<br>L800000<br>L800000<br>L800000<br>L800000<br>L800000<br>L800000                                            | 700<br>700<br>6<br>8<br>21<br>8<br>0                  | Cuostas a Produ     Nombre     REOCHES DOR, Nº10 BIROME AZUL CARPETA TIPO VELOZ. LAPICIS NEGROS. DVD VERBATIM VIRGEN BIROME ROJA BIROME ROJA BIROME ROJA                                                                                                    | Retirade +<br>10<br>5<br>43<br>0<br>0<br>10<br>2<br>3  | Current - Nr.<br>20<br>20<br>20<br>20<br>20<br>20<br>20<br>20<br>20<br>20<br>20<br>20<br>20                                                                                                    | - +<br>Hollurad +<br>0<br>25<br>9<br>0<br>0<br>0<br>0<br>0<br>0<br>0<br>0<br>0                                               | ×   |
|           | Contract<br>Contract<br>Contra                                                                                                    | <ul> <li>CodD -</li> <li>Com</li> <li>Fis</li> <li>Fis</li> <li>GED</li> <li>GED</li> <li>GED</li> </ul>                                | DEP<br>DIFFECCIO<br>CIENCIAS<br>CIENCIAS<br>CIENCIAS<br>CIENCIAS<br>CIENCIAS<br>CIENCIAS<br>CIENCIAS | Consultor<br>Sartamento<br>N DE COMPRAS<br>FISICAS<br>FISICAS<br>FISICAS<br>GEOLOGICAS<br>GEOLOGICAS<br>GEOLOGICAS | CodP<br>LB00002<br>LB00000<br>LB00000<br>LB00000<br>LB00000<br>LB00000<br>LB00000<br>LB00000<br>LB00000<br>LB00000<br>LB00000<br>LB00000 | 700<br>2<br>9<br>0<br>6<br>8<br>2<br>1<br>8<br>0<br>2 | Nombre     Nombre     Nombre     Nombre     ROCHES DOR, NR10 BIROME NESRA BIROME NESRA BIROME AZUL CARPETA TIPO VELOZ LAPICTS NEGROS. DVD VERBATIM VIRGEN BIROME AZUL BROCHES P/ABRO.NR10                                                                                                    | Rettradc + 10<br>5<br>43<br>0<br>10<br>25<br>20        | Current a Reve<br>                                                                                                    | - ==<br>/tiluad +<br>0<br>25<br>90<br>0<br>0<br>0<br>0<br>0<br>0<br>0<br>0<br>0<br>0<br>0<br>0<br>0<br>0<br>0<br>0<br>0<br>0 | X   |

Consulta: Utilización de cuotas por departamento, para un mes, todos los departamentos y todos los productos, ordenado por código de departamento y código de producto.

|                                   |                            | custometroot repu                                                                                                    |                                                                                                    |
|-----------------------------------|----------------------------|----------------------------------------------------------------------------------------------------|----------------------------------------------------------------------------------------------------|
| TACALTAN T                        | leformer de Utilización de | Contias Merrovalas                                                                                                    |                                                                                                    |
| SENCIAL EDICINE                   | Post Max                   | 03 WAR20                                                                                                    | Financia E.                                                                                                    |
| 64596                             | Año:                       | 2013                                                                                                    |                                                                                                    |
| 67.50                             | Departamento: 1            | odos 💽 Cuotas para todos los deptos                                                                                                    | The second second second second second second second second second second second second second second second se |
|                                   | Producto;                  |                                                                                                    | Pastarias Productor                                                                                             |
|                                   | Salidas a Escet            | uotas x Depto Cuotas x Prode Salir                                                                                                    |                                                                                                    |
| 21/03/2013                        |                            | 99 (P) (P)                                                                                                    |                                                                                                    |
| Salidas x Pedidos                 | Consultas:                 | uotas x Depto Cuolas x Produ                                                                                                    |                                                                                                    |
| Anter and a family and the second |                            | 3                                                                                                    | CONTRACTOR OF                                                                                                   |
| Frederic Contraction              |                            |                                                                                                    | Ford 20 Lin<br>Ford Desize                                                                                      |
| 21 部 68                           |                            |                                                                                                    | 8                                                                                                    |
| Recención de b                    | ferraderia                 |                                                                                                    | La Starte                                                                                                    |
| There all the second statements   | Satura a Excer             | and the second second se |                                                                                                    |
| Bergetannt Comprehenen Products   | Arch                       | ivo Excel es UtilizacionCuotasiDepto y está en Ci\5                                                                                                    | uministrosPlanilles"                                                                                            |
| 1 0 X                             | - A -                      |                                                                                                    |                                                                                                    |
|                                   |                            | Aceptar                                                                                                    |                                                                                                    |
|                                   |                            |                                                                                                    |                                                                                                    |
|                                   |                            |                                                                                                    |                                                                                                    |

Generación de planilla Excel de utilización de cuotas por departamento, para un mes, todos los departamentos y todos los productos, ordenado por código de departamento y código de producto.

| Attive Inice Inserter Disete<br>A B<br>1 Mes CodDepto Departer                                                                                                    | de pagina Pormulas Datos                                                                                                    | Reviser                                                                                                | linta                                                                                                    |                                                                                        |                                                                                                    |           |
|----------------------------------------------------------------------------------------------------|----------------------------------------------------------------------------------------------------|----------------------------------------------------------------------------------------------------|----------------------------------------------------------------------------------------------------|----------------------------------------------------------------------------------------|----------------------------------------------------------------------------------------------------|-----------|
| A B<br>1 Mes CodDepto Deperter                                                                                                    | A CONTRACTOR OF A CONTRACTOR OF |                                                                                                    |                                                                                                    |                                                                                        |                                                                                                    | * 🕜 🗆 🖆 😳 |
| 201303         COM         DHECCI           1         201303         FIS         CENCAX           4         201303         FIS         CENCAX           5         201303         FIS         CENCAX           5         201303         FIS         CENCAX           6         201303         FIS         CENCAX           7         201303         GEO         CENCAX           8         201303         GEO         CENCAX           10         201303         GEO         CENCAX           11         201303         GEO         CENCAX           11         201303         GEO         CENCAX           13         14         5         5           16         201303         SIN         SECRET           13         14         5         5           16         20         21         22           21         22         23         23           25         20         25         25 | nemb<br>ON DE COMPRAS<br>S FISICAS<br>S FISICAS<br>S FISICAS<br>S GEOLOGICAS<br>S GEOLOGICAS<br>S GEOLOGICAS<br>S GEOLOGICAS<br>S GEOLOGICAS<br>S GEOLOGICAS                                                                                                    | CodProd<br>L8000022<br>L8000009<br>L800010<br>L8000010<br>L8000010<br>L8000010<br>L8000012<br>L8000010 | E<br>Producto<br>BROCHES DOR, NH10<br>BIROME A2UL<br>CARPETA TRO VELOZ<br>LAPICES NEGROS<br>DVD VERBATIM VIRGEN C/SOBRI<br>BIROME A2UL<br>BIROME A2UL<br>BROCHES PA/BRO/NH10<br>ARANDELAS DE CARTON | F G<br>Refiredo Cuot<br>10<br>5<br>46<br>0<br>0<br>10<br>2<br>5<br>5<br>20<br>30<br>30 | H<br>3sUNiredc<br>0 0<br>0 0<br>0 0<br>0 90<br>10 0<br>0 0<br>0 0<br>0 0<br>0 0<br>0 0<br>0 0<br>0 |           |
| 28<br>29<br>00<br>11<br>12<br>32<br>33<br>34<br>36<br>36<br>36<br>36<br>4<br>4<br>4<br>5<br>COuntant 5                                                                                                    | Tuetao 🖂                                                                                                    |                                                                                                    | 0.40                                                                                                    |                                                                                        | 100% (-)                                                                                           |           |

Visualización de planilla Excel generada

|                  |                                                                                                    | -                      |              | 19419               |                                                                                                    |                                                                                                    |
|------------------|----------------------------------------------------------------------------------------------------|------------------------|--------------|---------------------|----------------------------------------------------------------------------------------------------|----------------------------------------------------------------------------------------------------|
|                  | Tenno -                                                                                                    | Informer de Officialió | ii de Cuotei | Mermin              | 65.                                                                                                    |                                                                                                    |
|                  | A DENEMI PEACEAS                                                                                                    | Mes:                   | 03           | - 4                 | R20                                                                                                    | Bantan (s.                                                                                                    |
|                  | 1. A. 3055                                                                                                    | Año:                   | 2013         | •                   |                                                                                                    |                                                                                                    |
|                  |                                                                                                    | Departamento:          | 10000        | • A1/               | G ASUNTOS JURIDICOS<br>T AUTOMOTORES<br>D UEDELIA                                                                                                    | SERBIANO, ROBERTO<br>PORPORATO, HUGO HERNA                                                                                                    |
|                  |                                                                                                    | Producto:              |              | 88                  | BIBLIOTECA Y PUB. FCEyN<br>E BIDDIVERSIDAD Y BIOL EXP                                                                                                    | SANCORENTI, ANA MARIA<br>RODRIGUEZ, ENRIQUE M.                                                                                                    |
|                  | 21/03/2013                                                                                                    | Solder a Excel         | Cuotes a     | Dep BO<br>BIC<br>CC | T BIOTERIO CENTRAL<br>O CARRERA DE CS. BIOLOGICAS<br>P CCPEMS<br>F CEFEC                                                                                                    | LANNEL, GRACIELA<br>RODRIGUEZ, E<br>GALAGORSKY, LYDIA RAQU<br>MENARDL ELSA                                                                                                    |
| 5                |                                                                                                    | Constitut              | Current      | ME                  | T CIENCIAS DE LA ATMOSFERA                                                                                                    | SAULO, CELESTE                                                                                                    |
| Panel de explora | Printer<br>Printer<br>Printe |                        | ø            |                     | 0 COLINCIAS GLOLOGICAS<br>CONFUTACIÓN<br>D CONCURSOS DOCENTES<br>I CONNUTADOR PABELLON 1<br>2 CONNUTADOR PABELLON 1<br>0 CONSULTORIO MEDICO<br>R CONSULTORIO MEDICO<br>R CONTREO INT EXT FCENN<br>C DECANATO 1, CL Y N                                                                                                    | HISSO, CUIHINA<br>FERNANDEZ SLEZAK, DIEGI<br>LOPEZ DE CASENAVE, JAVII<br>PORPORATO, HIGO HERNA<br>SVARE, AMA<br>SVARE, AMA<br>ALIAGA, JORGE LUIS                                                                                                    |
|                  | Recepción de Mercal                                                                                                    | feria                  |              | Car                 | COMPARITAMENTO DE ALUMINO<br>COMPARITAMENTO DE PRUEBA                                                                                                    | DURAN, GUILLERMO ALFRE                                                                                                    |
|                  | Research and the second second                                                                                                    | Haddan                 |              |                     | M DIRECCION DE COMPRAS<br>I DIRECCION DE INFORMATICA<br>M DPTO. DE SUMINISTROS<br>E COLOGIA. GENETICA Y EVOL<br>INDUSTRIAS.<br>INSTITUTO DE CALCIELO<br>A JARDIM MATERNAL FESSA<br>M MATEMATERA<br>MATEMATICA<br>S MESA DE ENTRADAS Y DESPA<br>A PERSONAL<br>PERSONAL<br>PERSONAL<br>M DIRECTO Y CONTABULIO.<br>GUIMICA INDUGANICA, AMALIT | ELIZONDO, ANABELLA BEAT<br>MATA, UDIA<br>ELIZONDO, ANABELLA BEAT<br>CZAGUIREL IRINA<br>TDINSIC, DANIEL<br>PULOSOFT, ANA<br>DURIAN, GUILLERHID ALFRE<br>LOPEZ ELORREAGA, VIVIAN<br>PORPORATO, HUGO HERNA<br>MINIAN, GABRIEL<br>EVANGELISTA, MARIA ANGE<br>RADATTI, SUBANA<br>HIGANTI, SUBANA<br>HIGANTI, SUBANA<br>HIGANTI, SUBANA |

Selección de un departamento o dependencia.

| User       User       User       HARL2U         User       User       HARL2U         Mre       User       User         Production       F15       Clencias Fisicas         Production       +         21/03/2013       Encodes         Salidas x Pedides       Concease a Encode         Concease x Depto       Concease x Production         Concease x Depto       Concease x Production |                                                                                                    | 5 |
|----------------------------------------------------------------------------------------------------|----------------------------------------------------------------------------------------------------|---|
| Bisar     Mire     03     MARIZO       Mire     03     MARIZO       Afo:     2013     -       Departamento:     PIS     CIENCIAS FISICAS       Producto:     -       21/03/2013     Salidas a Escet     Coodas x Depto       Salidas x Pedidos     Concutare:     Cuodas x Depto                                                                                                    |                                                                                                    |   |
| Año:     2013       Departamento:     PIS       Departamento:     PIS       Producto:     +       Salidas: x Pedidos     Cuotas s Depto       Cuotas s Produ     #+                                                                                                    | Anterior<br>Anterior<br>Ant |   |
| Deputtamenti:     FIS     CIENCIAS FISICAS       Producto:     +       21/03/2013     Salidas a Encel:     Cuotas a Depto       Salidas x Pedidos     Cuncutar:     Cuotas a Depto                                                                                                    |                                                                                                    |   |
| 21/03/2013     Producto:     •       Salidas x Pedidos     Cuotas x Depto     Cuotas x Produ       Salidas x Pedidos     Cuotas x Depto     Cuotas x Produ                                                                                                    |                                                                                                    |   |
| 21/03/2013     Salidas a Escel:     Cuotas x Depto     Cuotas x Produ     Salidas x Produ       Salidas x Pedidos     Cuotas x Depto     Cuotas x Produ     Salidas x Produ                                                                                                    |                                                                                                    |   |
| 21/03/2013<br>Salidas x Pedidos Cunzukar: Cuotas a Produ                                                                                                    |                                                                                                    |   |
| Salidas x Pedidos Cunsulter: Cuotas s Depto Cuotas s Produ                                                                                                    |                                                                                                    |   |
| Salidas x Pedidos Cunxulter: Cuotas s Depto Cuotas s Produ                                                                                                    |                                                                                                    |   |
|                                                                                                    |                                                                                                    |   |
|                                                                                                    | NEW X THE                                                                                                    |   |
| Produce Produces of Produces                                                                                                    | Find Dager                                                                                                    |   |
| <b>21 日前 合</b>                                                                                                    | 8                                                                                                    | _ |
|                                                                                                    |                                                                                                    | _ |
| P Coarted                                                                                                    |                                                                                                    | × |
| Mes - CodD + Departamento + CodProd - Nombre + Retiradc + C                                                                                                    | Cuote + Wittilizad -                                                                                                    |   |
| A01802 FIS CIENCIAS FISICAS LE000009 BIROME NEGRA 5                                                                                                    | 20 25                                                                                                    |   |
| 201303 FIS CIENCIAS FISICAS LEDODOLO BIROME AZUL 45                                                                                                    | 50 90                                                                                                    | 2 |
| 201303 PIS CIENCIAS FISICAS LB000026 CARPETA TIPO VELO2. 0                                                                                                    | 10                                                                                                    |   |
| agraga pir districtes inconnent interestor of                                                                                                    | 10 0                                                                                                    |   |
| 201303 FIS CIENCIAS FISICAS LB000058 LAPICES NEGROS. 0                                                                                                    | 10 0<br>50 0                                                                                                    |   |

Consulta de utilización de cuotas por departamento, para un departamento en un mes y todos los productos, ordenado por código de producto.
|                                       |                                |                   |                                                                                                    | -                                               |  |
|---------------------------------------|--------------------------------|-------------------|----------------------------------------------------------------------------------------------------|-------------------------------------------------|--|
| terana -                              | Sylomet de Utilda              | oon de Cooter N   | rentuales                                                                                                    | Property Restor                                 |  |
| Q. P. VIATEGALES                      | Pod Mex.                       | .03               | •   MAR20                                                                                                    | the second second                               |  |
| A DOT BE                              | Año:                           | 2013              |                                                                                                    |                                                 |  |
|                                       | Departamento:                  | HS.               |                                                                                                    |                                                 |  |
|                                       | TG Producto.                   | 1                 | AU (177)                                                                                                    | Platfantet Platfantlat me<br>Bertfant untbester |  |
| 10.530/208/055                        | Solidax a Encel                | Guotas a D        | epto Cuotas e Produ Salir                                                                                                    | a 🗸                                             |  |
| 21/03/2018                            |                                |                   | 1º 42                                                                                                    |                                                 |  |
| Salidas x Pedidos                     | Concultae:                     | Cuotas x D        | epto Cuotas a Produ                                                                                                    |                                                 |  |
| Reprise the Contin Pedidas Presiden C | Britesprines<br>anapole and an | 9                 | 3                                                                                                    | Entern a Pire<br>12direan                       |  |
| Products                              | Carl I                         |                   |                                                                                                    | Paul Diete                                      |  |
| 1 8                                   | Salida a Excel                 | -                 |                                                                                                    |                                                 |  |
| Recepció                              | n de 1                         | es Utilizacion Cu | estan/Dente y està en CASoministres/Plani                                                                                                    | Consultas de Stock                              |  |
| Contraction (Succession of the        |                                |                   | energy she have a company she                                                                                                    | THE PLANTER                                     |  |
| Anteriore Constant                    | Tra conta                      |                   | cantar                                                                                                    | alla Back a<br>Producto                         |  |
| JI                                    | 191                            | -                 |                                                                                                    |                                                 |  |
| Summer Summer Street                  |                                |                   | and the second data and the second data and the se |                                                 |  |
|                                       |                                |                   |                                                                                                    |                                                 |  |
|                                       |                                |                   |                                                                                                    |                                                 |  |

Generación de planilla Excel de utilización de cuotas por departamento para un departamento, todos los productos, para un mes.

| Outrol       Directo       Prestant       Directo de pagine       Permaina       Dates       Review       Permaina       Permaina       Dates       Review       Permaina       Directo       Permaina       Directo       Permaina | 17                                                                                    | 1 17-11                                | - 14                            | -                                                                                                    | Umancio  | mCootasaDe | pto [Mode de                                                                          | e compatibilidad] - Microsoft Excer                                                                                                   | -                        | -                                  |                                | Card De | - 2     |
|----------------------------------------------------------------------------------------------------|---------------------------------------------------------------------------------------|----------------------------------------|---------------------------------|----------------------------------------------------------------------------------------------------|----------|------------|---------------------------------------------------------------------------------------|----------------------------------------------------------------------------------------------------|--------------------------|------------------------------------|--------------------------------|---------|---------|
| A         B         C         C         C         E         P         C         C                                                                                                    | Ant                                                                                   | INC DUCK                               | intertar                        | Diseño de págine                                                                                                 | Pormulas | Oatas      | Reviser.                                                                              | State                                                                                                    |                          |                                    |                                | W 🕡 e   | a da 23 |
| 25<br>26<br>27<br>28<br>28<br>30<br>31<br>32<br>32<br>32<br>34<br>35<br>36<br>36<br>36<br>36<br>36<br>36<br>36<br>36<br>36<br>36                                                                                                    | 1 2 3 4 5 0 7 0 9 101 12 3 14 5 16 7 10 8 20 1 20 20 20 20 20 20 20 20 20 20 20 20 20 | 0 000000000000000000000000000000000000 | FIS<br>FIS<br>FIS<br>FIS<br>FIS | Direñe de pagine<br>Departemento<br>CIENCIAS FISICAS<br>CIENCIAS FISICAS<br>CIENCIAS FISICAS<br>CIENCIAS FISICAS | C.       | Gatas      | pto (Media de<br>Remar<br>D<br>CodProd<br>LB00009<br>LB000010<br>LB000026<br>LB000058 | e compatibilidad] = Microsoft Elicef<br>inta<br>E<br>Producto<br>BIROME NEGRA.<br>BIROME AZUL<br>CARPETA TIPO VELOZ<br>LAPICES NEGROS | Restrado<br>45<br>0<br>0 | G<br>Cuota<br>20<br>50<br>10<br>50 | *UHizado<br>25<br>90<br>0<br>0 |         |         |
| 10/2 am                                                                                                    |                                                                                       | • * CCu                                | otas5 _ CCu                     | utad coutad                                                                                                    |          |            |                                                                                       | 34                                                                                                    |                          |                                    | 100% (=)                       | 10.2    | *       |

Visualización de planilla Excel generada

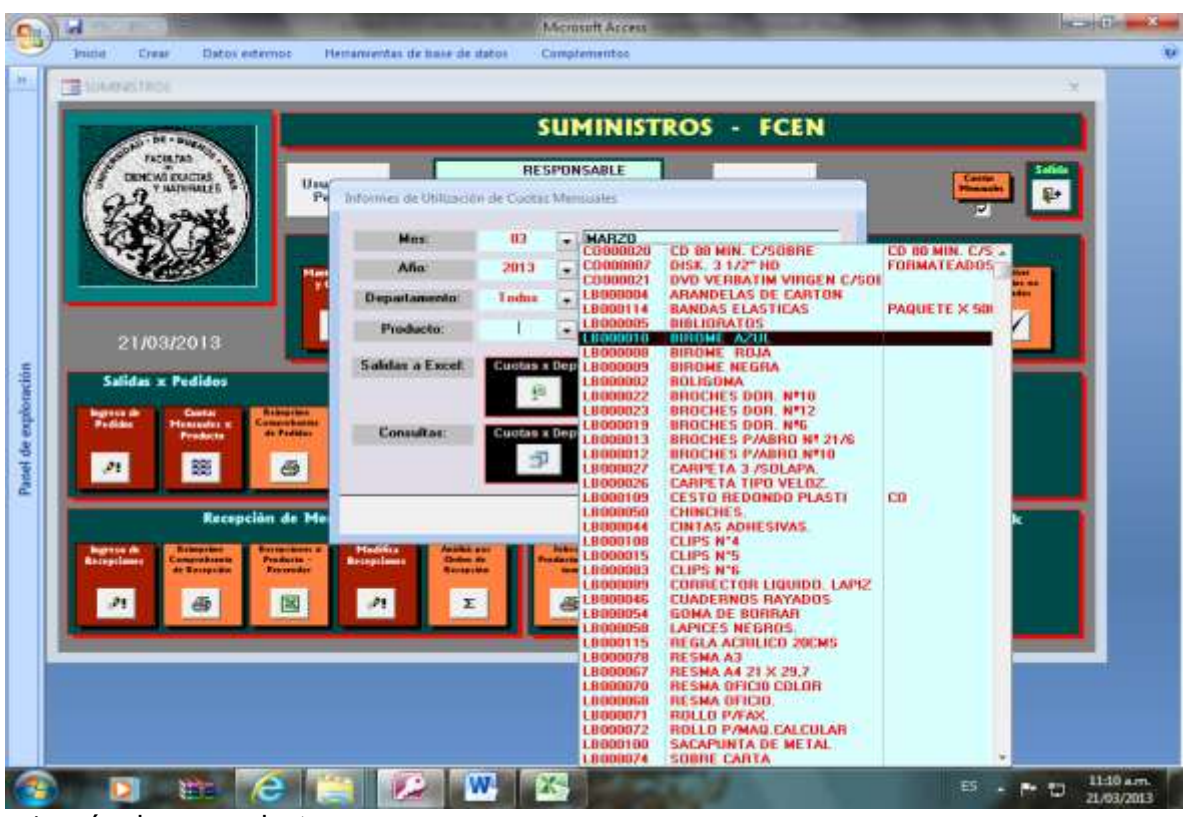

Selección de un producto

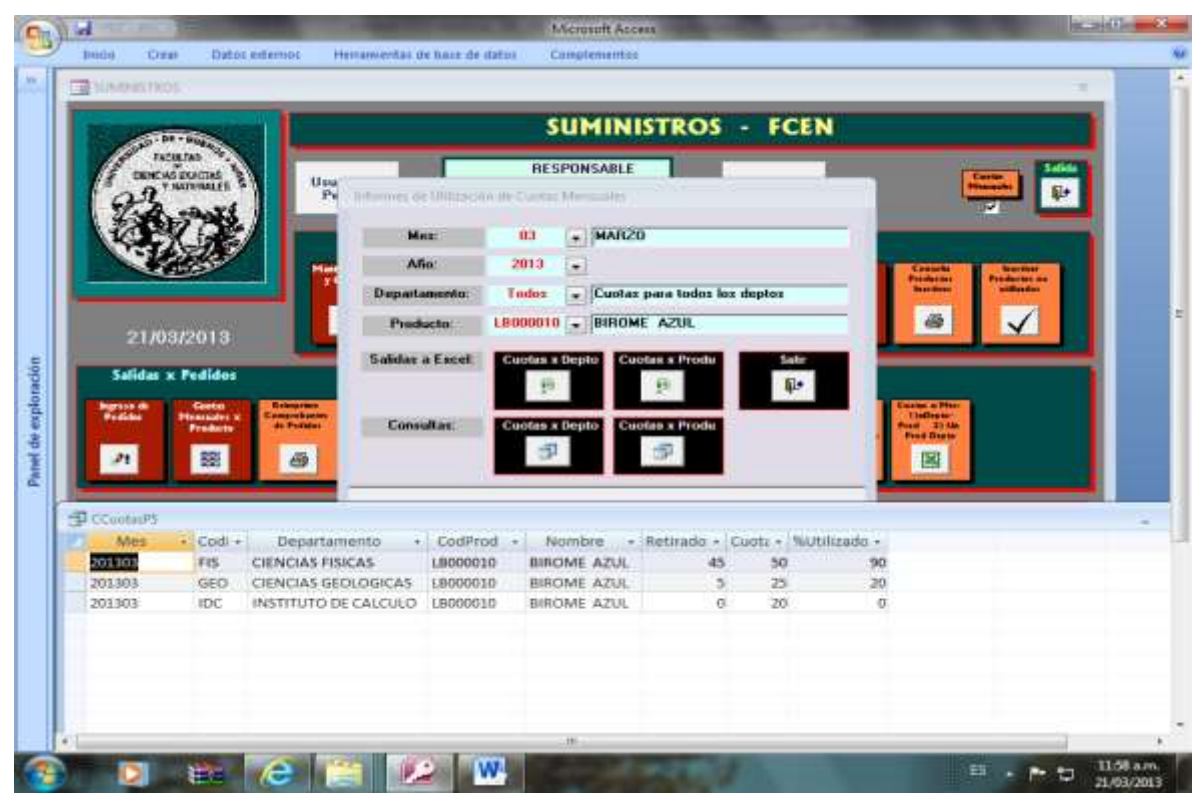

Consulta de utilización de cuotas por producto, para un producto, todo el departamento en un mes, ordenado por código de departamento.

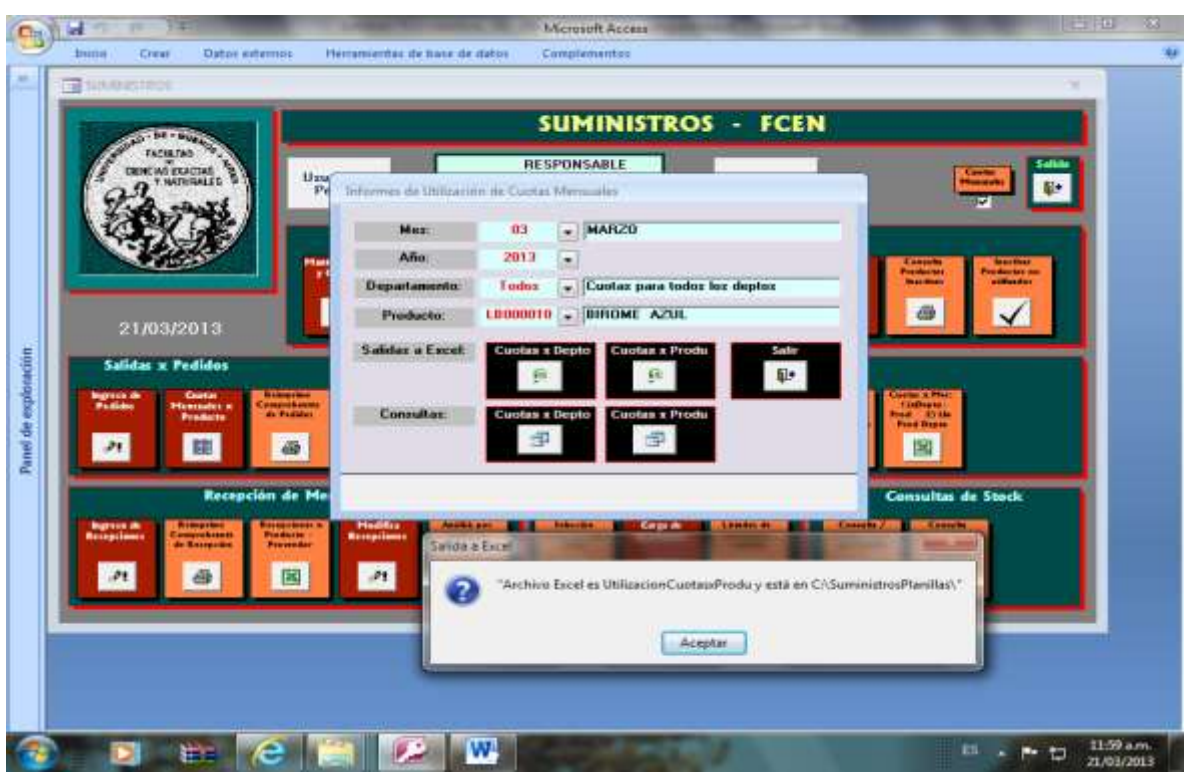

Generación de planilla Excel con utilización de cuotas por producto, para un producto, todos los departamento en un mes, ordenado por código de departamento.

| 1 17 +                                 | 1.14                               |                                                                                      | UlluncionCo                                      | otanProdu (Modo                                            | de compatió                   | didact) - Mic                | mon Excel                         |     |        | HCHIO            | - X              |
|----------------------------------------|------------------------------------|--------------------------------------------------------------------------------------|--------------------------------------------------|------------------------------------------------------------|-------------------------------|------------------------------|-----------------------------------|-----|--------|------------------|------------------|
| return Inie                            | in Waar                            | tar Diceño de página Fa                                                              | mulai 0                                          | atos Revisar                                               | vista                         |                              |                                   |     |        |                  | -                |
| A<br>Mes<br>201303<br>201303<br>201303 | B<br>CodDepto<br>FIS<br>GEO<br>IDC | C<br>Departamento<br>CIENCIAS FISICAS<br>CIENCIAS GEOLOGICAS<br>INSTITUTO DE CALCULO | D<br>CodProd<br>LB000010<br>LB000010<br>LB000010 | E<br>Producto<br>BIROME AZUL<br>BIROME AZUL<br>BIROME AZUL | F<br>Retirado<br>45<br>5<br>0 | G<br>Cuota<br>50<br>25<br>20 | H<br>%Utilizeidu<br>90<br>20<br>0 | ¥:  | ×      | L.               | M                |
|                                        |                                    |                                                                                      |                                                  |                                                            |                               |                              |                                   |     |        |                  |                  |
| 0<br>1<br>2<br>3<br>4                  |                                    |                                                                                      |                                                  |                                                            |                               |                              |                                   |     |        |                  |                  |
| 5                                      |                                    |                                                                                      |                                                  |                                                            |                               |                              |                                   |     |        |                  |                  |
|                                        |                                    |                                                                                      |                                                  |                                                            |                               |                              |                                   |     |        |                  |                  |
|                                        |                                    |                                                                                      |                                                  |                                                            |                               |                              |                                   |     |        |                  |                  |
|                                        |                                    |                                                                                      |                                                  |                                                            |                               |                              |                                   |     |        |                  |                  |
|                                        |                                    |                                                                                      |                                                  |                                                            |                               |                              |                                   |     |        |                  |                  |
| * * * CC                               | ootasP5                            | (U)                                                                                  |                                                  |                                                            |                               | 31.4.1                       |                                   |     | 10% () |                  | *0               |
| 9                                      | 0                                  | 🛍 (C) 🖄                                                                              | 2                                                | W (X)                                                      | -                             | 100                          |                                   | i i | - 1-   | t) 12:00<br>21/0 | 1 p.m.<br>3/2013 |

Visualización de planilla Excel generada

### 13. Recepción de Mercadería

- Ingreso de Recepciones
- Reimprime Comprobante de Recepción
- Recepciones x Producto-Proveedor
- Modifica Recepciones
- Análisis por Orden de Recepción

### Recepción de Mercadería:

### Ingreso de Recepciones

Refrescar Tablas Productos Inactivos (Acceso a Pantalla de mantenimiento de productos) Imprimir Recepción.

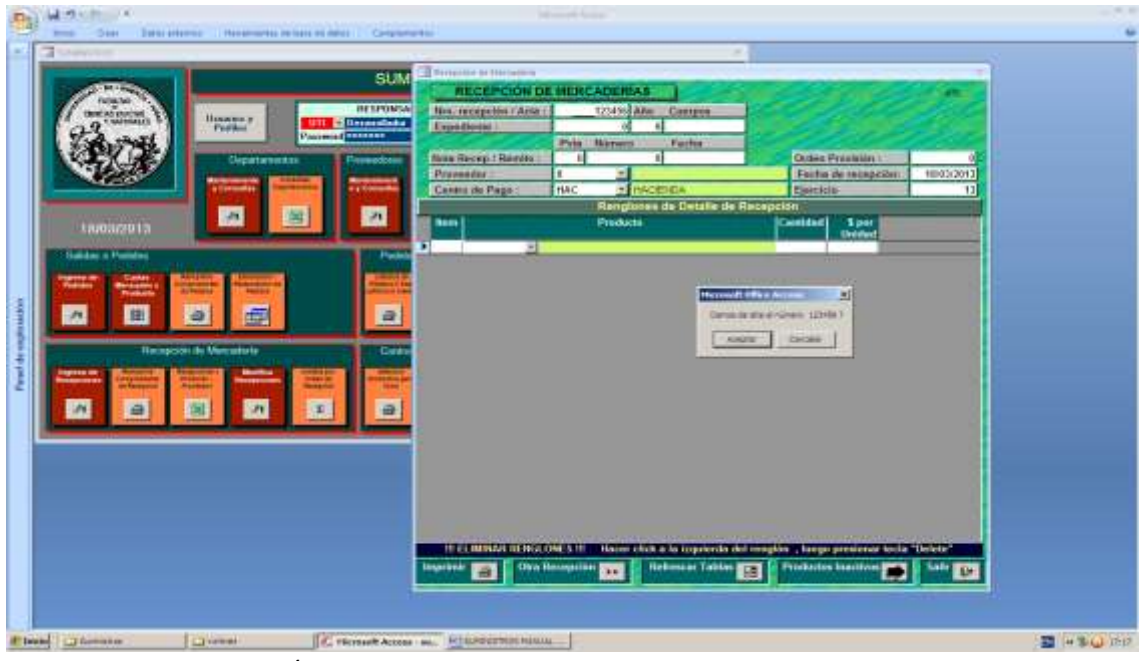

Ingresamos una recepción

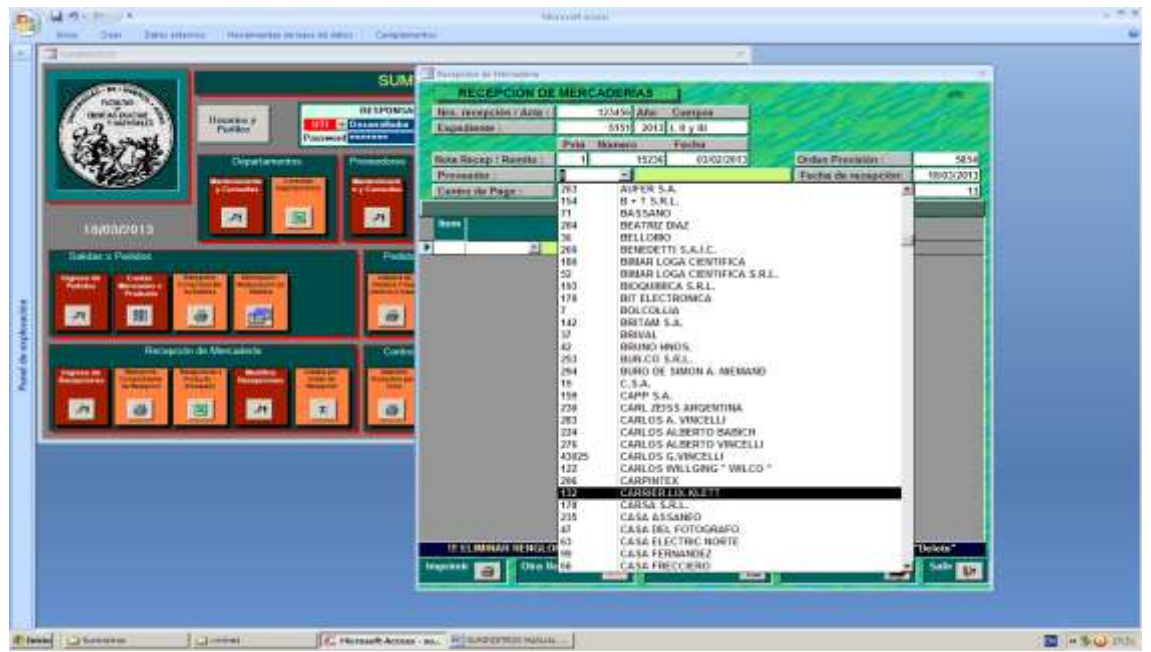

Ingresamos los datos solicitados, la fecha recepción es generada por el sistema, seleccionamos el código de proveedor (debe ser ingresado al sistema por el módulo correspondiente antes de iniciar la carga de la recepción).

| Limitar.                                                                                                    |                                                                                                    |                                                                                                    |                                                                                                    | 1                                |                                   |                                                                                                    |
|----------------------------------------------------------------------------------------------------|----------------------------------------------------------------------------------------------------|----------------------------------------------------------------------------------------------------|----------------------------------------------------------------------------------------------------|----------------------------------|-----------------------------------|----------------------------------------------------------------------------------------------------|
| The support of the support                                                                                                    | 1                                                                                                    | SUM Street and the                                                                                                    | 1000                                                                                                    |                                  |                                   | 1.4                                                                                                    |
| A second                                                                                                    |                                                                                                    | RECEPC                                                                                                    | ION DE MERCI                                                                                                    | ADERIAS                          |                                   | 100                                                                                                    |
| DECAUDED!                                                                                                    | Internet III                                                                                                    | HESPEINSA Hes. DESERTION                                                                                                    | (Acte )                                                                                                    | 123456 Afer Compta               |                                   |                                                                                                    |
| al                                                                                                    | Politica 4                                                                                                    | Experiore                                                                                                    | and the second second se | 51515 2013 L 8 y 81              |                                   |                                                                                                    |
| 1 1000 100                                                                                                    |                                                                                                    |                                                                                                    | 200.0                                                                                                    | Namero Festia                    |                                   |                                                                                                    |
|                                                                                                    | Orgatameters                                                                                                    | House House Harrison                                                                                                    | t III ateres                                                                                                    | 15236 03/02/2813                 | Orden Presidios :                 | 5814                                                                                                    |
|                                                                                                    | distanting (Street, St.                                                                                                    | Praveedur                                                                                                    | 278                                                                                                    | <ul> <li>INSTREMERSIA</li> </ul> | Fecha de tecepción: 10            | 43/2013                                                                                                    |
|                                                                                                    | a Consultant Property of                                                                                                    | Curan de Page                                                                                                    | COOPSORE                                                                                                    | CE OF MAN COSCERE                | Eperately                         | 13                                                                                                    |
| Contraction of the local division of the                                                                                                    | 201                                                                                                    | and a state of the state of the | 00088007                                                                                                    | 0/6K () 12 HD                    | benetori                          |                                                                                                    |
| 10/03/2013                                                                                                    |                                                                                                    | 2011                                                                                                    | 100009021                                                                                                    | ADARDERIA DE CARTON              | Consider 1 per                    |                                                                                                    |
|                                                                                                    |                                                                                                    |                                                                                                    | LE080114                                                                                                    | BAMDAS ELASTICAS                 |                                   |                                                                                                    |
| Salistari, x Poslidivo                                                                                                    |                                                                                                    | Pater                                                                                                    | 10080008                                                                                                    | BIBUGRATOS                       |                                   |                                                                                                    |
| And the Party of the Party of t | Contraction of the local division of the local division of the loc | and the second second se                                                                                                    | 12000011                                                                                                    | BROVE ADL                        |                                   |                                                                                                    |
| Patient Breakter                                                                                                    | and a local division of the local division of the local division o | and the second second se                                                                                                    | LIDEBOOM                                                                                                    | BIROME NEGRA                     |                                   |                                                                                                    |
| <b>1971 123 1</b>                                                                                                    | al and                                                                                                    |                                                                                                    | House a                                                                                                    | SOLISOMA                         |                                   |                                                                                                    |
|                                                                                                    |                                                                                                    |                                                                                                    | LE080022                                                                                                    | BROCHES COR, 1P11                |                                   |                                                                                                    |
|                                                                                                    |                                                                                                    |                                                                                                    | 15080023                                                                                                    | SEDCHES DOR 1712                 |                                   |                                                                                                    |
| Raception                                                                                                    | de Metcaderia                                                                                                    | Control                                                                                                    | LE083013                                                                                                    | SROCHES PI4BRO NP 21/8           |                                   |                                                                                                    |
| Toronton Balance Ban                                                                                                    | Statement of the local division in the local division in the local | And Advertised                                                                                                    | LD060012                                                                                                    | SROCHES PIKERO/UPIE              |                                   |                                                                                                    |
| Parameters and and and and and and and and and and                                                                                                    | and the second second                                                                                                    | and a second second sec | (Release)                                                                                                    | CARPETA TRO US 07                |                                   |                                                                                                    |
| 100 100 1                                                                                                    | <b>11 171 1</b>                                                                                                    | 20 20 20 10 10 10 10 10 10 10 10 10 10 10 10 10                                                                                                    | 15080109                                                                                                    | CESTO REDONDO PLAST              |                                   |                                                                                                    |
|                                                                                                    |                                                                                                    |                                                                                                    | 125080008                                                                                                    | CHNCHES                          |                                   |                                                                                                    |
| and the second second sec                                                                                                    | and the second second second                                                                                                    |                                                                                                    | LE083044                                                                                                    | CINIAS ADRESWAS                  |                                   |                                                                                                    |
|                                                                                                    |                                                                                                    |                                                                                                    | 10000010                                                                                                    | CLPS VII                         |                                   |                                                                                                    |
|                                                                                                    |                                                                                                    |                                                                                                    | LE080087                                                                                                    | CLPB MI                          |                                   |                                                                                                    |
|                                                                                                    |                                                                                                    |                                                                                                    | 10040068                                                                                                    | CORRECTOR LIQUIDO LAP            |                                   |                                                                                                    |
|                                                                                                    |                                                                                                    |                                                                                                    | 15030064                                                                                                    | -CUADERINGS RATADIOS             |                                   |                                                                                                    |
|                                                                                                    |                                                                                                    |                                                                                                    | LIDOBOOGE                                                                                                    | LAPICES HEBRIDS                  |                                   |                                                                                                    |
|                                                                                                    |                                                                                                    |                                                                                                    | 12003111                                                                                                    | REGLA AGREROD 200MS              |                                   |                                                                                                    |
|                                                                                                    |                                                                                                    | In Contractor                                                                                                    | LECENCET                                                                                                    | PESHA AJ                         |                                   |                                                                                                    |
|                                                                                                    |                                                                                                    |                                                                                                    | 12000078                                                                                                    | RESINA OPICIS COLOR              | E Productos Inscriber Inter B. C. | and the second second se |
|                                                                                                    |                                                                                                    |                                                                                                    | LEOROCA                                                                                                    | REBMA OPICIO                     |                                   | 10                                                                                                    |
|                                                                                                    |                                                                                                    | in the second second second second second second second second second second second second second second second                                                                                                    | 10060071                                                                                                    | ROLLO PEAL                       |                                   |                                                                                                    |
|                                                                                                    |                                                                                                    |                                                                                                    | 12080108                                                                                                    | SACAPUNTA DE METAL               |                                   |                                                                                                    |
|                                                                                                    |                                                                                                    |                                                                                                    | mandore                                                                                                    | character character              |                                   |                                                                                                    |

Estamos en condiciones de ingresar los productos.

| I same            |                                                                                                    | SUM                     | here is a second                                        |                                                                                                    |                                     |                                                      |                                                                                                    |  |
|-------------------|----------------------------------------------------------------------------------------------------|-------------------------|---------------------------------------------------------|----------------------------------------------------------------------------------------------------|-------------------------------------|------------------------------------------------------|----------------------------------------------------------------------------------------------------|--|
|                   | Hannar y<br>Fordiar                                                                                                    | RESPONSA<br>Consecutive | RECEPCION OF<br>this, recepcion ( Acte )<br>Experimente | MERCADER<br>1/0490<br>5155                                                                                                    | MS<br>Afer Compta<br>2013 L 8 y 81  |                                                      |                                                                                                    |  |
|                   | Departmenter<br>Transmitter                                                                                                    | Transform               | Nota Racep   Bornto  <br>Presentes                      | 1<br>278 -                                                                                                    | 15236 03/02/2813<br>DISTRIFATER 3 A | Orden Prezikion I<br>Techa de lecegción<br>Electrica | 5814<br>1003/2012                                                                                                    |  |
| 10/03/2013        |                                                                                                    |                         | han                                                     | Reng                                                                                                    | ones de Detalle de Rece<br>13       | Consided Spor                                        |                                                                                                    |  |
| Salatan a Pasidan | Antonio di Antonio di |                         | 1 L800012 + 4<br>2 (0100010 + 2<br>4 L8000013 + 4<br>4  | CONTZING<br>CONTZING<br>CONT - |                                     | 100 11<br>200 1.6<br>250 2.6                         |                                                                                                    |  |
| Reep!             | a al                                                                                                    |                         |                                                         |                                                                                                    |                                     |                                                      |                                                                                                    |  |
|                   |                                                                                                    |                         |                                                         |                                                                                                    |                                     |                                                      |                                                                                                    |  |
| النت السا         |                                                                                                    |                         |                                                         |                                                                                                    |                                     |                                                      |                                                                                                    |  |
|                   |                                                                                                    |                         |                                                         |                                                                                                    |                                     |                                                      |                                                                                                    |  |
|                   |                                                                                                    |                         |                                                         |                                                                                                    |                                     |                                                      | and a state of the state of the |  |

El ícono "Refrescar Tablas" sirve para actualizar las tablas que muestra el sistema, por ejemplo productos para el caso en que se diera de alta un producto en medio de la carga de la recepción.

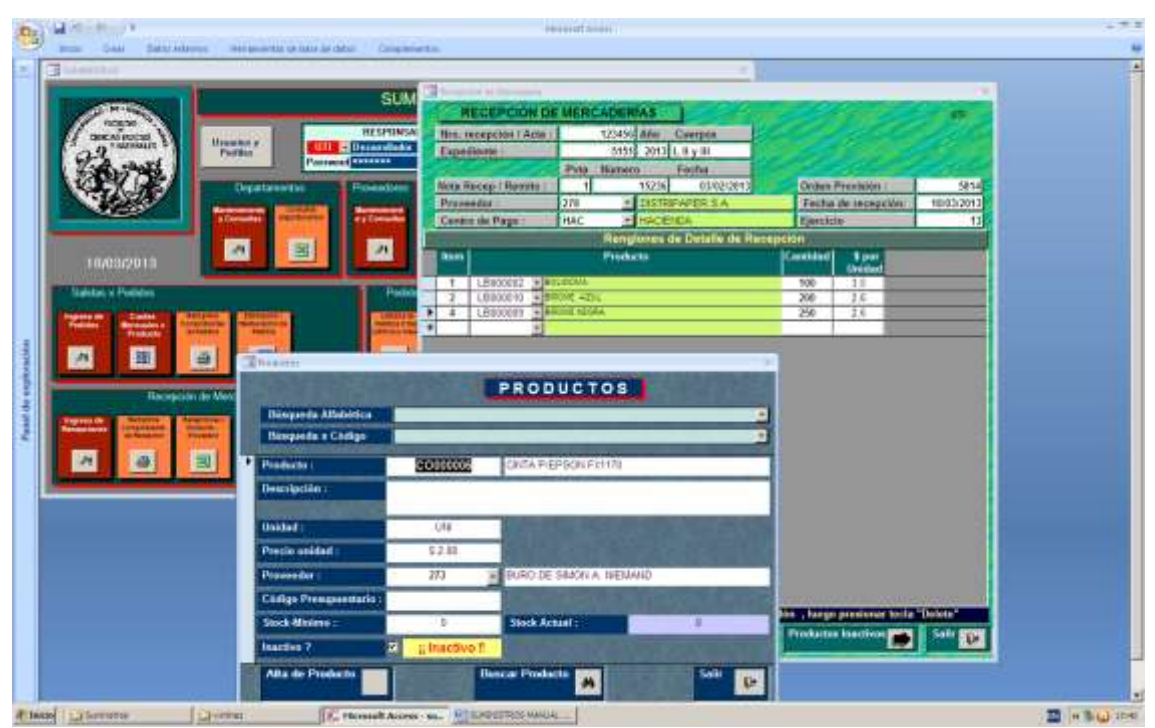

Haciendo clic en el ícono Productos inactivos, se accede a la pantalla de mantenimiento de productos, pero solamente para los productos inactivos, pudiendo activar productos inactivos y dar de alta nuevos productos.

|                                                                                                    | SU                                                                                                    |                                                                                                    |                                                                                                    |                            |                                       | -                       |  |
|----------------------------------------------------------------------------------------------------|----------------------------------------------------------------------------------------------------|----------------------------------------------------------------------------------------------------|----------------------------------------------------------------------------------------------------|----------------------------|---------------------------------------|-------------------------|--|
|                                                                                                    | Recepción de Materiales                                                                                                    | RECEPCIÓN O<br>Transforme<br>Ante Recepción I Actor<br>Ante Recepción I Actor<br>Proventor<br>Canton de Page :                                                                                                | USRCADE MAS           12456         Ann.         Comption           5995         2012         Ling and           Philo         Marriero         Feld Marriero           1         15235         63/02/2013           276         1835788-V40283         A           HAC         Inscription         Feld Marriero                                                                                                    | Orden I<br>Techa<br>Ejente | Presbojo i<br>de recepción<br>e       | 5814<br>1800-2011<br>13 |  |
| A Depend of the local sector of the local sector of the local sect | Term D. Forder Lander<br>Term D. Forder Lander<br>Barrison C. Statistics C. Statistics<br>Barrison C. Statistics<br>Barrison C. Statis | New         LEmonation         Lemonation           2         LEMONATION         2           3         LEMONATION         2           4         LEMONATION         2           4         LEMONATION         2 | Products<br>Control - Allon<br>Control - Allon<br>Contr | 700<br>256<br>256          | 3 per<br>Orcited<br>3 8<br>2 6<br>2 6 |                         |  |
|                                                                                                    |                                                                                                    |                                                                                                    |                                                                                                    |                            |                                       |                         |  |

Haciendo clic en la impresora ubicada al lado del rótulo "Imprimir" se puede observar la planilla de recepción que debe ser firmada por el operador que ingreso la misma.

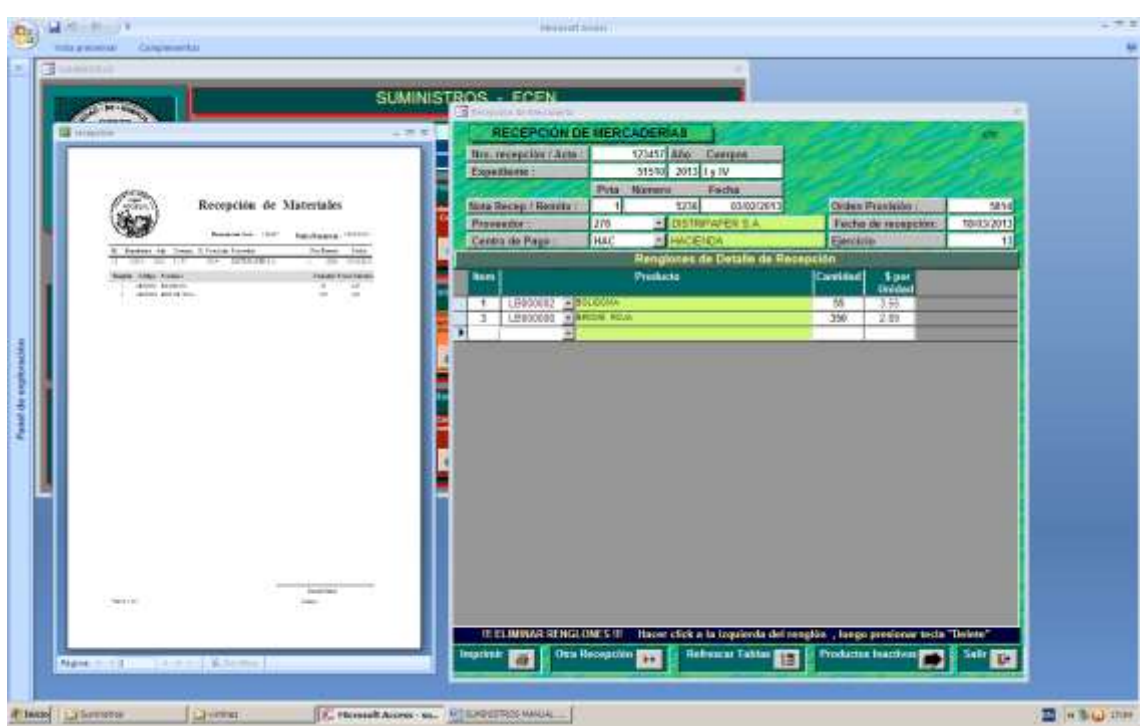

Ingresamos una segunda recepción para la misma orden de compra

### Recepción de Mercadería: Reir

Reimprime Comprobante de Recepción

| Comestion S                                                                                                    |                         |               |               |       |                      |                             |
|----------------------------------------------------------------------------------------------------|-------------------------|---------------|---------------|-------|----------------------|-----------------------------|
|                                                                                                    |                         | su            | MINIST        | ROS   | - FCEN               |                             |
|                                                                                                    | Ussaalios y<br>Pertiles | RESPO         | NSABLE<br>dor |       | Cambio de<br>Pasword |                             |
|                                                                                                    | Dep 123457              | 18/03/2013 13 | 51510         | 5814  | 5236                 | DISTRIPAPER S.A.            |
|                                                                                                    | 123456                  | 18/03/2013 13 | 5151          | 5814  | 15236                | DISTRIPAPER S.A.            |
|                                                                                                    | 7 Contents 61551        | 04/01/2012 12 | 499714        | 69945 | 45369                | MBG COMERCIAL S.R.L.        |
|                                                                                                    | 6365                    | 14/03/2012 12 | 499714        | 69937 | 24576                | IMAS S.R.L.                 |
|                                                                                                    | 6245                    | 04/01/2012 12 | 499714        | 69945 | 45369                | MBG COMERCIAL S.R.L.        |
|                                                                                                    | 6238                    | 24/01/2012 12 | 433714        | 63337 | 23894                | IMAS S.R.L.                 |
| 19/03/2013                                                                                                    | 6157                    | 04/01/2012 12 | 499714        | 6334  | 45369                | MRC COMERCIALS D I          |
|                                                                                                    | 6091                    | 21/12/2011 12 | 499714        | 6937  | 23569                | IMAS S.R.I                  |
| Salidas x Pedidos                                                                                               | 5944                    | 14/11/2011 12 | 499734        | 69883 | 111565               | FUDUESA                     |
| and the second strength                                                                                         | 60321                   | 18/11/2011 11 | 499734        | 69877 | 336                  | CARLOS G.VINCELLI           |
| In house the second second second                                                                               | 6032                    | 18/11/2011 11 | 499734        | 69877 | 335                  | CARLOS 6. VINCELLI          |
| Pedidat Hansadern Koment                                                                                        | 5987                    | 22/11/2011 11 | 499734        | 6980  | 9884                 | Ana M. Cazalnovo            |
| Productes                                                                                                    | 5978                    | 15/11/2011 11 | 499734        | 69878 | 23278                | FEPROL S.R.L.               |
|                                                                                                    | 5959                    | 14/11/2011 11 | 499734        | 69883 | 11564                | EUQUI S.A.                  |
| / SS 63                                                                                                    | 5930                    | 01/11/2011 11 | 499848        | 6986  | 61134                | CASTINVER S.A.              |
| Second Streements                                                                                               | 51620                   | 09/12/2018 10 | 498467        | 69640 | 19621                | FEPROL S.R.L.               |
|                                                                                                    | 50490                   | 11/11/2010 10 | 498491        | 5049  | 55834                | CASTINVER S.A.              |
| Recepción de                                                                                                    | Merc 45000              | 20/04/2010 10 | 43623403      | 63453 | 500031613            | CADLOS C MARCELLI           |
| Include the second second second second second second second second second second second second second second s | 5231                    | 22/12/2010 10 | 498467        | 04363 | 19651                | EEPOOL S.D.I                |
| Ingress in a little statistical distances                                                                       | 5210                    | 15/12/2010 10 | 498467        | 69633 | 9231                 | Ana M. Casalnessa           |
| Reinpilante Construction Proven                                                                                 | 5198                    | 14/12/2010 10 | 498467        | 69642 | 10615                | FUDULSA                     |
|                                                                                                    | 5181                    | 13/12/2010 10 | 498467        | 69635 | 7                    | SILVIA S. DE BILLERBECK     |
| 21 23 197                                                                                                    | 5162                    | 89/12/2010 10 | 498467        | 69640 | 19621                | FEPROL S.R.L.               |
| PT 009 ES                                                                                                    | 5049                    | 23/11/2010 10 | 498491        | 69619 | 5049                 | 100.000 LAMPARAS            |
|                                                                                                    | 4621                    | 01/03/2010 10 | 49629409      | 69454 | 109106447            | El Atono de Tomas L. Orman  |
|                                                                                                    | 4617                    | 01/03/2010 10 | 49629409      | 69458 | 100004555            | ERREDE S.R.L                |
|                                                                                                    | 4613                    | 01/03/2010 10 | 49629409      | 69459 | 100009692            | BURD DE SIMON A. NIEMAN     |
|                                                                                                    | 4687                    | 01/03/2010 10 | 49628109      | 69471 | 1063                 | CARLOS ALBERTO VINCELL      |
|                                                                                                    | 4588                    | 20/04/2010 10 | 49629489      | 69456 | 500031619            | M86 COMERCIAL S.R.L.        |
|                                                                                                    | 4573                    | 26/02/2010 10 | 436/81        | 634/5 | 100009677            | EDUDI S.A.                  |
|                                                                                                    | 45/2                    | 26/02/2010 10 | 49628109      | 69472 | 100003677            | London Schortign Fernande   |
|                                                                                                    | 4542                    | 01/03/2010 10 | 49628109      | 69470 | 100000245            | Al FALIMP de Marcela B. Gor |
|                                                                                                    | 4509                    | 26/02/2010 10 | 49629409      | 69457 | 100005806            | DISTRIBUIDOBA PAPEL COL     |

Muestra las recepciones en orden inverso de año de ejercicio y numeración.

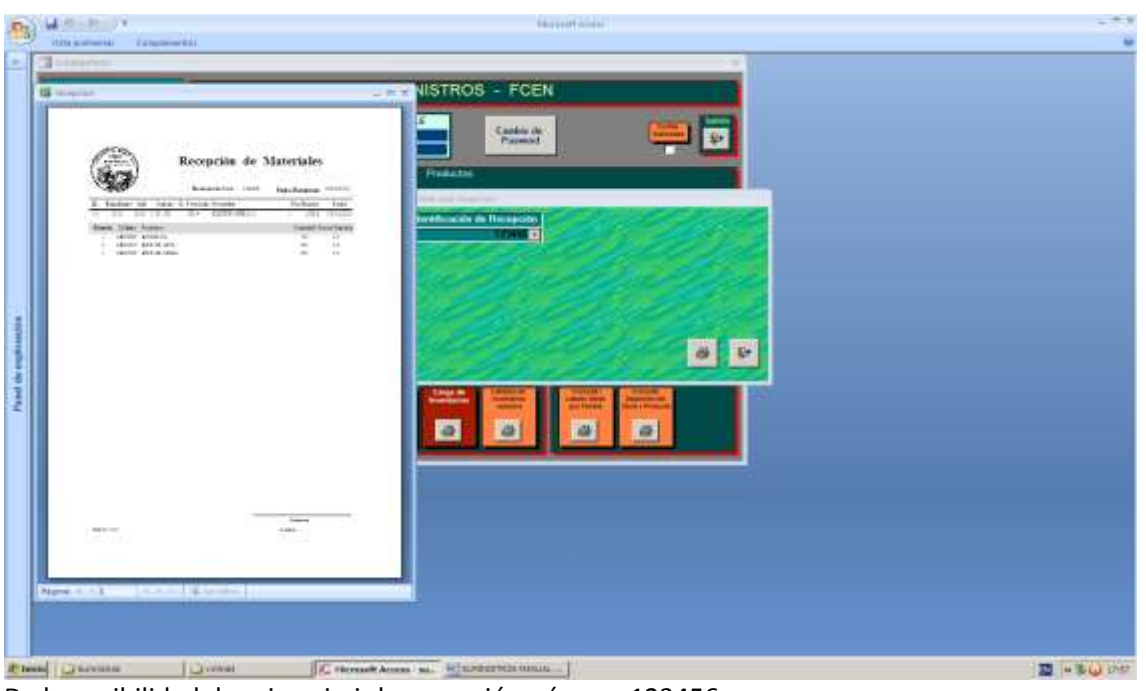

Da la posibilidad de reimprimir la recepción número 123456

### Recepción de Mercadería:

Recepciones x Producto-Proveedor

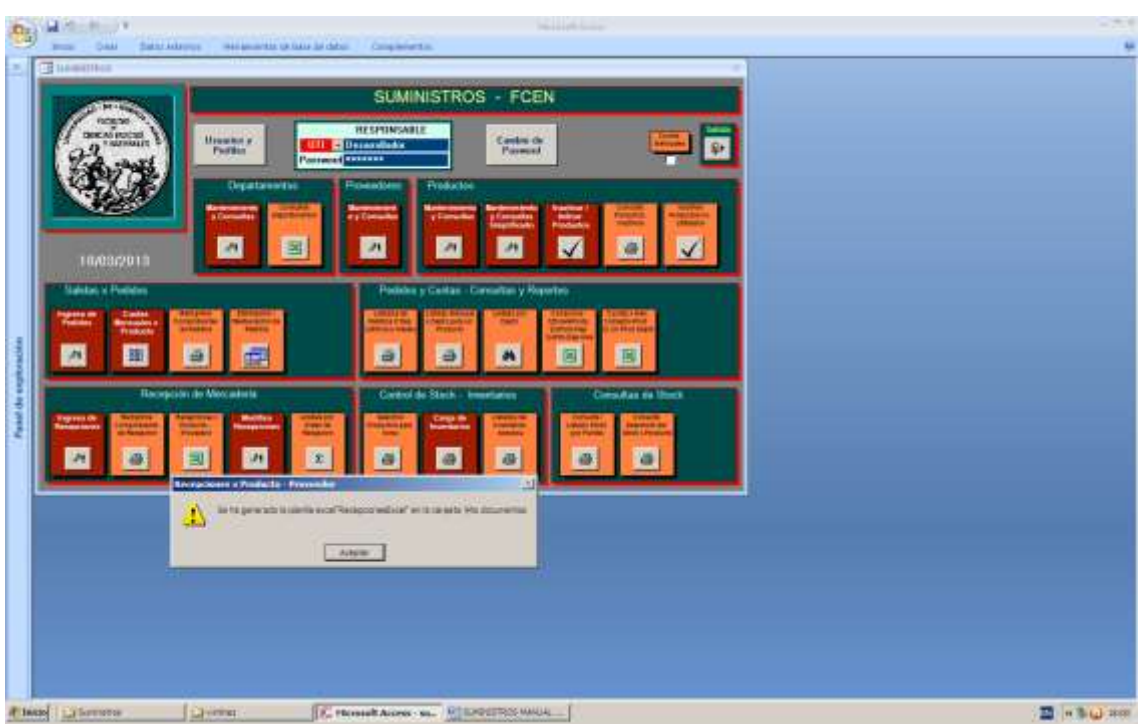

Genera la planilla excel denominada RecepcionesxProducto-Proveedor.xls en la carpeta C:\SuministrosPlanillas

| A Colo MS Serjet + D + K                                                                                                    |                | HI Salawing              | am          | an in Rei an                                                                                                    | 157      | 7          | -               | X anna     | 67 .03                       |       |
|----------------------------------------------------------------------------------------------------|----------------|--------------------------|-------------|----------------------------------------------------------------------------------------------------|----------|------------|-----------------|------------|------------------------------|-------|
| - ACREAT                                                                                                    |                |                          | and the     | A said A A Press                                                                                                    | Caler de | Balanter S | The sea Varmala | A damage - | Come lanes                   |       |
| Constituents A A & Co                                                                                                    |                |                          |             | the second second secon | 10000    | -          | 1. 3            | Turk .     | August.                      | 1     |
| Performente: In prote                                                                                                    |                | Personal Contraction     |             | general figures (                                                                                                    |          | _          | 1100            |            | In all the                   |       |
| 17                                                                                                    |                |                          |             |                                                                                                    |          |            |                 |            |                              |       |
| AL + (*                                                                                                    |                |                          |             |                                                                                                    |          |            |                 |            |                              |       |
| A                                                                                                    | - C            | D                        | 1           | T.                                                                                                    | 6        | - 24       | 1 days          | J 16       | L M                          | 14    |
| bbroducto NontreProducto                                                                                                    | TarisDeCaridad | MixOe <sup>p</sup> ector | tdorb/wedge | Spectre/Provendar                                                                                                    |          |            |                 |            |                              |       |
| COBREET DEX 110THD                                                                                                    | 214            | 26/04/2010               | 295         | MB0 COMERCIALS R1.                                                                                                    |          |            |                 |            |                              |       |
| CO080007 DISK 310*HD                                                                                                    | 108            | DBJO1LPEAG               | 080         | STYLODE HUANAM BLIGBDO                                                                                                    |          |            |                 |            |                              |       |
| COMPARED THEY A NOTHER                                                                                                    | 77.8           | 181120187                | 1000        | DISTRIPTIONA DADRI COM                                                                                                    |          |            |                 |            |                              |       |
| COMMONTS CO SOLAN CROCERE                                                                                                    | 108            | TRAMONTAL TRANSPORT      | 545         | LER CONFERMA S.E.                                                                                                    |          |            |                 |            |                              |       |
| COMMONT DVD VERBATH VECEN CROEPE                                                                                                    | 100            | E4N/LODES                | 242         | MED COMPECIAL S EL                                                                                                    |          |            |                 |            |                              |       |
| LANDON ARENCHATINGAT                                                                                                    | - 50           | 1400.008                 | 102         | MADITA P INAGET                                                                                                    |          |            |                 |            |                              |       |
| LEORADO DOLICOMA                                                                                                    | 158            | 184022843                | -124        | DETREAPERSA                                                                                                    |          |            |                 |            |                              |       |
| LEDGENOR, DOLLOCANA                                                                                                    | 208            | DAINUNEE                 | 045         | HER CONFERENCE C DI                                                                                                    |          |            |                 |            |                              |       |
| i Britanti Britanti                                                                                                    | 100            | 0400.0082                | 800         | THETTAL COLUMN THAT                                                                                                    |          |            |                 |            |                              |       |
| 1 DORBORY DOLLARS                                                                                                    | 163            | 1 2010 00000             | 612         | LAND TA C SDARE?                                                                                                    |          |            |                 |            |                              |       |
| LEDERACE DOLLOURS                                                                                                    | 128            | CARGO COM                | 201         | TTO A CONTRACT A LABOR DA TRA LODGER                                                                                                    |          |            |                 |            |                              |       |
| COORDER BUILDER                                                                                                    | 194            | OLO COMPS                |             | ALLOYOF DEPARTS BELORD                                                                                                    |          |            |                 |            |                              |       |
| LEDBOUG BULKLOMA                                                                                                    | -101           | 10/02/02/00              | 101         | DETREDUCIÓN PAPELCOM                                                                                                    |          |            |                 |            |                              |       |
| LEGRIDON ALMOPHADILLAS PYSELLO                                                                                                    | - 50           | 2447(000)                |             | MARTA P. ISAPIE2                                                                                                    |          |            |                 |            |                              |       |
| LINGOON ARANDELAS DE DARTON                                                                                                    | - (9           | 6400/5815                | - 00        | MED COMERCIAL S FOL                                                                                                    |          |            |                 |            |                              |       |
| LEOBOOS EISLIGRATOS                                                                                                    | 258            | 27075668                 | 583         | DISTALOS S.A                                                                                                    |          |            |                 |            |                              |       |
| LEORIOUS BELICHATOS                                                                                                    | 508            | US/01/CE90               | 588         | STYLODE LIUMMA M BILLONDO                                                                                                    |          |            |                 |            |                              |       |
| LECENCE BELICEATOS                                                                                                    | - 554          | DAVOTORNI                | 599         | DISTRIBUIDORA PAPEL COM                                                                                                    |          |            |                 |            |                              |       |
| LECEBOOD BELICPATOS                                                                                                    | 151            | 12/01/02/12              | 41831       | EFFEDESFL                                                                                                    |          |            |                 |            |                              |       |
| LEORIOOR BROME PROJA                                                                                                    | - 39           | 18/03/2013               | 279         | DIGTRIFAPERISA                                                                                                    |          |            |                 |            |                              |       |
| LEGEDORE BROME ROJA                                                                                                    | 204            | 04/03/2812               | 292         | MOG COMERCIAL S.R.L.                                                                                                    |          |            |                 |            |                              |       |
| LEOBOOD BRICHE ROJA                                                                                                    | -61            | 12/02/2010               | 588         | DISTALOS S.A                                                                                                    |          |            |                 |            |                              |       |
| LEOROOR BROME ROJA                                                                                                    | 158            | 02/01/08/05              | 999         | DISTRIBUIDORA PAPEL COM                                                                                                    |          |            |                 |            |                              |       |
| LECENCE BROMENEGRA                                                                                                    | 257            | 18/03/2813               | 279         | DISTRIPAPERISA                                                                                                    |          |            |                 |            |                              |       |
| LECODOLIN ERFLOWE NELSAA                                                                                                    | - 400          | 04/01/09/2               | 282         | MEG COMERICAL S.R.L.                                                                                                    |          |            |                 |            |                              |       |
| LEORIODE EIFLOME NEORA                                                                                                    | 209            | 08/01/2087               | 294         | BURO DE GMONIA NEMANO                                                                                                    |          |            |                 |            |                              |       |
| LEORODE BEFOME NEGRA                                                                                                    | 2408           | 12,60,2910               | 680         | DISTALOSSA                                                                                                    |          |            |                 |            |                              |       |
| LEOBOOR EIFICINE NEIGRA                                                                                                    | 625            | 12/01/2586               | 582         | DISTRUCTIONA PAPEL CTM                                                                                                    |          |            |                 |            |                              |       |
| LEORIDITE BROME ADJL                                                                                                    | 208            | 18/03/2813               | 278         | DETRIPAPERSA                                                                                                    |          |            |                 |            |                              |       |
| LEGENTE BEFOME AZUL                                                                                                    | 424            | D4/01/2012               | 292         | MEG COMPECIAL S.R.L.                                                                                                    |          |            |                 |            |                              |       |
| LECODOTE BERICHE ADJ.                                                                                                    | 41             | HEROLODE?                | 234         | BURODE SMONA NEWARD                                                                                                    |          |            |                 |            |                              |       |
| LECODOLE REPORT ATLE                                                                                                    | -2406          | 12/02/02/01              | 543         | 56TA-0884                                                                                                    |          |            |                 |            |                              |       |
| LEOBSOTE DEFOME AZUL                                                                                                    | 625            | 02,0102685               | 983         | DISTRIBUIDOBA PAPEL COM                                                                                                    |          |            |                 |            |                              |       |
| LEGEBUITZ ERIÓCHES PARENO METR                                                                                                    | 198            | 04/01/2012               | 292         | MEG DOMERICIAL S.R.L.                                                                                                    |          |            |                 |            |                              |       |
| LENGINIT BENCHES PAREON/256                                                                                                    | 508            | 04/01/2012               | 242         | MBG DOMERCIAL S RU                                                                                                    |          |            |                 |            |                              |       |
| LINDENVIT BEOCHES PAREO M 214                                                                                                    | 60             | DIADORED                 | -0113       | EPEFDESEL                                                                                                    |          |            |                 |            |                              |       |
| LECENCE CLESNS                                                                                                    | 111            | D400L0D5.T               | 787         | MED COMPRIME S EL                                                                                                    |          |            |                 |            |                              |       |
| + + + Condecember 1                                                                                                    |                |                          |             |                                                                                                    |          |            |                 |            |                              | 1.1.4 |
| A CONTRACT OF A CONTRACT OF A |                |                          |             | 11111                                                                                                    |          |            |                 |            | A Distance of the            |       |
|                                                                                                    |                |                          |             |                                                                                                    |          |            |                 | 1.80       | and the second second second | _     |

Aspecto de la planilla generada – Cantidad total de producto recibida por proveedor con la ultima fecha de recepción.

### Recepción de Mercadería:

**Modifica Recepciones** 

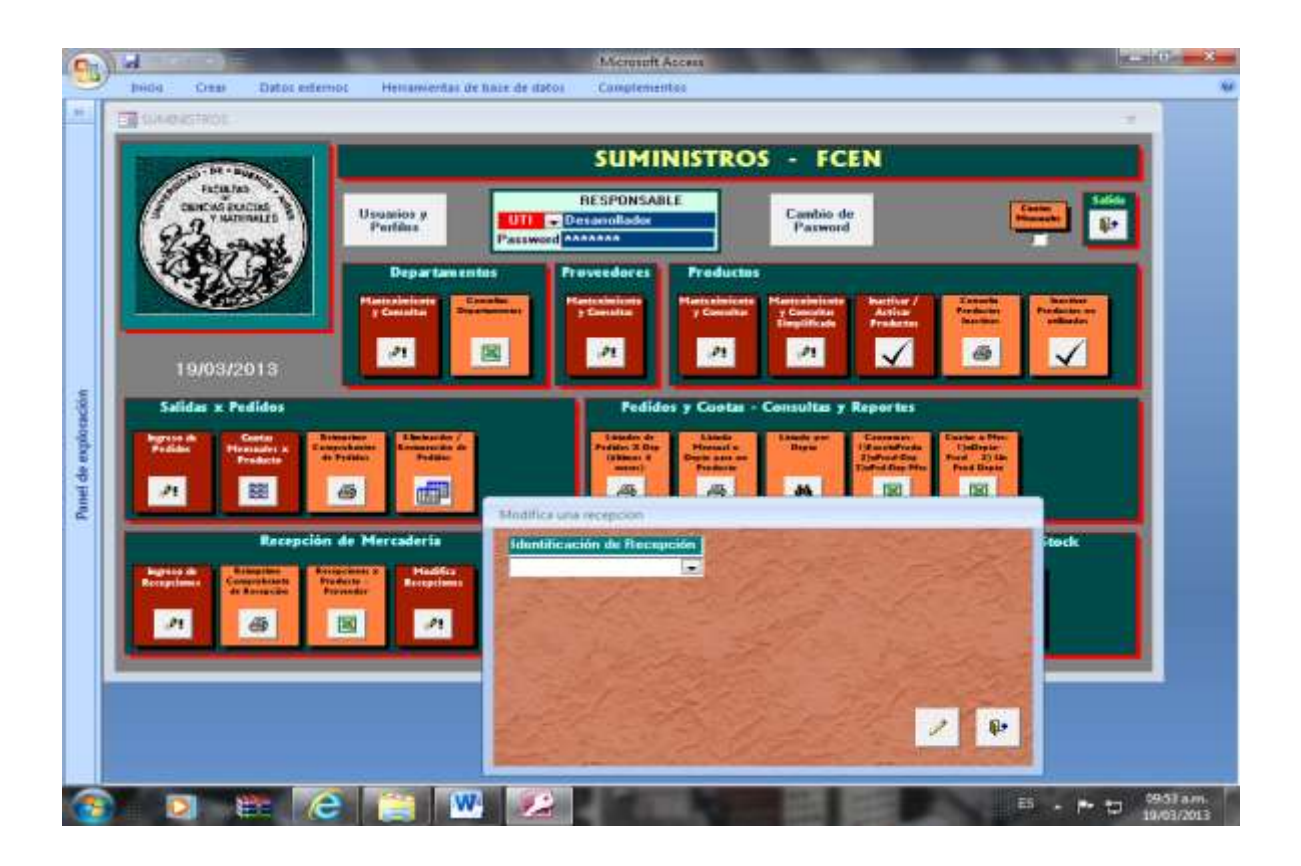

| 8  | a                                                                                                    |              |                      |                 | Microsoft Access |              |          |                 | PL. NILL CO.                       |
|----|----------------------------------------------------------------------------------------------------|--------------|----------------------|-----------------|------------------|--------------|----------|-----------------|------------------------------------|
| 1  | Initia Crear Da                                                                                                    | tos externos | Herranserkas de s    | iose de itatos  | Complementos     |              |          |                 |                                    |
| 1  | Streamon .                                                                                                    |              |                      |                 |                  |              |          |                 |                                    |
| Ш  | 1                                                                                                    | 100          |                      |                 | CURAINIE         | mor          |          |                 |                                    |
| I  |                                                                                                    |              |                      |                 | SUMINIS          | ROS          | - PC     | EN              |                                    |
| I  | encintas **                                                                                                    |              |                      |                 | RESPONSABLE      | 10           |          | 112             |                                    |
| I  | O Y NATURALE                                                                                                    |              | Unanine y            | UII - D         | rearmliador      |              | Cambio a | dan da          |                                    |
| I  | Tid oant                                                                                                    | 4 I L        | 1 10000              | Passwood        | ARARA            |              |          |                 |                                    |
| I  | 12000                                                                                                    |              |                      |                 |                  |              |          | 1.1             |                                    |
| I  | 14-14                                                                                                    | I dentificat | ció Fecha de en ejer | ce Identificaci | à AAAA CumpoEsp  | ex Education | ició PVB | e Identificació | Fechaliani Nombee                  |
| ı  |                                                                                                    | 12284.57     | 18/03/2013 13        | 51510           | 2013 1 y IV      | 5814         |          | 12818           | 03/02/2013 DISTRIPAPER S.A.        |
| l  |                                                                                                    | 123456       | 10/03/2013 13        | 0101            | 2013 1, 11 9 11  | 0014         | 1        | 19236           | 01/02/2013 DISTRIPAPER S.A.        |
|    |                                                                                                    | 61991        | 14/02/2012 12        | 499714          | 1900             | 63343        |          | 40369           | 01/01/1900 MBG CUMERCIAL S.H.L.    |
|    |                                                                                                    | 6360         | 04/01/2012 12        | 400714          | 1900             | 63337        |          | 24076           | 01/01/1300 MAS S.H.L.              |
|    | 14 Jan 14 A March 14 A March 16 A March 16 A March 16 A March 16 A March 16 A March 16 A March 16 A March 16 A                                                                                                    | 6339         | 24/01/2012 12        | 499214          | 1900             | 69937        | 0        | 22004           | 01/01/1900 IMAG 5 D I              |
|    | 19/03/2013                                                                                                    | 6197         | 12/01/2012 12        | 499714          | 1900             | 6934         | 0        | 7213            | 01/01/1900 EDDEDE S D I            |
|    |                                                                                                    | 6155         | 04/01/2012 12        | 499714          | 1900             | 1099445      | 0        | 45369           | 01/01/1900 MRE COMERCIAL S.R.L.    |
|    | Salidae x Pedide                                                                                                    | 6091         | 21/12/2011 12        | 499714          | 1900             | 6937         | 0        | 23569           | 01/01/1900 IMAS S R I              |
|    | Statistics, Chapter and                                                                                                    | 1214.4       | 14/11/2011 12        | 499734          | 1900             | 63007        | n        | 111565          | 01/01/1900 EUDIU S A               |
|    | and the second second s | 60321        | 18/11/2011 11        | 499734          | 1900             | 69877        | i i i    | 336             | 01/01/1908 CABLOS & VINCELLE       |
|    | Public Pleasants                                                                                                    | 6032         | 18/11/2011 11        | 499734          | 1900             | 69877        | n.       | 336             | 01/01/1909 CARLOS 6 VINCELLI       |
|    | Product                                                                                                    | 5307         | 22/11/2011 11        | 459734          | 1900             | 6300         | 0        | 9004            | 01/01/1900 Ana M. Casalogyo        |
|    |                                                                                                    | 5978         | 15/11/2011 11        | 499734          | 1900             | 69878        | 0        | 23278           | 01/01/1900 FEPBOL S.B.L.           |
|    | A1 88                                                                                                    | 5959         | 14/11/2011 11        | 499734          | 1900             | 69883        | n.       | 11564           | 01/01/1900 F1000 S A               |
|    |                                                                                                    | 5930         | 01/11/2011 11        | 433840          | 1900             | 6306         | Ū.       | 61134           | 01/01/1900 CASTINVERS.A.           |
|    | A COLUMN TWO IS NOT                                                                                                    | 51620        | 09/12/2010 10        | 458467          | 1900             | 69640        | Ū.       | 19621           | 01/01/1900 FEPROL S.B.L.           |
|    |                                                                                                    | 50450        | 11/11/2010 10        | 438431          | 1900             | 5049         | n        | 55834           | 01/01/1909 CASTINVER 5 A           |
|    |                                                                                                    | 45888        | 20/04/2010 10        | 49629409        | 1900             | 69453        | 0        | 500031619       | 01/01/1900 MBG COMERCIAL S.R.L.    |
|    | A REAL PROPERTY AND A REAL PROPERTY AND A REAL | 5241         | 17/12/2010 10        | 498467          | 1900             | 69638        | 0        | 275             | 01/01/1900 CARLOS & VINCELLI       |
|    | Supreme the Content of the                                                                                                    | 5231         | 22/12/2010 10        | 498457          | 1900             | 69640        | 0        | 19651           | 01/01/1900 FEPROL S.R.L.           |
|    | de Barrer                                                                                                    | 5210         | 15/12/2010 10        | 498467          | 1900             | 69633        | 0        | 9231            | 01/01/1900 Ana M. Cazalnovo        |
|    |                                                                                                    | 5198         | 14/12/2010 10        | 498457          | 1900             | 69642        | D        | 10615           | 01/01/1900 EUQUI S.A.              |
|    | 21                                                                                                    | 5181         | 13/12/2010 10        | 438467          | 1900             | 63635        | 0        | 7               | 01/01/1900 SILVIA S. DE BILLERIBE  |
|    |                                                                                                    | 5162         | 09/12/2010 10        | 498467          | 1900             | 69640        | 0        | 19621           | 01/01/1900 FEPROL S.R.L.           |
|    | the second second second second second second second second second second second second second second second se                                                                                                    | 5049         | 23/11/2010 10        | 498491          | 1900             | 69619        | 0        | 5049            | 01/01/1900 100.000 LAMPARAS        |
|    | 1                                                                                                    | 4621         | 01/03/2010 10        | 49629409        | 1900             | 63454        | 0        | 100106447       | 01/01/1900 El Atomo de Tomas L. Dr |
|    |                                                                                                    | 4617         | 01/03/2010 10        | 49629409        | 1900             | 69458        | 0        | 100004555       | 01/01/1900 ERREDE S.R.L            |
|    |                                                                                                    | 4613         | 01/03/2010 10        | 49629409        | 1900             | 69459        | U        | 100009692       | 01/01/1900 BURD DE SIMON A. NIE    |
|    |                                                                                                    | 4607         | 01/03/2010 10        | 49628189        | 1900             | 69471        | 0        | 1063            | 01/01/1900 CARLOS ALBERTO VINC     |
|    |                                                                                                    | 4588         | 20/04/2010 10        | 49629489        | 1900             | 69456        | 0        | 500031619       | 01/01/1900 MBG COMERCIAL S.B.L.    |
|    |                                                                                                    | 457.3        | 26/02/2010 10        | 496281          | 1900             | 69475        | 0        | 100009677       | 01/01/1900 EUQUI S.A.              |
|    |                                                                                                    | 4572         | 26/02/2010 10        | 49628109        | 1900             | 69475        | 0        | 100009677       | 01/01/1900 EUQUI S.A.              |
|    |                                                                                                    | 4561         | 01/03/2010 10        | 49628109        | 1900             | 69473        | 0        | 100000249       | 01/01/1900 Leandro Sebastian Ferna |
| J. |                                                                                                    | 4548         | 01/03/2010 10        | 49620109        | 1900             | 69470        | 0        | 100001070       | 01/01/1900 ALFALIMP de Marcela II. |

Muestra las recepciones en orden inverso de año de ejercicio y numeración. Selección de la recepción a modificar.

| Image: Second of the second of the second                                                                                                    | Carl Internet and Proven                                                                                        | T Recepción de Mercaderia |            |                         |          |               | ×          |
|----------------------------------------------------------------------------------------------------|----------------------------------------------------------------------------------------------------|---------------------------|------------|-------------------------|----------|---------------|------------|
| Image: Surger Surger                                                                                                    | No.                                                                                                    | MODIFICACIO               | NES DE REC | EPCIONES DE MERC        | ADERIAS  |               | un         |
| Expediente :       51510       2013[1 y IV         Prize Nizmeto       Fecha         19/09/2013       Index Recep / Remito:       1         Salidar x Fedides       Fecha       Fecha         Fecepciand       Fecepciand       Fecepciand         Image: Salidar x Fedides       Fecepciand       Fecepciand         Fecepciand       Fecepciand       Fecepciand         Fecepciand       Fecepciand       Fecepciand         Fecepciand       Fecepciand       Fecepciand         Fecepciand       Fecepciand       Fecepciand         Fecepciand       Fecepciand       Fecepciand         Fecepciand       Fecepciand       Fecepciand         Fecepciand       Fecepciand       Fecepciand                                                                                                    | TACINITAD                                                                                                    | Nro. Recepción / Acta     | 123457     | Año Cuerpos             |          |               |            |
| 19/09/2013         Safidar x Fedicer         Reception d         Technic         Technic                                                                                                    | THICKS EVERS                                                                                                    | Expediente :              | 51510      | 2013 I y IV             |          |               |            |
| Non-state     Non-state     Non-s                                                                                                    | Pit marte                                                                                                    | Note Pacen / Domito -     | Pyta Numer | 52% 03/02/2013          | Outer 1  | Iroadeidas -  | 5814       |
| Image: Second and Second and Second an                                                                                                    |                                                                                                    | Proveedor :               | 278        | 3230 030222013          | Fecha    | de recepción: | 18/03/2013 |
| Recepción d         Recepción d         Recepción d                                                                                                    | A CARLEY                                                                                                    | Centro de Pago :          | HAC .      | 6                       | Ejercici | 0             | 13         |
| 19/03/2013<br>Safidas x Fedidos<br>Presser Contracto<br>Recepción d<br>Presser Contracto<br>Recepción d<br>Presser Contracto<br>Presser Contracto<br>Presser Contr                                                                                                    |                                                                                                    | Sec. 10                   | Reng       | iones de Detaile de Rec | epción   |               |            |
| 19/03/2013<br>Salidas x Pedidos<br>Pedida<br>Recepción d<br>Company<br>Company<br>Compa | A CONTRACTOR OF A CONTRACTOR OF A CONTRACTOR OF A CONTRACTOR OF A CONTRACTOR OF A CONTRACTOR OF A CONTRACTOR OF | hem                       | Produ      | cto                     | Cantidad | \$ por        |            |
| Salidas x Pedidos<br>Pedidos<br>Pedidos<br>Recepción d<br>Pedidos<br>Recepción d<br>Pedidos<br>Recepción d                                                                                                    | 19/03/2013                                                                                                    | 1 LB000002 - B            | LIBOMA     |                         | 55       | 3.55          |            |
| Recepción d<br>Contractor de la contractor de la contractor                                                                                                    | Salidae or Bedidae                                                                                              | 3 LE000008 - 18           | ROWE ROUA  |                         | 350      | 2.89          |            |
|                                                                                                    |                                                                                                    |                           |            |                         |          |               |            |

Se pueden modificar cualquier dato de la cabecera o de los renglones. Esta funcionalidad solo estádisponible en el perfil de administrador.

|                                                                                                    | MODIFICACION<br>Nro, Recepción / Acta :<br>Expediente :                                                                                                    | NES DE RECEPCIONES DE MERCA           123457         Año         Cuerpos           51510         2013         I, IV y V                                                                                                    | ADERIAS             | 3                      | un -                                                                                                    |
|----------------------------------------------------------------------------------------------------|----------------------------------------------------------------------------------------------------|----------------------------------------------------------------------------------------------------|---------------------|------------------------|----------------------------------------------------------------------------------------------------|
| terari<br>terari<br>29 years                                                                                                    | Nro. Recepción / Acta :<br>Expediente :                                                                                                    | 123457 Año Cuerpos<br>51510 2013 I, IV y V                                                                                                    |                     |                        |                                                                                                    |
| antan<br>2 yuu                                                                                                    | Expediente                                                                                                    | 51510 2013 I, IV y V                                                                                                    |                     |                        |                                                                                                    |
| 200                                                                                                    |                                                                                                    | a second second s |                     |                        |                                                                                                    |
| 1200                                                                                                    | Provide and a second second second second                                                                                                    | Pvta Número Fecha                                                                                                    |                     |                        | in the second second second second second second second second second second second second second second second |
|                                                                                                    | Nota Recep / Remito :                                                                                                    | 1 5236 15/02/2013                                                                                                    | Orden Provis        | ion :                  | 5814                                                                                                    |
| 6.2                                                                                                    | Provendor :                                                                                                    | 2/8                                                                                                    | Fecha de re         | sepcion: 18/6.         | 12013                                                                                                    |
| 100                                                                                                    | Centro de Pago :                                                                                                    | HAC.                                                                                                    | Eletricio           |                        | 13                                                                                                    |
|                                                                                                    | CONTRACTOR OF CONTRACTOR OF CO | Rengiones de Detaile de Reci                                                                                                    | (Considered)        | NAME OF TAXABLE PARTY. |                                                                                                    |
|                                                                                                    |                                                                                                    | Producto                                                                                                    | Canadaa Uni         | dad                    |                                                                                                    |
| 19/03/2                                                                                                    | LB000002 - 900                                                                                                    | JOOHA                                                                                                    | 55 3,6              | 5                      |                                                                                                    |
| Contraction of the local division of the local division of the loc | 3 LE000008 . BR                                                                                                    | OVE ROJA                                                                                                    | 400 2,8             | 3                      |                                                                                                    |
|                                                                                                    | 반 ELIMINAR RENGLO                                                                                                    | NES 111 Hacer click a la izquierda del rer                                                                                                    | igłón , tuogo presi | onar tecia "Delete     |                                                                                                    |

Se modifica Cuerpo del expediente y Fecha del Remito en la cabecera y cantidad de unidades en el ítem 3. Haciendo clic en Salida la información queda modificada.

### Recepción de Mercadería: Análisis

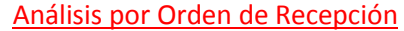

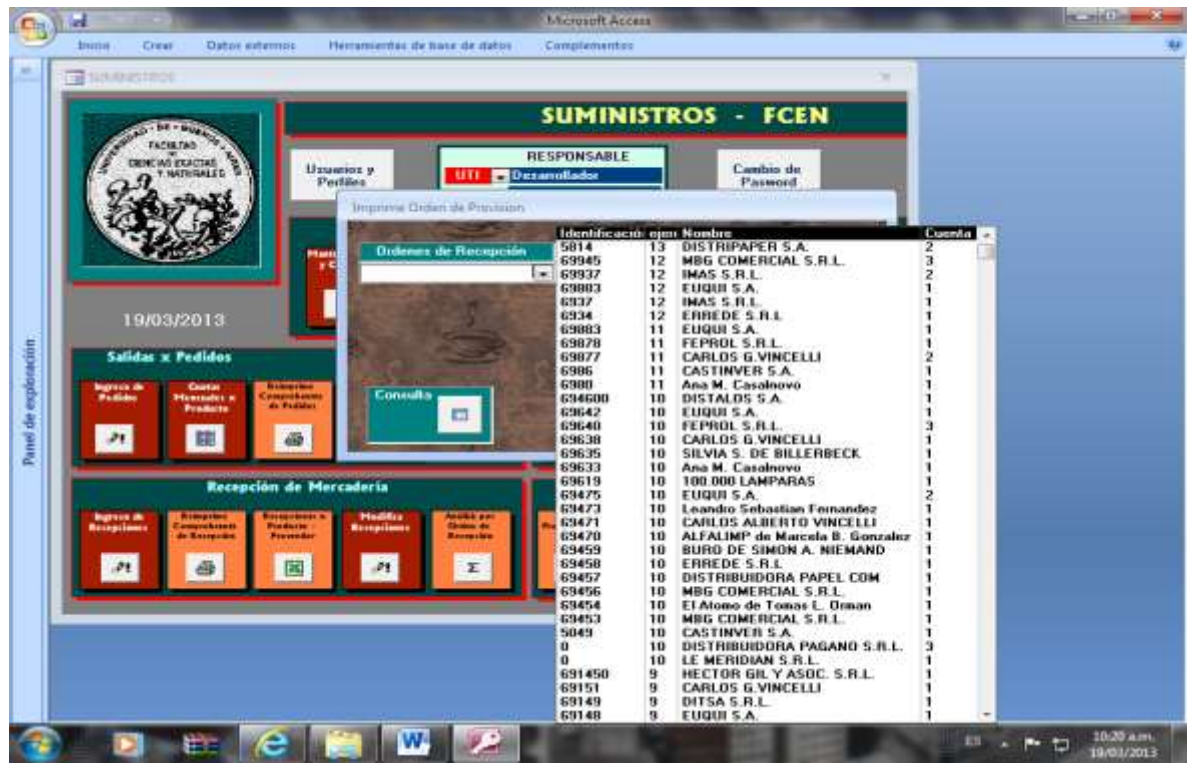

El sistema muestra las órdenes de compra en orden cronológico inverso.

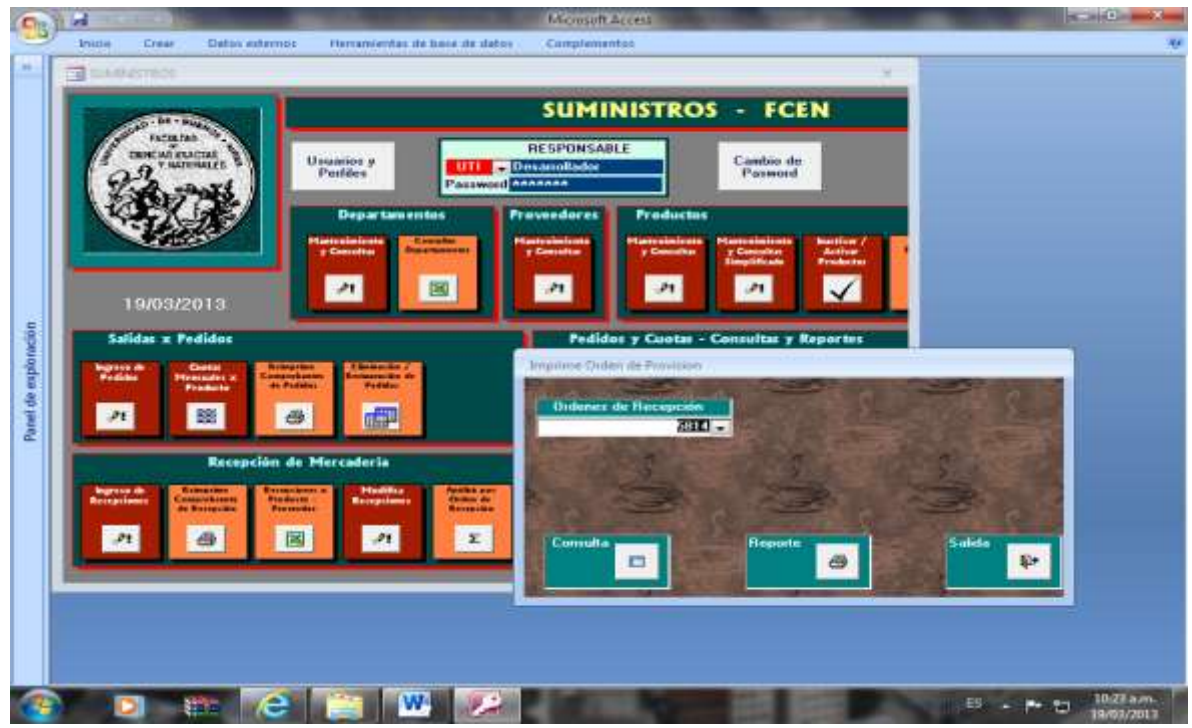

Seleccionamos una orden de compra a controlar, elegimos la 5814 que tiene 2 recepciones (columna Cuenta). Haciendo clic en el ícono rotulado "Consulta".

#### Haciendo

|   | 1     | 909       | Cree         | Out              | os entren              | HPE          | Herrattice       | ertas d | le linte d    | Life<br>le flator Com                     | rasoft Access<br>prementes              |                                                          | -          |         | -                                  | a sitte                    | ×  |
|---|-------|-----------|--------------|------------------|------------------------|--------------|------------------|---------|---------------|-------------------------------------------|-----------------------------------------|----------------------------------------------------------|------------|---------|------------------------------------|----------------------------|----|
|   |       | 11140     | 101100       |                  |                        |              |                  |         |               |                                           |                                         |                                                          |            | e - 1   |                                    |                            |    |
| r | -1    | Caero     | Inden Pire   | uinnu            |                        |              |                  |         |               |                                           | anne a                                  |                                                          |            |         |                                    |                            |    |
|   | P     | •) •<br>• | 5614<br>5614 | 123456<br>123457 | 100 -<br>5151<br>51510 | 2013<br>2013 | Cuer -           | * H     | 15236<br>5236 | Fecha de en =<br>18/03/2013<br>18/03/2013 | Fechañemi +<br>03/02/2013<br>15/02/2013 | Nombre<br>DISTRIPAPER S.A<br>DISTRIPAPER S.A             | HAC        | idite - | Idproduc +<br>L8000002<br>L8000002 | Nome<br>BOUGOMA<br>BOUGOMA | he |
|   |       | 13        | 5814<br>5814 | 123456           | 5151<br>51510          | 2013<br>2013 | LIIYIII<br>LIVYX | 1       | 15236<br>5236 | 18/03/2013<br>18/03/2013                  | 03/02/2013<br>15/02/2013                | DISTRIPAPER S.A.<br>DISTRIPAPER S.A.<br>DISTRIPAPER S.A. | HAC<br>HAC |         | LB000010                           | BIROME AZUL<br>BIROME ROJA |    |
|   |       | +4        | -2014        | 12,24536         | 3131                   | 1013         | 6.99.¥ III       | •       | 10230         | 10/03/2013                                | 43/422 2013                             | DUTINE APER SA                                           | - mail     |         | 10000005                           | STRUCTURE OFFICIEN         |    |
|   |       |           |              |                  |                        |              |                  |         |               |                                           |                                         |                                                          |            |         |                                    |                            |    |
|   |       |           |              |                  |                        |              |                  |         |               |                                           |                                         |                                                          |            |         |                                    |                            |    |
|   |       |           |              |                  |                        |              |                  |         |               |                                           |                                         |                                                          |            |         |                                    |                            |    |
|   |       |           |              |                  |                        |              |                  |         |               |                                           |                                         |                                                          |            |         |                                    |                            |    |
| l |       |           |              |                  |                        |              |                  |         |               |                                           |                                         |                                                          |            |         |                                    |                            |    |
| I |       |           |              |                  |                        |              |                  |         |               |                                           |                                         |                                                          |            |         |                                    |                            |    |
|   |       |           |              |                  |                        |              |                  |         |               |                                           |                                         |                                                          |            |         |                                    |                            |    |
|   |       |           |              |                  |                        |              |                  |         |               |                                           |                                         |                                                          |            |         |                                    |                            |    |
| 1 | Citta | -         | -            | -                | 1000                   |              | -                | 0.000   |               |                                           | 0                                       |                                                          | -          | _       |                                    |                            |    |

Se puede observar la orden de compra en un formato tabular, ordenado x número de item. Se puede imprimir haciendo clic en la impresora de la barra de la parte superior de la pantalla.

| Analisis de Orden de Recepción                                                                                                    |       |
|----------------------------------------------------------------------------------------------------|-------|
| Name         Name         Name <th< th=""><th></th></th<> |       |
|                                                                                                    | 10000 |
|                                                                                                    |       |
| Specifit of Specifit                                                                                                    |       |

Haciendo clic en el ícono imprimir se puede visualizar la información en forma de listado.

### 14. <u>Control de Stock – Toma de Inventarios</u>

- Selección de Productos para Toma
- Carga de Inventarios
- Listados de Inventarios Cerrados

|                                                                                                    |                                                                                                    | SUMINISTRO                                                                                                    | S - FC                                                                                                    | N.                                                                                                    |                                                                                                    |                                                                                                    |  |
|----------------------------------------------------------------------------------------------------|----------------------------------------------------------------------------------------------------|----------------------------------------------------------------------------------------------------|----------------------------------------------------------------------------------------------------|----------------------------------------------------------------------------------------------------|----------------------------------------------------------------------------------------------------|----------------------------------------------------------------------------------------------------|--|
|                                                                                                    |                                                                                                    | Commenter                                                                                                    |                                                                                                    |                                                                                                    | and the second second se                                                                                                    |                                                                                                    |  |
| TRUCAL POCHE                                                                                                    | Uname a .                                                                                                    | Deserversance                                                                                                    | Cantra d                                                                                                    |                                                                                                    |                                                                                                    |                                                                                                    |  |
| Tak mart                                                                                                    | Passed                                                                                                    |                                                                                                    | Parmer.                                                                                                    |                                                                                                    |                                                                                                    |                                                                                                    |  |
| 10-10-2                                                                                                    | Departmenter                                                                                                    | Passadores Productor                                                                                                    |                                                                                                    |                                                                                                    |                                                                                                    |                                                                                                    |  |
|                                                                                                    | Summer Division                                                                                                    |                                                                                                    | -                                                                                                    | Concession in succession in succession                                                                                                    |                                                                                                    |                                                                                                    |  |
|                                                                                                    | a Chevander                                                                                                    | referalie pfreshe                                                                                                    | In the second second                                                                                                    | And a state of the state of the |                                                                                                    |                                                                                                    |  |
|                                                                                                    | 101 101                                                                                                    | 21 23                                                                                                    | 24                                                                                                    | 12 21 1                                                                                                    | 1                                                                                                    |                                                                                                    |  |
| 21/03/2013                                                                                                    |                                                                                                    | and the second                                                                                                    |                                                                                                    |                                                                                                    |                                                                                                    |                                                                                                    |  |
|                                                                                                    |                                                                                                    | And Personnel Name                                                                                                    | a infinite accord                                                                                                    | TO D DISCUSSION                                                                                                    | Provide and                                                                                                    |                                                                                                    |  |
| Balidar & Period of                                                                                                    |                                                                                                    | Patients y                                                                                                    | - Conservation                                                                                                    |                                                                                                    |                                                                                                    |                                                                                                    |  |
| Contraction of the local division of the                                                                                                    | Annual Descention                                                                                                    | Street, Street, Street | Producte a                                                                                                    | Centration (                                                                                                    | + 18290 (MW) + +                                                                                                    |                                                                                                    |  |
| Number of                                                                                                    | And a local division of the local division of the local division o | Constant of the local division of the local division of the local  | 00000000                                                                                                    | CONCOLUTION                                                                                                    | 1/08/23/01                                                                                                    |                                                                                                    |  |
| 100 Hotel 1                                                                                                    | and sent                                                                                                    | (a) D                                                                                                    | 000000014                                                                                                    | DVD VERBATIN VISIOPIA C DD                                                                                                    | MET COMPANY OF LE                                                                                                    |                                                                                                    |  |
|                                                                                                    |                                                                                                    | - B                                                                                                    | LINERGOOD                                                                                                    | BOLGOMA                                                                                                    | 28/04/08/12                                                                                                    |                                                                                                    |  |
| and the second second s | TRANSPORT OF THE OWNER OF THE OWNER OF THE OWNER OF THE OWNER OF THE OWNER OF THE OWNER OF THE OWNER OF THE OWNE                                                                                                    | D                                                                                                    | 15083064                                                                                                    | ARANDELAS OF CARTON                                                                                                    | 28/06/29/02                                                                                                    |                                                                                                    |  |
| Haceptain                                                                                                    | de Mercalista                                                                                                    | Control de                                                                                                    | 10000005                                                                                                    | REPAIRSANCES                                                                                                    | 28952832                                                                                                    |                                                                                                    |  |
| Contraction in the second second                                                                                                    |                                                                                                    | -                                                                                                    | 10000000                                                                                                    | BROME ROLA                                                                                                    | 25/05/2612                                                                                                    |                                                                                                    |  |
| Continues (Continues) ( 10                                                                                                    | STATE PROPERTY AND INCOME.                                                                                                    | Constant of the                                                                                                    | 10000009                                                                                                    | BROME NEGRA                                                                                                    | 1916290                                                                                                    |                                                                                                    |  |
| Inchest Inc                                                                                                    |                                                                                                    | 0                                                                                                    | 18080018                                                                                                    | BROME ADA                                                                                                    | 2646/0910                                                                                                    |                                                                                                    |  |
| 11 14                                                                                                    | 30 A 2                                                                                                    | D D                                                                                                    | 15080012                                                                                                    | BROCHES PLABRO MP10                                                                                                    | 2849-2912                                                                                                    |                                                                                                    |  |
|                                                                                                    |                                                                                                    |                                                                                                    | 12000013                                                                                                    | BROCHES PABRONESTIC                                                                                                    | 28/(8/29/12)                                                                                                    |                                                                                                    |  |
|                                                                                                    |                                                                                                    | D                                                                                                    | 121000010                                                                                                    | ILPS M1                                                                                                    | 28/05/20/07                                                                                                    |                                                                                                    |  |
|                                                                                                    |                                                                                                    | 0                                                                                                    | 121000013                                                                                                    | IDROCHES DOR N/N                                                                                                    | 2848.2252                                                                                                    |                                                                                                    |  |
|                                                                                                    |                                                                                                    | D                                                                                                    | 1.8090032                                                                                                    | BROCHES DOR NM                                                                                                    | 28/06/28/02                                                                                                    |                                                                                                    |  |
|                                                                                                    |                                                                                                    |                                                                                                    | 15080003                                                                                                    | 10R0CHE8 D0R Nº12                                                                                                    | 25157772                                                                                                    |                                                                                                    |  |
|                                                                                                    |                                                                                                    |                                                                                                    | 12009941                                                                                                    | CARPETA TPO VELOZ                                                                                                    | 23/33/28.52 *                                                                                                    |                                                                                                    |  |
|                                                                                                    |                                                                                                    | 100000                                                                                                    | - 1 - E OI OD                                                                                                    | P. R. T. J. C. LOUIS C. PRIM.                                                                                                    | and the second second se                                                                                                    |                                                                                                    |  |
|                                                                                                    |                                                                                                    |                                                                                                    | CONTRACTO                                                                                                    | Harp tanda P                                                                                                    | Name in Chambers                                                                                                    | 19-12                                                                                                    |  |
|                                                                                                    |                                                                                                    | Party                                                                                                    | Dama                                                                                                    | Internet a familie 10                                                                                                    | add addigive Pro Ser                                                                                                    | 47 10                                                                                                    |  |
|                                                                                                    |                                                                                                    |                                                                                                    | State of the local division of the local division of the local div | contraction and a second                                                                                                    | Deservante - Deservation                                                                                                    |                                                                                                    |  |
|                                                                                                    |                                                                                                    |                                                                                                    | (                                                                                                    |                                                                                                    | Theorem and in dol incoming to                                                                                                    | Notice of Control of Control of C |  |
|                                                                                                    |                                                                                                    |                                                                                                    | devoces/m                                                                                                    |                                                                                                    | Contraction of the Contraction of the Contraction o | - Jama                                                                                                    |  |

### Control de Stock – Toma de Inventarios:

Selección de Productos para Toma

Determinación del conjunto de productos para los que se planifico la toma de inventarios. La toma se efectuará sobre los productos marcados en la primera columna.

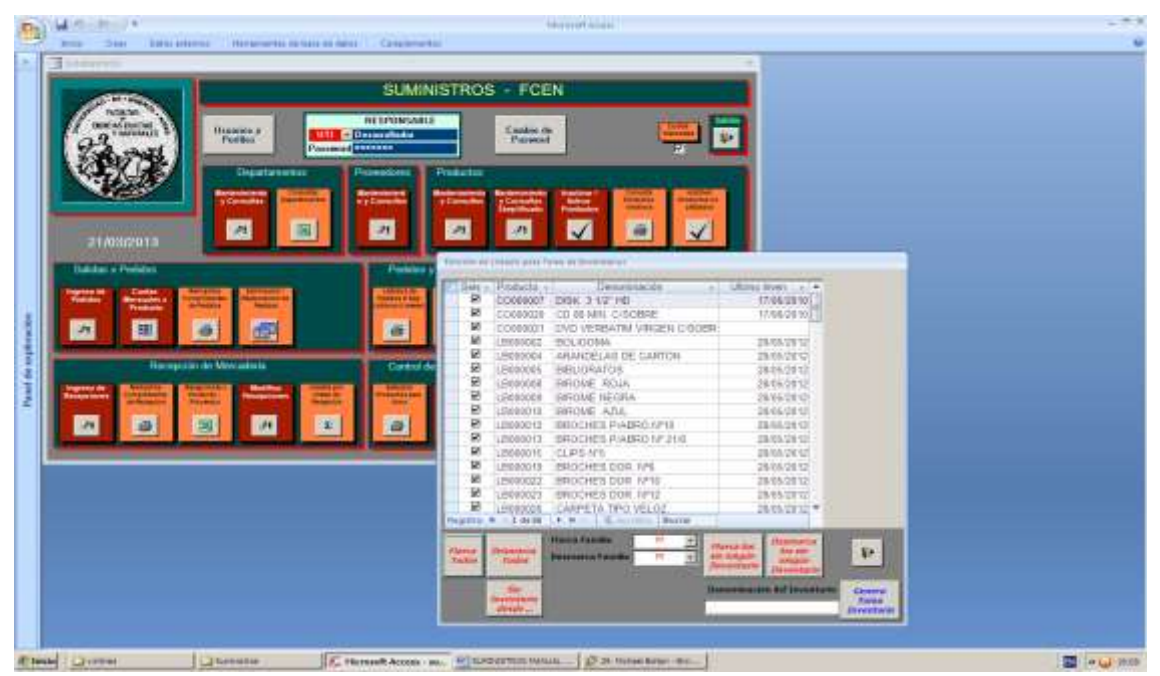

Haciendo clic en marcar todos quedan marcados todos los productos de la lista.

|                                                                                                    | ORSPONSARIS<br>Distance<br>Parmin Parmin |                                                                                                    |     |
|----------------------------------------------------------------------------------------------------|----------------------------------------------------------------------------------------------------|----------------------------------------------------------------------------------------------------|-----|
|                                                                                                    |                                                                                                    |                                                                                                    |     |
|                                                                                                    | Pressione Productor                                                                                                    |                                                                                                    |     |
|                                                                                                    | ar artista ytanika ytanika ku                                                                                                    |                                                                                                    |     |
| 21/03/2913                                                                                                    |                                                                                                    |                                                                                                    |     |
| Baller a Person                                                                                                    | This - Poincia -1                                                                                                    | Descentación al Many Iness - 14                                                                                |     |
| Annual Property Consults Property in                                                                                                    |                                                                                                    | 8: 3 10 HEI 17.06.08 W                                                                                         |     |
| A 11 0 00                                                                                                    |                                                                                                    | D VERBATW VINCEN COORE:                                                                                        |     |
| and the second division of the second division of the second divisio | D upennes Pou                                                                                                    | LIGONA JECKOPTI -                                                                                              |     |
| Reception do Mexanina                                                                                                    | Date D Location Dill                                                                                                    | D06406 286628-2                                                                                                |     |
| Contraction in the second second second second second second second second second second second second second s                                                                                                    | D LINGSCOR SING                                                                                                    | OVE NOTE TRAFTLY                                                                                               |     |
| Sandia                                                                                                    | D LERINGIE SPIC                                                                                                    | 0ME NEGRA 2810 2810 2810                                                                                       |     |
| A 4 10 A                                                                                                    | 1 a D (2000012 1940                                                                                                    | OCHES PIABRO (PID 38-58-29-12                                                                                  |     |
| and the second designed in the second distance of the second distance of the second distanc |                                                                                                    | OCHEN PLANNE VP 21/8 29/06/29/07                                                                               |     |
|                                                                                                    | D unessory set                                                                                                    | OCHER DOR 1/4 EBRADES                                                                                          |     |
|                                                                                                    | D 15960002 3900                                                                                                    | OCHES DOR MAIN 2848-2912                                                                                       |     |
|                                                                                                    | D LEBROOCH BRO                                                                                                    | OCHER DOR 3/13 DECLOSIO                                                                                        |     |
|                                                                                                    | PARTY N                                                                                                    | Barris Polis                                                                                                   |     |
|                                                                                                    |                                                                                                    | a familie 1 11 11 Manual Alexander                                                                             |     |
|                                                                                                    | Sutto Testat                                                                                                    | and a second and a second and a second a second a second a second a second a second a second a second a second | 142 |
|                                                                                                    |                                                                                                    |                                                                                                    |     |

Haciendo clic en "Desmarca Todos" se quitan todas las marcas de lista.

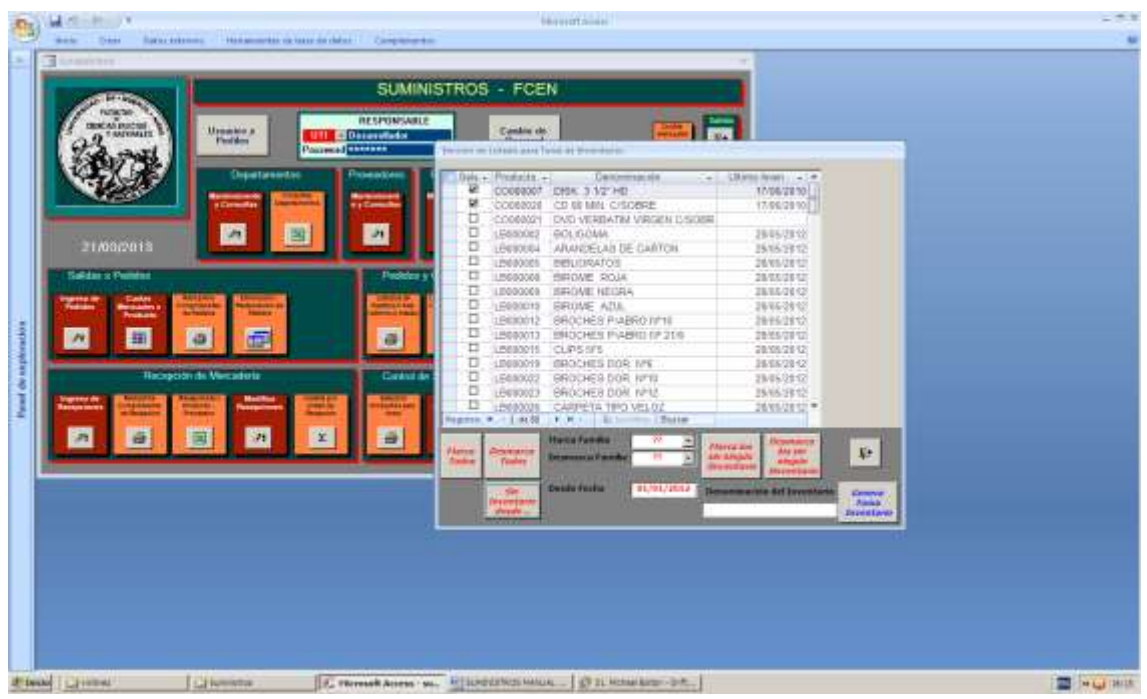

Haciendo clic en "Sin Inventario" se hace visible un box en el que se pide la fecha desde la que no se toma inventario, una vez ingresada, se vuelve a hacer clic en "Sin Inventario desde" y quedan marcados los productos para los que no se ha tomado inventarios desde 01/01/2012.

|                                                                                                    | SUMINISTROS - FCEN                                                                                                    |  |
|----------------------------------------------------------------------------------------------------|----------------------------------------------------------------------------------------------------|--|
| and the second                                                                                                    | And an entry one fires at therease                                                                                                    |  |
| ag turning to Postan                                                                                                    | CONSULT DEX 3 12" HD                                                                                                    |  |
| San Ma                                                                                                    | C0000020 CD III MAY CIGODICE 11/16.2010                                                                                                    |  |
| Capatanan Capatanan                                                                                                    | CORRECT DVD VERBATIN VIRGEN D/SOBIL                                                                                                    |  |
| A CASE IN A CASE IN A CASE | The second second secon |  |
|                                                                                                    | D 1890000 080/0%/00 2990/2012                                                                                                    |  |
| 4                                                                                                    | E LEADONS BROWE ROLA LEADONTY                                                                                                    |  |
| 21/03/2011                                                                                                    | LINOTIN SHOVE LEGINA 2015/21/2                                                                                                    |  |
| and the second second se                                                                                                    | C 1, 1990/010 BROWE A204, 29/15/07/2                                                                                                    |  |
| Canada I Present                                                                                                    | LEMAN & ENGLISH PARENTY 11 ENGLISH                                                                                                    |  |
| Support in the support of the support of the suppor | C LORDAN CUPS HIS JAKS 2012                                                                                                    |  |
| Annual Contract of Street, or other                                                                                                    | CBROOM BROCHES COR #16 2015 (212)                                                                                                    |  |
| A 田 台 田                                                                                                    | C (NAXUE) EROCHES DOR 11"10 2015(2012)                                                                                                    |  |
| and the second division in which the second division is not the second division of the second division is not the second division of the second division is not the second division of the second division of  | G CONNESS CONTRACTOR STORES                                                                                                    |  |
| Hamption de Versatere.                                                                                                    | C LEROXUT CHEPETA I GOLAPA BASE 2012                                                                                                    |  |
| Statement of the statement of the statem | C LENDOLL CRITAS KONESIVAS 20195-2212                                                                                                    |  |
| Succession Constrainty Printing Constrainty                                                                                                    | LIBBOOLIS CUADIFRIZOS RAVADOS 20195/2012                                                                                                    |  |
| 1000 1000 0000 0000                                                                                                    | TO LINUSSI CHECKS 2010/19                                                                                                    |  |
| A 8 11 A                                                                                                    | E Pagette N = 1 to 0 + N + 1 - E pagette Facet                                                                                                    |  |
|                                                                                                    | Party Concerns Descents Decks                                                                                                    |  |
|                                                                                                    | 1. Operation<br>1. Territory Planetics                                                                                                    |  |
|                                                                                                    | And A Description of Description                                                                                                    |  |
|                                                                                                    | R Farmeria                                                                                                    |  |
|                                                                                                    | 54 Sundarity<br>TT Tabifunta                                                                                                    |  |
|                                                                                                    | videoria                                                                                                    |  |
|                                                                                                    |                                                                                                    |  |

Selección de una familia

| SUMINISTROS FCEN                                                                                                    |                                                                                                    |
|----------------------------------------------------------------------------------------------------|----------------------------------------------------------------------------------------------------|
| And the local data and have been been and the second second                                                                                                    |                                                                                                    |
| B CONNET DEL 310 HD HTMLEN                                                                                                    |                                                                                                    |
| COMPARE COMPARE INVESTIGATION                                                                                                    |                                                                                                    |
| CONSIDER CONSIDER AND AND AND AND AND AND AND AND AND AND                                                                                                    |                                                                                                    |
| C LOSSESS ARAICOLAS DE CASTON 20102312                                                                                                    |                                                                                                    |
| CLESCORE BELLIGATOR SERVICE                                                                                                    |                                                                                                    |
| CLEANNER BROKE ROLA 25/52/00                                                                                                    |                                                                                                    |
| I LEWICE APAL 2011                                                                                                    |                                                                                                    |
| C LENDOU BROCHER PARTICI IM D BROCHER PARTICI IM D                                                                                                    |                                                                                                    |
| LEN0013 BHOCHES WARRO 1/ 216                                                                                                    |                                                                                                    |
| G SERVICE OFFICE AND AND AND AND AND AND AND AND AND AND                                                                                                    |                                                                                                    |
| C LEASEST BROCKES DOI: 11/10 20/00/2010                                                                                                    |                                                                                                    |
| LBassields DROCKES DOR: 1/10 26/80/3910                                                                                                    |                                                                                                    |
| Lancount Creaters theo AsTon Sales Stat.                                                                                                    |                                                                                                    |
| G LEBOORL CRITE O FOLLOWS SPECIAL                                                                                                    |                                                                                                    |
| LENOX66 CLIADERIOS RAYADOS 29162212                                                                                                    |                                                                                                    |
| L500000 CHR40-65 29953012                                                                                                    |                                                                                                    |
|                                                                                                    |                                                                                                    |
| Paper - 10 cl - 1 cl - 1 cl -  |                                                                                                    |
| Mana Countries and the second states and states and sta |                                                                                                    |
| There are a second and a second and a second |                                                                                                    |
| Transmission of Parameters                                                                                                    |                                                                                                    |
|                                                                                                    |                                                                                                    |
|                                                                                                    |                                                                                                    |
|                                                                                                    | SUMMETROS - FCEN           Summer         Image and the image and the image and the |

Se pueden marcar todos los productos de una familia.

|                                                                                                    | SUMINIS     | TROS - FCEN                                                                                                    |                                                                                                    |  |
|----------------------------------------------------------------------------------------------------|-------------|----------------------------------------------------------------------------------------------------|----------------------------------------------------------------------------------------------------|--|
| Sector Sector                                                                                                    | RESPONSABLE | Catalan San San San San San San San San San S                                                                                                    | 1000 Billion                                                                                                    |  |
| 21 AMAZON 10<br>Sectors = Protocol                                                                                                    | E Pointers  | CONTROL DESCRIPTION     CONTROL DESCRIPTION     CONTROL DESCRIPTION     CONTROL DESCRIPTION     LESSER     LESSER     LESSER     LESSER     LESSER     LESSER     CONTROL DESCRIPTION     LESSER     LESSER     LESSER     CONTROL DESCRIPTION     LESSER     LESSER     CONTROL DESCRIPTION     LESSER     CONTROL DESCRIPTION     LESSER     CONTROL DESCRIPTION     LESSER     CONTROL DESCRIPTION     LESSER     CONTROL DESCRIPTION     LESSER     CONTROL DESCRIPTION     LESSER     CONTROL DESCRIPTION     LESSER     CONTROL DESCRIPTION     LESSER     LESSER     CONTROL DESCRIPTION     LESSER     CONTROL DESCRIPTION     LESSER     LESSER     CONTROL DESCRIPTION     LESSER     CONTROL DESCRIPTION     LESSER     LESSER     CONTROL DESCRIPTION     LESSER     CONTROL DESCRIPTION     LESSER     CONTROL DESCRIPTION     LESSER     CONTROL DESCRIPTION     LESSER     CONTROL DESCRIPTION     LESSER     CONTROL DESCRIPTION     LESSER     LESSER     LESSER     LESSER     LESSER     LESSER     LESSER     LESSER     LESSER     LESSER     LESSER     LESSER     LESSER     L      | 1794-200<br>HE (794-201)<br>INGEN COORE<br>SECONE<br>SECONE<br>2995-310<br>2995-310<br>2995-30<br>2995-30<br>2995-3                                                                                                    |  |
| Teaching and the second second |             | CHRONEL BROCKED FINANCE     LINEOUTH RECEIPTING     LINEOUTH CLEPTING     LINEOUTH CLEPTING     LINEOUTH RECEIPTING     LINEOUTH RECEIPTING     LINEOUTH RECEIPTING     LINEOUTH CLEPTING     LINEOUTH CLEPTING     LINEOUTH CLEPTING                                                                                                    | 0.01110 200802010<br>0112210 200802010<br>2018202010<br>201820200<br>201820200<br>201820200<br>201820200<br>2018200<br>2018000<br>201800<br>2018000<br>20180000<br>20180000<br>2018000000000                                                                                                    |  |
| <u>a a a</u> m                                                                                                    |             | LEBOOLAS CLADERALS RA<br>CLAROCOLS CHADERALS RA<br>CHRONING CHARCELS<br>ILLEBOOLAS COMA DE BORS.<br>Frances Charles F.A.                                                                                                    | SODS         39/55/2012           20/05/2012         20/05/2012           40         20/05/2012           10         20/05/2012           10         20/05/2012           10         20/05/2012           10         20/05/2012           10         20/05/2012           10         20/05/2012           10         20/05/2012           10         20/05/2012                                                                                                    |  |
|                                                                                                    | [           | and the second second s | Alexandradi<br>Farrettela<br>Barrettela<br>Barrettela<br>Hannania<br>Farrettela<br>Farrettela<br>F |  |

De forma similar se pueden desmarcar todos los productos de una familia.

| ASSESS      | ¢        | SUMINISTRO: | S - FCEN                                                                                                    |                                                                                                    |   |
|-------------|----------|-------------|----------------------------------------------------------------------------------------------------|----------------------------------------------------------------------------------------------------|---|
| and a start | Parate P | Descondents | Spinster 🚐                                                                                                    |                                                                                                    | 4 |
|             |          |             | Production         Description           CORRECT         Description           CORRECT         Description           CORRECT         Description           CORRECT         Description           CORRECT         Description           LIBRORNE         Description           LIBRORNE         De | 1990 000 000<br>1990 000<br>2996 000<br>2996 0000<br>2996 000<br>2996 000<br>2 |   |
|             |          | test.       | Anna Anna Anna Anna Anna Anna Anna Anna                                                                                                    |                                                                                                    |   |

Haciendo clic en "Marca los sin ningún inventario", marca precisamente aquellos productos para los que nunca se tomo inventario.

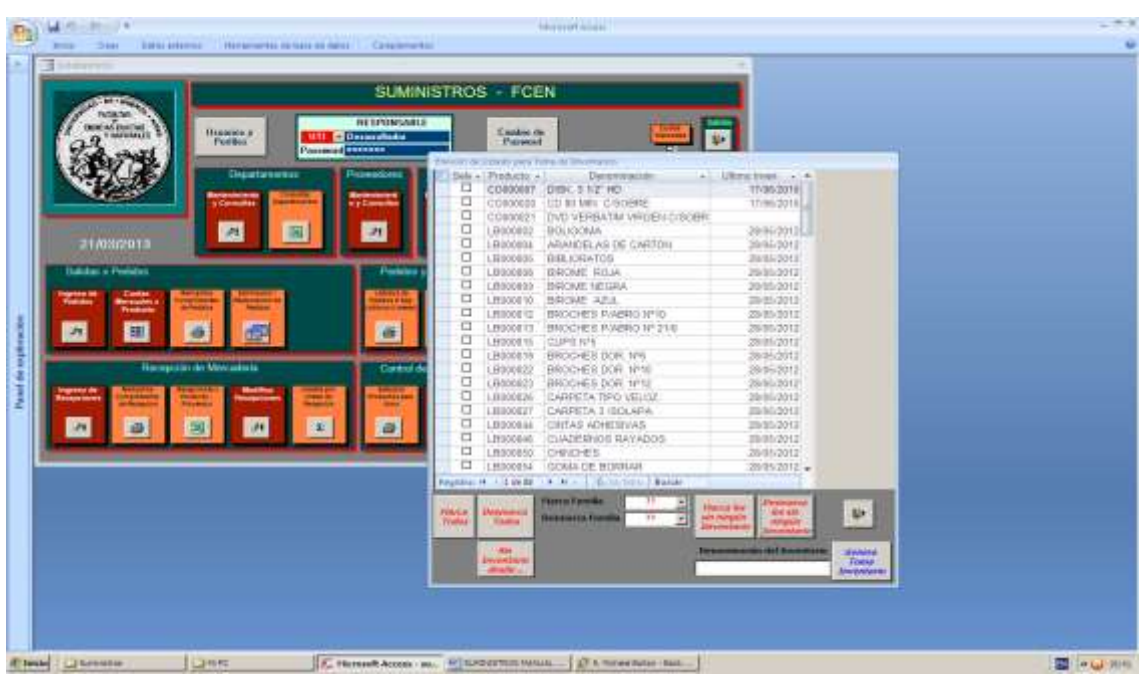

Haciendo clic en "Desmarca los sin ningún Inventario", desmarca solamente los productos a los que nunca se les hizo un inventario.

| 1000                                    | SUMINIST    | ROS - FCEI                                                                                                    |                                                                                                    |                                                                                                    |  |
|-----------------------------------------|-------------|----------------------------------------------------------------------------------------------------|----------------------------------------------------------------------------------------------------|----------------------------------------------------------------------------------------------------|--|
| Bernarden Bernarden - Partier - Partier | RESPONSABLE | Canadria: de<br>Parrecet                                                                                                    | . 👄                                                                                                    |                                                                                                    |  |
|                                         |             | Precauto a     Precauto a     Convolot     Convolot | Викенчения<br>ОВИ, 3 V/7 40<br>СТ № АНИ, СКОСНЕ<br>ОТО И АНИ, СКОСНЕ<br>ВОЦОВСНА<br>ВОЦОВСНА<br>ВОЦОВСНА<br>ВОЦОВСНА<br>ВОЦОВСНА<br>ВОЦОВСНА<br>ВОСОНСЕ ВОСКАТОРИ<br>ВОСОНСЕ ВОСКАТОРИ<br>ВОСОНСЕ ВОСКАТОРИ<br>ВОСОНСЕ ВОСКАТОРИ<br>ВОСОНСЕ ВОСКАТОРИ<br>ВОСОНСЕ ВОСКАТОРИ<br>ВОСОНСЕ ВОСКАТОРИ<br>ВОСОНСЕ ВОСКАТОРИ<br>ВОСОНСЕ ВОСКАТОРИ<br>ВОСОНСЕ ВОСКАТОРИ<br>ВОСОНСЕ ВОСКАТОРИ<br>ВОСОНСЕ ВОСКАТОРИ<br>ВОСОНСЕ ВОСКАТОРИ<br>САМРЕТА 1 ПОСАРАА<br>СЦИКЕЙНОЕ ВОСКАТОРИ<br>САМРЕТА 1 ПОСАРАА<br>СЦИКЕЙНОЕ ВОСКАТОРИ<br>СИЛТАВ АСКАТОРИХА<br>СЦИКЕЙНОЕ ВОСКАТОРИСТИСАТОРИ<br>ВОСОНСЕ ВОСКАТОРИ<br>СИЛТАВ АСКАТОРИХА<br>СЦИКЕЙНОЕ ВОСКАТОРИХА | Liking they     The Strip     The Strip     The Strip     The Strip     The Strip     Strip     Strip |  |
|                                         |             | BOORSA<br>BL. H. A. LOVER<br>TT. Doctors                                                                                                    | SCALA CE BOIHLAN                                                                                                    | 25/15/2/12 +                                                                                                    |  |
|                                         |             |                                                                                                    |                                                                                                    | Dermelanis Strengters<br>Dermelanis Mit Beserficies<br>Derser o beitgens                                                                                                    |  |

Generamos el ambiente para la toma de inventarios físicos de solamente 4 productos, se puede poner una denominación a la toma, cerramos con la tecla rotulada "Genera Toma Inventario".

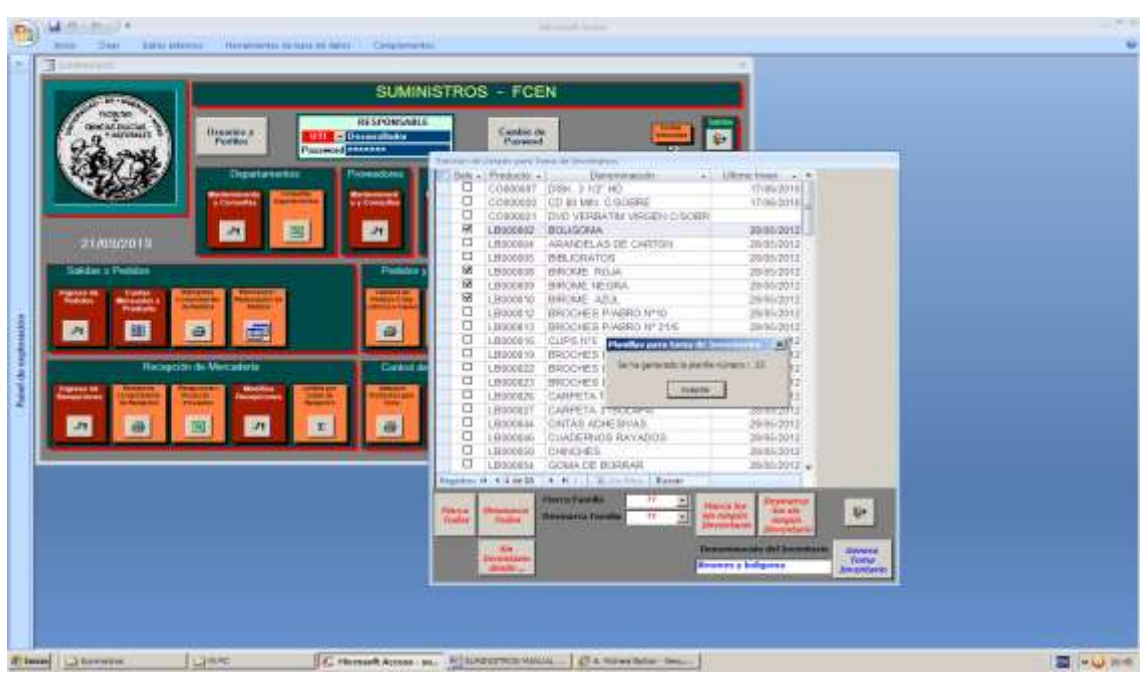

El sistema le asigna un número a la lista de productos a inventariar.

# 

<u>Control de Stock – Toma de Inventarios:</u>

Carga de Inventarios

Se puede observar la cabecera del inventario "Biromes y boligoma" que está abierto a la carga de la toma física. Es posible tener abiertas más de una lista de productos para toma de inventarios.

| A Brenne                                                                                                    |                                                                                                    |          |
|----------------------------------------------------------------------------------------------------|----------------------------------------------------------------------------------------------------|----------|
|                                                                                                    | SUMINISTROS - FCEN                                                                                                    |          |
| And a state of the state of the | BETROMANDA                                                                                                    |          |
|                                                                                                    | Printing Printing                                                                                                    |          |
|                                                                                                    | trent trent terri terri terri                                                                                                    |          |
|                                                                                                    |                                                                                                    |          |
| 21/08/2013                                                                                                    | A Council Council 3 Data Lawing Tay & Dectors                                                                                                    | - * *    |
| Concession of Concession of Co | Personal Contraction (1000000) (3+                                                                                                    |          |
| A Real Property Contract Contract                                                                                                    |                                                                                                    |          |
|                                                                                                    |                                                                                                    |          |
| Respirite de Maxadesia                                                                                                    | Contract of Data State of Data State of Data |          |
| Transferrer Colorest Colorest Colorest                                                                                                    |                                                                                                    | 84       |
|                                                                                                    |                                                                                                    |          |
| C                                                                                                    | The second second second second second second second second second second second second second second second s                                                                                                    |          |
|                                                                                                    | 2) alternativesters 211                                                                                                    |          |
|                                                                                                    | ARM COVER                                                                                                    |          |
|                                                                                                    |                                                                                                    |          |
|                                                                                                    |                                                                                                    |          |
|                                                                                                    |                                                                                                    |          |
| Plant Chevron Library                                                                                                    | C Hernet Arres                                                                                                    | 2 et 100 |

Podemos anular la toma haciendo clic en "Elimina Inventario"

|                         |                 | Congression                                                                                                    | an de anna 🔴 barrar de antes                                                                                                    | Margaret Salara |                 |
|-------------------------|-----------------|----------------------------------------------------------------------------------------------------|----------------------------------------------------------------------------------------------------|-----------------|-----------------|
| Parent the explorations |                 | Inter provide the second second secon | Anne Ar anner Ar Anner<br>Anne Ar Anner<br>Anner Anner Anner<br>Anner Anner Anner Anner<br>Anner Anner Anner Anner Anner Anner<br>Anner Anner Ann |                 |                 |
|                         |                 |                                                                                                    |                                                                                                    |                 |                 |
| 2.10                    | and T CE ROWINS | Convert:                                                                                                    | E Horsel Asses                                                                                                    | MARKET NO       | III (+ 6) 17.15 |

Haciendo clic en "Listado para Toma" se puede visualizar el formulario para registrar las unidades físicas contadas para cada producto de la lista.

| .0                  | And Andrew * | - 73 |
|---------------------|--------------|------|
| Pared de supression |              |      |
|                     |              |      |

Para efectuar la toma de inventarios es conveniente no tomar pedidos ni ingresar recepciones de involucren alguno de los productos de la lista en cuestión, de modo tal que para dichos productos la primera actividad en el día en que se hace el inventario sea la ingreso del inventario físico. Es necesario poner la fecha de toma.

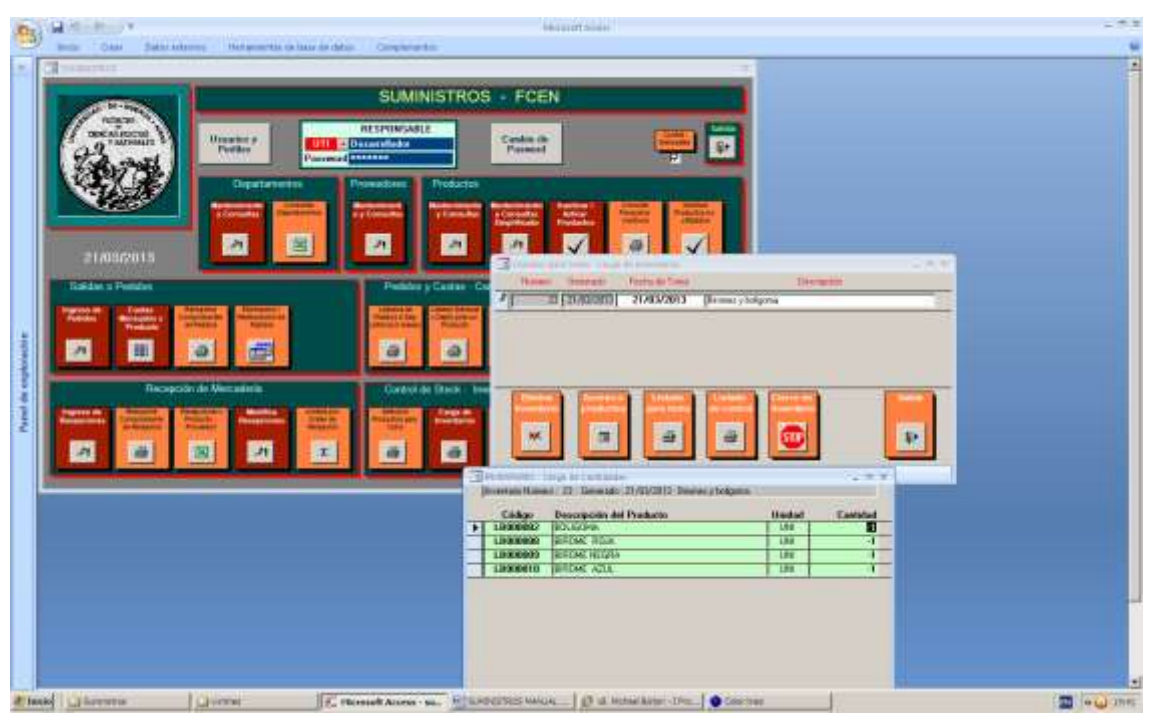

Carga de los conteos físicos de los productos, los valores -1 representan ausencia de conteo

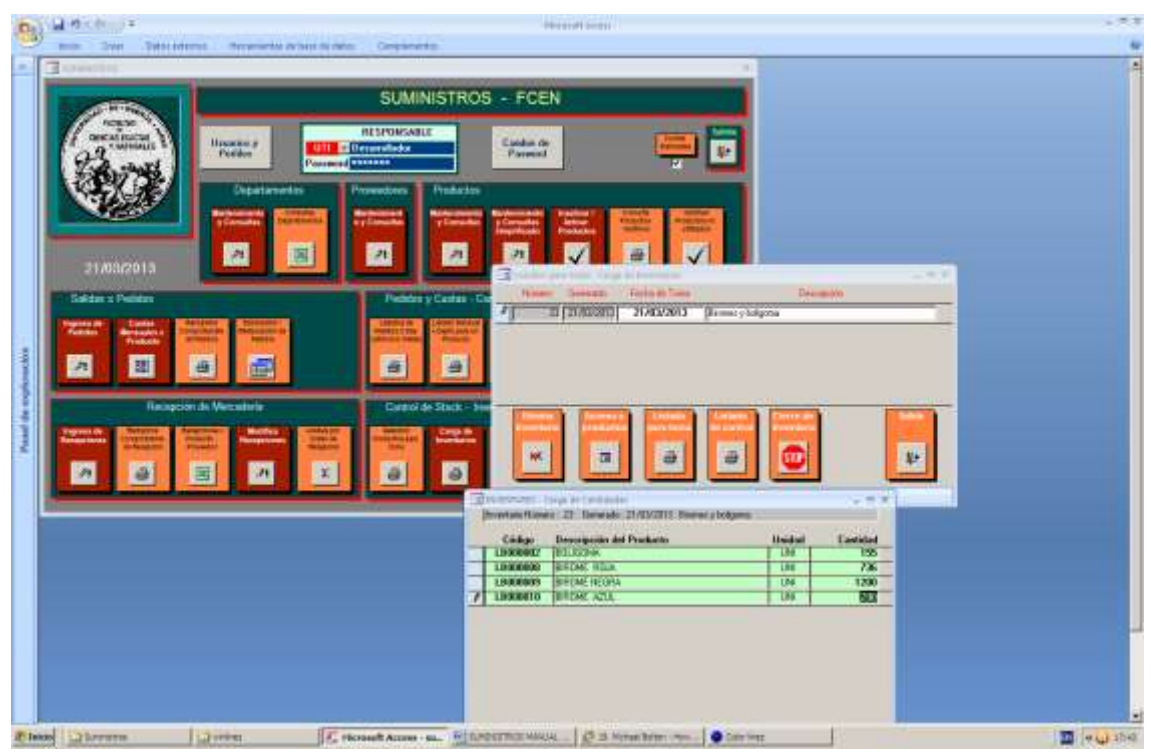

Carga de los conteos físicos de los productos.

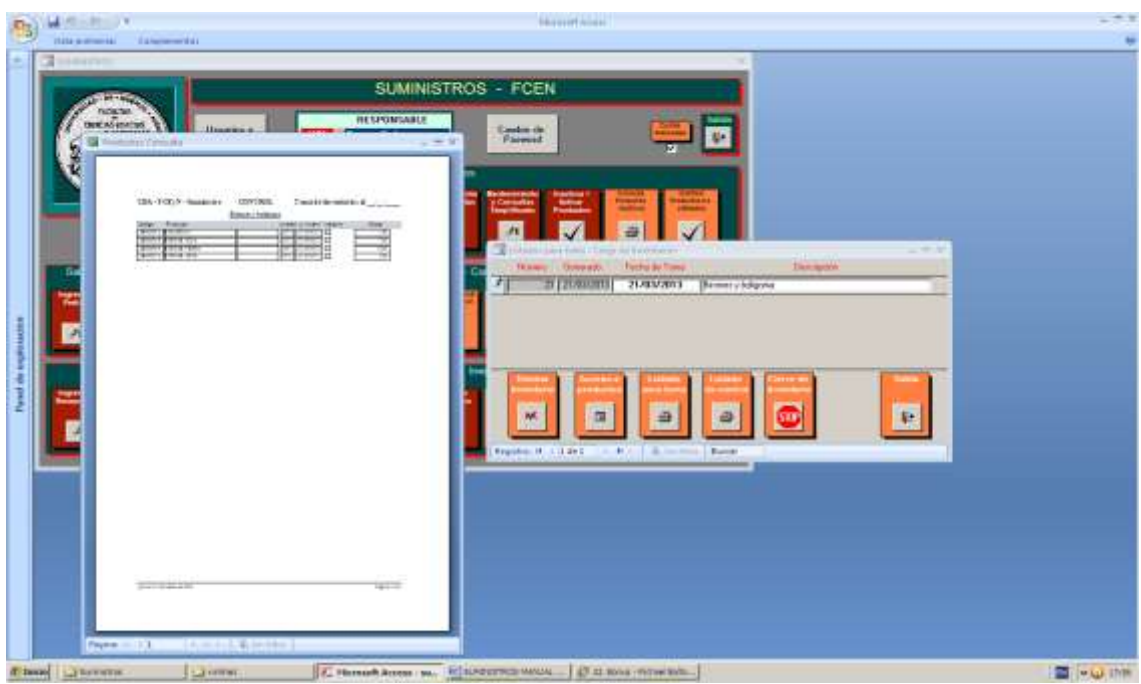

Haciendo clic en "Listado de control" se puede observar el formulario con los valores tomados.

| B H MAR       | Maria Las                                                                                                    |            |
|---------------|----------------------------------------------------------------------------------------------------|------------|
| + 3           | The second second                                                                                                    |            |
|               |                                                                                                    |            |
|               | Active Constant and Active Constant Active Active A |            |
|               |                                                                                                    |            |
| Street Garage | a Contral C. Honsek Asses al. Manderstein William (Marketer)                                                                                                    | 🖬 🗤 🖓 1949 |

Cerramos el inventario haciendo clic en "Cierre de Inventario"

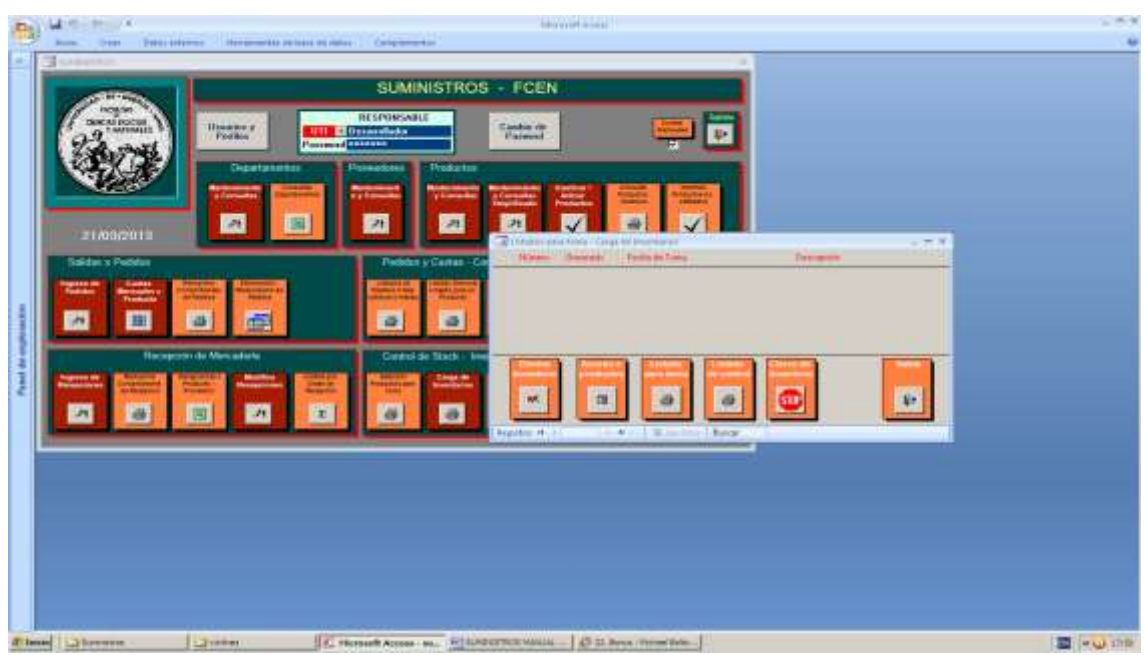

La toma de inventarios se efectivizó, generando los movimientos de ajuste de stock necesarios para igualar el stock teórico al físico para cada uno de los productos involucrados. El inventario desaparece de la lista de cabeceras abiertas.

### <u>Control de Stock – Toma de Inventarios:</u>

#### Listados de Inventarios cerrados

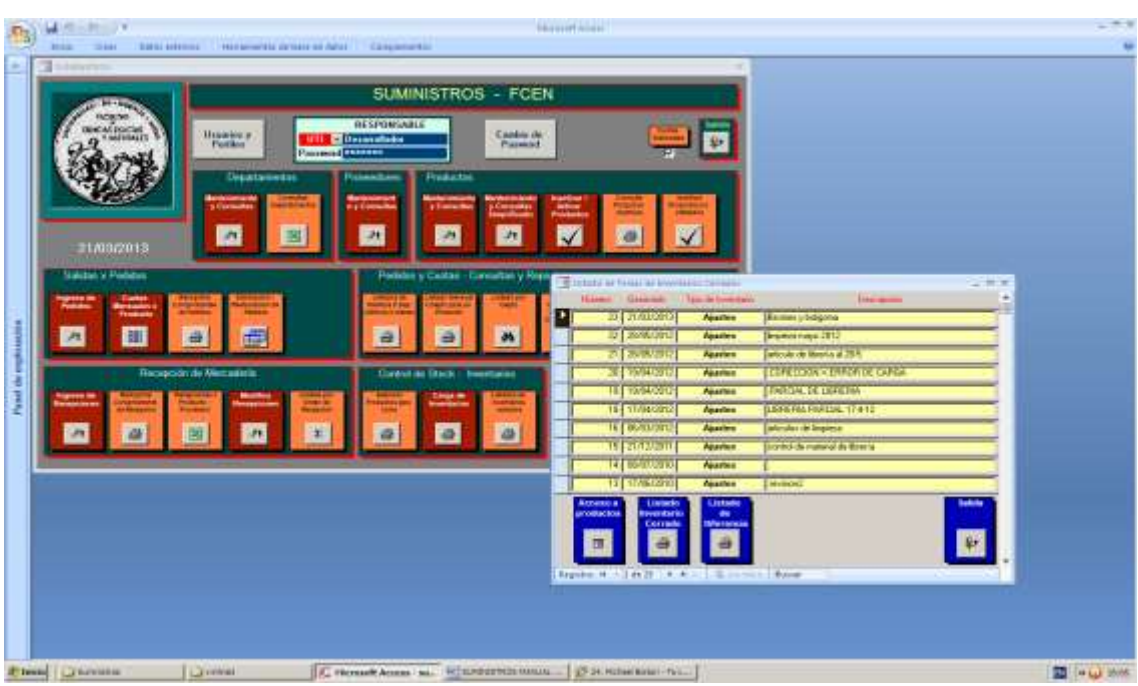

Se puede visualizar la lista de inventarios cerrados en ordenados en forma descendente por el número de inventario.

| TACK NO. 1. NO.                                                                                                    | SUMINISTROS - FCEN          |                                                                                                    |                          |                                                                                                    |                                                                                                    |
|----------------------------------------------------------------------------------------------------|-----------------------------|----------------------------------------------------------------------------------------------------|--------------------------|----------------------------------------------------------------------------------------------------|----------------------------------------------------------------------------------------------------|
| And Constants                                                                                                    | BESPONSABLE<br>Deservations | Contex de<br>Planetal                                                                                                    | <b>e</b>                 |                                                                                                    |                                                                                                    |
| CARL Income                                                                                                    | andar Prosectors            | Productor                                                                                                    |                          |                                                                                                    |                                                                                                    |
|                                                                                                    |                             | Personal Property in                                                                                                    |                          |                                                                                                    |                                                                                                    |
| 21/01/2015                                                                                                    | 3                           | 201 201 1                                                                                                    | × @ ×                    |                                                                                                    |                                                                                                    |
|                                                                                                    |                             | CONTRACTOR OF THE PARTY                                                                                                    |                          |                                                                                                    |                                                                                                    |
| Course of Course of Courses                                                                                                    |                             | And in case of the local division of the                                                                                                    | Warmen Green alte Tan de | Treeses                                                                                                    |                                                                                                    |
| Autom Business Streets                                                                                                    |                             | States of the state of the state of the stat | 20 21/05/2012            | artes (Remers tolgoto                                                                                                    |                                                                                                    |
| A 目 6 60                                                                                                    | 6                           | 6 A                                                                                                    | U DOMOGRA                | artes (Brokosnapi 2012                                                                                                    |                                                                                                    |
|                                                                                                    |                             | the second second second second second second second second second second second second second second second se                                                                                                    | 31 30/8/2012 A           | attes Salicula de Bealia al 29.5-1                                                                                                    |                                                                                                    |
| Reception to New address                                                                                                    | Constant                    | Statk - Insurfacion                                                                                                    | IS TWO OF A              | ame CORCORDEX DIRIGHDS GARA                                                                                                    |                                                                                                    |
| Country Distances in the Party of the local division in the local division in the local | Survey and and and          | terre a strength                                                                                                    | 15 YW94/08/01 A          | atten ETHERDAL DE LIFERIA                                                                                                    |                                                                                                    |
| And an and a second second                                                                                                    | August Care                 | President and and and and and and and and and and                                                                                                    | 16 TT/04/00 C            | artes [LERCHARGEDE 17412                                                                                                    |                                                                                                    |
| A 6 9 A                                                                                                    | x 6                         | a a                                                                                                    | TE BORDONO AN            | artes percular de Impeca                                                                                                    |                                                                                                    |
| Non Transferration and                                                                                                    |                             |                                                                                                    | 15 21/12/2010 A          | antes Drovtki de material de Byerla                                                                                                    |                                                                                                    |
| 11.                                                                                                    |                             |                                                                                                    | 14 00/00/00 No           | artes                                                                                                    |                                                                                                    |
| Provident Diverse 27 Internet                                                                                                    | a 2/0/201 Enters a belleves |                                                                                                    | 13 11/16/0010            | adea (Invace)                                                                                                    |                                                                                                    |
| City Annual Contract                                                                                                    | Links                       | Helder County                                                                                                    | Accession Manager St.    | attender and a second second se | and a second second sec |
| T LEGENCE INCLUDE                                                                                                    | del Praducto                | UN 198                                                                                                    | Contain 1 In             | teres ate                                                                                                    |                                                                                                    |
| LEOKEGED HERDER THE                                                                                                    | A .                         | 365 893                                                                                                    | 8 4                      | 4                                                                                                    | 4+                                                                                                    |
| LINKSOID BRIDE AT                                                                                                    | L.                          | 144 200                                                                                                    | Local Local L            | and a procession of the second                                                                                                    | - Constant -                                                                                                    |
|                                                                                                    |                             |                                                                                                    | GOLDSCHILLS ROLL         | Received Income The                                                                                                    |                                                                                                    |
|                                                                                                    |                             |                                                                                                    |                          |                                                                                                    |                                                                                                    |
|                                                                                                    |                             |                                                                                                    |                          |                                                                                                    |                                                                                                    |

Haciendo clic en el renglón correspondiente al inventario de "Biromes y boligoma", se pueden observar los valores de la toma de inventarios.

|           | - Children                 |             |                       |           |            |                 | JMIN                  | ISTROS - FCI                                                                                                    | EN                                                                                                    |                                                                                                    |
|-----------|----------------------------|-------------|-----------------------|-----------|------------|-----------------|-----------------------|----------------------------------------------------------------------------------------------------|----------------------------------------------------------------------------------------------------|----------------------------------------------------------------------------------------------------|
| UBA - I   | CE yN - Suministros<br>Bio | E<br>TOBACT | hiferenci:<br>boligom | es del Iu | rentario ; | 23 al 3/21/2013 |                       | Productors<br>Restauros                                                                                                    | :                                                                                                    | -                                                                                                    |
| Cititigo  | Producte                   | THE OWNER   | Property lies         | farme     | Diferences | Jantapär.       |                       | Contraction Contraction                                                                                                    | Production 1                                                                                                    | - BERRIN - CARDINA                                                                                                    |
| LBCOOK 2  | N11300144                  | 0           | 110                   | 140       | - 18       |                 |                       | 11 11                                                                                                    | $\checkmark$                                                                                                    | 0 1                                                                                                    |
| TBOODIE 4 | ROLLAINERS                 |             | 1200                  | 1216      | 1.10       |                 |                       |                                                                                                    |                                                                                                    | The rest of the local division in which the rest of the local division is not the local division in which the local division is not the local division in the local division is not the local division in the local division is not the local division in the local division is not the local division in the local division is not the local division in the local division is not the local division in the local division is not the local division is not the local division is not the local division in the local division is not the local division is not the local division is not the local division in the local division is not the local division is not the local division is                                                                                                    |
| 1,8030311 | BORDEL BE ALTER.           | 10          | 3.80                  | 280       |            |                 | silation y            | Castan - Consultan y R                                                                                                    | -geoteen                                                                                                    |                                                                                                    |
|           |                            | 2.2.4       |                       |           | 113) D     |                 | 10000                 | States and a state of the                                                                                                    | A COLUMN TO A                                                                                                    | No. of Lot of Lot of Lo                                                                                                    |
|           |                            |             |                       |           |            |                 |                       | 1000                                                                                                    | Color Designed                                                                                                    |                                                                                                    |
|           |                            |             |                       |           |            |                 |                       | 40 44                                                                                                    | 94                                                                                                    |                                                                                                    |
|           |                            |             |                       |           |            |                 |                       | Stuck - Investment                                                                                                    | 1 6                                                                                                    | installat on black                                                                                                    |
|           |                            |             |                       |           |            |                 |                       |                                                                                                    |                                                                                                    | and the second second second second second second second second second second second second second second second                                                                                                    |
|           |                            |             |                       |           |            |                 |                       |                                                                                                    |                                                                                                    |                                                                                                    |
|           |                            |             |                       |           |            |                 | and the second second | Statistics in the state                                                                                                    | And the Party of State                                                                                                    | and an and a second second sec                                                                                                    |
|           |                            |             |                       |           |            |                 |                       |                                                                                                    | in the second                                                                                                    |                                                                                                    |
|           |                            |             |                       |           |            |                 | 1                     |                                                                                                    | -                                                                                                    | -                                                                                                    |
|           |                            |             |                       |           |            |                 |                       |                                                                                                    | -                                                                                                    |                                                                                                    |
|           |                            |             |                       |           |            |                 |                       |                                                                                                    |                                                                                                    | Permanen<br>Dermanen                                                                                                    |
|           |                            |             |                       |           |            |                 |                       | Same bread 1                                                                                                    | Aaster                                                                                                    | Constanting<br>Constanting<br>(Fromer or bolgerse                                                                                                    |
|           |                            |             |                       |           |            |                 |                       | 2 500000 1                                                                                                    | en de houertain<br>Agaster<br>Agaster                                                                                                    | Construction<br>Provide the second second seco                                                                                                    |
|           |                            |             |                       |           |            |                 |                       | 2 500000 1<br>2 500000 1<br>2 500000 1<br>3 5000000 1                                                                                                    | Austra<br>Austra<br>Austra                                                                                                    | Concessor<br>Processor<br>Processor                                                                                                    |
|           |                            |             |                       |           |            |                 |                       | Annual Control of Control of                                                                                                    | Aasta<br>Aasta<br>Aasta<br>Aasta<br>Aasta                                                                                                    | Contraction<br>Houses bolgane<br>Persona role 251<br>Catalogane<br>Catalogane |
|           |                            |             |                       |           |            |                 |                       | Control (Control (Contro) (Contro) (Contro) (Contro) (Contro) (Contro) (Contro) (Contro)                                                                                                    | Austra<br>Austra<br>Austra<br>Austra<br>Austra<br>Austra<br>Austra                                                                                     | From a bilance<br>From a bilance<br>Prome a bilance<br>Prome a                                                                                                    |
|           |                            |             |                       |           |            |                 |                       | Control (Control (Contro) (Control (Contro) (Control (Contro) (Contro) (Contro) (Contro)                                                                                                    | Autor<br>Autor<br>Autor<br>Autor<br>Autor<br>Autor<br>Autor<br>Autor<br>Autor                                                                          | Community     Community                                                                                                    |
|           |                            |             |                       |           |            |                 |                       | 201 3/21/2013<br>201 3/21/2013<br>201 3/21/2013<br>201 3/2020212<br>201 4/202022<br>101 4/2/2022<br>101 4/2/2022<br>103 4/202022<br>104 4/2/2022<br>105 3/202022<br>105 3/20202<br>105 3/20202<br>105 3/20202<br>105 3/20202<br>105 3/20202<br>105 3/20202<br>105 3/20202<br>105 3/20202<br>105 3/20202<br>105 3/20202<br>105 3/20202<br>105 3/2020<br>105 3/2020<br>105 3 | Austra<br>Austra<br>Austra<br>Austra<br>Austra<br>Austra<br>Austra<br>Austra<br>Austra                                                                 | Constanting<br>Property of the second second s                                                                                                    |
|           |                            |             |                       |           |            |                 |                       | Automatical State State S                                                                                                    | Apartee<br>Apartee<br>Apartee<br>Apartee<br>Apartee<br>Apartee<br>Apartee<br>Apartee<br>Apartee<br>Apartee<br>Apartee<br>Apartee<br>Apartee<br>Apartee | Execution<br>Fromes obligane<br>Promes obligane<br>Promes obligane<br>Promes obligane<br>Promes obligane<br>Promes obligane<br>Promes obligane<br>Promes of Promes<br>Promes of Promes<br>Promes o                                                                                                    |
|           |                            |             |                       |           |            |                 |                       | Control Control C                                                                                                    | Austen<br>Austen<br>Austen<br>Austen<br>Austen<br>Austen<br>Austen<br>Austen<br>Austen<br>Austen<br>Austen<br>Austen<br>Austen<br>Austen<br>Austen     | Community     Community                                                                                                    |
|           |                            |             |                       |           |            |                 |                       | 201 2012<br>201 2012<br>201 2012<br>201 2012<br>201 2020<br>201 2020<br>201 201 2020<br>201 2020<br>201 201 201<br>201 201 201 201<br>201 201 201 201<br>201 201 201 201 201<br>201 201 201 201 201<br>201 201 201 201 201 201 201 201 201 201                                                                                                    | Apartes<br>Apartes<br>Apartes<br>Apartes<br>Apartes<br>Apartes<br>Apartes<br>Apartes<br>Apartes<br>Apartes<br>Apartes<br>Apartes<br>Apartes            | Revenues     Constant of the Starts     Constant of the Starts     Constant of the Starts     Constant of the Starts     Constant of the Starts     Constant of the Starts     Constant of the Starts     Constant of the Starts     Constant of the Starts     Constant of the Starts                                                                                                    |

Haciendo clic en "Listado de inventario cerrado" se muestra el reporte con las cantidades físicas, las teóricas anteriores al ajuste y las diferencias. Como siempre el reporte se puede enviar a impresora del mismo modo que los anteriores.

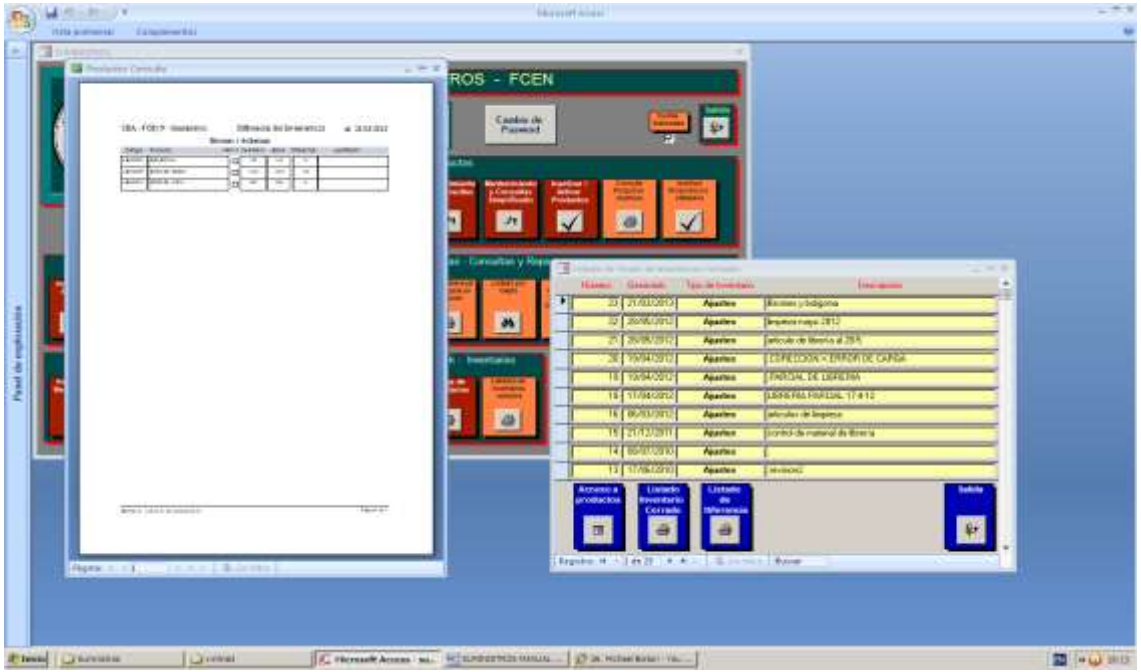

Haciendo clic en "Listado de diferencias" se puede visualizar la planilla de diferencias, que sería una buena práctica archivar, previa justificación y firma del responsable de cada una de las diferencias.

## 15. <u>Consultas de Stock</u>

- Consulta / Listado de Stock por Familia
- Consulta del Desarrollo del Stock x Producto

### Consultas de Stock: Consulta / Listado de Stock por Familia

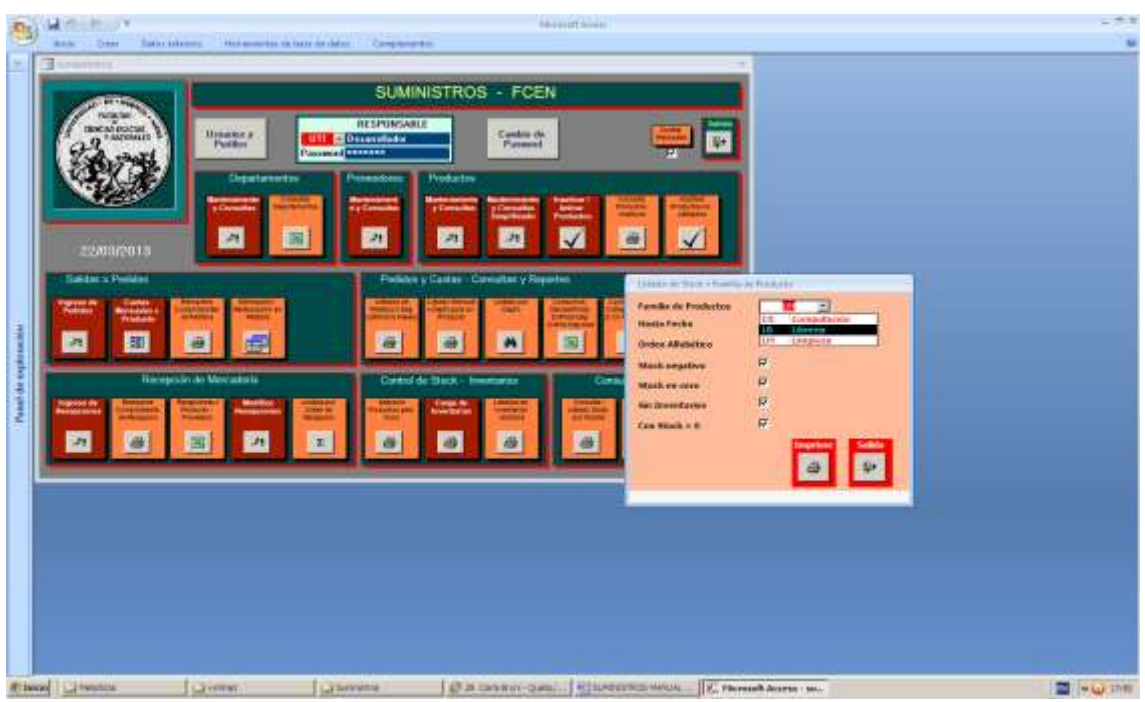

Seleccionamos familia de productos LB (Librería).

| Product | u Conste<br>UBA - PCEyN - Seministos                                                                                                    | - * *                                                                                                    |                                                                                                    |  |
|---------|----------------------------------------------------------------------------------------------------|----------------------------------------------------------------------------------------------------|----------------------------------------------------------------------------------------------------|--|
|         | Links         Junkets         Data           1000000         JULIONELAS         1000000           1000000         JULIONELAS         1000000000000000000000000000000000000 | Interface         Allen         Built           110         0         0           110         0         0           111         0         0           111         0         0           111         0         0           111         0         0           111         0         0           111         0         0           111         0         0           111         0         0           111         0         0           111         0         0           111         0         0           111         0         0           111         0         0           111         0         0           111         0         0           111         0         0           111         0         0           111         0         0           111         0         0           111         0         0           111         0         0           111         0         0           111         0         0 | Image: Control of the control of the control of th |  |
|         | TRANSFER                                                                                                    | Depts ( ex -                                                                                                    |                                                                                                    |  |

Haciendo clic en la impresora rotulada con "Imprime" se genera el listado de stock. Se puede observar que los stocks teóricos de los productos LB000002-Boligoma, LB000009-Birome negra y LB000010-Birome azul se ajustaron a los valores 155,1200 y 2800 respectivamente, de acuerdo a la toma de inventario del apartado anterior.

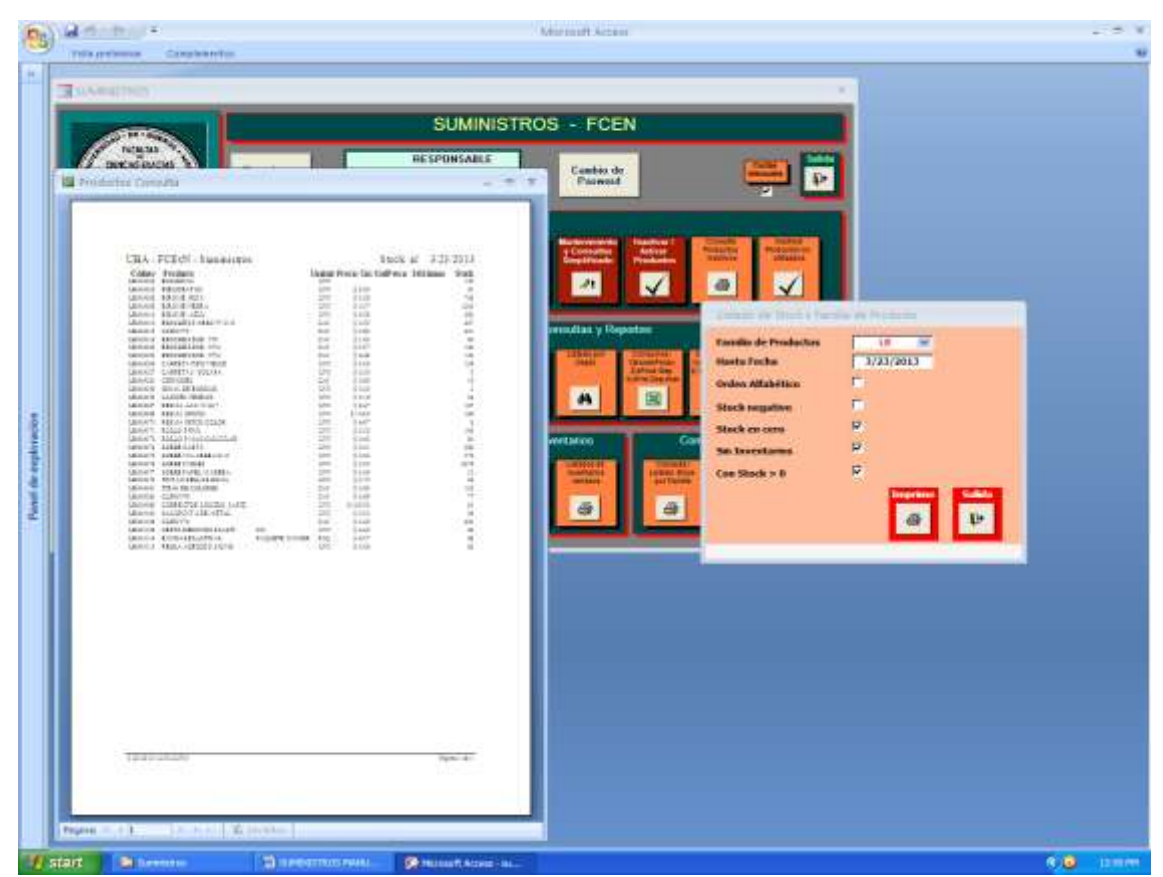

Quitando el tilde de Stock negativo, el reporte deja de incluir los productos con stock negativo.

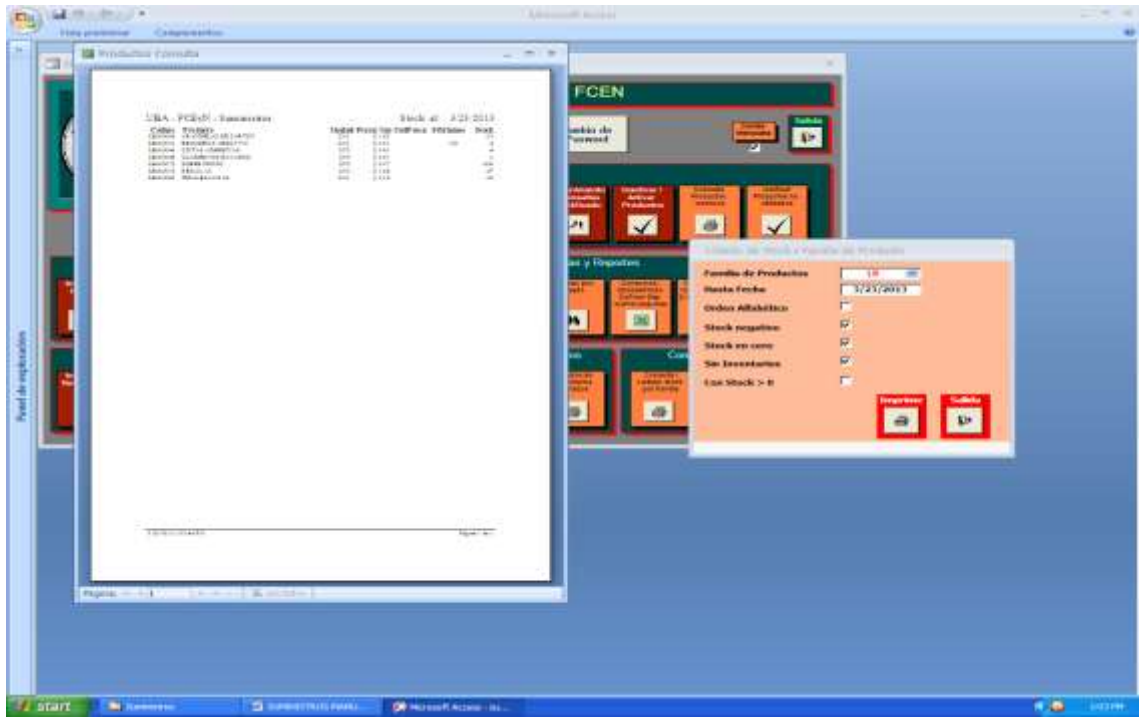

Quitando el tilde de "Con stock > 0" y poniendo el tilde en "Stock negativo" el reporte solo incluye los productos con stock negativo.

| A PROPERTY COMMENTER                                                                                                    | AMERICAN ADDED                                                                                                    |
|----------------------------------------------------------------------------------------------------|----------------------------------------------------------------------------------------------------|
| Productoi Stepute                                                                                                    |                                                                                                    |
| UBA - FCEYN - Sumministros<br>Callus Dealocus<br>Denoros Adactores<br>Denoros Balactaria<br>Denoros Balactaria<br>De | Stock if J20/2013         Latief Deck Lai Gefferen Schlamen innen         100 100 100 100 100 100 100 100 100 100 |
| na e e a la companya da la companya da la companya da la companya da la companya da la companya da la companya                                                                                                    |                                                                                                    |

Se puede visualizar el stock a cualquier fecha, en este caso al 20/03/2013, el día anterior a la tomas de inventarios del apartado anterior, se puede observar que los stocks teóricos de los productos LB000002-Boligoma, LB000009-Birome negra y LB000010-Birome azul son 143,1225 y 286 respectivamente, que son los valores teóricos anteriores a los ajustes derivados de la toma de inventarios del día 21/03/2013 del apartado anterior.

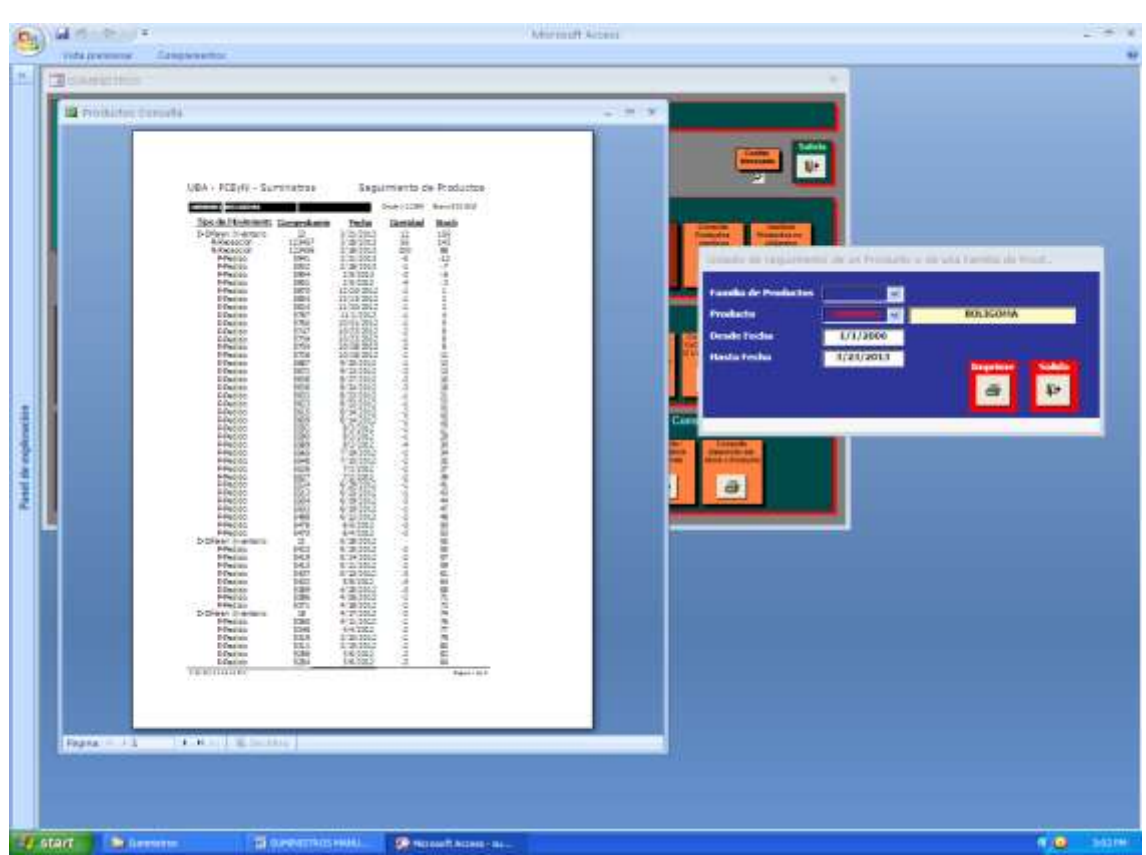

### Consultas de Stock: Consulta del Desarrollo del Stock x Producto

Se pueden visualizar todas las operaciones del producto LB000002-Boligoma en orden cronológicamente inverso, la última columna refleja el stock después de efectuar la operación.

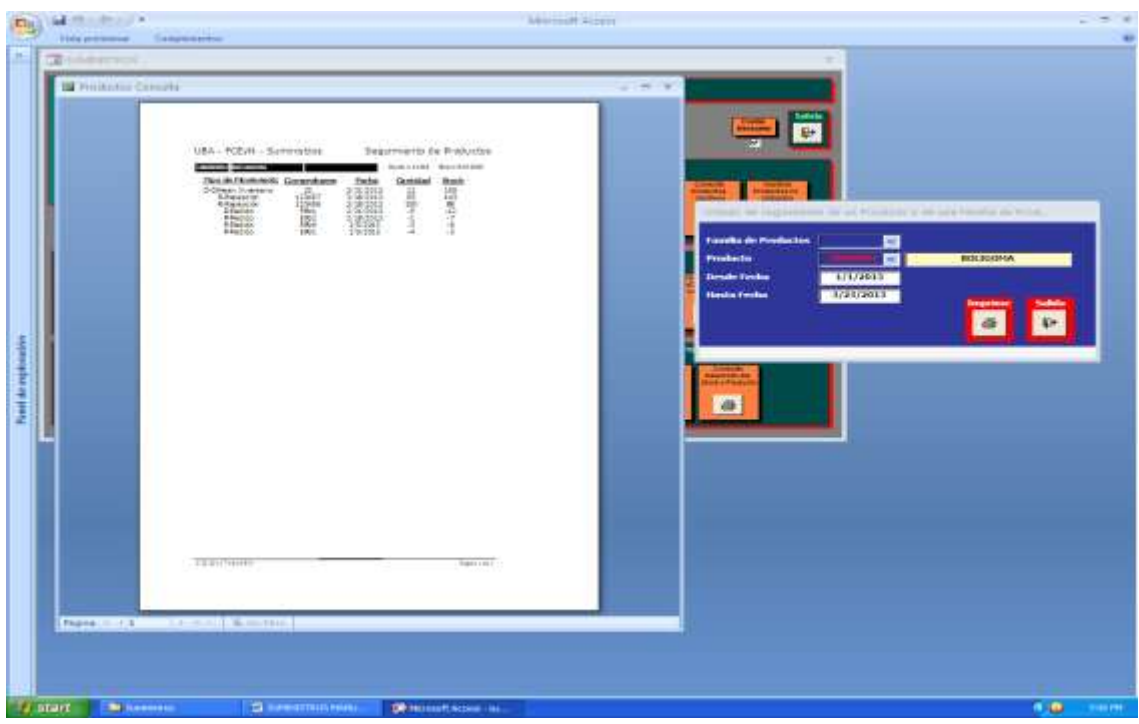

Se pueden restringir la cantidad de operaciones a desplegar achicando el período desde y hasta fecha.

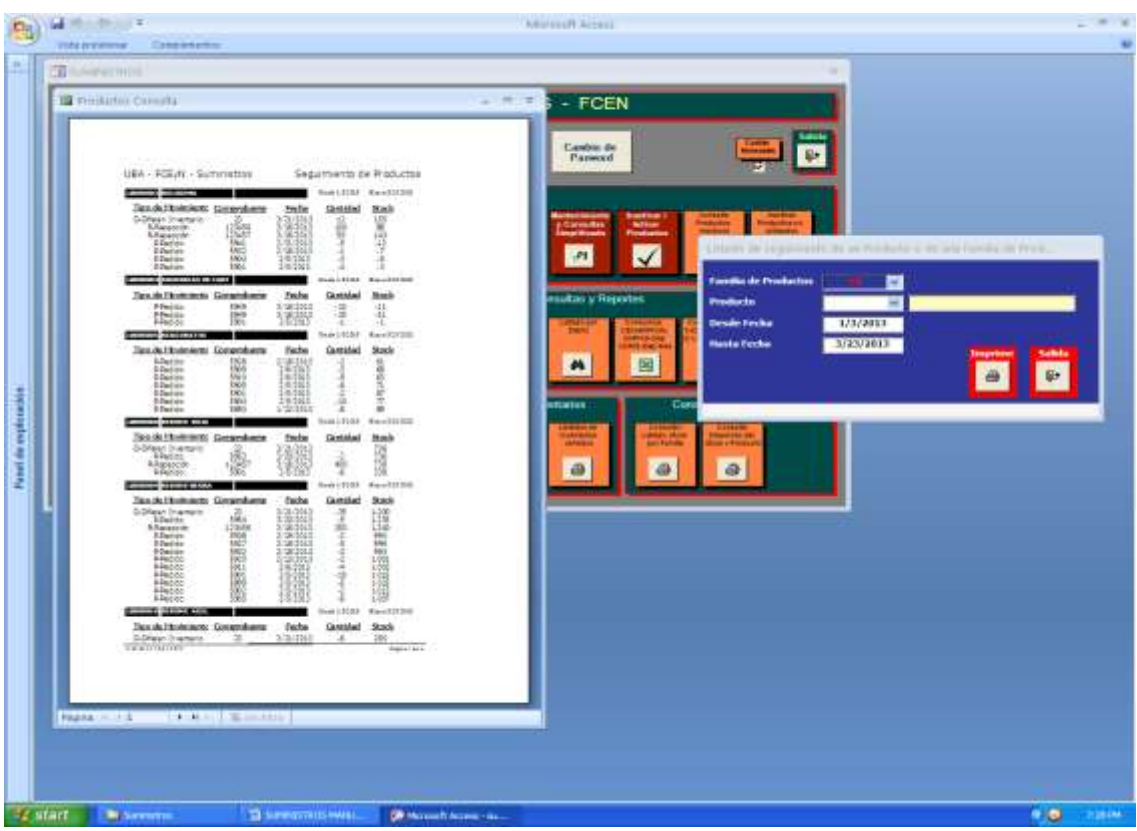

Los movimientos y stock para una familia de productos en un período.